# **HP** Client Automation

# Core

Standard Edition

for the Windows® operating systems

Software Version: 7.80

# User Guide

Manufacturing Part Number: none Document Release Date: November 2009 Software Release Date: November 2009

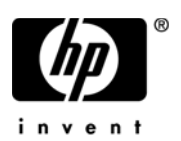

## Legal Notices

### Warranty

The only warranties for HP products and services are set forth in the express warranty statements accompanying such products and services. Nothing herein should be construed as constituting an additional warranty. HP shall not be liable for technical or editorial errors or omissions contained herein.

The information contained herein is subject to change without notice.

### **Restricted Rights Legend**

Confidential computer software. Valid license from HP required for possession, use or copying. Consistent with FAR 12.211 and 12.212, Commercial Computer Software, Computer Software Documentation, and Technical Data for Commercial Items are licensed to the U.S. Government under vendor's standard commercial license.

### **Copyright Notices**

© Copyright 2009 Hewlett-Packard Development Company, L.P.

### Trademark Notices

The Apache Software License, Version 1.1 This product includes software developed by the Apache Software Foundation (http:// www.apache.org// Copyright © 1999-2001 The Apache Software Foundation. All rights reserved.

Linux is a registered trademark of Linus Torvalds.

Microsoft®, Windows®, and Windows® XP are U.S. registered trademarks of Microsoft Corporation.

PREBOOT EXECUTION ENVIRONMENT (PXE) SERVER Copyright © 1996-1999 Intel Corporation.

TFTP SERVER Copyright © 1983, 1993 The Regents of the University of California.

OpenLDAP Copyright 1999-2001 The OpenLDAP Foundation, Redwood City, California, USA. Portions Copyright © 1992-1996 Regents of the University of Michigan. OpenSSL License Copyright © 1998-2001 The OpenSSLProject.

Original SSLeay License Copyright © 1995-1998 Eric Young (eay@cryptsoft.com)

DHTML Calendar Copyright Mihai Bazon, 2002, 2003

Lab PullParser Copyright © 2002 The Trustees of Indiana University. All rights reserved This product includes software developed by the Indiana University Extreme! Lab. For further information please visit http://www.extreme.indiana.edu/.

## **Documentation Updates**

The title page of this document contains the following identifying information:

- Software Version number, which indicates the software version.
- Document Release Date, which changes each time the document is updated.
- Software Release Date, which indicates the release date of this version of the software.

To check for recent updates or to verify that you are using the most recent edition of a document, go to:

### http://h20230.www2.hp.com/selfsolve/manuals

This site requires that you register for an HP Passport and sign in. To register for an HP Passport ID, go to:

### http://h20229.www2.hp.com/passport-registration.html

Or click the New users - please register link on the HP Passport login page.

You will also receive updated or new editions if you subscribe to the appropriate product support service. Contact your HP sales representative for details.

The following table indicates changes made to this document since the last released edition.

| Chapter                     | Version | Changes                                                                                                    |
|-----------------------------|---------|----------------------------------------------------------------------------------------------------|
| Chapter 7,<br>Configuration | 7.80    | Application usage data collection is now available in<br>HPCA Enterprise. See Usage Management on page 194.                                                                                                    |
| Chapter 7,<br>Configuration | 7.80    | Added new patch acquisition settings in To configure patch acquisition settings on page 186.                                                                                                    |
| Chapter 8,<br>Wizards       | 7.80    | Instructions for creating and managing application<br>usage data collection filters and deploying the Usage<br>Collection Agent was updated. See Usage Collection<br>Filter Creation Wizard on page 217 and Application<br>Usage Collection Wizard on page 216. |

### **Document Changes**

## Support

Visit the HP Software Support web site at:

### www.hp.com/go/hpsoftwaresupport

This web site provides contact information and details about the products, services, and support that HP Software offers.

HP Software online support provides customer self-solve capabilities. It provides a fast and efficient way to access interactive technical support tools needed to manage your business. As a valued support customer, you can benefit by using the support web site to:

- Search for knowledge documents of interest
- Submit and track support cases and enhancement requests
- Download software patches
- Manage support contracts
- Look up HP support contacts
- Review information about available services
- Enter into discussions with other software customers
- Research and register for software training

Most of the support areas require that you register as an HP Passport user and sign in. Many also require a support contract. To register for an HP Passport ID, go to:

### http://h20229.www2.hp.com/passport-registration.html

To find more information about access levels, go to:

### http://h20230.www2.hp.com/new\_access\_levels.jsp

# Contents

| 1 | Introduction         About This Guide         HPCA Documentation         Abbreviations and Variables | 19<br>19<br>19<br>20 |
|---|----------------------------------------------------------------------------------------------------|----------------------|
| 2 | Getting Started                                                                                      | 20<br>21             |
|   | Accessing the Web-based HPCA Console                                                                 | 21                   |
|   | Quick Start Tasks                                                                                    | 22                   |
|   | Task 1: Import Devices                                                                               | 24                   |
|   | Task 2: Deploy the HPCA Agent                                                                        | 25                   |
|   | Task 3: Configure Schedules                                                                          | 25                   |
|   | Task 4: Publish Software and Acquire Patches                                                         | 26                   |
|   | Task 5: Create Groups                                                                                | 27                   |
|   | Task 6: Entitle and Deploy Software or Patches                                                       | 28                   |
|   | Task 7: Generate and View Reports                                                                    | 29                   |
| 3 | Using the Dashboards                                                                                 | 31                   |
|   | Dashboard Overview                                                                                   | 32                   |
|   | Dashboard Perspectives                                                                               | 35                   |
|   | HPCA Operations Dashboard                                                                            | 36                   |
|   | Client Connections                                                                                   | 37                   |
|   | Service Events                                                                                       | 38                   |
|   | 12 Month Service Events by Domain                                                                    | 40                   |
|   | Patch Management Dashboard                                                                           | 42                   |
|   | Device Compliance by Status (Executive View)                                                         | 42                   |
|   | Device Compliance by Bulletin                                                                        | 44                   |
|   | Device Compliance by Status (Operational View)                                                       | 46                   |
|   | Microsoft Security Bulletins                                                                         | 47                   |

|   | Most Vulnerable Products                                | 48 |
|---|---------------------------------------------------------|----|
| 4 | Management                                              | 51 |
|   | Device Management.                                      | 52 |
|   | Target Device Prerequisites                             | 52 |
|   | Windows XPE Requirements for HPCA                       | 53 |
|   | General                                                 | 55 |
|   | Devices                                                 | 56 |
|   | Importing Devices                                       | 59 |
|   | Deploying the HPCA Agent from the Devices Tab           | 59 |
|   | Removing the HPCA Agent                                 | 60 |
|   | Discovering Software/Hardware Inventory                 | 60 |
|   | Discovering Patch Compliance                            | 61 |
|   | Discovering Application Usage                           | 61 |
|   | Remote Control                                          | 62 |
|   | Power Management                                        | 67 |
|   | Out of Band Management                                  | 67 |
|   | Removing Devices                                        | 68 |
|   | Device Details                                          | 68 |
|   | Current Jobs                                            | 70 |
|   | Past Jobs                                               | 70 |
|   | Manually Installing the HPCA Agent                      | 70 |
|   | Installing the HPCA Agent on HP Thin Clients            | 71 |
|   | Manually Installing the Agent to HP Thin Client Devices | 72 |
|   | HP Registration and Loading Facility                    | 75 |
|   | Group Management                                        | 78 |
|   | General                                                 | 78 |
|   | Group Types                                             | 79 |
|   | Groups                                                  | 80 |
|   | Creating a Group                                        | 82 |
|   | Deploying the HPCA Agent to a Group                     | 82 |
|   | Removing the HPCA Agent from a Group                    | 83 |
|   | Discovering Software/Hardware Inventory for a Group     | 83 |
|   | Discovering Patch Compliance for a Group                | 84 |
|   | Discovering Application Usage Data for a Group          | 84 |
|   | Power Management                                        | 85 |

| Removing Groups                                                        |
|------------------------------------------------------------------------|
| Group Details                                                          |
| Group Details Window Tasks 87                                          |
| Adding and Removing Devices from Static Groups                         |
| Adding and Removing Software Entitlement from Groups                   |
| Deploying, Removing, and Synchronizing Software from Groups            |
| Adding and Removing Patch Entitlement from Groups                      |
| Deploying Patches to Groups 90                                         |
| Current Jobs                                                           |
| Past Jobs                                                              |
| Software Management                                                    |
| General                                                                |
| Software                                                               |
| Deploying Software                                                     |
| Adding Group Entitlement                                               |
| Importing a Service                                                    |
| Exporting a Service                                                    |
| Removing Software from HPCA                                            |
| Software Details                                                       |
| Current Jobs                                                           |
| Past Jobs                                                              |
| Patch Management                                                       |
| Microsoft Update Catalog: Minimum OS and Service Pack Requirements 102 |
| Important Information about Microsoft Automatic Updates                |
| General                                                                |
| Patches                                                                |
| Deploying Patches                                                      |
| Adding Group Entitlement 107                                           |
| Importing a Service                                                    |
| Exporting a Service                                                    |
| Patch Details                                                          |
| Current Jobs                                                           |
| Past Jobs                                                              |
| OS Management                                                          |
| General                                                                |
| Operating Systems                                                      |
|                                                                        |

|                                       | 114                                                  |
|---------------------------------------|------------------------------------------------------|
|                                       | 117                                                  |
|                                       | 117                                                  |
|                                       | 118                                                  |
|                                       | 119                                                  |
|                                       | 120                                                  |
|                                       | 120                                                  |
|                                       | 120                                                  |
|                                       | 121                                                  |
|                                       | 121                                                  |
|                                       | 122                                                  |
|                                       | 123                                                  |
|                                       | 123                                                  |
|                                       | 123                                                  |
|                                       | 123                                                  |
|                                       | 124                                                  |
|                                       | 124                                                  |
|                                       | 127                                                  |
|                                       | 128                                                  |
|                                       | 129                                                  |
|                                       | 130                                                  |
|                                       | 131                                                  |
|                                       | 133                                                  |
|                                       | 134                                                  |
|                                       | 135                                                  |
|                                       |                                                      |
|                                       | 135                                                  |
| · · · · · · · · · · · · · · · · · · · | 135<br>136                                           |
| · · · · · · · · · · · · · · · · · · · | 135<br>136<br>136                                    |
| · · · · · · · · · · · · · · · · · · · | 135<br>136<br>136<br>137                             |
| · · · · · · · · · · · · · · · · · · · | 135<br>136<br>136<br>137<br>137                      |
| · · · · · · · · · · · · · · · · · · · | 135<br>136<br>136<br>137<br>137<br>141               |
| · · · · · · · · · · · · · · · · · · · | 135<br>136<br>136<br>137<br>137<br>141<br>143        |
| · · · · · · · · · · · · · · · · · · · | 135<br>136<br>136<br>137<br>137<br>141<br>143<br>144 |
|                                       |                                                      |

|   |                                            | 1 4 4 |
|---|--------------------------------------------|-------|
|   | Downloading Log Files                      | 144   |
|   |                                            | 145   |
|   | Out of Band Management                     | 145   |
|   | Provisioning and Configuration Information | 146   |
|   | DASH Configuration Documentation           | 146   |
|   | DASH Configuration Utilities               | 147   |
|   | Device Management                          | 147   |
|   | Group Management                           | 148   |
|   | Alert Notifications                        | 149   |
|   | Patch Management                           | 149   |
|   | Perform Synchronization                    | 149   |
|   | View Acquisition History                   | 150   |
|   | Usage Management                           | 150   |
|   | Collection Filters                         | 150   |
|   | Configuring Usage Collection Filters       | 151   |
|   | Defining Usage Criteria                    | 152   |
| 7 | Configuration                              | 155   |
|   | Licensing                                  | 156   |
|   | Upstream Host                              | 156   |
|   | Access Control                             | 157   |
|   | Core Console Access Control                | 157   |
|   | Users Panel                                | 157   |
|   | Roles Panel                                | 160   |
|   | Satellite Console Access Control           | 161   |
|   | Configuration                              | 163   |
|   | Data Cache                                 | 163   |
|   | Infrastructure Management                  | 164   |
|   | Proxy Settings                             | 164   |
|   | SSL                                        | 165   |
|   | SSL Server                                 | 165   |
|   | SSL Client                                 | 166   |
|   | Database Settings                          | 166   |
|   | Satellite Management                       | 168   |
|   | Satellite Servers.                         | 169   |
|   | Satellite Server Considerations            | 170   |
|   |                                            |       |

| Add a Satellite Server 1                                                                                                    | .71 |
|----------------------------------------------------------------------------------------------------|-----|
| Remove a Satellite Server 1'                                                                                                    | 71  |
| Deploy the Satellite Server Component 1                                                                                                    | .72 |
| Remove the Satellite Server Component 1                                                                                                    | .73 |
| Server Details Window 1                                                                                                    | .74 |
| Synchronizing Satellite Servers 1                                                                                                    | .75 |
| Subnet Locations 1                                                                                                    | 77  |
| Create New Subnet Locations                                                                                                    | .78 |
| Assign Subnet Locations to a Satellite Server                                                                                                   | .79 |
| Subnet Location Details Window 1                                                                                                    | .80 |
| Device Management                                                                                                    | .81 |
| Alerting $\ldots \ldots \ldots \ldots \ldots \ldots \ldots \ldots \ldots \ldots \ldots \ldots \ldots \ldots \ldots \ldots \ldots \ldots \ldots$ | .81 |
| СМІ 1                                                                                                    | .81 |
| S.M.A.R.T                                                                                                    | .82 |
| Trusted Platform Module                                                                                                    | .83 |
| Patch Management 1                                                                                                    | .84 |
| Database Settings 1                                                                                                    | .84 |
| Out of Band Management 1                                                                                                    | .89 |
| ${f Enablement} \dots \dots \dots \dots \dots \dots \dots \dots \dots \dots \dots \dots \dots \dots \dots \dots \dots \dots \dots$              | .89 |
| Device Type Selection                                                                                                    | .89 |
| DASH Devices                                                                                                    | .90 |
| vPro Devices 1                                                                                                    | .90 |
| Both $\ldots \ldots \ldots \ldots \ldots 1$                                                                                                    | .90 |
| Configuration and Operations Options Determined by Device Type Selection 19                                                                     | .91 |
| vPro System Defense Settings                                                                                                    | .91 |
| OS Management                                                                                                    | .92 |
| Settings                                                                                                    | .93 |
| Deployment                                                                                                    | .93 |
| Usage Management 14                                                                                                    | .94 |
| Database Settings 1                                                                                                    | .94 |
| Settings                                                                                                    | .95 |
| Dashboards                                                                                                    | .95 |
| HPCA Operations 1                                                                                                    | .96 |
| Patch Management 1                                                                                                    | .97 |
| Wizards1                                                                                                    | 99  |

|   | Import Device Wizard                                               | 200 |
|---|--------------------------------------------------------------------|-----|
|   | Agent Deployment Wizard                                            | 201 |
|   | Agent Removal Wizard                                               | 202 |
|   | Software/Hardware Inventory Wizard                                 | 203 |
|   | Patch Compliance Discovery Wizard                                  | 204 |
|   | Power Management Wizard                                            | 205 |
|   | Group Creation Wizard                                              | 206 |
|   | Software Deployment Wizard                                         | 209 |
|   | Service Import Wizard                                              | 210 |
|   | Service Export Wizard                                              | 210 |
|   | Software Synchronization Wizard                                    | 211 |
|   | Patch Deployment Wizard                                            | 212 |
|   | Service Entitlement Wizard                                         | 213 |
|   | Software Removal Wizard                                            | 213 |
|   | OS Deployment Wizard                                               | 214 |
|   | Application Usage Collection Wizard                                | 216 |
|   | Usage Collection Filter Creation Wizard                            | 217 |
|   | Satellite Server Deployment Wizard                                 | 218 |
|   | Satellite Server Removal Wizard                                    | 219 |
|   | Subnet Location Creation Wizard                                    | 219 |
| 9 | Preparing and Capturing OS Images                                  | 221 |
|   | Deployment Methods                                                 | 221 |
|   | Prerequisites for Preparing Images                                 | 224 |
|   | Preparing and Capturing Images                                     | 225 |
|   | Capture Pre-Windows Vista for Legacy Deployment                    | 227 |
|   | Task 1: Prepare the Reference Machine                              | 227 |
|   | Task 2: Prerequisites                                              | 228 |
|   | Task 3: Run The Image Preparation Wizard                           | 228 |
|   | Capture Pre-Windows Vista for ImageX Deployment                    | 229 |
|   | Task 1: Copy Utilities to the HPCA Server                          | 229 |
|   | Task 2: Prepare the Reference Machine                              | 229 |
|   | Task 3: Prerequisites                                              | 230 |
|   | Task 4: Run The Image Preparation Wizard                           | 230 |
|   | Capture Windows Vista or Windows Server 2008 for ImageX Deployment | 231 |

| Tools 1. Convertition to the HDCA Someon                                      | 091        |
|-------------------------------------------------------------------------------|------------|
| Task 1. Copy Cullules to the HFCA Server                                      | 201<br>921 |
| Task 3. Prepare unattend yml                                                  | 232        |
| Task $d$ : Run The Image Prenaration Wizard                                   | 202<br>939 |
| Capture Windows 7 or Windows Server 2008 Belease 2 (B2) x64 for ImageY        | 202        |
| Deployment                                                                    | 233        |
| Task 1: Copy Utilities to the HPCA Server                                     | 233        |
| Task 2: Prepare the Reference Machine.                                        | 233        |
| Task 3: Prepare unattend xml                                                  | 235        |
| Task 4: Run The Image Preparation Wizard                                      | 235        |
| Capture Pre-Windows Vista for Deployment using the Windows Native Install     |            |
| Packager                                                                      | 236        |
| Task 1: Prepare the Reference Machine                                         | 236        |
| Task 2: Create unattend.txt                                                   | 238        |
| Task 3: Install the HPCA Windows Native Install Package                       | 239        |
| Task 4: Run the HPCA Windows Native Install Package                           | 239        |
| Capture Windows Vista or Windows Server 2008 for Windows Setup Deployment.    | 243        |
| Task 1: Copy Utilities to the HPCA Server                                     | 243        |
| Task 2: Prepare the Reference Machine                                         | 243        |
| Task 3: Run The Image Preparation Wizard                                      | 244        |
| Capture Windows 7 or Windows Server 2008 Release 2 (R2) x64 for Windows Setur | )          |
| Deployment                                                                    | 245        |
| Task 1: Copy Utilities to the HPCA Server                                     | 245        |
| Task 2: Prepare the Reference Machine                                         | 245        |
| Task 3: Run The Image Preparation Wizard                                      | 247        |
| Using Microsoft Sysprep                                                       | 247        |
| How Sysprep.inf Files are Prioritized                                         | 249        |
| About the Image Preparation Wizard                                            | 250        |
| Using the Image Preparation Wizard Exit Points                                | 251        |
| Preparing To Capture Remote Images                                            | 251        |
| Using the HPCA OS Manager Image Preparation Wizard                            | 252        |
| Using the Image Preparation Wizard in Unattended Mode                         | 258        |
| Preparing and Capturing Thin Client OS Images                                 | 260        |
| Windows XPe OS images                                                         | 260        |
| Windows CE OS images                                                          | 264        |
| Embedded Linux OS Images                                                      | 267        |

|    | Publishing and Deploying OS Images                                                                | 271 |
|----|---------------------------------------------------------------------------------------------------|-----|
| 10 | Using the Publisher                                                                               | 273 |
|    | Publishing Software                                                                               | 275 |
|    | Publishing Windows Installer Files                                                                | 275 |
|    | Publishing Using Component Select                                                                 | 277 |
|    | Publishing Operating System Images                                                                | 279 |
|    | Prerequisites for Publishing .WIM images                                                          | 281 |
|    | About the .subs and .xml Files                                                                    | 283 |
|    | Example of Substitution                                                                           | 284 |
|    | Preparing filename.xml                                                                            | 285 |
|    | Pre-requisites for Publishing Directly from a DVD                                                 | 285 |
|    | Publishing Images                                                                                 | 286 |
|    | Publishing OS Add-Ons and Extra Production OS (POS) Drivers                                       | 288 |
|    | Prerequisites                                                                                     | 288 |
|    | The next time the operating system service is deployed, the delta packages will                   |     |
|    | automatically be deployed with it.<br>Publishing HP Softpaqs $\ldots \ldots \ldots \ldots \ldots$ | 289 |
|    | Publishing BIOS Settings                                                                          | 291 |
|    | Creating a BIOS Settings File                                                                     | 292 |
|    | Viewing Published Services                                                                        | 293 |
|    | HP Client Automation Administrator Agent Explorer                                                 | 293 |
| 11 | Using the Application Self-service Manager                                                        | 295 |
|    | Accessing the Application Self-service Manager                                                    | 296 |
|    | Application Self-service Manager Overview                                                         | 296 |
|    | Global Toolbar                                                                                    | 298 |
|    | The Menu Bar                                                                                      | 298 |
|    | Catalog List                                                                                      | 299 |
|    | Virtual Catalogs                                                                                  | 299 |
|    | Service List                                                                                      | 299 |
|    | Using the Application Self-service Manager User Interface                                         | 300 |
|    | Installing Software                                                                               | 301 |
|    | Refreshing the Catalog                                                                            | 302 |
|    | Viewing Information                                                                               | 302 |
|    | Removing Software                                                                                 | 303 |
|    | Verifying Software                                                                                | 304 |

|    | Repairing Software                                   | 304 |
|----|------------------------------------------------------|-----|
|    | Viewing History                                      | 304 |
|    | Adjusting Bandwidth                                  | 305 |
|    | Viewing Status                                       | 305 |
|    | Customizing the User Interface                       | 307 |
|    | General Options                                      | 307 |
|    | Service List Options                                 | 309 |
|    | Customizing the Display                              | 310 |
|    | Connection Options                                   | 312 |
|    | HPCA System Tray Icon                                | 313 |
|    | HPCA Status Window                                   | 314 |
| 12 | Personality Backup and Restore                       | 317 |
|    | Requirements                                         | 318 |
|    | Operating Systems                                    | 318 |
|    | Disk Space                                           | 319 |
|    | Software                                             | 319 |
|    | Stored Files and Settings.                           | 320 |
|    | Storing Backups on the Core Server                   | 320 |
|    | Storing Backups Locally                              | 321 |
|    | User State Migration Tool                            | 321 |
|    | Supported Files, Applications, and Settings          | 321 |
|    | Obtaining and Installing Microsoft USMT 3.0.1 or 4.0 | 322 |
|    | Obtaining Microsoft USMT 3.0.1                       | 322 |
|    | Obtaining Microsoft USMT 4.0                         | 323 |
|    | Installing Microsoft USMT on Managed Devices         | 323 |
|    | Migration Files                                      | 323 |
|    | Editing the Rules                                    | 324 |
|    | Storing the Migration Rules on the Core Server       | 324 |
|    | ScanState and LoadState Command Lines                | 324 |
|    | Backing Up and Restoring Locally                     | 325 |
|    | Backing Up and Restoring Using the Core Server       | 326 |
|    | Personality Backup                                   | 327 |
|    | Personality Restore                                  | 328 |
|    | Migrating Files and Settings during OS Deployment    | 330 |
|    | Troubleshooting                                      | 331 |
|    | -                                                    |     |

| Backup or Restore Did Not Complete Successfully                      | 331 |
|----------------------------------------------------------------------|-----|
| Users Forget Password and Cannot Restore Data                        | 331 |
| 13 FAQs                                                              | 333 |
| How do I access the HPCA Console?                                    | 334 |
| How do I determine what version I am using?                          | 334 |
| How do I change my Console password?                                 | 334 |
| How do I begin to manage a device in my environment?                 | 335 |
| How do I schedule inventory collection?                              | 335 |
| How do I view inventory information for managed devices?             | 336 |
| How do I automate patch acquisition?                                 | 336 |
| How do I configure the patch compliance discovery schedule?          | 337 |
| How do I deploy software to all of my managed devices?               | 337 |
| How do I acquire a particular Microsoft patch?                       | 338 |
| How do I update my license key? 3                                    | 338 |
| How do I create a group of devices to target for an OS Service Pack? | 338 |
| How do I deploy software to a single device?                         | 339 |
| How do I install the HPCA Agent without using the Console?           | 339 |
| How do I publish a Windows Installer package?                        | 340 |
| How do I publish setup.exe? 3                                        | 340 |
| How do I know that all my devices received the software?             | 340 |
| How do I make software available for a user to install?              | 341 |
| How do I generate a device compliance report?                        | 341 |
| How do I capture an OS image? 3                                      | 342 |
| How do I add additional drivers to an OS image?                      | 342 |
| How do I publish an OS image? 3                                      | 342 |
| How do I deploy an OS image? 3                                       | 343 |
| How do I start collecting usage data? 3                              | 343 |
| 14 Troubleshooting                                                   | 345 |
| Log Files                                                            | 345 |
| Agent Deployment Issues   3                                          | 347 |
| OS Deployment Issues                                                 | 348 |
| Application Self-service Manager Issues 3                            | 349 |

|     | Power Management Issues                                  | 349 |
|-----|----------------------------------------------------------|-----|
|     | Patch Management Issues                                  | 350 |
|     | Troubleshooting the HPCA Server                          | 350 |
|     | Troubleshooting HPCA Core Components                     | 350 |
|     | HPCA Core Configuration Files                            | 350 |
|     | HPCA Core Log Files.                                     | 353 |
|     | Browser Issues                                           | 354 |
|     | Cannot Refresh Page Using F5                             | 354 |
|     | Cannot Enable HTTP 1.1 with Internet Explorer 6 and SSL  | 354 |
|     | Browser Error Occurs when Using Remote Control           | 355 |
|     | Dashboard Issues                                         | 356 |
|     | Delete Dashboard Layout Settings                         | 356 |
|     | Dashboard Panes in Perpetual Loading State               | 356 |
|     | RSS Query Failed                                         | 357 |
|     | Other Issues                                             | 358 |
|     | Cannot Open a Report                                     | 358 |
|     | Additional Parameters Disregarded by the HPCA Job Wizard | 359 |
|     | Virtual Machines Will Not Start                          | 360 |
|     | Query Limit Reached                                      | 360 |
| Α   | SSL Settings on the HPCA Core and Satellite Servers      | 363 |
|     | SSL Parts                                                | 363 |
|     | SSL in an HPCA Environment                               | 364 |
|     | Supporting SSL Communications to Remote Services         | 364 |
|     | Providing Secure Communications Services to Consumers    | 364 |
|     | The SSL Certificate Fields on the Consoles               | 365 |
|     | SSL Server                                               | 365 |
|     | SSL Client                                               | 366 |
| В   | About Double-Byte Character Support                      | 367 |
|     | Supported Languages                                      | 367 |
|     | Changing the Locale                                      | 368 |
|     | Double-byte Support for Sysprep Files                    | 368 |
|     |                                                          |     |
| Inc | 1ex                                                      | 369 |

# 1 Introduction

HP Client Automation Standard is a PC software configuration management solution that provides software and HP hardware management features, including OS image deployment, patch management, remote control, HP hardware driver and BIOS updates, and software distribution and usage metering all from an integrated web-based console.

# About This Guide

This guide provides detailed information and instructions for using the HP Client Automation Console, Publisher, Application Self-service Manager, and the Image Preparation Wizard.

For requirements and directions on installing and initially configuring HPCA Core and Satellites Servers, refer to the *HP Client Automation Core and Satellites Getting Started and Concepts Guide*.

### **HPCA** Documentation

The HP Client Automation documentation that is available on the media is also installed during the Core installation. These documents are available as PDFs and can be accessed on the Core server using the Windows Start menu, the shortcut link on the desktop, or by using a browser from any device with access to the Core server machine at: http://HPCA\_Host:3466/docs, where HPCA\_Host is the name of the server where HPCA is installed.

# Abbreviations and Variables

| Abbreviation          | Definition                                                                                                    |
|-----------------------|----------------------------------------------------------------------------------------------------|
| HPCA                  | HP Client Automation                                                                                                    |
| Classic               | Traditional HPCA Enterprise environment installed from individual server components (not Core and Satellite)                                                                         |
| Core and<br>Satellite | HPCA Enterprise environment consisting of one Core server and zero or<br>more Satellite servers. All features are installed as part of the Core or<br>Satellite server installation. |
| CSDB                  | Configuration Server Database                                                                                                    |
| Portal                | HPCA Portal, formerly known as the Management Portal                                                                                                    |

### Table 1Abbreviations Used in this Guide

### Table 2Variables Used in this Guide

| Variable    | Description                                                           | Default Value                                                                                                    |
|-------------|-----------------------------------------------------------------------|----------------------------------------------------------------------------------------------------|
| InstallDir  | Location where the<br>HPCA server is<br>installed                     | Classic HPCA Enterprise installation:<br>C:\Program Files\Hewlett-Packard\CM<br>Core and Satellite installation:<br>C:\Program Files\Hewlett-Packard\HPCA |
| SystemDrive | Drive label for the<br>drive where the<br>HPCA server is<br>installed | C:                                                                                                    |

This guide assumes that you have an HPCA Core and Satellite installation.

If you have an HPCA Classic installation, the paths to various files and folders used by the HPCA components are different. Refer to the individual component guides located in the following folder for the correct paths:

InstallDir\Docs\Enterprise\Reference Library

Λ

# 2 Getting Started

After you have installed and configured HPCA, you are ready to use the web-based HPCA Console (the Console) to manage the client machines in your environment.

This chapter introduces you to the essential tasks that you need to complete to begin to use HPCA to manage your enterprise.

- Accessing the Web-based HPCA Console on page 21
- Quick Start Tasks on page 22

## Accessing the Web-based HPCA Console

The HPCA server has a Console through which various administrative and configuration tasks can be performed. For more information on these tasks, see Operations on page 143 and Configuration on page 155.

You can use one of three methods to launch and access the HPCA Console:

- Double-click the HP **Client Automation Console** desktop icon on the machine where the server was installed.
- Navigate the Windows **Start** menu path of the machine on which the HPCA server was installed (HP Client Automation > Client Automation Console).
- Open a Web browser on any device in your environment and go to:

http://HPCA\_host:3466/

Where *HPCA\_host* is the name of the server on which HPCA is installed.

Each method launches the HPCA Console, which prompts you for log-in credentials.

When prompted, specify your user name and password and click **Sign In**. The default user name is **admin** and the default password is **secret**.

See Configuration on page 155 to learn how to change the default user name and password and how to add users to the Console-access authority list. See SSL on page 165 to learn how to enable SSL in the Console to secure communication.

#### **Important Notes**

- The HPCA console may open additional browser instances when you run wizards or display alerts. To access these wizards and alerts, be sure to include HPCA as an Allowed Site in your browser's pop-up blocker settings.
- For security, HPCA automatically logs out the current user after 20 minutes of inactivity; you need to log in again to continue using the Console.
- To view the graphical reports in the **Reporting** section of the Console, you need either Java Runtime or Java Virtual Machine. Java can be installed from **http://java.com/en/index.jsp**.
- Windows 2003 Server: To allow local access to HPCA on a device with the Windows 2003 Server operating system, you must enable Bypass proxy server for local address in the Local Area Network (LAN) settings.

# Quick Start Tasks

This chapter presents a series of tasks that enable you to quickly set up your environment and immediatley use HPCA to manage your client devices. Additional administrative, reporting, patch-management, deployment, and operational functions are available, but these initial quick-start tasks are designed to introduce you to the capabilities of HPCA and have you start using it as soon as possible after installation.

The quick-start tasks are listed below. These must be completed in the order in which they are presented.

Task 1: Import Devices on page 24

Import your client devices into the HPCA environment so that they are "known" to the HPCA server.

#### Task 2: Deploy the HPCA Agent on page 25

Deploy and install the HPCA agent to the client devices in order to bring them under the control of HPCA.

Task 3: Configure Schedules on page 25

Configure schedules for inventory checking and patch management.

Task 4: Publish Software and Acquire Patches on page 26

Prepare software packages for deployment to your HPCA-managed devices, and automatically download patches according to the patch-acquisition schedule. Software packages and patches are then stored in their respective libraries.

Task 5: Create Groups on page 27

Create groups of target devices to more efficiently deploy software and patches.

### Task 6: Entitle and Deploy Software or Patches on page 28

By entitling users and devices to software packages, you allow users to choose which software to download, and when. Patches are usually downloaded without user intervention or knowledge.

#### Task 7: Generate and View Reports on page 29

Generate and view reports that can be printed and distributed. The reports can be customized and based on a variety of information about your HPCA-managed devices.

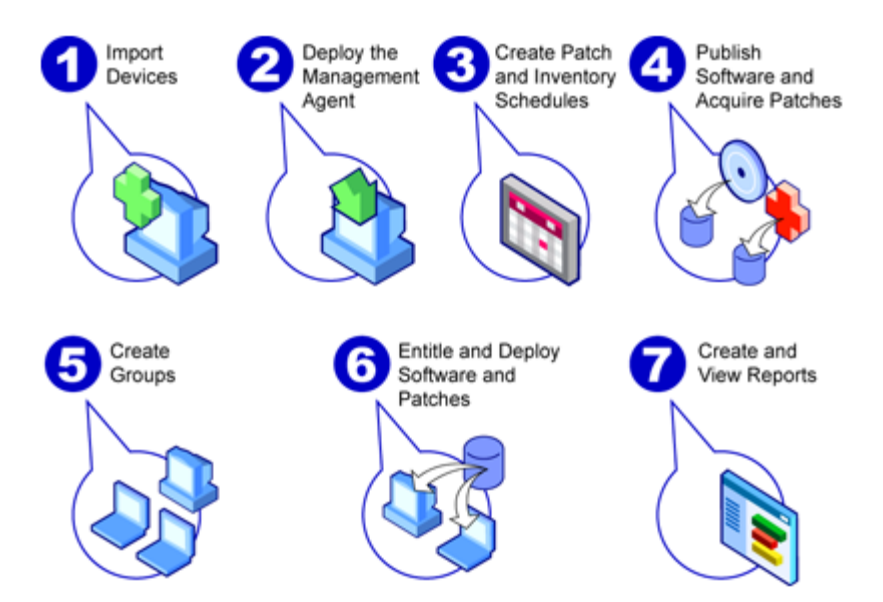

### Figure 1 Quick Start tasks at a glance

## Task 1: Import Devices

You must import (into HPCA) the devices in your environment that you want to have managed by HPCA. Doing so will make HPCA aware of them, and will enable you to collect inventory information and deploy software and patches.

- 1 On the Management tab, select Device Management then the General tab and click **Import** to launch the Import Device Wizard.
- 2 Follow the steps in the wizard to import devices.

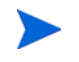

Most tasks create a job than can be monitored in the Current Jobs and Past Jobs tabs or in the Job Management section.

When devices have been imported, go to Task 2: Deploy the HPCA Agent to manage software, patches, and inventory.

## Task 2: Deploy the HPCA Agent

When devices are imported, deploy the HPCA agent.

- 1 On the Management tab, select Device Management then the General tab and click **Deploy** to launch the Agent Deployment Wizard.
- 2 Follow the steps in the wizard to deploy the HPCA agent to your imported devices.

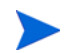

#### Windows Vista Note

Access to the Administrative share (C\$) on Windows Vista devices is disabled for locally defined administrators. Therefore, Windows Vista devices should be part of a domain, and the domain administrator's credentials should be specified during HPCA agent deployment though the HPCA console.

If the devices are not part of a domain, additional steps (detailed in the Microsoft KnowledgeBase article, *Error message when you try to access an administrative share on a Windows Vista-based computer*) are required in order to allow access for local administrators.

After making these changes, reboot the device.

Now that you have begun to manage devices, go to Task 3: Configure Schedules for inventory collection, patch compliance scanning, and patch acquisition.

### Task 3: Configure Schedules

To initiate inventory and patch acquisition schedules, use the Software/ Hardware Inventory Wizard and Configuration tab.

To configure the inventory schedule

- 1 On the Devices tab in the Device Management area, select one or more devices by clicking the checkbox to the left of a device.
- 2 Click Inventory Collections <sup>2</sup> and then select Discover Software/Hardware Inventory to launch the Software/Hardware Inventory Wizard.

3 Follow the steps in Software/Hardware Inventory Wizard on page 203 to define software and hardware inventory collection for your devices and groups.

### To configure patch acquisition schedule and settings

Use the Configuration tab, Patch Management section to configure patch acquisition settings and schedule.

- 1 Expand the Patch Management section and click Acquisition.
- 2 Use the Schedule tab to specify a schedule for patch acquisitions.
- 3 In the Settings tab, specify the required Microsoft Bulletin and HP Softpaq acquisition settings.

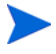

Microsoft Patch Management is available only with HPCA Standard edition.

To configure a patch compliance discovery schedule

- 1 On the Devices tab in the Device Management area, select one or more devices by clicking the checkbox to the left of the device.
- 2 Click Inventory Collections <sup>4</sup> and then select Discover Patch Compliance to launch the Patch Compliance Discovery Wizard.
- 3 Follow the steps in the wizard to create a patch compliance schedule for your devices and groups.

When schedules are configured, go to Task 4: Publish Software and Acquire Patches.

## Task 4: Publish Software and Acquire Patches

Before you can deploy software and patches to managed devices, you must populate the Software Library and Patch Library.

1 Use the Publisher to publish software into the HPCA database.

- Launch the Publisher on the machine from which you plan to configure and publish software services. Refer to the Publisher online help or Using the Publisher on page 273 for more information.
  - The Starter license contains options for publishing HP Softpaqs, BIOS settings, and, for thin clients only, options for publishing software and OS images.

The Standard license contains these options as well as options for publishing software and operating system images.

- 2 Populate the Patch Library by acquiring patches from HP and Microsoft sources.
  - On the Management tab, Patch Management section, General tab, click Acquire. Patches are downloaded and added to the Patch Library. Patches are automatically downloaded according to the acquisition schedule configured in the previous step, Task 3: Configure Schedules on page 25.

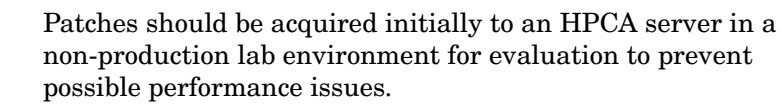

When software and patches are available in each library, go to Task 5: Create Groups to entitle software and patches for deployment.

### Task 5: Create Groups

To deploy software or patches, you must create a group that includes the target devices, and then entitle software or patches to that group.

• On the General tab of the Group Management area, click **Create a New Static Group**. This will launch the Group Creation Wizard. Follow the steps in the wizard to create a static group.

HPCA also supports dynamic device groups that are based, optionally, on discovered devices (discovery group) or selected inventory criteria (reporting groups). These groups are also created using the Group Creation Wizard. See Group Management on page 78 for more information.

When the group has been created, go to Task 6: Entitle and Deploy Software or Patches to the devices in the group.

## Task 6: Entitle and Deploy Software or Patches

In the Group Management area, Groups tab, click the Group display name to open the Group Details window. Here, you can entitle and deploy software and patches.

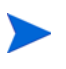

HP Client Automation Standard is required to deploy software and patches. HP Client Automation Starter allows for the deployment of BIOS settings and HP Softpaqs.

#### To entitle and deploy software

Use the Group Details, Software tab to entitle and deploy software.

- 1 Click Add Software Entitlement 2 to select software services and make them available to that group. Entitled software is displayed in the Software Entitlement table on the Software tab and is available to end users in the Application Self-service Manager, but is not automatically deployed. This enables you to create a managed software catalog that allows users to determine which optional software services to deploy and when.
- 2 To deploy software, select the software to deploy and click the **Deploy**

**Software** button. This opens the Software Deployment Wizard. Follow the steps in the wizard to deploy software to devices in that group. Deployed software is automatically installed on end-user devices.

#### To entitle and deploy patches

Use the Group Details, Patches tab to entitle and deploy patches.

1 Click Add Patch Entitlement <sup>122</sup> to select patches and make them available to that group. Entitled patches are then displayed in the Patch Entitlement table.

2 To deploy patches, select the patches to deploy and click **Deploy Patches** 

This opens the Patch Deployment Wizard. Follow the steps in the wizard to deploy patches to devices in that group.

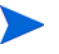

Patch compliance and enforcement can be configured using the Patch Deployment Wizard.

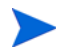

Entitled patches are not shown in the Application Self-service Manager catalog.

You have successfully used HPCA to deploy software and patches. Learn about creating reports by following the instructions in the section, Task 7: Generate and View Reports.

### Task 7: Generate and View Reports

Use the Reporting tab to generate and view reports based on managed device information.

• To generate a quick sample report, click **View Managed Devices** in the **Inventory Information** area to display a list of all devices that have the HPCA agent installed.

When a list of devices is created, you can use the options on the left or click any of the device column details to apply more filters.

 $\bullet$   $\,$  When a report is generated, click Create a new Dynamic Reporting Group  $\,$ 

to create a dynamic group of devices in the report. This will open the Group Creation Wizard. Follow the steps in the wizard to create the Reporting Group.

# 3 Using the Dashboards

The Dashboards enable you to quickly assess the status of your environment in various ways. The Dashboards offer a visual representation of certain types of information provided in the Reporting area. The specific dashboards available to you depend on the type of HPCA license that you have. This chapter includes the following topics:

- Dashboard Overview on page 32
- HPCA Operations Dashboard on page 36
- Patch Management Dashboard on page 42

# Dashboard Overview

The HPCA Console includes dashboards that enable you to view and assess the status of your enterprise at a glance:

- The HPCA Operations Dashboard on page 36 shows you how much work is being done by the HPCA infrastructure.
- The Patch Management Dashboard on page 42 shows you information about any patch vulnerabilities that are detected on the devices in your network

Each dashboard includes two views:

| Туре             | Description                                                                                                    |
|------------------|----------------------------------------------------------------------------------------------------|
| Executive View   | High-level summaries designed for managers.<br>This include historical information about the<br>enterprise.                                                                                                    |
| Operational View | Detailed information designed for people who use<br>HPCA in their day to day activities. This includes<br>information about specific devices, subnets,<br>vulnerabilities, and specific compliance or<br>security tool issues. |

Table 3 Types of Dashboard Views

Each view includes a number of information panes. You can configure HPCA to show you all or a subset of these panes. See Dashboards on page 195 for more information.

Each dashboard also includes a home page with summary statistics and links to related reports. When you click one of these links, a separate browser window opens, and displays the report.

In most dashboard panes, you can display the information in either a chart or grid format. In the grid view, the current sort parameter is indicated by the  $\blacksquare$  icon in the column heading. To change the sort parameter, click a different column heading. To reverse the sort order, click the column heading again. To move a column, click the background in the column heading cell, and drag the column to a new location.

In most dashboard panes, you can rest the cursor on a colored area on a bar or pie chart—or a data point on a line chart—to see additional information. Most panes also enable you to drill down into reports that provide more detailed information.

The time stamp in the lower left corner of each pane indicates when the data in the pane was most recently refreshed from its source.

### Figure 2 Time Stamp

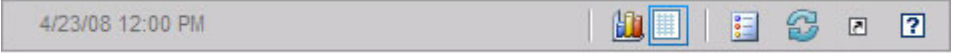

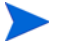

The dashboard panes use your local time zone to display the date and time. The reports available on the Reporting tab use Greenwich Mean Time (GMT) by default. Individual report packs, however, can be configured to use either GMT or local time.

You can perform the following actions in the dashboard panes:

| Table 4 Dashboard Pane Actions |
|--------------------------------|
|--------------------------------|

| Icon       | Description                                                                                                    |
|------------|----------------------------------------------------------------------------------------------------|
| <u>Liu</u> | Display the information in chart format.                                                                                                    |
| #          | Display the information in grid format.                                                                                                    |
| 9          | Display the legend for this chart.                                                                                                    |
| 2          | Refreshes the data from its source. Click the refresh icon in an<br>individual pane to refresh the data for that pane. Click the refresh<br>icon in the upper right corner of the dashboard to refresh all panes.             |
|            | The dashboard panes are not automatically refreshed if your<br>HPCA Console session times out. You must manually refresh the<br>panes after you sign in again if you want to get the latest<br>information from the database. |
| 5          | Resets the appearance of all panes within the dashboard to their factory default settings.                                                                                                    |

| Table 4 | Dashboard | <b>Pane Actions</b> |
|---------|-----------|---------------------|
|---------|-----------|---------------------|

| Icon | Description                                                                                                    |
|------|----------------------------------------------------------------------------------------------------|
|      | For panes containing HPCA data, show the corresponding report.<br>For panes containing information from external web sites or RSS<br>feeds, go to the source web site. |
| ?    | Open a "quick help" box or tool tip. Click this button once to see a<br>brief description of the dashboard pane. Click it again to hide the<br>quick help text.        |
| ?    | Open a context sensitive online help topic for this pane. This control is only available when the quick help text is visible.                                          |
|      | Minimize a dashboard pane.                                                                                                    |
|      | Maximize a dashboard pane.                                                                                                    |
| ð    | After maximizing, restore the pane to its original size.                                                                                                    |

If you minimize a dashboard pane, the other panes will expand in size to fill the dashboard window. Likewise, if you maximize a dashboard pane, the other panes will be covered. To restore a pane that has been minimized, click the gray button containing its name at the bottom of the dashboard. In this example, the 24 Hour Service Events pane has been minimized:

### Figure 3 Button that Restores a Dashboard Pane

24 Hour Service Events

You can drag and drop the panes to rearrange them within the dashboard window. You cannot, however, drag a pane outside of the dashboard.

When you customize the appearance of a dashboard by resizing or rearranging its panes—or switching between the chart and grid view in one or more panes—this customization is applied the next time you sign in to the HPCA Console. The dashboard layout settings are stored as a local Flash shared object (like a browser cookie) on your computer. The settings are saved unless you explicitly delete them. See Delete Dashboard Layout Settings on page 356 for instructions.

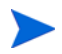

If you press the **F5** function key while viewing one of the dashboards, you will return to that dashboard page after your browser reloads the HPCA Console.

### **Dashboard Perspectives**

Perspectives enable you to limit the information displayed in the dashboard panes to certain types of devices. The following three perspectives are available by default:

- Global All devices (no filter is applied).
- Mobile Laptops and other mobile computing devices. This includes all devices with the following chassis types:
  - Portable
  - Laptop
  - Notebook
  - Hand Held
  - Sub Notebook
- Virtual Virtual devices. This includes all devices whose Vendor and Model properties indicate VMware.

To apply a perspective, select it in the Perspectives box in the upper left corner of the console:

| Perspectives               |
|----------------------------|
| <ul> <li>Global</li> </ul> |
| O Mobile                   |
| ◯ Virtual                  |

Due to the nature of the data that they display, certain dashboard panes are not affected by the perspectives. When you select either the Mobile or Virtual perspective, a highlighted message appears at the top of any pane that is *not* affected:

Filter or Perspective Not Applicable

Panes that are not affected are also outlined in orange.

When you select a perspective, it is applied to all the dashboard panes in the HPCA Console except those that indicate, "Filter or Perspective Not Applicable, as shown above. You cannot apply a perspective to an individual dashboard pane.

# **HPCA** Operations Dashboard

This dashboard shows you the work that the HPCA infrastructure is doing in your enterprise. It shows you three things:

- The number of HPCA client connections
- The number of service events (installs, uninstalls, updates, repairs, and verifies) that have occurred
- The types of operations (OS, security, patch or application) that HPCA has performed

The client connection and service event metrics are reported in two time frames. The Executive View shows the last 12 months. The Operational View shows the last 24 hours. Both views contain the following information panes:

**Client Connections on page 37** 

Service Events on page 38

The Executive View also includes the following pane:

12 Month Service Events by Domain on page 40
All of these panes are visible by default. You can configure the dashboard to show or hide any of these panes. See Dashboards on page 195.

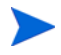

When you click HPCA Operations in the left navigation pane, the HPCA Operations home page is displayed. This page contains statistics and links to pertinent reports.

## **Client Connections**

The chart view of this pane shows you the number of HPCA agent client connections that have occurred over the last twelve months (Executive View) or 24 hours (Operational View). When you rest the cursor on a data point, you can see the total number of connections for that month or hour.

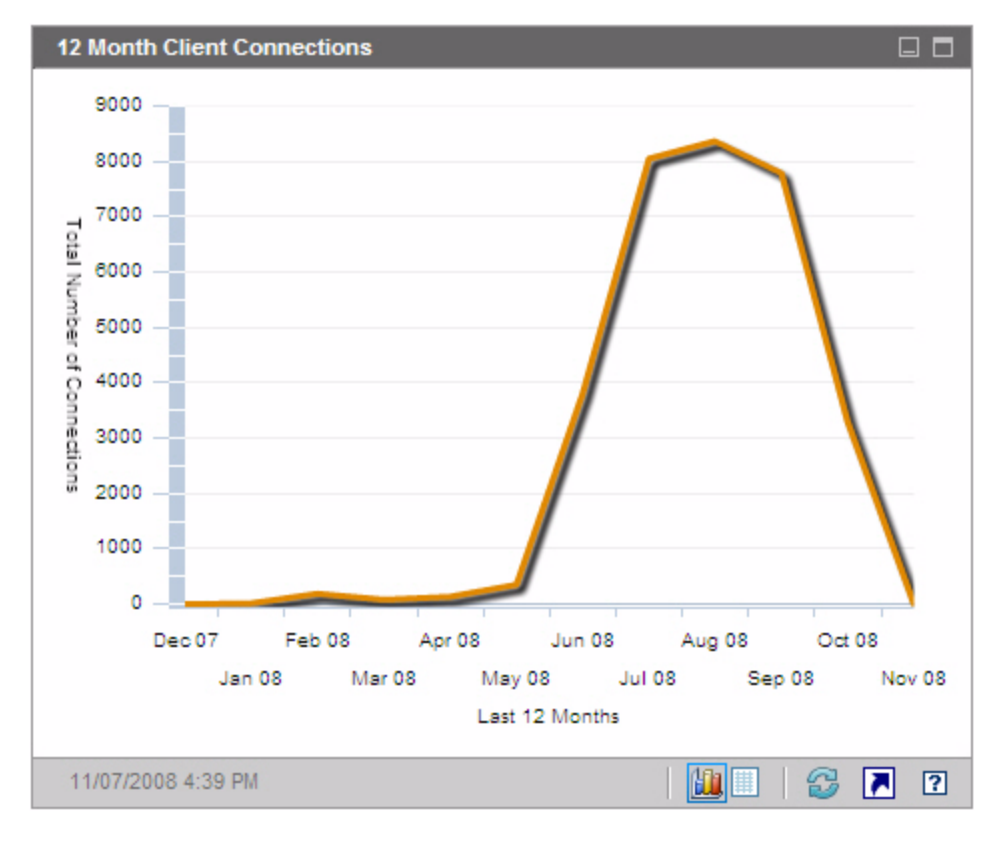

## Figure 4 12 Month Client Connections

The grid view for this pane lists the total number of client connections completed during each of the last twelve months.

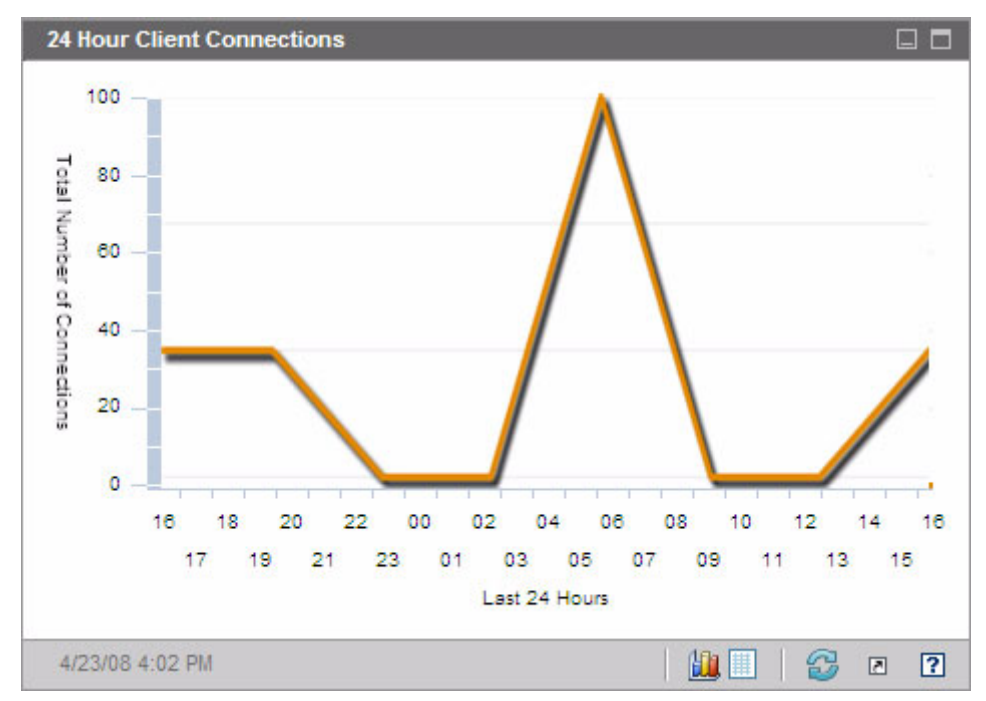

Figure 5 24 Hour Client Connections

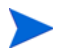

The dashboard panes use your local time zone to display the date and time. The reports available on the Reporting tab use Greenwich Mean Time (GMT) by default. Individual report packs, however, can be configured to use either GMT or local time.

The grid view for this pane lists the number of client connections completed during each of the last 24 hours.

## Service Events

The chart view of this pane shows the number of service events that HPCA has completed over the last twelve months (Executive View) or 24 hours (Operational View) on the client devices in your enterprise. These include the number of applications that HPCA has:

- Installed
- Uninstalled
- Updated
- Repaired
- Verified

When you rest the cursor on a data point, you can see the number of service events that were completed during a particular month or hour.

Figure 6 12 Month Service Events

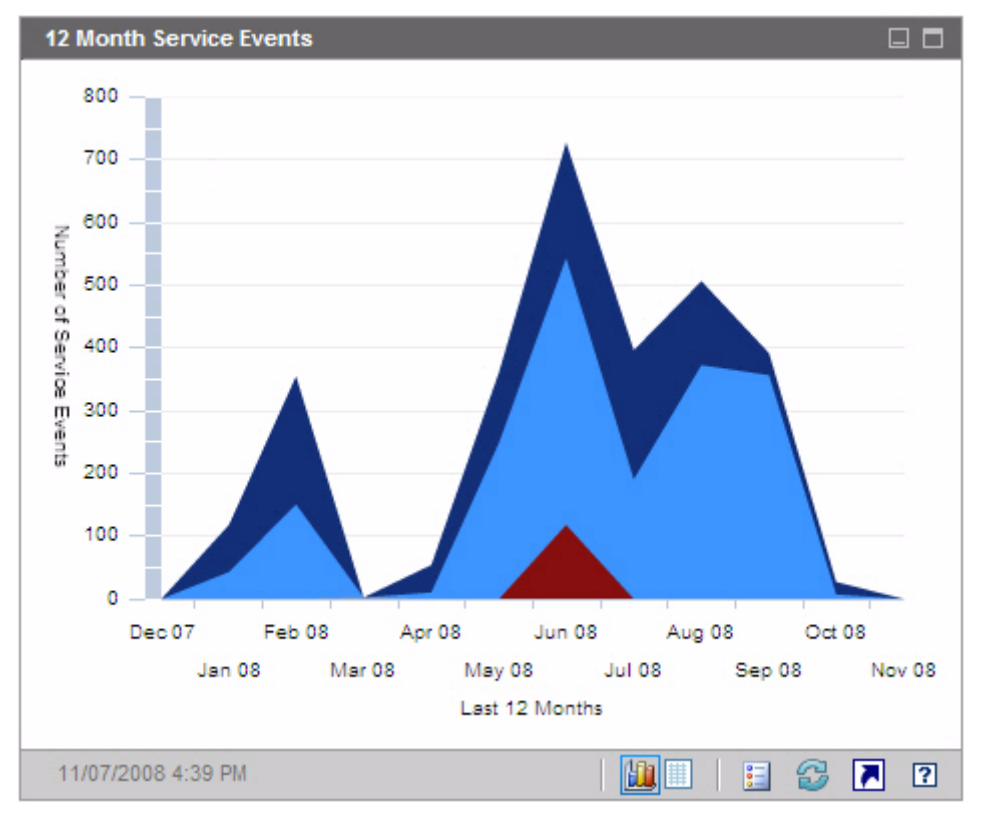

The grid view for this pane lists the number of each type of service event that was completed by HPCA during each of the last twelve months.

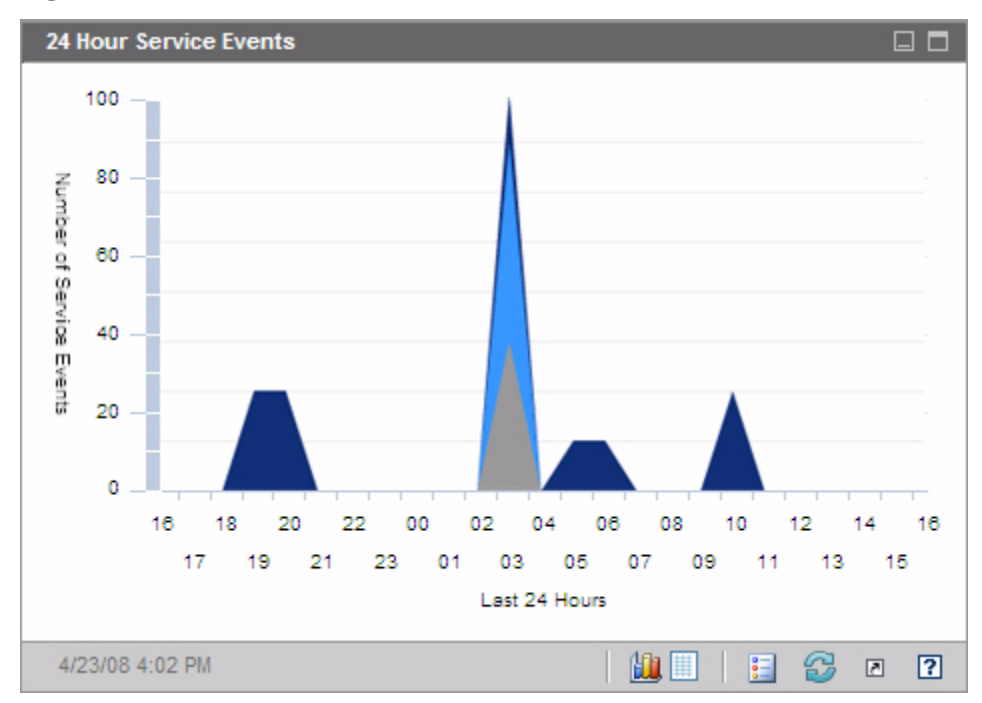

Figure 7 24 Hour Service Events

The dashboard panes use your local time zone to display the date and time. The reports available on the Reporting tab use Greenwich Mean Time (GMT) by default. Individual report packs, however, can be configured to use either GMT or local time.

The grid view for this pane lists the number of each type of service event that was initiated by HPCA during each of the last 24 hours.

## 12 Month Service Events by Domain

The chart view of this pane shows you how many of each of the following services that HPCA performed during each of the last 12 months:

- Operating system (OS) operations
- Security operations
- Patch operations

• Application operations

If fewer than 12 months of data are available, the chart will contain fewer bars.

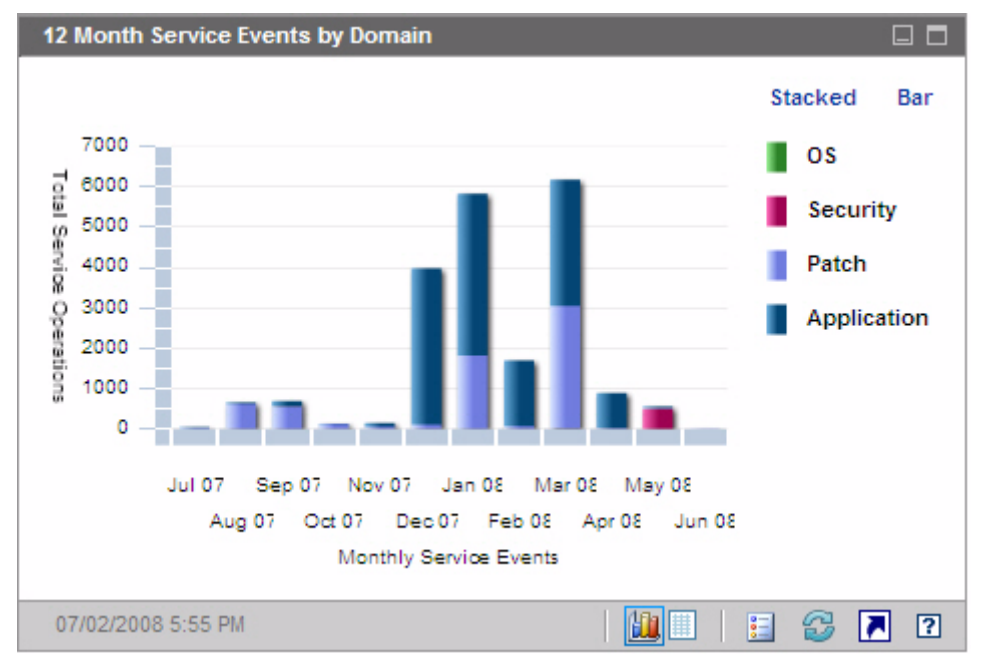

Figure 8 12 Month Service Events by Domain

You can view the data presented in this chart in two ways.

- Stacked the different types of service events are stacked vertically in a single bar for each month, as shown here.
- Bar a separate bar for each type of service event is shown for each month.

The grid view lists the number of each type of service that HPCA performed during each of the last twelve months.

## Patch Management Dashboard

The Patch Management dashboard provides information about any patch vulnerabilities that are detected on managed devices in your network.

The Executive View of the Patch Management dashboard includes two information panes:

- Device Compliance by Status (Executive View) on page 42
- Device Compliance by Bulletin on page 44

The Operational View includes three information panes:

- Device Compliance by Status (Operational View) on page 46
- Microsoft Security Bulletins on page 47
- Most Vulnerable Products on page 48

You can configure the dashboard to show or hide any of these panes. See Dashboards on page 195.

When you click Patch Management in the left navigation pane on the Home tab, the Patch Management home page is displayed. This page contains statistics and links to pertinent reports.

## Device Compliance by Status (Executive View)

The chart view of this pane shows you the percentage of devices in your network that are currently in compliance with your patch policy. The colored wedges in the pie chart represent the following possible states:

- Patched (green)
- Not patched (red)

The Device Compliance by Status (Operational View) on page 46 is similar but has finer-grained detail:

| Executive View | <b>Operational View</b>                |
|----------------|----------------------------------------|
| Patched        | Patched<br>Warning                     |
| Not patched    | Not patched<br>Reboot Pending<br>Other |

Table 5Device Compliance By Status Views

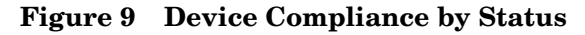

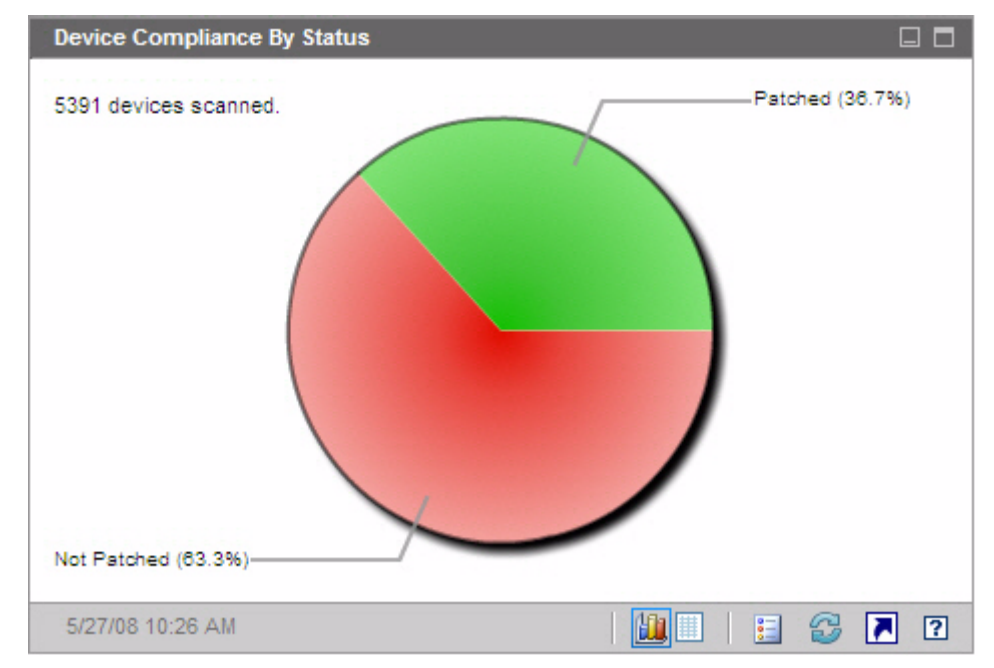

To see the number of devices in a particular category, rest the cursor over a colored sector in the pie chart.

If you click one of the colored wedges in the pie chart, a new browser window opens, and a filtered report is displayed. The report lists all devices in the patch compliance status corresponding to the wedge that you clicked.

The grid view for this pane shows the number of network devices in each of the compliance states shown in the pie chart.

## Device Compliance by Bulletin

The chart view of this pane shows you the ten patch vulnerabilities that affect the greatest number of devices in your network. The vertical axis lists the patch bulletin numbers for these vulnerabilities. The horizontal axis represents the number of devices affected and uses a logarithmic scale.

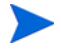

If a particular bulletin affects only one device, no data is shown for that bulletin in the chart view. This is a known limitation of logarithmic scales. The data is visible in the grid view, however.

To see the name of the bulletin and the number of devices affected, rest the cursor on one of the colored bars.

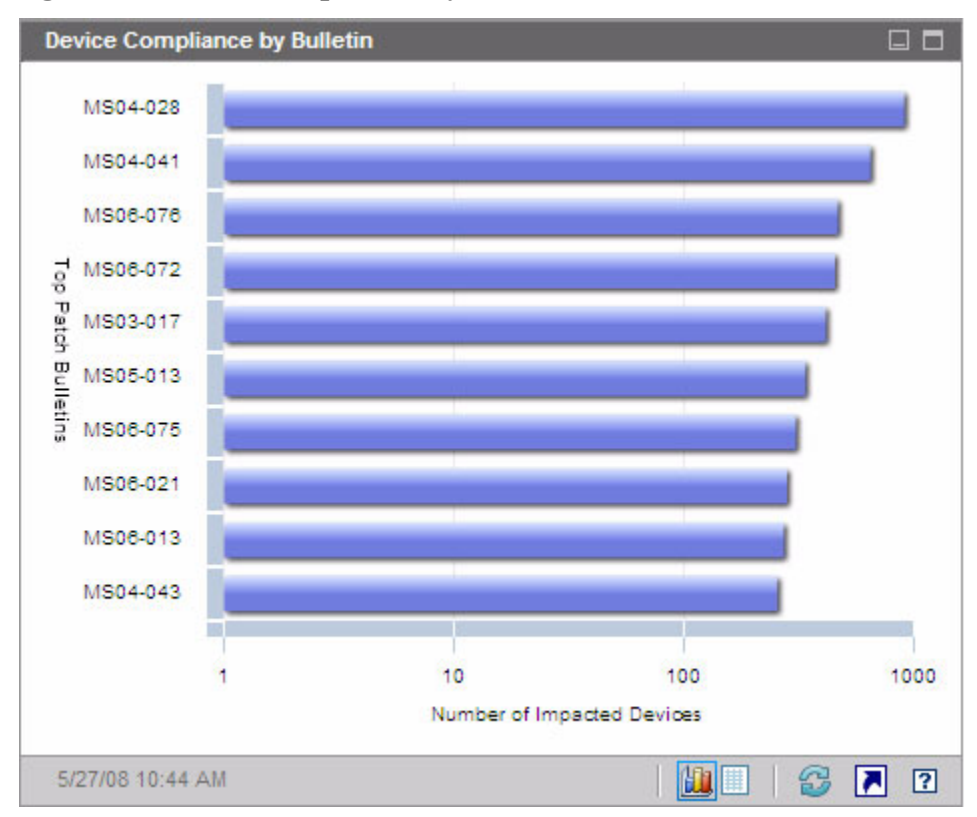

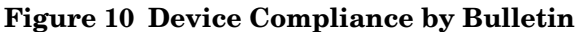

If you click one of the colored bars in the chart, a new browser window opens, and a filtered report is displayed. This report shows which managed devices have this patch vulnerability.

The grid view provides the following information for the top ten patch vulnerabilities detected:

- Bulletin The Microsoft Security Bulletin identifier for this vulnerability
- Description Title of the bulletin
- Not Patched Number of devices with this patch vulnerability

The table is initially sorted by Not Patched. To change the sort parameter, click the pertinent column heading.

To find more information about a particular bulletin, click the bulletin number.

## Device Compliance by Status (Operational View)

The chart view of this pane shows you the percentage of devices in your network that are currently in compliance with your patch policy. To see the number of devices in a particular category, rest the cursor over a colored sector in the pie chart.

This pane is similar to the Device Compliance by Status (Executive View) pane. This pane shows finer detail and uses the same colors used by the Patch Manager:

- Patched (light green)
- Not Patched (red)
- Reboot Pending (light gray)
- Warning (dark green)
- Other (yellow)
- Not Applicable (dark gray)

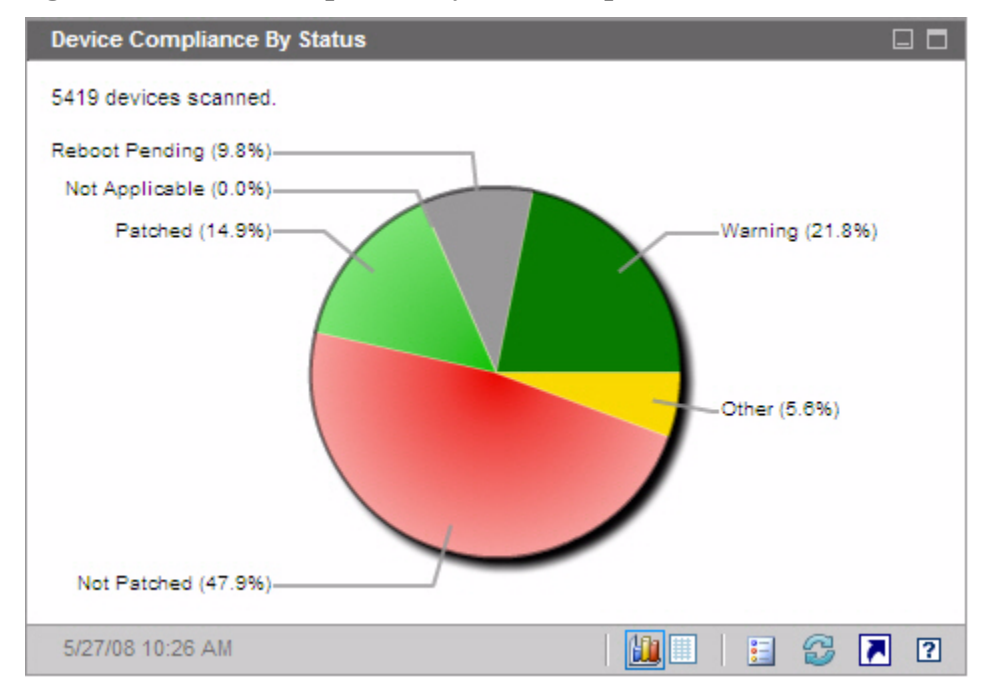

Figure 11 Device Compliance by Status (Operational View)

If you click one of the colored wedges in the pie chart, a new browser window opens, and a filtered report is displayed. The report lists all devices in the patch compliance status corresponding to the wedge that you clicked.

The grid view shows the number of network devices in each of the compliance states shown in the pie chart.

## **Microsoft Security Bulletins**

This pane shows you the most recent Microsoft Security Bulletins. By default, this information is provided by an RSS feed from Microsoft Corporation. You can change the URL for the feed by using the Configuration tab (see Dashboards on page 195).

## Figure 12 Microsoft Security Bulletins

| Microsoft Security Bulletins                                                                                                    |        |
|----------------------------------------------------------------------------------------------------|--------|
| MS08-025 – Important: Vulnerability in Windows Kernel<br>Could Allow Elevation of Privilege (941693)                                                                                                    | ▲<br>፲ |
| Tue Apr 08 02:00:00 MDT 2008                                                                                                    |        |
| Bulletin Severity Rating:Important - This important security update resolves a privately reported vulnerability in the Windows kernel. A local attacker who successfully exploited this vulnerability could take complete control of an affected system. An attacker could then install programs; view, change, or delete data; or create new accounts.<br>MS08-024 - Critical: Cumulative Security Update for Internet Explorer (947864) |        |
| Tue Apr 08 02:00:00 MDT 2008                                                                                                    | •      |
| 4/23/08 2:28 PM                                                                                                    | 2 ?    |

To view detailed information about a particular bulletin, click the  $\blacksquare$  icon just below the bulletin name.

This pane does not have a chart view.

## Most Vulnerable Products

This pane is disabled by default. To enable it, see Dashboards on page 195.

The chart view of this pane shows you the software products in your network that have the largest number of patch vulnerabilities. The vertical axis lists the software products. The horizontal axis reflects the total number of patches pertaining to a particular product that have not yet been applied across the applicable managed devices in the enterprise. For example:

Say that product ABC has 6 bulletins that contain patches

- 10 managed devices require all 6 of these patches

- 20 managed devices require 3 of these patches
- 50 managed devices only require 1 of the patches

Number of Bulletins for ABC =  $(10 \times 6) + (20 \times 3) + (50 \times 1) = 170$ 

Because this chart uses a logarithmic scale, if the Number of Bulletins for a particular product equals one, no data is shown for that product in the chart view. This is a known limitation of logarithmic scales. The data is visible in the grid view, however.

To see the number of devices on which a particular software product is not patched, rest the cursor over one of the colored bars.

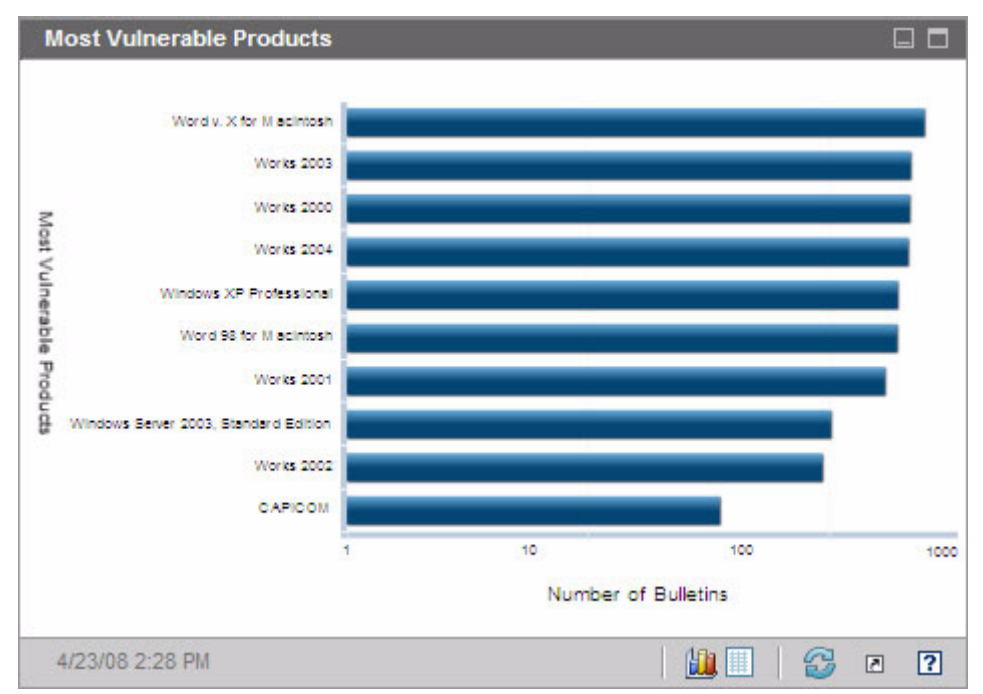

**Figure 13 Most Vulnerable Products** 

The grid view provides the following information for each product:

- Product Name of the software product
- Not Patched Number of not patched bulletins on all applicable devices for a particular product
- Applicable Devices Number of devices on which this product is installed

• Applicable Bulletins – Number of Microsoft Security Bulletins that pertain to this product

The table is initially sorted by Not Patched. To change the sort parameter, click the pertinent column heading.

# 4 Management

The Management tab contains the tools you use to manage your environment. The next sections describe the management areas that you can control:

- Device Management on page 52
- Group Management on page 78
- Software Management on page 92
- Patch Management on page 102
- OS Management on page 112
- Job Management on page 123

## **Device Management**

Use the Device Management section to import devices, deploy the HPCA Agent, discover inventory, manage patches, manage device power options, control devices remotely, collect application usage information, and view reports based on all managed devices.

The Device Management tabs are described in the following sections:

- General on page 55
- Devices on page 56
- Current Jobs on page 70
- Past Jobs on page 70

Information about target device requirements and manual installation steps are included in these sections:

- Target Device Prerequisites on page 52
- Manually Installing the HPCA Agent on page 70

## Target Device Prerequisites

Before you deploy the HPCA Agent to target devices, review the information in this section. For information about supported platforms of target devices, refer to the *Release Notes* document that accompanies this release.

- Thin client devices that are to be managed by HPCA should have Windows CE, Windows XPE, or Embedded Linux installed.
- File and Print Sharing should be enabled.
- Devices that are running Windows XP Professional and which are not part of an Active Directory must have **Simple File Sharing** disabled.
- TPM-enabled systems require Infineon Driver, version 2.00 (minimum).
- If the target client device has a personal firewall installed then the following ports must be excluded for inbound traffic:

TCP 3463 and TCP 3465

• The following ports must be excluded to enable remote deployment of the Management Agent:

TCP 139 and 445

UDP 137 and 138

Windows Firewall users can select File and Printer sharing to exclude these ports.

• In addition, the following program files must be excluded from the firewall. In C:\Program Files\Hewlett-Packard\HPCA\Agent:

RadUIShell.exe Radexecd.exe nvdkit.exe nvdtk.exe

• And in C:\Program Files\Hewlett-Packard\HPC A\ManagementAgent:

nvdkit.exe

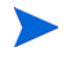

Managing these devices requires that the BIOS contains a valid serial number and machine UUID (setting asset tag is also recommended). Without these settings, OS deployment may not work properly.

## Windows XPE Requirements for HPCA

Windows XPe thin client devices ship with the **Symantec Endpoint Protection** agent pre-installed. Therefore, two rules—one for the HPCA executables and one for the ports—must be created to allow HPCA to operate.

#### To create the HPCA executables rule

If you are running File-Based Write Filter, you must diable the write filter and reboot prior to this procedure. To do this, run the following command:

fbwfmgr.exe /disable

- 1 Log on to Windows XPe as Administrator.
- 2 Right-click the Symantec icon in the system tray and select Advanced Rules.
- 3 Click Add.
- 4 On the General tab:

- Add description Allow HPCA Agent.
- Select Allow this traffic.
- 5 On the Applications tab, click **Browse** to add the following applications from C:\Program Files\Hewlett-Packard\HPCA\Agent.
  - Nvdkit
  - Radconct
  - Radpinit
  - Radexecd
  - Radstgrq
  - Radsched
  - Radgetproxy
  - Radntfyc
  - Radidgrp
  - Ralf
  - prepwiz.exe

The prepwiz executable is available only from the HPCA Image Capture CD, which is created from the Image Capture ISO on the HPCA media. This .iso must be available in order to add the executable.

- 6 Click **OK** to save the new rule.
- 7 Click **OK** to exit.

#### To create the HPCA ports rule

- 1 Right-click the Symantec icon in the system tray and select Advanced Rules.
- 2 Click Add.
- 3 On the General tab:
  - Add description Allow HPCA Ports.
  - Select Allow this traffic.

- 4 On the Ports and Protocols tab, select **Protocol**: **TCP** and add Local: 3463 and 3465.
- 5 Click **OK** to save the new rule.
- 6 Click **OK** to exit.

When you have created both rules, right-click the **Enhanced Write Filter** (**EWF**) icon in the system tray and select **Commit**. You are prompted to reboot. This will write your changes to the flash memory.

If you are using the File-Based Write Filter, you must enable the write filter and reboot. To do this, run the following command:

fbwfmgr.exe /enable

After reboot, confirm that both rules are available in the Symantec Endpoint Protection utility and that they are enabled (Allow this traffic is selected for both).

## General

Use the General tab to add devices, deploy HPCA agents, view current and past Device Management jobs.

An alternative to deploying the HPCA agent from the Console is to manually install it on the end-user machine that you want to manage. For more information, see Manually Installing the HPCA Agent on page 70.

The Summary section of the workspace shows the number of devices in your database, the number of managed devices (devices that have an HPCA agent installed), and the total number of current jobs.

#### To import a device

• In the Common Tasks area, click Import. This will launch the Import Device Wizard.

Follow the steps in the wizard on page 200 to add new devices to HPCA.

To deploy the HPCA agent

• In the Common Tasks area, click **Deploy**. This will launch the Agent Deployment Wizard.

Follow the steps in the wizard on page 201 to deploy the HPCA agent to devices in your database.

#### **HPCA Agent Notes**

- The HPCA agent is deployed to Windows Vista and Windows Server 2008 devices in *silent mode* only.
- To deploy the HPCA agent to remote devices you need access to administrative shares. Windows XP includes a security feature, **Simple File Sharing** (**SFS**), which blocks access to these shares. SFS is enabled by default for Windows XP devices that are part of a workgroup, and disabled automatically for devices that are joined to an Active Directory domain.

If your target devices are running Windows XP and they are not part of an Active Directory domain, you must turn off SFS to allow installation of the HPCA agent. For details on how to configure SFS, see the Microsoft Knowledge Base article *How to configure file sharing in Windows XP*.

• The HPCA agent cannot be remotely deployed to most thin client devices; it must be manually installed using the appropriate installation programs in the \Media\client\default directory on the HPCA media.

## Devices

The Devices tab contains a table of all devices that have been imported into HPCA.

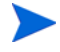

When HPCA is installed, the host server is automatically added to the Devices list. This device definition is required by HPCA and cannot be removed.

Newly imported devices (imported within the last seven days) can be recognized by the word 'new' in parentheses to the right of the device name.

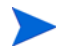

Not all device information is available in the Devices list until an HPCA agent is deployed.

Use the Devices toolbar to import devices, deploy or remove the HPCA agent, mange device power options, control devices remotely, and discover inventory, application usage or patch compliance.

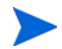

An alternative to deploying the HPCA agent from the Console is to manually install it on the end-user machine that you want to manage. For more information, see Manually Installing the HPCA Agent on page 70.

Click any column heading in the device list to change the sort order or use the navigation buttons at the top of the table to jump to a specific section.

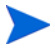

If computer names in your environment contain more than 15 characters, you may experience unexpected results when using HPCA to deploy the HPCA agent or create groups. HP recommends that computer names contain no more than 15 characters. For more information, refer to the Microsoft KnowledgeBase article, **Microsoft NetBIOS Computer Naming Conventions**.

Use the **Search** function to narrow the list of devices. The first search box will always contain the available column headings depending on which section of the Console you are currently in. The second box contains search parameters you can use to customize your query.

Filtered Results is displayed at the bottom of the table when you are viewing your query results.

| Table 6 | <b>Devices</b> | toolbar        | tasks          |
|---------|----------------|----------------|----------------|
| Lable 0 | 2001000        | <b>coonsar</b> | <b>e</b> asies |

| Button   | Description                                                                      |
|----------|----------------------------------------------------------------------------------|
| 6        | <b>Refresh Data</b> – Refreshes the Device list.                                 |
| <b>F</b> | <b>Export to CSV</b> – Creates a comma-separated list that you can open or save. |
|          | Import Devices to Manage – Launches the Import Device Wizard.                    |
| 1        | Deploy the Management Agent – Launches the Agent Deployment Wizard.              |
| <b>-</b> | <b>Remove the Management Agent</b> – Launches the Agent Removal Wizard.          |

Table 6Devices toolbar tasks

| Button   | Description                                                                                                    |
|----------|----------------------------------------------------------------------------------------------------|
| <u>A</u> | Inventory Collections:                                                                                                    |
| 王        | Discover Software/Hardware Inventory – Launches the Software/<br>Hardware Inventory Wizard.                                                                                                    |
|          | <b>Discover Patch Compliance</b> – Launches the Patch Compliance Discovery Wizard.                                                                                                    |
|          | <b>Discover Application Usage</b> – Launches the Application Usage Collection Wizard.                                                                                                    |
| ٢        | Power Management – Launches the Power Management Wizard.                                                                                                    |
| æ        | <b>Remote Control</b> – Launches the Remote Control interface window.                                                                                                    |
|          | <b>View Out of Band Device Details</b> – Launches the Out of Band Device<br>details window for the selected device. This option is available<br>only when Out of Band Management is enabled. See Out of Band<br>Management on page 189 for enablement information. For more<br>detailed information, refer to the <i>HP Client Automation Out of</i><br><i>Band Management Guide</i> . |
| *        | <b>Delete Devices</b> – Removes a device from the Device List. Note that removing a device from the Device List does not remove device reporting data. Reporting data must be removed using the Configuration tab. See Database Maintenance on page 145 for details.                                                                                                    |

The following tasks are available from the Devices tab.

- Importing Devices on page 59
- Deploying the HPCA Agent from the Devices Tab on page 59
- Removing the HPCA Agent on page 60
- Discovering Software/Hardware Inventory on page 60
- Discovering Patch Compliance on page 61
- Discovering Application Usage on page 61

- Remote Control on page 62
- Power Management on page 67
- Out of Band Management on page 67
- Removing Devices on page 68
- Device Details on page 68

## **Importing Devices**

The Import Device Wizard allows you to manually import devices by name or IP address or to discover devices contained within either Active Directory or another LDAP-compliant directory, or within a network domain.

• To import devices into HPCA, click **Import Devices to Manage** button. This will launch the Import Device Wizard.

Follow the steps on page 200 to add new devices to HPCA.

## Deploying the HPCA Agent from the Devices Tab

Use the Agent Deployment Wizard to deploy the HPCA agent to devices in your environment.

Deploying the HPCA agent to Windows Vista devices.

Access to the Administrative share (C\$) on Windows Vista devices is disabled for locally defined administrators. Therefore, Windows Vista devices should be part of a domain, and the domain administrator's credentials should be specified during HPCA agent deployment though the HPCA Console. If the devices are not part of a domain, you must perform additional steps to allow access for local administrators. See the Microsoft Knowledge Base article, *Error Message when you try to access an administrative share on a Windows Vista-based computer*.

## To deploy the HPCA agent

1 Use the check boxes in the first column to select the devices to which you want to deploy the HPCA agent.

- Click the Deploy the Management Agent
  Deployment Wizard.
- 2 Follow the steps in the wizard on page 201 to deploy the HPCA agent to the selected devices.

## Removing the HPCA Agent

Use the Agent Removal Wizard to remove the HPCA agent from devices in your HPCA database.

#### To remove the HPCA agent

- 1 Use the check boxes in the first column to select the devices from which you want to remove the HPCA agent.
- 2 Click the **Remove the Management Agent** button to launch the Agent Removal Wizard.
- 3 Follow the steps on page 202 to remove the HPCA agent from the selected devices.

## Discovering Software/Hardware Inventory

Use the Software/Hardware Inventory Wizard to discover inventory for devices in your HPCA database.

#### To discover software and hardware inventory

- 1 Use the check boxes in the first column to select the devices for which you want to discover inventory.
- 2 Click the Inventory Collections 2 button and select Discover Software/ Hardware Inventory to launch the Software/Hardware Inventory Wizard.
- 3 Follow the steps in the wizard to discover inventory for the selected devices.
- 4 Use the Reporting tab to view inventory reports.

## **Discovering Patch Compliance**

Use the Patch Compliance Discovery Wizard to determine the compliance status of devices in your HPCA environment.

#### To discover patch compliance

- 1 Use the check boxes in the first column to select the devices that you want to query for patch compliance.
- 2 Click the Inventory Collections 🚈 button and select Discover Patch Compliance to launch the Patch Compliance Discovery Wizard.
- 3 Follow the steps in the wizard to check the patch compliance for the selected devices.
- 4 Use the Reporting tab to view patch-compliance reports.

## **Discovering Application Usage**

Use the Application Usage Collection Wizard to discover application usage for devices in your HPCA database. The wizard installs the Collection Agent, which then returns usage data defined by filters you create and enable. Also, if required, usage data can be obfuscated to ensure privacy. See Usage Management on page 194 for more information.

Usage data is returned one time for individual devices. Recurring usage data collection is available for groups only. See Discovering Application Usage Data for a Group on page 84 for information on collecting usage data for groups.

#### To discover application usage

- 1 Use the check boxes in the first column to select the devices that you want to target for application usage discovery.
- 2 Click the Inventory Collections 🚰 button and select Discover Application Usage to launch the Application Usage Collection Wizard.
- 3 Follow the steps in the wizard to discover application usage for the selected devices.
- 4 Use the Reporting tab to view usage reports for the selected devices.

## Remote Control

Use the Remote Control interface to launch a remote session with any device. This interface allows you to connect to devices that have one of the following programs installed and enabled:

- Virtual Network Computing (VNC)
- Windows Remote Desktop Protocol (RDP)
- Windows Remote Assistance

HPCA will detect whether VNC, RDP, or Remote Assistance is installed on the remote system by connecting to the following ports: 5800 for VNC, and 3389 for RDP and Remote Assistance (see Firewall Considerations on page 66). If a connection is made on a particular port, HPCA will assume that the pertinent program is installed and running and will present that option as an available remote connection method.

**Windows Remote Desktop Protocol** is a multichannel capable protocol available on Windows client devices. You can use RDP to connect remotely to a device with RDP enabled (for example, Windows XP). HPCA detects this program by connecting to port 3389 on the remote device. See Requirements for Windows Remote Desktop on page 63.

**VNC** is a desktop sharing system used to remotely control another computer. Use VNC to remotely connect to client devices that have VNC installed and enabled. See Requirements for VNC on page 63.

**Windows Remote Assistance** creates a special type of connection that enables you to offer help to users of managed client systems. In the connection, you serve as the "Expert," and the client system user serves as the "Novice." You can view the desktop of the client system and, with the permission of the Novice, you can control the client to resolve issues remotely. See Requirements for Windows Remote Assistance on page 64

The following requirements apply to any target devices that will be accessed remotely using the HPCA Console:

- The remote device must be powered on.
- If the firewall is enabled, the remote access port on the remote device must be open.
- The remote device must be accessible both to the HPCA server and to the client system initiating the request.

In addition, there are specific requirements for each type of remote access.

#### Requirements for Windows Remote Desktop

Windows Remote Desktop must be enabled on any target device that will be accessed remotely using this connection type. By default, this feature is not enabled.

To use Windows Remote Desktop, you must access the HPCA Console using Internet Explorer (version 6.0 or later). This is because the Console launches a wrapper that uses an ActiveX component when this type of connection is requested.

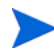

When using Windows Remote Desktop, you may be prompted to install an ActiveX control. This is required for Windows Remote Desktop to function properly. You are also prompted to connect local drives. This is not required.

For more information about Windows Remote Desktop, refer to the following Microsoft support document:

#### http://www.microsoft.com/windowsxp/using/mobility/getstarted/ remoteintro.mspx

**Related Topics:** 

Requirements for VNC on page 63

Requirements for Windows Remote Assistance on page 64

#### **Requirements for VNC**

For VNC connections, target devices must have a VNC server process running, it must be listening on the specified port, and support for URL (HTTP) based remote control sessions must be enabled.

To establish a VNC connection, the HPCA Console launches the remote URL as a Java applet in your browser. For this reason, the Java Runtime Environment (JRE) version 1.5 (or later) must be installed on the system from which you are accessing the HPCA Console (the system where the browser is running). You can download the JRE at **www.java.com**.

The port number for the remote URL must match the port on which the VNC server on the remote system is listening. By default, this port is 5800. For example:

http://<RemoteSystem>:5800

In this case, a connection is made to the <*RemoteSystem>* using port 5800, the VNC remote control applet opens in your browser, and then you can control the <*RemoteSystem>* remotely.

HP does not provide a VNC server program. The HPCA Console, however, supports any VNC server that includes the web-based integration feature. This feature is available in UltraVNC, RealVNC, and TightVNC. VNC servers typically run on port 5800 and can be accessed through any web browser.

You can use an Application Management Profile (AMP) to distribute the UltraVNC, RealVNC, and TightVNC server software to your client systems. AMPs for the preceding applications can be obtained from the AMP Community on the HP Live Network web site. For more information about AMPs, refer to the *Application Management Profiles User Guide*.

**Related Topics:** 

Requirements for Windows Remote Desktop on page 63

Requirements for Windows Remote Assistance on page 64

#### Requirements for Windows Remote Assistance

You can only create a Windows Remote Assistance connection when accessing the HPCA Console from a Windows Vista, Windows Server 2008, or Windows 7 system. You can connect to target devices running the following operating systems:

- Windows XP
- Windows Server 2003
- Windows Vista
- Windows Server 2008
- Windows 7
- Windows Server 2008 Release 2 (R2) x64

When you initiate a Windows Remote Assistance connection to a target device, the user of the target device must accept the connection. You cannot create a Windows Remote Assistance connection to an unattended device.

Windows Remote Assistance must be enabled on any target device that will be accessed remotely using this connection type. For instructions, consult your network administrator, or refer to the following Microsoft support document:

#### http://support.microsoft.com/kb/305608/en-us

There are three additional requirements that must be met before Windows Remote Assistance connections can be used:

- Both the system where you are accessing the HPCA Console and the target devices must be joined to the same domain.
- The system where you are accessing the HPCA Console (the "Expert" system in the Windows Remote Assistance interaction) must have the following software installed:
  - Java Runtime Environment (JRE) version 5 (or later)
  - If the operating system is Windows 2008 Server, the Remote Instance feature must be installed. For more information, refer to the following article:

#### http://technet.microsoft.com/en-us/library/cc753881.aspx

• The Offer Remote Assistance group policy must be enabled on all target devices. You must also specify a list of "helpers" who are allowed to access the target devices. Helpers can be either users or groups and must be specified as follows:

```
domain_name\user_name
```

domain\_name\groupname

In order to create a Windows Remote Assistance connection to a target device, you—or a group to which you belong—must be included in this list of helpers.

• The Remote Assistance exception in Windows Firewall must be enabled on all target devices.

For additional information about Windows Remote Assistance, refer to the following Microsoft support document:

#### http://technet.microsoft.com/en-us/library/cc753881.aspx

**Related Topics:** 

Requirements for Windows Remote Desktop on page 63

Requirements for VNC on page 63

#### **Firewall Considerations**

If there is a firewall between the server hosting the HPCA Console and your remote devices, you must ensure that the appropriate ports are open.

Windows Remote Desktop Connection requires TCP port 3389.

By default, Windows Remote Assistance requires TCP port 3389 when connecting to Windows XP or Windows Server 2003 target devices. It requires port 135 (the DCOM port) when connecting to Windows Vista, Windows Server 2008, or Windows 7 devices.

VNC requires TCP port 5800 for the initial connection. In addition, it requires TCP ports 5900 + [as many ports as necessary, depending on the type of systems involved]. For example:

- On Windows systems, only TCP port 5900 is required.
- On a Linux system, say that the VNC Server is running at host:1. In this case, a firewall between the server and remote devices would need to allow access to TCP port 5901.

Similarly, the Java VNC viewer requires TCP ports 5800 + [as many ports as necessary, depending on the type of systems involved].

For additional information about using VNC with a firewall, refer to:

## http://www.realvnc.com/support/faq.html#firewall

**Related Topics:** 

Requirements for Windows Remote Desktop on page 63

Requirements for VNC on page 63

Requirements for Windows Remote Assistance on page 64

## To launch a remote session

- 1 Select the device from the list, and then click the **Remote Control** button. This launches the Remote Control interface window.
- 2 Select the **Remote Control Method** from the available options. Only the programs detected by HPCA are available.
- 3 If you select a Windows Remote Desktop, you must also select the **Resolution** for the remote session window.

- 4 Click **Connect**. The remote session opens in a new window.
- 5 Click **Close** to exit the wizard.
- 6 When you are finished with the remote session, close the window to disconnect from the device.

## **Power Management**

Use the Power Management wizard to turn on, turn off, and restart a device.

• Select the device you want to manage, and click the **Power Management b**utton to launch the Power Management Wizard.

Follow the steps in the wizard to create a Power Management job for the selected devices.

## Out of Band Management

The Out of Band Management (OOBM) features available in the HPCA Console enable you to perform out of band management operations regardless of system power or operating system state.

In band management refers to operations performed when a computer is powered on with a running operating system.

Out of band management refers to operations performed when a computer is in one of the following states:

- The computer is plugged in but not actively running (off, standby, hibernating)
- The operating system is not loaded (software or boot failure)
- The software-based management agent is not available

The HPCA Console supports Out of Band Management of Intel vPro devices and DASH-enabled devices.

To view Out of Band details for a device:

1 On the Management tab, go to the Device Management and click the Devices tab.

2 Select the device you want to work with, and click the **View Out of Band** 

Device Details toolbar icon.

The Out of Band Device Details window opens for the selected device.

This option is only available when Out of Band Management is enabled. See Out of Band Management on page 189 for instructions. For more detailed information, refer to the *HP Client Automation Out of Band Management Guide*.

## **Removing Devices**

Use the Devices toolbar to remove devices from your HPCA database.

## To remove devices from HPCA

- 1 Use the check boxes in the first column to choose the devices that you want to remove.
- 2 Click the **Delete Device(s)** subtraction to remove the devices from HPCA.

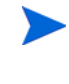

Removing a device from the Device List does not remove device reporting data. Reporting data must be removed using the Configuration tab. See Database Maintenance on page 145 for details.

## **Device Details**

On the Devices tab, click any device name to open the Device Details window. The Device Details window presents the configuration model from the perspective of the selected device.

Use the Device Details window to:

- view device properties
- view and modify device group membership
- view entitlements
- view a reporting summary
- deploy the HPCA agent
- create device management jobs

The following areas are available at the Device Details window.

#### General

The General tab displays common tasks available for the device. To access more configuration tasks click any of the other management area tabs.

## Properties

The Properties tab displays information including the device name, operating system, serial number, IP address, agent status, last logged on user, and created and modified dates. Some of this information will not be available until the HPCA agent has been deployed.

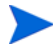

Last Logged on User reports the most recent user account to have logged on to the device via a Console login. If multiple users are logged on, only the lasto log on is recorded. Last Logged on User will not be updated by Remote Desktop Connection logins or by switching between current users.

Additional device information that may be useful during troubleshooting is available in the **Advanced Properties** section. To expand the section and view this information, click the icon on the right side of the Advanced Properties title bar.

## Groups

The Groups tab displays all groups to which the current device belongs.

## OS

The OS tab displays all operating systems to which the device is entitled, based on the device's group membership. Use the toolbar provided to deploy OS images.

## Software

The Software tab lists all entitled software, based on group membership. Use the toolbar buttons to deploy or remove software on the current device.

#### Patches

The Patches tab displays all entitled patches, based on group membership. Use the toolbar to deploy a patch to the current device.

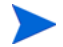

After a patch is deployed it cannot be removed.

#### Reporting

The Reporting tab contains summary reports that are specific to the device you are viewing. For detailed reports, use the Reporting tab in the main HPCA console.

## **Current Jobs**

Current Jobs displays all active and scheduled Device Management jobs. Device Management jobs target individual devices and can be used to deploy and remove an HPCA agent and administer software to devices in the HPCA database.

Click any column heading to change the sort order or use the navigation buttons at the top of the table to jump to a specific section.

For information about Job Controls and Job Status, see Job Management, Current Jobs on page 123.

## Past Jobs

Past Jobs displays all completed Device Management jobs.

Click any column heading to change the sort order or use the navigation buttons at the top of the table to jump to a specific section.

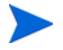

Completed jobs are moved to the Past Jobs list one minute after completion.

## Manually Installing the HPCA Agent

Typically, the HPCA Console is used to deploy the HPCA agent to target client devices that can then be managed by HPCA.

To manage client devices that are not always connected to the network, you can manually install the HPCA agent. For this, a separate installation file is included with the HPCA media. After the HPCA agent is installed on a client device it is automatically added to the HPCA database.

To manually install the HPCA agent

- 1 On the target device, insert the HPCA media.
- 2 Use a command line and go to the Media\client\default\win32 directory of the HPCA media.

On a Vista system with User Access Control enabled, the command prompt must be run in Administrator mode. You can start a command prompt in Administrator mode by right clicking the Command Prompt entry in the Start Menu and selecting Run as administrator.

- 3 Type **setup-standard.cmd** *host*, where *host* is the hostname or IP address of your HPCA server.
- 4 Press **Enter**. The HPCA agent is installed and the device is ready to be managed by HPCA.

## Installing the HPCA Agent on HP Thin Clients

With the HP **Registration and Loading Facility** (**RALF**) (see HP Registration and Loading Facility on page 75) installed and registered with the HPCA infrastructure, you can deploy the HPCA agent to thin client devices as you normally would. See Deploying the HPCA Agent from the Devices Tab on page 59 or Deploying the HPCA Agent to a Group on page 82.

However, if you are manually installing the HPCA agent, you will also need to install RALF (if it is not present) after the HPCA agent installation using the files provided on the HPCA media.

The HPCA agent installation for Windows XPE will automatically install RALF. For other thin client devices, first install the agent, then install RALF. The following sections contain detailed instructions.

For RALF installations, "hpcaserver" or the host name defined using the RALF installation parameters must be included in DNS. The host name of the HPCA server must also be included in DNS when the agent is installed from the HPCA Console.

- Manually Installing the Agent to HP Thin Client Devices on page 72
- HP Registration and Loading Facility on page 75

## Manually Installing the Agent to HP Thin Client Devices

To manually install the HPCA agent on a Linux-based thin client

The HPCA agent requires minimum free space of 5 MB on the  $/\,{\tt opt}$  file system.

- 1 Login to the target HP thin client device as root. If you are running ThinPro, you may have to create a custom connection for xterm (see note below).
- 2 Create a new directory called /opt/hpca.
- 3 Copy the installation media from the appropriate Linux thin client subdirectory on the HPCA media to a temporary directory on the /tmp file system.
- 4 Change the working directory to the new temporary directory and run the installation by typing:

./install -i HPCA\_Server

Where **HPCA\_Server** is the hostname or IP address of the HPCA server.

The HPCA agent is installed.

5 If RALF is already present on the device, reboot the device when the agent installation is complete.

If RALF is not present, install RALF on the device. See To manually install RALF on Linux (Debian or ThinPro) on page 75.
To remove the HPCA agent from a Linux-based thin client

- 1 Login to the target HP thin client device as root.
- 2 Change the current directory to /opt/hpca/agent.
- 3 Type ./uninstall and press Enter.

The agent is removed.

### To create a custom connection for xterm

If you are using the ThinPro operating system, you may need to create a custom connection to create an xterm connection.

- 1 From the HP menu in the lower left corner, select **Shutdown**.
- 2 From the **Thin Client Action** drop down, select **Switch to admin mode** and specify the administrator password (default password is root). Note: Control Center background will change from blue to red.
- 3 From the **Control Center**, click the **Add** drop-down list and select the **custom** option.
- 4 Set Name to **xterm**.
- 5 Set Command to run to:

sudo xterm -e bash &

6 Click Finish.

You now have a connection you can use to open an xterm session.

### To manually install the HPCA agent to a Windows XPE thin client

The agent installation for Windows XPE automatically installs RALF. You do not need to install RALF separately after the agent installation is complete.

If RALF is already present on the device, stop the RALF service before running the agent installation.

- 1 Access the HPCA media from the Windows XPE thin client device.
- 2 On the HPCA media, go to Media\client\default\win32xpe.
- 3 Double-click **setup.exe**.
- 4 Follow the steps in the installation.

5 When prompted, specify the IP address and port number of your HPCA server.

The HPCA agent is installed.

To install the agent to Windows XPE in silent mode, use the following command:

Setup.exe NVDOBJZMASTER\_ZIPADDR=<server\_ip> NVDOBJZMASTER\_ZDSTSOCK=<server\_port> /qn

The following optional logging parameter can be added:

/l\*v <log file>

To remove the HPCA agent from a Windows XPE thin client

Use the installation program setup.exe to remove the HPCA agent from Windows XPE.

- 1 Double-click **setup.exe**.
- 2 Select Remove.
- 3 Click **OK**.

The HPCA agent is removed.

To manually install the HPCA agent to a Windows CE thin client

- 1 Access the HPCA media from the Windows CE thin client device.
- 2 On the HPCA media, go to Media\client\default\win32ce.
- 3 Double-click Standard.X86.CAB.
- 4 Type the hostname or IP address of the HPCA server and click **OK**. The HPCA agent is installed.
- 5 If RALF is already present on the device, reboot the device when the agent installation is complete.

If RALF is not present, install RALF on the Windows CE device. See To install RALF for Windows CE 6.0 on page 76.

To remove the HPCA agent from a Windows CE thin client

• Use the Windows Control Panel applet Add/Remove Programs to remove the HPCA agent from Windows CE.

## HP Registration and Loading Facility

The HPCA Registration and Loading Facility (RALF) is an agent component available for thin client devices managed by an HPCA Core infrastructure. RALF auto-registers the device with the HPCA infrastructure, and manages the HPCA agent install which is initiated from the main Console. While RALF is part of the HPCA agent, RALF is available pre-installed on the HP thin client factory images, so registration can occur upon startup. If it is not on the factory image being used, RALF can be installed and configured on the gold image used for subsequent OS deployments. If installing RALF, the HPCA agent should also be installed prior to OS deployment.

### **RALF** Configuration and Operation

RALF is shipped pre-installed on the latest HP thin client images (except those running ThinConnect). It is configured using a default HPCA server hostname defined as "hpcaserver." While the HPCA server can be installed to match this name, it is more common to use this name as a DNS alias in defining the actual HPCA server host name. RALF can also be re-configured to define a different hostname using the command line options described below.

Once installed, RALF runs as a Windows service or Linux daemon that will periodically probe for the HPCA server. This probing will continue for 24 hours, and then RALF will shutdown. It will start this 24-hour probe again upon reboot. Once the server is contacted, RALF will register the device with the HPCA infrastructure and wait to accept the request to install the HPCA agent. Once the agent is installed, RALF will periodically contact the server and verify device registration attributes.

### To manually install RALF on Linux (Debian or ThinPro)

You must have root authority to install RALF to Linux devices.

- 1 On the HPCA media, go to the
  Media\client\default\linuxtc\hpcaralf directory.
- 2 Copy the install media to /tmp on the Linux device.
- 3 Change the current directory to the /tmp directory.
- 4 Run the installation command.
  - a On **Debian** devices:
    - run dpkg -i hpcaralf.deb.

- **b** On **ThinPro** devices (with read only root file system):
  - Run **fsunlock** (to mount the file system as writable).
  - Run /usr/share/hpkg/.hpkg\_util -i hpcaralf.deb.
  - Run **fslock** (to remount the file system as read only).
- 5 After the installation is complete, either reboot the device or run /etc/ init.d/hpcaralf to start and initialize RALF.

You can use this script (/etc/init.d/hpcaralf) to start and stop the RALF daemon on the device.

### To manually install RALF to XPE and WES (Windows Embedded Standard)

The HPCA agent installation for Windows XPE will also install RALF; you do not need to install RALF separately.

- 1 On the HPCA media, go to the media\client\default\win32xpe\HPCARALF directory.
- 2 Use the HPCARalf75.msi file to install RALF to Windows XPE devices.

To perform a silent installation, use the following command line:

```
msiexec /i HPCARalf75.msi RALF_HOST=<HOSTNAME>
RALF_PORT=<portnumber> /qn
```

To install RALF for Windows CE 6.0

- 1 On the HPCA media, go to the
  media\client\default\win32ce\HPCARALF directory.
- 2 Use the ralf.X86.cab file to install RALF to Windows CE devices.
- 3 When prompted, enter the HPCA server IP address and port (hpcaserver and 3466, by default).

### **RALF** Command Line Parameters

RALF supports the following command line options. These are here for documentation purposes, as most are used internally:

```
ralf.exe [-probe] [-host <host>] [-port <port>] [-debug]
[-trace] [-version]
[-confinit] (Linux)
[-reginit] (Windows)
```

### [-help]

| Table 7               | RALF command line options                                                              |  |  |  |
|-----------------------|----------------------------------------------------------------------------------------|--|--|--|
| Option                | Description                                                                            |  |  |  |
| probe                 | Triggers the HPCA probe.                                                               |  |  |  |
| $\operatorname{host}$ | Specifies the optional HPCA server host for probing and registration.                  |  |  |  |
| port                  | Specifies the optional HPCA server port for probing and registration.                  |  |  |  |
| reginit               | (Windows) Defines the RALF Application Registry entries for test environments.         |  |  |  |
| confinit              | (Linux) Defines the RALF Application configuration file entries for test environments. |  |  |  |
| debug                 | Specify a debugging logging level.                                                     |  |  |  |
| trace                 | Specify a tracing logging level.                                                       |  |  |  |
| version               | Displays the version of RALF.                                                          |  |  |  |
| help                  | Displays the RALF information.                                                         |  |  |  |

# Group Management

Use the Group Management section to create and manage device groups. Creating device groups eases management and is required in order to deploy software and patches to managed devices.

The Group Management tabs are described in the following sections:

- General on page 78
- Groups on page 80
- Current Jobs on page 91
- Past Jobs on page 91

## General

Use the General area to create new groups, manage existing groups, and view current and completed group management jobs.

Groups can consist of managed and unmanaged devices.

### To create a new Static Group

• In the Common Tasks area, click **Create a New Static Group** to launch the Group Creation Wizard.

Follow the steps in the wizard to create a new device group.

To create a new Dynamic Discovery Group

• In the Common Tasks area, click **Create a New Dynamic Discovery Group** to launch the Group Creation Wizard.

Follow the steps in the wizard to create a new device discovery group.

To create a new Dynamic Reporting Group

• Use the Reporting tab of the HPCA Console to define a query, then click the **Create a new Dynamic Reporting Group** button to begin the Group Creation Wizard.

The next section, Group Types, describes the different types of groups available in HPCA.

## **Group Types**

HPCA uses the following group types to manage devices.

### Internal

Internal groups are provided by HPCA. For example, the All Devices group contains all imported devices, by default.

### Static

Create static groups by selecting individual devices. To add or remove devices from a static group, manually modify the group membership using the Group Details window. Static group's memberships cannot be changed by using a schedule or other group parameters.

### Discovery

A discovery group contains a dynamic list of devices, managed and unmanaged, from an external source (LDAP, network discovery) according to the parameters that are set during the Group Creation Wizard. Discovered devices are automatically added to the HPCA device list.

### Reporting

Create a reporting group from a list of devices returned in a report query. Reporting groups are automatically updated using a group management job.

The following Reporting groups are included with HPCA by default.

- All Windows Vista devices
- All Windows XP Professional devices
- All Windows 2000 Professional devices
- All TPM Capable devices

These groups refresh daily and will automatically add new managed devices that they find and that meet the dynamic group requirements.

# Groups

The Groups tab lists all created groups. Groups that were created within the past seven days display the word 'new' in parentheses to the right of the group name.

- Click the display name link for any group to view specific group information.
- Click a column heading to sort the group list.
- Use the toolbar buttons to create inventory, patch, and power management jobs for devices in any group.
- Use the **Search** function to narrow the list of devices. The first search box always contains the available column headings depending on which section of the Console you are in. The second box contains search

parameters to customize your query. Filtered Results is displayed at the bottom of the table when you are viewing query results.

The groups you create can determine which devices receive which software and patches based on device inventory, location, or any other criteria you define. Make sure to plan group creation before adding devices.

| Button     | Description                                                                              |
|------------|------------------------------------------------------------------------------------------|
| 8          | <b>Refresh Data</b> – Refreshes the Groups list.                                         |
|            | <b>Export to CSV</b> – Creates a comma-separated list that you can open, view, and save. |
| j          | <b>Create a New Group</b> – Launches the Group Creation Wizard.                          |
| 1          | <b>Deploy the Management Agent</b> – Launches the Agent Deployment Wizard.               |
| <b>-</b> 2 | Remove the Management Agent – Launches the Agent Removal Wizard.                         |

Table 8Groups toolbar tasks

| Table 8 Gro | ups toolbar | tasks |
|-------------|-------------|-------|
|-------------|-------------|-------|

| Button | Description                                                                                                    |
|--------|----------------------------------------------------------------------------------------------------|
| 2      | Inventory Collections:                                                                                                    |
| - 22   | Discover Software/Hardware Inventory – Launches the Software/<br>Hardware Inventory Wizard.                                                                                                    |
|        | <b>Discover Patch Compliance</b> – Launches the Patch Compliance Discovery Wizard.                                                                                                    |
|        | <b>Discover Application Usage</b> – Launches the Application Usage Collection Wizard.                                                                                                    |
| ٢      | Power Management – Launches the Power Management Wizard.                                                                                                    |
| ×      | <b>Delete Devices</b> – Removes a device from the Device List. Note that<br>removing a device from the Device List does not remove device<br>reporting data. Reporting data must be removed using the<br>Configuration tab. See Database Maintenance on page 145 for<br>details. |

The following tasks are available on the Groups tab.

- Creating a Group on page 82
- Deploying the HPCA Agent to a Group on page 82
- Removing the HPCA Agent from a Group on page 83
- Discovering Software/Hardware Inventory for a Group on page 83
- Discovering Patch Compliance for a Group on page 84
- Discovering Application Usage Data for a Group on page 84
- Power Management on page 85
- Removing Groups on page 85
- Group Details on page 85
- Group Details Window Tasks on page 87
- Adding and Removing Devices from Static Groups on page 88
- Adding and Removing Software Entitlement from Groups on page 88

- Deploying, Removing, and Synchronizing Software from Groups on page 89
- Adding and Removing Patch Entitlement from Groups on page 89
- Deploying Patches to Groups on page 90

## Creating a Group

### To create a Static group

• Click the **Create a New Group** button, then select **Create a New Static Group**. This will launch the Group Creation Wizard. You can create groups for managed and unmanaged devices.

Follow the steps in the wizard to create a new Static group for software and patch deployment.

### To create a Dynamic Discovery group

• Click the Create a New Group 🕮 button, then select Create a New Dynamic Discovery Group. This will launch the Group Creation Wizard.

Follow the steps in the wizard to create a new Dynamic Discovery group for software and patch deployment.

## Deploying the HPCA Agent to a Group

Use the Agent Deployment Wizard to deploy the HPCA agent to a group.

### **HPCA Agent Notes**

- Deploying the HPCA agent requires device authentication information (user name and password with administrator access). To deploy the HPCA agent to a group, all devices in the group must have the same authentication information.
- The HPCA agent cannot be remotely deployed to most thin client devices; it must be manually installed using the appropriate installation programs that are included in the \Media\client\default directory on the HPCA media.

### To deploy the HPCA agent to a group of devices

- 1 Select the check box in the first column to select the group to which you want to either manage or re-deploy the HPCA agent.
- 2 Click the **Deploy the Management Agent** button to launch the Agent Deployment Wizard.
- 3 Follow the steps in the wizard to deploy the HPCA agent.

## Removing the HPCA Agent from a Group

Use the Agent Removal Wizard to remove the HPCA agent from a group of devices.

### To remove the HPCA agent from a group of devices

- 1 Use the check boxes in the first column to choose the groups from which you want to remove the Agent.
- 2 Click the **Remove the Management Agent** button to launch the Agent Removal Wizard.
- 3 Follow the steps in the wizard to remove the HPCA agent from all devices within the selected Groups.

## Discovering Software/Hardware Inventory for a Group

Use the Software/Hardware Inventory Wizard to discover inventory for a group of devices.

To discover software and hardware inventory for a group of devices

- 1 Use the check boxes in the first column to select the groups for which you want to discover inventory.
- 2 Click the Inventory Collections ⁄ button, then select Discover Software/ Hardware Inventory to launch the Software/Hardware Inventory Wizard.
- 3 Follow the steps in the wizard to determine the inventory status for the devices in each group.

4 Use the Reporting tab of the HPCA Console to view inventory reports for the selected groups.

## Discovering Patch Compliance for a Group

Use the Patch Compliance Discovery Wizard to discover patch compliance for a group of devices.

### To discover patch compliance for a group of devices

- 1 Use the check boxes in the first column to select the groups that you want to target for patch compliance discovery.
- 2 Click the Inventory Collections 🖆 button, then select Discover Patch Compliance to launch the Agent Deployment Wizard.
- 3 Follow the steps in the wizard to discover patch compliance for the devices within the selected groups.
- 4 Use the Reporting tab of the HPCA Console to view patch compliance reports for the selected groups.

## Discovering Application Usage Data for a Group

Use the Application Usage Collection Wizard to discover application usage for devices in your HPCA database. The wizard installs the Collection Agent, which then returns usage data as defined by filters that you create and enable. Also, if required, usage data can be hidden to ensure privacy. See Usage Management on page 194 for more information.

### To discover application usage

- 1 Use the check boxes in the first column to select the groups that you want to target for application usage discovery.
- 2 Click the Inventory Collections 🖆 button, and select Discover Application Usage to launch the Application Usage Collection Wizard.
- 3 Follow the steps in the wizard to discover application usage for the selected groups.
- 4 Use the Reporting tab of the HPCA Console to view the usage reports.

### **Power Management**

Use the Power Management wizard to turn on, turn off, and restart a device.

1 Select the group that you want to manage and click the **Power Management** 

button to launch the Power Management Wizard.

2 Follow the steps in the wizard to create a Power Management job for the selected group.

### **Removing Groups**

Use the Groups toolbar to remove groups from HPCA. Removing a group will not remove the devices that belong to that group.

### To remove Groups from HPCA

- 1 Use the check boxes in the first column to select the groups to be removed.
- 2 Click the **Delete Groups(s)**  $\bigotimes$  button to remove the group from HPCA.

## **Group Details**

Click any Group name to open the Group Details window.

Use the Group Details window to view group properties, view and modify device membership, view and modify entitlements, view a reporting summary, and create group management jobs. The following areas are available:

### General

The General tab displays common tasks that are available for the group. Click any of the other management area tabs to access additional configuration tasks.

### Properties

The Properties tab displays the group type, name, and description, as well as additional properties for dynamic groups. Valid group types are:

 Static: manually update device membership using the Group Details, Devices section.

- **Reporting and Discovery**: to update group membership, use the job controls under the Current Jobs tab to run the discovery job.
- **Internal**: group membership cannot be altered.

Click Save to commit any changes to the Group Properties section.

If you are viewing a dynamic reporting group, you will be able to view the criteria that were used to originally create the group in the **Reporting Filter Criteria** section. This information is read only. If you want to change the criteria, you will need to create a new dynamic reporting group. Note that the filter criteria are only viewable for groups with recurring schedules or a Run After schedule that has not yet run. For groups with Run Once schedules that have already run, "No filter information is available" is displayed.

If you are viewing a dynamic discovery group, you can view the dynamic group properties in the **Discovery Properties** section.

### Devices

Devices listed in the Devices tab are current members of the group.

- You must manually edit device membership of a Static group.
- Use the job controls under the Current Jobs tab to modify the membership refresh schedule for Dynamic Reporting or Discovery groups.

### OS

Operating system images that are listed in the OS tab are entitled to the group. Use the toolbar buttons to complete group-specific OS entitlement and deployment tasks.

### Software

Software that is listed in the Software tab is entitled to the group. Adding and removing software entitlements affects all existing device members as well as any devices added to the group.

Use the toolbar buttons to add and remove entitlements, synchronize software, and deploy and remove software from devices in the group.

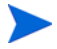

Removing a software entitlement does not automatically remove the software from devices in the group. To remove software, select the target devices and use the Remove Software button. After removing the software, you can remove the entitlement to ensure that the software is no longer available.

### Patches

The Patches tab displays all patches that are entitled to the group.

Use the toolbar buttons to add and remove patch entitlement for the group, and to deploy a patch to devices in the group.

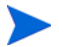

After a patch is deployed it cannot be removed from a device.

### Reporting

The Reporting tab contains summary reports that are specific to the group. For detailed reports, use the Reporting tab in the main HPCA console.

### **Current Jobs**

The Current Jobs tab displays all currently active and scheduled jobs for the group. Use the toolbar buttons to administer any of the available jobs.

## Group Details Window Tasks

Use the Group Details window to complete the following tasks.

- Adding and Removing Devices from Static Groups on page 88
- Adding and Removing Software Entitlement from Groups on page 88
- Deploying, Removing, and Synchronizing Software from Groups on page 89
- Adding and Removing Patch Entitlement from Groups on page 89
- Deploying Patches to Groups on page 90

## Adding and Removing Devices from Static Groups

Use the Group Details window to update memberships in a Static group.

### To add devices to a Static group

- 1 In the Group Details window, click the **Devices** tab.
- 2 Click Add Device(s) 遭.
- 3 In the window that opens, select the devices to be added, and click Add Devices.

### To remove devices from a Static group

Removing devices from a group only removes the group membership; the device is not removed from the device list.

- 1 In the Group Details window, click the **Devices** tab.
- 2 Select the devices to be removed, and click Remove Device(s) 🗱.

## Adding and Removing Software Entitlement from Groups

Use the Group Details window to add and remove software entitlement for devices in a group.

### To entitle software to a group

- 1 In the Group Details window, click the **Software** tab.
- 2 Click Add Entitlement 2. The Software Entitlement window opens.
- 3 Select the software to be entitled to the group and click Add Entitlement.

### To remove software entitlement from a group

- 1 In the Group Details window, click the **Software** tab.
- 2 Select the software for which you want to remove entitlement, and click

Remove Entitlement

## Deploying, Removing, and Synchronizing Software from Groups

Use the Group Details window to deploy, remove, and synchronize software for devices in a group.

### To deploy software to a group

- 1 In the Group Details window, click the **Software** tab.
- 2 Select the software to be deployed and click **Deploy Software** blue.
- 3 To deploy the software to the managed devices in the group, follow the steps in the Software Deployment Wizard on page 209.

### To remove software from a group

- 1 In the Group Details window, click the **Software** tab.
- 2 Select the software to be removed from the managed devices in the group

and click Remove Software

3 To remove the software from the managed devices in the group, follow the steps in the Software Removal Wizard on page 213.

### To synchronize software

- 1 In the Group Details window, click the **Software** tab.
- 2 Click Synchronize Software 🖾 to launch the Software Synchronization Wizard.
- 3 Follow the steps in the wizard to set a software synchronization schedule for the group.

This will ensure that all entitled software is installed to current members of the group, as well as any members subsequently added to the group.

## Adding and Removing Patch Entitlement from Groups

Use the Group Details window to add and remove patch entitlement for devices in a group.

### To entitle patches to a group

- 1 In the Group Details window, click the **Patches** tab.
- 2 Click the Add Entitlement **2** to launch the Patch Entitlement window.

Only patches that have not yet been entitled are shown in the Patch Entitlement window. Patches that have already been entitled to the group are not shown.

3 Select the patches that you want to entitle to the group and click Add Entitlement.

### To remove patch entitlement from a group

- 1 In the Group Details window, click the **Patches** tab.
- 2 Select the patches for which you want to remove entitlement, then click

Remove Entitlement 🔽

## **Deploying Patches to Groups**

Use the Group Details window to deploy patches to devices in a group.

### To deploy patches to a group

- 1 In the Group Details window, click the **Patches** tab.
- 2 Select the patches that you want to deploy and click **Deploy Patches** to launch the Patch Deployment Wizard.
- 3 Follow the steps in the wizard on page 212 to deploy the patches to the managed devices in the group.

After a patch is deployed, it cannot be removed from a device.

# **Current Jobs**

Current Jobs displays all active and scheduled Group Management jobs. Group Management jobs target specific groups and are used to administer software to devices in those groups, and to refresh the devices in the Dynamic Reporting and Discovery groups that you have created.

Click any column heading to change the sort order or use the navigation buttons at the top of the table to jump to a specific section. For information about Job Controls and Job Status, see Job Management, Current Jobs on page 123.

## Past Jobs

Past Jobs displays all completed Group Management jobs. Click the description of any job to display more details about that job's status.

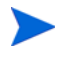

Completed jobs are moved to the Past Jobs list one minute after they are finished.

# Software Management

Use the Software Management section to manage software services and software management jobs. Software is entitled to groups of managed devices and then either deployed by the administrator using the HPCA Console, or installed by the end user using the Application Self-service Manager.

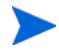

HPCA Starter is limited to deploying only BIOS settings and HP Softpaqs. HPCA Standard is required in order to deploy software.

The Software Management tabs are:

- General on page 92
- Software on page 93
- Current Jobs on page 101
- Past Jobs on page 101

## General

Use the General tab to learn how to publish software, entitle and deploy software to managed devices, and view current and past Software Management jobs.

The Summary section displays how many software services are currently available in the HPCA database as well as the number of current Software Management jobs.

### To publish software

• Use the Publisher to publish software into HPCA. Published software is displayed in the Software Library.

Install the Publisher on the machine on which you will be selecting and configuring software services. See Using the Publisher on page 273 for information about how to publish software into HPCA.

### To entitle and deploy software

1 In the Common Tasks area, click **Deploy**. This will launch the Software Deployment Wizard.

2 Follow the steps in the wizard to entitle and deploy software to managed devices.

## Software

The Software tab displays all software that has been published into HPCA.

Use the tools to refresh software data, deploy software to managed devices, and remove software from the library. You can also import and export software to and from the Software Library.

HPCA contains the following default software services.

These default services cannot be deleted from the Software Library.

• **CCM\_PUBLISHER** – HP Client Automation Administrator Publisher.

An alternative installation method for the Publisher, use this service to deploy the Publisher to a device from which you will capture and publish software, and publish OS images, BIOS settings, and HP Softpaqs.

• **CCM\_TPM\_ENABLEMENT** – TPM Enablement.

This service initializes the use and ownership of the **TPM** (**Trusted Platform Module**) chip on compatible HP devices. It does so using the settings from the Configuration tab, Device Management section. See **Trusted Platform Module** on page 183 for configuration options. Installing this service performs the following tasks.

- Enables the TPM chip in the BIOS
- Sets the specified BIOS Administrator password
- Sets up ownership of TPM and the owner password
- Initializes the emergency recovery token and path
- Sets the password reset token and path and the backup archive path

After the TPM Enablement service is deployed, the device is ready for user-level initialization (performed by the end user through the HP ProtectTools Security Manager interface).

In order to enable and initialize the TPM security chip, the HP ProtectTools software must be installed on the device. Some device models have this software pre-installed, while for others you will need to either download or purchase the software. For more information, review the HP documentation for your device.

## **Button** Description **Refresh Data** – Refreshes the Software Library. 2

Software toolbar tasks

Table 9

| <b>•</b> | <b>Export to CSV</b> – Creates a comma-separated list that you can open, view, and save. |
|----------|------------------------------------------------------------------------------------------|
| ٣        | Deploy Software – Launches the Software Deployment Wizard.                               |
|          | Add Group Entitlement – Launches the Service Entitlement<br>Wizard.                      |
|          |                                                                                          |

Import Service – Launches the Service Import Wizard.

**Export Service** – Launches the Service Export Wizard.

**Delete Software** – Removes software from the library.

The following tasks are available from the Software tab.

- **Deploying Software on page 95**
- Adding Group Entitlement on page 95 •
- Importing a Service on page 96
- Exporting a Service on page 96 •

- Removing Software from HPCA on page 97
- Software Details on page 97

## Deploying Software

Use the Software Deployment Wizard to deploy software to groups or devices.

To entitle and deploy software

- Select the software for deployment and click **Deploy Software** U to launch the Software Deployment Wizard.
- 2 Follow the steps in the wizard on page 209 to entitle and deploy software to managed devices.

### To run applications in the active session on Windows Vista devices

Use the **runasuser** method modifier to allow deployment of applications that require user interaction on Vista devices.

• In the Software Details window, open the Properties tab and add the modifier **runasuser** to the beginning of the Install Command Line. For example:

runasuser setup.exe

Alternatively, this modifier can be included during publishing by adding it to the Method property, Method to Install Resource.

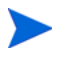

The method modifier **runasuser** cannot be used with the modifier **hide**; these are mutually exclusive.

## Adding Group Entitlement

Software that is available in the Software Library can be entitled to groups of devices.

### To add group entitlement

1 Select the check box in the first column to select the software for group entitlement.

- 2 Click Add Group Entitlement <sup>120</sup> to launch the Service Entitlement Wizard.
- 3 Follow the steps in the wizard to entitle the software to groups of devices that you will select using the wizard.

### Importing a Service

HPCA can import software services to the Software Library. To import a service, the service import deck must be located within the ServiceDecks directory on your HPCA server.

```
(C:\Program Files\Hewlett-Packard\HPCA\Data\ServiceDecks, by default).
```

Importing a service is useful if you have created a testing environment. When you have approved a particular service in your test environment, export that service to the ServiceDecks directory on your production HPCA server. Then use the Import Service wizard to import that service to your production Software Library and deploy it to managed devices.

### To import a service

- 1 Click Import Service for to launch the Service Import Wizard.
- 2 Follow the steps in the wizard to import the service to the Software Library.

## Exporting a Service

Published software services can be exported to the ServiceDecks directory on your HPCA server. Exported services are available for import to any other HPCA server Software Library (within a testing environment, for example).

### To export a service

- 1 Select the check box in the first column to select the software to export as a service.
- 2 Click **Export Service** to launch the Service Export Wizard.

3 Follow the steps in the wizard to export the service to the ServiceDecks directory on your HPCA server machine.

## Removing Software from HPCA

Use the Software toolbar to remove software from the HPCA database.

To remove software from the Software Library

- 1 Select the software you want to remove.
- 2 Click the Delete Software X button.

## Software Details

Click any software name to open the Software Details window. Use the Software Details window to view software service properties, view and modify entitlements, deploy and remove software, and view a reporting summary.

### General

The General tab displays the common tasks that are available for the software. To access more configuration tasks, click any of the other Management area tabs.

### Properties

Use the Properties tab to change the software details, including the software category and install/un-install command lines.

• Description

Enter a detailed description of the software. This is a required field.

### Software Category

Specify a category that will help define the type of software. The Software Category is displayed in the Software Library and is available as a sort option.

### Catalog Visibility

Select whether to display the software in the catalog on the managed device. Displaying software in the catalog allows the end user to install and remove the software.

### Reboot Settings

Select whether to require a reboot of the managed device after the software is installed, and whether to prompt the end user for the reboot.

### • Author

The software author (for example, Hewlett-Packard).

### • Vendor

The software vendor (for example, Hewlett-Packard).

Web Site

An informational URL for the software.

### • Pre-uninstall Command Line

Command to run before software is removed from a device. For example, some registry keys may need to be removed prior to running the software removal command.

### • Install Command Line

Command to run to install the software.

### • Un-install Command Line

Command to run after the software is removed from a device.

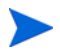

Be sure to click Save after making any changes to the software details.

### Groups

The Groups tab displays all groups that have been entitled to the selected software. Use the toolbar buttons to manage group entitlements and the deployment and removal of the software to groups.

- To entitle a group, click the Add Software Entitlement 题 button.
- To remove a group's entitlement, select the group and click **Remove**

# Software Entitlement 12.

• To deploy the selected software to a group, select the group and click the

# Deploy Software 🕹 button.

Follow the steps in the Software Deployment Wizard to deploy the selected software.

• To remove the software from a group, select the group and click the

Remove Software button.

Follow the steps in the Software Removal Wizard to remove the software from the managed devices in that group.

• To discover software and hardware inventory for a group, select the group

and click the Inventory Collections ⁄ button, then select Discover Software/Hardware Inventory.

Follow the steps in the Software/Hardware Inventory Wizard to discover software and hardware inventory.

• To discover patch compliance for a group, select the group and click the

Inventory Collections 🖆 button, then select Discover Patch Compliance.

Follow the steps in the Patch Compliance Discovery Wizard to discover patch compliance.

• To discover application usage for a group, select the group and click the

Inventory Collections 🚝 button, then select Discover Application Usage.

Follow the steps in the Application Usage Collection Wizard to discover application usage data.

To turn on, turn off, and reboot a group, select the group and click the
 Power Management button.

Power management  $\smile$  button.

Follow the steps in the Power Management Wizard to manage the devices.

### Devices

The Devices tab displays all devices that have been entitled to the selected software. Deploy and remove software from a device using the toolbar at the top of the list.

• To deploy the software to a device, select the device and click the **Deploy** 

Software 🕹 button.

Follow the steps in the Software Deployment Wizard to deploy the software.

To remove the software from a device, select the device and click the •

**Bemove Software** button.

Follow the steps in the Software Removal Wizard to remove the software.

To discover software and hardware inventory on managed devices, select ٠

the devices and click the Inventory Collections  $\stackrel{\text{M}_{2}}{=}$  button, then select **Discover Software/Hardware Inventory.** 

Follow the steps in the Software/Hardware Inventory Wizard to discover software and hardware inventory.

To discover and enforce patch compliance for devices, select the devices •

and click the Inventory Collections 🚈 button, then select Discover & Enforce Patch Compliance.

Follow the steps in the Patch Compliance Discovery Wizard to discover and enforce patch compliance.

To discover application usage for devices, select the devices and click the •

Inventory Collections 🚈 button, then select Discover Application Usage.

Follow the steps in the Application Usage Collection Wizard to discover application usage data.

To turn on, turn off, and reboot devices, select the devices and click the • Power Management 🕑 button.

Follow the steps in the Power Management Wizard to manage the devices' power.

### Reporting

The Reporting tab contains summary reports that are specific to the software you are viewing. For detailed reports, use the Reporting tab in the main HPCA console.

# **Current Jobs**

Current Jobs displays all currently active and scheduled Software Management jobs. Software Management jobs are used to entitle, deploy, and remove software from managed devices in your HPCA database.

Click a column heading to change the sort order, or use the navigation buttons at the top of the table to jump to a specific section.

For information about Job Controls and Job Status, see Job Management, Current Jobs on page 123.

## Past Jobs

Past Jobs displays all completed software management jobs.

Click a column heading to change the sort order, or use the navigation buttons at the top of the table to jump to a specific section.

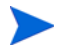

Completed jobs (from the Current Jobs tab) are moved to the Past Jobs list one minute after they are finished.

# Patch Management

Use the Patch Management area to manage patches, HP Softpaqs, and patch management jobs.

Patches and HP Softpaqs are entitled and deployed to groups of managed devices by an HPCA administrator. The deployment can be done automatically, based on an administrator-defined compliance schedule. See Patch Management on page 184.

HP Softpaqs that are *published* using the Publisher are contained in the Software Library; *acquired* HP Softpaqs are contained in the Patch Library.

The Patch Management tabs are:

- General on page 105
- Patches on page 106
- Current Jobs on page 111
- Past Jobs on page 111

HP Client Automation Standard is required for Microsoft Patch Management. With HP Client Automation Starter, you can manage HP Softpaqs.

# Microsoft Update Catalog: Minimum OS and Service Pack Requirements

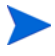

All hyperlinks that are documented in this section are current and viable at time of publication.

Refer to Microsoft's web site for specific information on the minimum operating system and service pack requirements for the **Microsoft Update Catalog** and **Windows Update** technologies that are leveraged by HPCA Patch Management. As of this writing, the supported Microsoft operating system versions and languages can be viewed at the Microsoft Update home page, http://update.microsoft.com/microsoftupdate/v6/default.aspx.

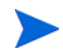

Windows Installer, version 3.1 is required on HPCA agent machines because newer Microsoft security patches require this to install more recent security patches. Additional information on Windows Installer 3.1 is available at the Microsoft Knowledge Base article, **Windows Installer 3.1 v2 is available**.

## Important Information about Microsoft Automatic Updates

**Automatic Updates** is a feature of Microsoft Windows operating systems that enables users to scan their system in order to determine whether it is missing any updates or patches. It also allows for the download and installation of the updates and patches. This feature currently supports the following configuration options.

- Download updates for me, but let me choose when to install them.
- Notify me but don't automatically download or install them.
- Turn off Automatic Updates.

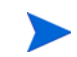

HP recommends using the Turn off Automatic Updates option.

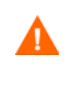

It is important that you understand the implications and consequences of each of these options. Review the following section before choosing one of these options on a system.

### Automatic Updates Considerations

Automatic Updates and HPCA Patch Manager use an underlying Windows component, **Windows Update Agent** (**WUA**), to scan a device and install updates. As of this writing, there is a known issue that arises when WUA is being used by multiple patch-management products. Therefore, if you are using Patch Manager to distribute and install updates, use the information in this section to configure Automatic Updates; otherwise a problem situation could arise. If you set Automatic Updates to Notify me but don't automatically download or install them, it is imperative that users do not initiate the Automatic Updates download process while the HPCA agent is scanning or installing updates. If the Automatic Updates process is manually initiated, it could result in *either* process failing to download and install the updates on the managed device.

This behavior is not specific to Patch Manager; it is also exhibited when other patch-management products attempt to use WUA when WUA is already in use. Microsoft is expected to correct this problem. As of this writing, relevant Microsoft Knowledge Base articles include:

- Microsoft Knowledge Base article 910748, SMS 2003 Inventory Tool for Microsoft Updates....
- Microsoft Knowledge Base article 931127, You receive an error message in the WindowsUpdate.log file....
- If virus scanners are installed and enabled in your enterprise, refer to Microsoft Knowledge Base article 922358 (Microsoft Systems Management Server 2003 Inventory Tool for Microsoft Updates cannot run when a McAfee antivirus program is installed on the same computer) which documents the need to exclude the folder %Windir%\SoftwareDistribution from virus scans. While this Microsoft document references specific Microsoft patch-management technologies, the same Windows Update Agent limitation can occur in an enterprise that is using HPCA Patch Manager, which leverages Windows Update Agent technologies.
- If you select **Turn off Automatic Updates**, it is possible that you will not be informed of all available updates because Automatic Updates supports some products that are not supported by HPCA

WUA uses the Automatic Updates Windows service, which must be set to either **Automatic** or **Manual** on target devices. The Automatic Updates Windows service can be in a stopped state because WUA will start it as needed. Refer to the following Microsoft Knowledge Base articles for more information about Automatic Updates.

- How to configure and use Automatic Updates in Windows XP.
- How to configure and use Automatic Updates in Windows 2000.

## General

Use the General tab to acquire and deploy patches, and view current and completed Patch Management Jobs.

The Summary section displays the patches that are currently available in the HPCA database and the number of current Patch Management jobs.

The acquisition of Microsoft patches and HP Softpaqs from their sources is based on information that is specified in the Patch Management section of the Configuration tab. See Patch Management on page 184 for more information.

### To acquire patches

• In the Common Tasks area, click Acquire.

Patches are downloaded and added to the Patch Library. HPCA will automatically download additional patches according to the acquisition schedule that was configured by an administrator.

Patches are deployed to managed devices from the HPCA Console only; they are not available in the Application Self-service Manager software catalog.

### To deploy patches

- 1 In the Common Tasks area, click **Deploy** to launch the Patch Deployment Wizard.
- 2 Follow the steps in the wizard to deploy patches to devices in selected groups.

# **Patches**

The Patch Library contains the patches and HP Softpaqs that were acquired based on the settings in the Patch Management section of the Configuration tab. These patches and HP Softpaqs are available for entitlement and deployment to managed devices. See Patch Management on page 184 for more information.

| Button  | Description                                                                                                    |
|---------|----------------------------------------------------------------------------------------------------|
| 8       | <b>Refresh Data</b> – Refreshes the Patch Library.                                                                                                    |
|         | <b>Export to CSV</b> – Creates a comma-separated list that you can open, view, and save.                                                                     |
| 4       | <b>Deploy Patches</b> – Launches the Patch Deployment Wizard.                                                                                                |
| 1       | Add Group Entitlement – Launches the Service Entitlement<br>Wizard.                                                                                          |
| <b></b> | Import Service – Launches the Service Import Wizard.                                                                                                    |
| <b></b> | <b>Export Service</b> – Launches the Service Export Wizard.                                                                                                  |
| ×       | <b>Delete Software</b> – Removes the patch from the library.                                                                                                 |
|         | When a patch is removed, all entitlements to that patch are also<br>removed, but the patch is not removed from the devices to which<br>it has been deployed. |

| Table 10 | Patch | Library | toolbar | tasks |
|----------|-------|---------|---------|-------|
|----------|-------|---------|---------|-------|

The following tasks are available on the Patches tab.

- Deploying Patches on page 107
- Adding Group Entitlement on page 107
- Importing a Service on page 107
- Exporting a Service on page 108
- Patch Details on page 108

## **Deploying Patches**

Patches that are available in the Patch Library can be deployed to managed devices.

### To deploy patches

- 1 Use the check boxes in the first column to select a patch for deployment.
- 2 Click the **Deploy Patches** button to launch the Patch Deployment Wizard.
- 3 Follow the steps in the wizard to deploy the patch.

## Adding Group Entitlement

Patches that are available in the Patch Library can be entitled to groups of devices. Entitlement allows patch compliance to be enforced using the schedule that is configured in the Patch Deployment Wizard.

### To add group entitlement

- 1 Use the check boxes in the first column to select a patch for group entitlement.
- 2 Click the Add Group Entitlement <sup>120</sup> button to launch the Service Entitlement Wizard.
- 3 Follow the steps in the wizard to entitle the patch to groups of devices that you will select.

### Importing a Service

HPCA can import patch services to the Patch Library. To import a service, the service import deck must be located in the ServiceDecks directory on the HPCA server.

(C:\Program Files\Hewlett-Packard\HPCA\Data\ServiceDecks by default).

Importing a service is useful if you have created a testing environment. After a service has been approved in your test environment, use the Service Export Wizard to export it to the ServiceDecks directory on the production HPCA server. Then use the Service Import Wizard to import the service to the production Patch Library and deploy the patch to managed devices.

### To import a service

- 1 Click the Import Service is button to launch the Service Import Wizard.
- 2 Follow the steps in the wizard to import the service to the Patch Library.

### **Exporting a Service**

Published patch services can be exported to the ServiceDecks directory on an HPCA server. Exported services are available for import to any other HPCA Patch library (within a testing environment, for example).

### To export a service

- 1 Use the check boxes in the first column to select a patch to export as a service.
- 2 Click the **Export Service** Service button to launch the Service Export Wizard
- 3 Follow the steps in the wizard to export the service to the ServiceDecks directory on an HPCA server.

### Patch Details

Click any patch description to open the Patch Details window. Use the Patch Details window to view patch service properties, view and modify entitlements, and view a reporting summary. The following areas are available.

### General

The General tab displays the common tasks that are available for the patch service. To access more configuration tasks, click any of the other Management area tabs.
#### Properties

The Properties tab displays the bulletin number, description and type of bulletin, posted and revised dates, and a vendor information link.

#### Groups

The Groups tab displays all groups that have been entitled to the selected patch. Use the toolbar buttons to change entitlement and the installed state of the patch on managed devices within each group.

- To entitle a group, click Add Group Entitlement 🔯
- To remove entitlement from a group, select the group and click the Remove
   Group Entitlement button.
- To deploy the patch to a group, select the group and click **Deploy Patches**

Follow the steps in the Patch Deployment Wizard to deploy the selected patch.

• To discover software and hardware inventory for a group of devices, select

the group and click the **Inventory Collections** button, then select **Discover Software/Hardware Inventory**.

Follow the steps in the Software/Hardware Inventory Wizard to discover software and hardware inventory.

• To discover patch compliance for a group of devices, select the group and

click the Inventory Collections <sup>4</sup> button, then select Discover Patch Compliance.

Follow the steps in the Patch Compliance Discovery Wizard to discover patch compliance.

• To discover application usage for a group of devices, select the group and

click Inventory Collections 🚈, then select Discover Application Usage.

Follow the steps in the Application Usage Collection Wizard to discover application usage data.

To turn on, turn off, and reboot a group of devices, select the group and click the Power Management button.

Follow the steps in the Power Management Wizard to manage the devices.

#### Devices

Devices that are listed in the Devices tab have been entitled to the selected patch. Use the toolbar buttons to deploy the patch to a device.

To deploy a patch to a device, select the device and click the Deploy Patches
 button.

Follow the steps in the Patch Deployment Wizard to deploy the patch.

After a patch is deployed it cannot be removed.

• To discover software and hardware inventory for devices, select the

devices and click Inventory Collections 🚈, then select Discover Software/ Hardware Inventory.

Follow the steps in the Software/Hardware Inventory Wizard to discover software and hardware inventory.

• To discover patch compliance for devices, select the devices and click the

Inventory Collections 🚈 button, then select Discover Patch Compliance.

Follow the steps in the Patch Compliance Discovery Wizard to discover patch compliance.

• To discover application usage for devices, select the devices and click the

Inventory Collections 🚈 button, then select Discover Application Usage.

Follow the steps in the Application Usage Collection Wizard to discover application usage data.

• To turn on, turn off, and reboot devices, select the devices and click the **Power Management (b)** button.

Follow the steps in the Power Management Wizard to manage the devices.

### Reporting

The Reporting tab contains summary reports that are specific to the patch you are viewing. For detailed reports, use the Reporting tab in the main HPCA console.

## **Current Jobs**

Patch Management jobs are used to deploy security patches to devices. Current Jobs shows a list of active and scheduled jobs. Click the description of a job to display more details about its status.

Use the toolbars to administer currently scheduled and active jobs.

For information about Job Controls and Job Status, see Job Management, Current Jobs on page 123.

## Past Jobs

Past Jobs displays all completed Patch Management jobs. Click the description of a job to display more details about its status.

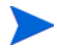

Completed jobs are moved to the Past Jobs list one minute after they are finished.

## **OS** Management

Use the OS Management section to manage the operating systems (OSs) used by your client devices. The areas in this section allow you to perform tasks such as OS Deployment, Service Import and Export, and Entitlement.

The following sections describe each OS Management tab:

- General on page 112
- Operating Systems on page 113
- Current Jobs on page 122
- Past Jobs on page 123

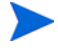

HP Client Automation Starter allows Thin Client operating system management only. For expanded OS management, HP Client Automation Standard is required.

## General

Use the General tab to find information about how to publish operating systems, entitle and deploy operating systems to managed devices, and view current and past OS Management jobs.

The Summary section shows you how many operating system services are currently available in the HPCA database and the number of current OS Management jobs.

#### To capture and publish OS images

For OS images to be available in the OS Library, they must be published to HPCA. Use the Image Preparation Wizard to Capture OS images, then use the Publisher to publish them to HPCA.

- Use the Image Preparation Wizard to prepare and capture OS images. See Chapter 9, Preparing and Capturing OS Images or the Image Preparation Wizard online help for image preparation and capture details.
- Use the Publisher to publish operating system images to HPCA. Published operating system services are displayed in the Operating System tab. See Using the Publisher on page 273 or the Publisher online help for information about publishing operating systems.

#### To deploy OS images

- 1 In the Common Tasks area, click **Deploy.** This launches the OS Deployment Wizard.
- 2 Follow the steps in the wizard to entitle and deploy an operating system to managed devices.

For additional information about deploying operating systems, including requirements for target devices and deployment scenarios, see Deploying Operating Systems on page 114.

## **Operating Systems**

On the Operating Systems tab you can view all available operating systems that have been published into HPCA.

Use the tools provided to refresh operating system service data, deploy operating systems to managed devices, or remove operating systems from the library. You can also import and export operating system services to and from the Operating System Library.

Newly published services (published within the last seven days) can be recognized by the word 'new' in parentheses *(new)* to the right of the description.

| Button | Description                                                                              |
|--------|------------------------------------------------------------------------------------------|
| 6      | <b>Refresh Data</b> – Refreshes the OS Library.                                          |
|        | <b>Export to CSV</b> – Creates a comma-separated list that you can open, view, and save. |
| ٨      | Deploy Operating System – Launches the OS Deployment Wizard.                             |
| 5      | Add Group Entitlement – Launches the Service Entitlement<br>Wizard.                      |

Table 11 OS Library Toolbar Tasks

| Button   | Description                                                                  |
|----------|------------------------------------------------------------------------------|
| <b>S</b> | Import Service – Launches the Service Import Wizard.                         |
|          | <b>Export Service</b> – Launches the Service Export Wizard.                  |
| ×        | <b>Delete Operating System</b> – Removes operating systems from the library. |

### Table 11 OS Library Toolbar Tasks

The following tasks are available from the Operating System tab:

- Deploying Operating Systems on page 114
- Deploying an OS Image Using Local Service Boot (LSB) on page 117
- Deploying an OS Image Using PXE on page 117
- Deploying an OS Image Using the Service CD on page 118
- Adding Group Entitlement on page 119
- Importing a Service on page 120
- Exporting a Service on page 120
- Removing Operating Systems from the Library on page 120
- Restoring Operating Systems on page 121
- OS Details on page 121

## **Deploying Operating Systems**

#### To entitle and deploy an operating system

- Select the operating system service to deploy, then click the **Deploy Operating System** button. This will launch the OS Deployment Wizard.
- 2 Follow the steps in the wizard to entitle and deploy an operating system to managed devices.

Operating systems are deployed in either attended or unattended mode. See the Configuration tab, OS Management on page 192 to select the deployment mode.

See the sections below for deployment scenarios and target device requirements for OS deployment.

## **Deployment Scenarios**

How you deploy an operating system to devices in your environment depends on a number of variables. The following table describes multiple OS image deployment scenarios and instructions for deploying an operating system to those devices. Refer to the *HP Client Automation System Administrator User Guide* for more detailed information.

| Device State                           | Instructions for deployment                                                                                                    |  |  |  |
|----------------------------------------|----------------------------------------------------------------------------------------------------|--|--|--|
| Managed (agent<br>installed)           | <ul> <li>If the device is already managed:</li> <li>Add the device to a group.</li> <li>Entitle an operating system to the group (if not already entitled).</li> <li>Use the OS Deployment Wizard to deploy the OS.</li> <li>Note: If you use LSB during the OS deployment process, you will not need to make preparations for PXE or the Service CD.</li> </ul> |  |  |  |
| Un-managed<br>(agent not<br>installed) | <ul> <li>If the unmanaged device has an OS installed:</li> <li>Deploy the HPCA agent to the device.</li> <li>See instructions for Managed device above.</li> <li>If the unmanaged device does <i>not</i> have an OS installed:</li> <li>See the instructions below for how to deploy an OS to a bare-metal device.</li> </ul>                                    |  |  |  |

Table 12Deployment Scenarios

| Device State                    | Instructions for deployment                                                                                                    |
|---------------------------------|----------------------------------------------------------------------------------------------------|
| Bare-metal (no<br>OS installed) | If the device was previously managed (for hard drive recovery, for example):                                                                                                    |
|                                 | • Group membership and any OS entitlement should still be valid. Deploy the OS using PXE or the Service CD.                                                                       |
|                                 | If the device was not previously managed:                                                                                                    |
|                                 | • Boot the device with PXE or the Service CD.                                                                                                    |
|                                 | • A device is added to HPCA using a variation on the MAC address as device name.                                                                                                  |
|                                 | • Add the new device to a group with OS entitlement.                                                                                                    |
|                                 | Note: If an OS is attached to the All Devices group, the OS is installed automatically. If multiple OSs are attached to All Devices, then a choice of OS to install is presented. |
|                                 | • The device is rebooted and the Service CD or PXE will continue with the OS deployment.                                                                                          |
|                                 | Note: LSB cannot be used for deploying an OS to a                                                                                                    |
|                                 | bare-metal device.                                                                                                    |

Table 12Deployment Scenarios

#### Requirements for Target Devices

The target device is a workstation on which you want to install, replace, or update an operating system. Refer to the "Target Devices" section in the "System Requirements" chapter of the *HP Client Automation System Administrator User Guide* for details.

#### Deploying Thin Client Factory Images

If you are deploying a factory image of a supported thin client operating system, (Windows XP Embedded (XPE), Windows CE, or Embedded Linux), you must install the HPCA agent after the OS is deployed to begin to manage the device. See Installing the HPCA Agent on HP Thin Clients on page 71 for installation instructions.

## Deploying an OS Image Using Local Service Boot (LSB)

The Local Service Boot allows HPCA to assume management of the OS on devices that are not booted from the network.

When using Local Service Boot, existing machines do not need to be PXE-enabled and the boot order does not need to be configured locally in the BIOS for each target device.

See Deployment Scenarios on page 115 for prerequisite instructions for OS deployment.

To deploy an OS image using Local Service Boot

- 1 Select the image for deployment and click the **Deploy Operating System** button to launch the OS Deployment Wizard.
- 2 Follow the steps in the wizard, and when prompted for deployment method, select Local Service Boot (LSB).
- 3 This will install the LSB software to the target device which in turn will install the OS you selected. If multiple OS images are entitled to the device, you will be prompted to select which OS to install.

## Deploying an OS Image Using PXE

The PXE-based environment allows HPCA to assume management of the OS on target devices that are booted from the network. See Deployment Scenarios on page 115 for prerequisite instructions for OS deployment.

Using PXE consists of configuring your DHCP server to provide clients booting from the network a boot image and a TFTP server that will supply these files.

A DHCP server and TFTP server must be configured prior to using PXE for OS deployment. Refer to the product documentation for configuration instructions.

When PXE is configured, make sure your target devices boot from the network or have PXE-enabled as the primary boot device. Make the necessary configuration adjustments to ensure this will happen (for example, with some BIOS versions, you can press **ESC** during the reboot process and change the boot order in the configuration settings).

Now you are ready to deploy an OS image.

### To deploy an OS image using PXE

- 1 Make sure PXE is configured.
- 2 Select the image for deployment and click the Deploy Operating System button 4 to launch the OS Deployment Wizard.
- 3 Follow the steps in the wizard, and when prompted for deployment method, select Local CD or PXE Server.

When the wizard finishes, the target device is rebooted using the settings you defined on your DHCP server.

The OS image is then deployed and installed on the target device (If multiple OS images are entitled to the device, you will be prompted to select the OS to install).

## Deploying an OS Image Using the Service CD

The Service CD is used to locally boot a target device that does not already have an operating system installed (a bare-metal machine).

Use ImageDeploy.iso to create the Service CD. This file is located on the HPCA media in the Media iso roms directory.

Since LSB cannot be used for devices that do not already have an OS installed, you must use either the Service CD or a PXE server to boot a bare-metal machine to allow for OS deployment.

The Service CD must be created and available locally at the target device.

See Deployment Scenarios on page 115 for prerequisite instructions for OS deployment.

To deploy an OS image using the Service CD

- 1 Insert the Service CD in the target device and boot from the CD.
- 2 When prompted, enter your HPCA server IP address or hostname and port number, then press **Enter** to continue. For example, HPCA.acmecorp.com:3466 or 192.168.1.100:3469.

The HPCA server port reserved for OS imaging and deployment in an HPCA Core and Satellite installation is is 3466. In an HPCA Classic installation, port 3469 is reserved for this purpose.

The device connects to the HPCA server and is added to the Devices list using a variation on the MAC address as the device name. After the Service CD connects to the HPCA server, a message is displayed: "This machine has no local OS or the OS is invalid" and "The machine cannot be used and will be shut down until an administrator specifies Policy and performs a Wake on LAN."

- 3 At the HPCA console, use the OS Management section to add the new device to a group.
- 4 In the OS Management section, select the image for deployment and click the Deploy Operating System <sup>(4)</sup> button to launch the OS Deployment Wizard.
- 5 Follow the steps in the wizard, and when prompted for deployment method, select Local CD or PXE Server.
- 6 After the wizard completes, reboot the target device again using the Service CD. During this reboot, the OS image is detected and deployed. This can take 10 to 15 minutes depending on the size of the image and network bandwidth (if multiple OS images are entitled to the device, you will be prompted to select the OS to install).
- 7 When the image is finished deploying, the target device reboots and starts Windows. The Sysprep process will start and initialize the new image.

## Adding Group Entitlement

OS images available in the OS library can be entitled to groups of devices.

#### To add group entitlement

- 1 Use the check boxes in the first column to select the OS image for group entitlement.
- 2 Click the Add Group Entitlement 🔯 button to launch the Service Entitlement Wizard.
- 3 Follow the steps in the wizard to entitle the selected images to groups of devices that you will select using the wizard.

## Importing a Service

HPCA can import OS services to the OS Library. To import a service, the service import deck must be located within the ServiceDecks directory on your HPCA server.

Importing a service is useful if you have created a testing environment. When you have approved a particular service in your test environment, export that service to your ServiceDecks directory on your production HPCA server. Then use the Import Service wizard to import that service to your production OS Library and deploy the oeprating system to managed devices.

### To import a service

- 1 Click the Import Service Service Import Wizard.
- 2 Follow the steps in the wizard to import the service to the OS Library.

## Exporting a Service

Published OS image services can be exported to the ServiceDecks directory on your HPCA server. Exported services are available for import to any other HPCA server libraries (within a testing environment, for example).

#### To export a service

- 1 Select the check box in the first column to select the OS image to export as a service.
- 2 Click the **Export Service Service** Laurch the Service Export Wizard.
- 3 Follow the steps in the wizard to export the service to the ServiceDecks directory on your HPCA server machine.

## Removing Operating Systems from the Library

Use the OS toolbar to remove software from the HPCA database.

To remove an operating system service from the Operating System Library

- 1 Select the OS you want to remove.
- 2 Click the Delete Operating System 💥 button.

## **Restoring Operating Systems**

The OS Manager allows you to restore your operating system in last resort situations. Restoring the operating system provides you with a working operating system, however you will lose all data and you may need to perform some customizations such as changing the computer name or installing the agent.

For prerequisites and detailed instructions, refer to "Restoring Operating Systems" in the HPCA OS Manager System Administrator User Guide.

## **OS** Details

Click any operating system Service ID link to open the Operating System Details window. Use the OS Details window to view OS properties, view or modify entitlements, view a reporting summary, or create OS management jobs. The following areas area available within the details window.

#### General

The General tab displays common tasks available for the OS service. To access more configuration tasks click any of the other management area tabs.

#### Properties

Use the Properties tab to change the operating system service details.

#### • Description

The description displayed for the operating system service. This field is required.

• Author

Optional field for OS service author.

• Vendor

Optional field for the OS vendor.

• Web Site

Optional field for a URL related to this service.

Click Save to commit any changes you make.

### Groups

Groups in the Groups tab have been entitled to the operating system. Use the toolbar to manage entitlement, deploy the OS, discover software and hardware inventory or discover patch compliance for the groups listed.

- To entitle additional groups, click the Add Group Entitlement 🔯 button.
- To **remove entitlement** from a group, select the group then click the **Remove Group Entitlement b**utton.
- To **deploy** the operating system to a specific group, select the group and click the **Deploy Operating System** (1) button. This launches the OS Deployment Wizard. Follow the steps in the wizard on page 214 to deploy the selected OS.

#### Devices

Devices in the Devices tab have been entitled to the operating system. Deploy the OS to a specific device using the toolbar.

• To **deploy** the operating system to a specific device, select the device and click the **Deploy Operating System i** button.

This launches the OS Deployment Wizard. Follow the steps in the wizard on page 214 to deploy the selected OS.

### Reporting

The Reporting tab contains summary reports specific to the operating system service. For detailed reports, use the Reporting tab in the main HPCA console.

## **Current Jobs**

Current Jobs shows all currently active or scheduled OS Management jobs. OS Management jobs are used to entitle and deploy operating systems services from managed devices in your HPCA database.

Click any column heading to change the sort order or use the navigation buttons at the top of the table to jump to a specific section.

For information about Job Controls and Job Status, see Job Management, Current Jobs on page 123.

## Past Jobs

Past Jobs shows all completed OS Management jobs.

Click any column heading to change the sort order or use the navigation buttons at the top of the table to jump to a specific section.

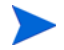

Completed jobs (from the Current Jobs tab) are moved to the Past Jobs list one minute after they are finished.

## Job Management

Use the Job Management section to view or manage all current and past jobs. The summary information shows the total number of all currently active and scheduled management jobs.

The Job Management tabs are described in the following sections:

- General on page 123
- Current Jobs on page 123
- Past Jobs on page 128

## General

Use the General tab to view all current and past jobs and the total number of all active and scheduled jobs.

## **Current Jobs**

Current Jobs shows a list of all active or scheduled jobs. Click the ID link of any job to show more details about the job's status.

Use the toolbar buttons to administer currently scheduled or active jobs. The following sections describe the available job controls and detail window.

- Job Controls on page 124
- Job Status on page 124

• Job Details on page 127

## Job Controls

Use the job controls located at the top of the job list table to manage any existing jobs. See the table below for information about each control.

Table 13Job controls

| Icon | Description                                                                                                    |
|------|----------------------------------------------------------------------------------------------------|
| 6    | <b>Refresh Data</b> – Refreshes the jobs list.                                                                     |
|      | <b>Export to CSV</b> – Creates a comma-separated list that you can open or save.                                   |
|      | Start Job(s).                                                                                                    |
|      | <b>Resume Job(s)</b> that were Disabled or Paused.                                                                 |
|      | <b>Pause Job(s)</b> that are Currently Active, Waiting to Start, and Waiting to Stop. Job status is set to Paused. |
|      | <b>Stop Job(s)</b> that are currently Active or Paused. Job status is set to Waiting to Stop.                      |
|      | Reschedule Job(s).                                                                                                 |
| ×    | Delete Job(s).                                                                                                    |

## Job Status

View the Status column for information about each job. The following table describes the individual job status messages.

| Icon | Status            | Description                                                                   |
|------|-------------------|-------------------------------------------------------------------------------|
| 8    | Ended with Errors | Job completed but with errors. Click the job<br>ID link for more information. |
| 0    | Successful        | Job completed successfully without errors.                                    |
| 0    | Active            | Job is currently running.                                                     |
| •    | Paused            | Job is currently paused.                                                      |
| 0    | Waiting to Start  | Job is scheduled and waiting to run.                                          |
| 0    | Waiting to Stop   | Job is currently stopping.                                                    |
| 8    | Failed            | Job did not complete successfully.                                            |
|      | Disabled          | Job has been stopped or paused.                                               |
| 0    | Hibernation       | Target device is offline. Job will resume when device is back online.         |

Table 14Job status descriptions

When using the job controls to manage each job, consult the following table to review expected results.

|                           | D<br>Start                                     | D<br>Resume                                     | III<br>Pause                        | <b>D</b><br>Stop                           | The sector of the sector of th | X<br>Delete       |
|---------------------------|------------------------------------------------|-------------------------------------------------|-------------------------------------|--------------------------------------------|----------------------------------------------------------------------------------------------------|-------------------|
| ⊗<br>Ended with<br>Errors | Status<br>changed<br>to<br>Currently<br>Active | N/A                                             | Status<br>changed<br>to<br>Disabled | N/A                                        | Updates<br>applied                                                                                                    | Job is<br>deleted |
| ©<br>Successful           | Status<br>changed<br>to<br>Currently<br>Active | N/A                                             | Status<br>changed<br>to<br>Disabled | N/A                                        | Updates<br>applied                                                                                                    | Job is<br>deleted |
| •<br>Active               | N/A                                            | N/A                                             | Status<br>changed<br>to paused      | Status<br>changed to<br>Waiting to<br>Stop | Updates<br>applied                                                                                                    | N/A               |
| in Paused                 | N/A                                            | Status<br>changed<br>to<br>pre-pause<br>d state | N/A                                 | Status<br>changed to<br>Waiting to<br>Stop | Updates<br>applied                                                                                                    | N/A               |
| ()<br>Waiting to<br>Start | Status<br>changed<br>to<br>Currently<br>Active | N/A                                             | Status<br>changed<br>to<br>Disabled | N/A                                        | Updates<br>applied                                                                                                    | Job is<br>deleted |

## Table 15Job Status and expected Job Control action

|                         | <b>D</b><br>Start                              | D<br>Resume                                       | II<br>Pause                         | <b>D</b><br>Stop | <b>m</b><br>Reschedule | 💥<br>Delete       |
|-------------------------|------------------------------------------------|---------------------------------------------------|-------------------------------------|------------------|------------------------|-------------------|
| •<br>Waiting to<br>Stop | N/A                                            | N/A                                               | Status<br>changed<br>to paused      | N/A              | Updates<br>applied     | N/A               |
| <b>⊗</b><br>Failed      | Status<br>changed<br>to<br>Currently<br>Active | N/A                                               | Status<br>changed<br>to<br>Disabled | N/A              | Updates<br>applied     | Job is<br>deleted |
| Disabled                | N/A                                            | Status<br>changed<br>to<br>pre-disabl<br>ed state | N/A                                 | N/A              | Updates<br>applied     | Job is<br>deleted |

 Table 15
 Job Status and expected Job Control action

Job controls are available only for jobs in the Current Jobs tabs, this includes currently active jobs and jobs with recurring schedules. Completed jobs in the Past Jobs tab cannot be controlled and should be re-created if you need to run them again.

For more detailed information about a job, click the job ID link. This will open a new window displaying the specific Job Details.

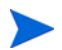

When a job is paused, the job action (deployment, collection, etc.) will continue for any currently targeted devices. When the action is complete, the job will not continue executing on additional devices until it is resumed.

## Job Details

Click any job ID link to open a new window displaying the specific information for that job. Depending on the Job type, the Job Details window may contain some of the tabs described below.

### Details

The details tab displays all job information.

### Targets

The Targets tab lists all devices for which the job was created.

### Services

The Services tab displays all software, patches, or operating systems intended for target devices for that job.

See Chapter 14, Troubleshooting for some additional information about Job messages.

## Past Jobs

Past Jobs shows all completed Management jobs. Click the job ID link of any job to open the Job Details window to learn more about the job's status.

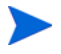

Completed jobs are moved to the Past Jobs list one minute after they are finished.

# 5 Using Reports

The Reporting area contains summary and detailed reports of many kinds. The specific reports available to you depends on the type of HPCA license that you have. The following topics are discussed in this chapter:

- Reports Overview on page 130
- Navigating the Reports on page 131
- Types of Reports on page 133
  - Inventory Management Reports on page 134
  - Patch Management Reports on page 136
  - Usage Management Reports on page 136
- Filtering Reports on page 137
- Creating Dynamic Reporting Groups on page 141

## **Reports** Overview

On the Reporting tab in the HPCA Console, there are links to the following collections of reports:

- Inventory Management reports
- Patch Management reports
- Usage Management reports

Each collection contains groups of reports that focus on a particular type of data or a specific audience. These reports also provide the data used to populate the dashboards.

| Report Pack | Report Type      | Description                                              |
|-------------|------------------|----------------------------------------------------------|
| rpm.kit     | Patch Management | Devices in and out of<br>compliance with patch<br>policy |
| rim.kit     | Inventory        | Devices currently<br>managed by HPCA                     |

The following reports are available in all editions of HPCA:

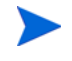

In order to view the Reporting section's graphical reports, a Java Runtime Environment (JRE) or Java Virtual Machine (JVM) is required. For more information, go to:

## http://java.com/en/index.jsp

## Navigating the Reports

When you click the Reporting tab, the Reporting home page is displayed. As shown here, the home page provides a snapshot of the enterprise with respect toinventory management, patch management (if installed and enabled), and usage management (if enabled).

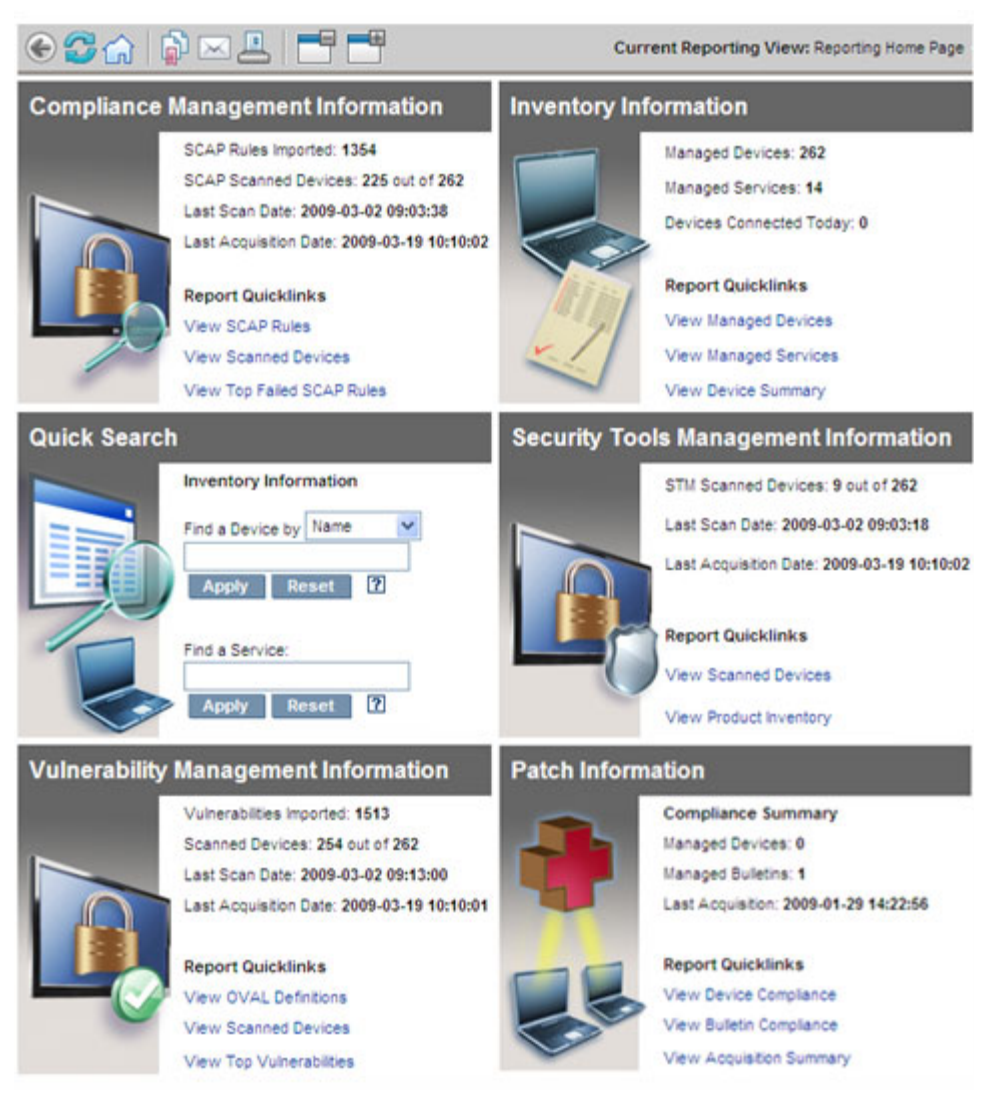

There are three ways to find more detailed information on the Reporting home page:

- Use Quicklinks to open frequently requested reports.
- Use Quick Search to find inventory information about a specific device or service. This feature *only* applies to inventory reports for example, Managed Devices.
- Use the links in the Reporting Views section of the left navigation tree to open a specific report.

A Reporting View defines the set of reporting windows to display for the current data set and initial settings related to each window (such as minimized or maximized, and the number of items per window). When you first access the reports, the Default View is applied. The current view is listed on the right of the Global Toolbar. You can change or customize your Reporting View.

The following actions are available on the Reports page when a report is displayed:

| Icon     | Description                                                                |
|----------|----------------------------------------------------------------------------|
|          | Go back one page in the reports view.                                      |
| G        | Return to the Reports home page.                                           |
| 2        | Refresh the data. A refresh also occurs when you apply or remove a filter. |
| I        | Add this report to your list of favorites.                                 |
| $\times$ | Email a link to this report.                                               |
| ?        | Open a "quick help" box or tool tip. This applies only to filters.         |
|          | Print this report.                                                         |

#### Table 16Report Actions

| Icon        | Description                                                                                                    |
|-------------|----------------------------------------------------------------------------------------------------|
|             | Collapses the data portion of the report view.                                                                                                    |
|             | Expands the data portion of the report view.                                                                                                    |
| <b>(111</b> | Show the graphical view of this report                                                                                                    |
| #           | Show the grid (detailed) view of this report.                                                                                                    |
|             | Export report contents to a comma-separated value (CSV) file. The data in this file is actually delimited by tabs, not commas. The file extension is CSV, however. |
|             | Export report contents to a Web query (IQY) file.                                                                                                    |

Table 16Report Actions

Items that appear in blue text in a report have various functions:

- Show Details drill down to greater detail pertaining to this item
- Launch this Reporting View open a new report based on this item
- Add to Search Criteria apply an additional filter to the current report based on this item
- Go to Vendor Site go to the web site of the vendor who posted this bulletin

When you rest your mouse over a blue text item, the tool tip tells you what will happen when you click the item.

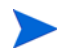

By default, the reports use Greenwich Mean Time (GMT). Individual report packs can be configured to use either GMT or local time.

## Types of Reports

The following types of reports are available in the HPCA Console:

- Inventory Management Reports on page 134
- Patch Management Reports on page 136
- Usage Management Reports on page 136

Each is briefly described here.

## **Inventory Management Reports**

Inventory Management reports display hardware and software information for all devices in HPCA. This includes reports for HP specific hardware, detailed and summary device components, blade servers, TPM Chipset and SMBIOS information, and Self-Monitoring, Analysis, and Reporting Technology (S.M.A.R.T.) Alerts.

Expand the Inventory Management Reports reporting view to see the report options. To be included in these reports, devices must be entitled to AUDIT.ZSERVICE.DISCOVER.INVENTORY. Certain data is only available after HPCA is fully configured. See Device Management on page 204 for configuration details. Refer to Device Management on page 181 for configuration details.

A typical Managed Devices report includes the following table headings:

- **Details** opens a Device Summary page for this device.
- **Last Connect** when the device last connected.
- **HPCA Agent ID** device name.
- **HPCA Agent Version** the currently installed Management Agent version.
- **Device** device name.
- **Last Logged on User** the last user account used to log on to the device. If multiple users are logged on, only the last to log on is recorded switching between currently logged on users does not affect this.
- **IP Address** device IP address.
- MAC Address device MAC address.
- **Operating System** operating system installed on he device.
- **OS Level –** current operating system level (Service Pack 2, for example).

## **HP** Hardware Reports

HP Hardware reports are a subset of the Inventory Reports that contain simple alert information captured by the HP Client Management Interface (CMI) on compatible, HP devices.

HP Hardware reports are located in the Hardware Reports view under Inventory Management Reports.

To search for a specific alert type or BIOS setting (based on the report view that you chose), use the additional data filter search box displayed at the top of the report window.

## Windows Reports

Windows Vista and Windows Experience Index reports are a subset of the Inventory Reports. They contain information on system status.

Windows Vista and Windows Experience Index reports are located in the Inventory Reports under Readiness Reports.

#### Windows Experience Index Report

The Windows Experience Index displays results from the Windows System Assessment Tool (WinSAT) on an agent. The tool provides scores ranging from 1.0 to 7.9 in a number of categories as well as a composite score. The composite score will be the lowest score among the reported components.

Reported components may have the following assessment states:

- 0 = unknown
- 1 = valid
- 2 = hardware has changed since the last time assessment was run
- 3 = assessment has never been run
- 4 = invalid

Unless the result is Valid, the report should be regenerated. Prior to regenerating the report, rerun WinSAT on the agent and then run an Inventory scan on the agent.

## Patch Management Reports

Patch Management Reports display patch compliance information for managed devices and acquisition information for patches and Softpaqs.

- **Executive Summary Reports** Executive Summary reports offer pie or bar charts to provide a visual snapshot of patch-compliance for the devices and bulletins being managed in your environment. The reports summarize compliance for all devices, for devices by patched-state, for bulletins, and bulletins by vendors. From the summary reports you can drill down to the detailed compliance reports which offer additional filtering.
- **Compliance Reports** The HPCA Agent sends product and patch information to HPCA. This information is compared to the available patches to see if managed devices require certain patches to remove vulnerabilities. Compliance reports show only the information applicable to detected devices in your environment.
- **Patch Acquisition Reports** Acquisition-based reports show the success and failures of the patch acquisition process from the vendor's web site.
- **Research Reports** Research-based reports display information about the patches acquired from the software vendor's web site. Research-based reports offer a Filter bar.

For details on using the Patch Management reports, refer to Patch Management on page 102.

## Usage Management Reports

Usage Management Reports show usage information for devices that have the Usage Collection Agent installed. Use the Application Usage Collection Wizard to install the collection agent and begin collecting usage data.

- **Device Reports** Display collected usage information by the individual devices or users.
- **Monthly Usage Reports –** Display usage information by vendor, product, or application.

Usage Management Reports may contain some of the following data columns:

• **Usage Time** – the amount of time an application is running.

- Focus Time the amount of time an application is the active window.
- **Usage Count** tracks the number of times an application is run on a user's device.
- **Usage Status** represents the relation of Used versus Unused instances for an individual application or a group of applications.

After the Collection Agent is deployed, Usage Time collection begins right away. Focus Time collection does not begin until the next time the user logs on.

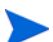

Most logical folders (Program Files, for example) are machine-related and not associated with an individual user. Therefore, Usage Management Reports, Device Reports, and the Usage by User report may contain [undefined] in the User Name column.

Depending on the Usage Settings defined in the Configuration tab, Reporting section, some or all usage data may be obfuscated.

## Drilling Down to Detailed Information

Many reports enable you to drill down to very detailed information about a particular device, vulnerability, compliance benchmark, or security product.

Whenever you see the Details ( $\mathbb{P}$ ) icon in the data grid, you can click it to display more detailed information.

You can also drill down to more detailed information by clicking the device counts in certain columns in some reports.

## **Filtering Reports**

Many reports contain large amounts of data. You can apply one or more filters to a report to reduce the amount of data displayed. If you apply a filter, that filter will remain in effect until you explicitly remove it.

There are three basic types of filters:

- Directory/Group Filters enable you to display data for a specific device or group of devices.
- Inventory Management Filters enable you to display data for a group of devices with common characteristics, such as hardware, software, operating system, or HPCA operational status.
- Report specific filters apply only to data available within a specific Reporting View. For example, Compliance Management filters apply only to Compliance Management reports.

A filter only works if the type of data that it filters appears in the report.

If you attempt to apply a filter that does not pertain to the data in the current report, the filter will have no effect. Conversely, if the data in a report does not look correct, check to ensure that an incorrect filter has not been applied.

Because they contain small amounts of data to begin with, most Executive Summary reports cannot be filtered.

### To apply a filter to a report:

- 1 In the Data Filters section of the left navigation tree, expand the filter group that you want to use.
- 2 *Optional*: For the specific filter that you want to apply, click the 🗊 (show/ hide) button to show the filter controls:
- 3 Specify the filter criteria in the text box, or click the *filter* (criteria) button to select the criteria from a list (if available—not all filters have lists).

You can use wildcard characters when creating filters. The following table describes the characters you can use to build search strings.

| Character | Function                                  | Device<br>Vendor<br>Filter<br>Example | Records Matched                                          |
|-----------|-------------------------------------------|---------------------------------------|----------------------------------------------------------|
| * or %    | Matches all records containing a specific | HP*                                   | All records that begin with "HP"                         |
|           | text string                               | %HP%                                  | All records that contain "HP"                            |
| ? or _    | Matches any single<br>character           | Not?book                              | All records that begin with<br>"Not" and end with "book" |
|           |                                           | Note_ook                              | All records that begin with<br>"Note" and end with "ook" |
| !         | Negates a filter                          | !HP*                                  | All records that do not start with "HP"                  |

 Table 17
 Special Characters and Wildcards

For example, if you specify HP% in the text box for a device related filter, the filter will match all devices whose Vendor names contain HP.

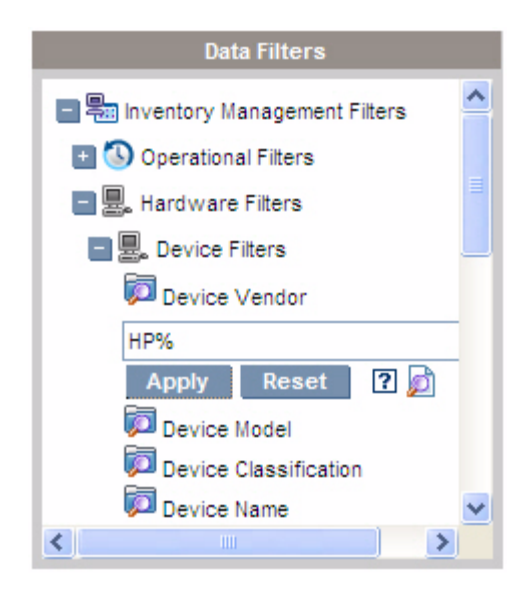

4 Click the **Apply** button. The report will refresh. To remove the filter, click the **Reset** button.

When you apply a filter to a report, the filter is listed in the report header:

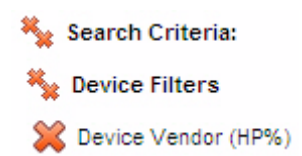

If you apply a filter, that filter will remain in effect until you explicitly remove it. You can click the 💥 (Remove button) to the left of the filter name to remove a filter from the current report.

You can also create an "in-line" filter by clicking a data field in the report currently displayed.

## Creating Dynamic Reporting Groups

Dynamic Reporting groups contain devices returned as the result of a reporting query. You can create a Dynamic Reporting Group by first generating a list of devices in a report query, then using the Group Creation Wizard.

#### To create a Dynamic Reporting group:

1 Generate a list of devices using a report query.

For example, under Inventory Management Reports, expand Operational Reports, and click View Managed Devices.

- 2 Filter the device list to include only devices you want to include in your group. See Filtering Reports on page 137 for detailed instructions.
- 3 When you have the list of devices you want to add to your group, click the **Create new Dynamic Reporting Group** button to start the Group Creation Wizard.
- 4 Follow the steps in the wizard to create your dynamic group of devices.

#### About Dynamic Reporting Groups

- Dynamic Reporting group membership depends upon the devices meeting the criteria defined in the query used to create the original list. Membership is updated based on the schedule that you define during the Group Creation Wizard or can be altered using the Group Details window.
- Existing Reporting group criteria cannot be modified. If you want to create a group with the same name as an existing Reporting group but with different criteria you will need to first delete the existing group, create a new device query, then use the Group Creation Wizard to create a new group with the new criteria.

# 6 Operations

The Operations tab allows you to manage infrastructure tasks, view the status of component services, and perform some patch management tasks. Additional details are described in the following sections.

- Infrastructure Management on page 144
- Out of Band Management on page 145
- Patch Management on page 149
- Usage Management on page 150

## Infrastructure Management

Infrastructure Management operations are described in the following sections:

- Support on page 144
- Database Maintenance on page 145

## Support

The Support area displays the currently installed license information and also allows you to generate and download a compressed (zipped) file that contains configuration files, log files, and operating system information.

See Downloading Log Files on page 144, for details.

These files can then be available for HP Support should they be needed for troubleshooting.

## **Downloading Log Files**

When working with support, you may be asked to supply log files. Use the link provided to download and save a compressed file of current server log files.

### To download log files

- In the Troubleshooting area, click the link Download Current Server Log Files. A new window opens.
- 2 When the log files are prepared, click **Download logfiles.zip**.
- 3 When prompted, click Save to store the compressed file on your computer.
- 4 Specify a location to store the file and click **OK**.
- 5 The log files are downloaded to your computer and saved in a single ZIP formatted file.

Internet Explorer security settings may prevent these files from being downloaded. HP recommends adding the HPCA console URL to your trusted sites or modifying your Internet Explorer settings to not prompt for file downloads.
# Database Maintenance

The Database Maintenance area shows all of the devices that have reporting data stored in HPCA. Use the Maintenance toolbar to clean up reporting data for devices that may no longer be in your database.

#### To remove device reporting data

- 1 In the Maintenance area, select the devices for which you would like to remove reporting data.
- 2 Click the Delete Reporting Data X button.
- 3 The reporting data is removed from your database.

After reporting data are removed for a device, that data are no longer available when generating any reports.

If you are deleting reporting data for an actively managed device, to avoid reporting data discrepancies, you should remove then re-deploy the Management Agent on that device.

# Out of Band Management

Out of Band (OOB) Management is enabled using the Configuration tab. See Configuration on page 155 for OOB Management settings and Preferences.

For additional information on using OOB Management refer to the HPCA Out of Band Management User Guide.

The following sections describe the OOB Management tasks available in the console:

- Provisioning and Configuration Information on page 146
- Device Management on page 147
- Group Management on page 148
- Alert Notifications on page 149

# Provisioning and Configuration Information

Your vPro and DASH devices must be provisioned before you can discover and manage them. It is possible to provision vPro devices through the HPCA console if the devices did not automatically become provisioned when originally connected to the network.

The provisioning of vPro devices through the HPCA console is described in Provisioning vPro Devices chapter of the *HPCA Out of Band Management User Guide*. This option does not appear on the Operations tab under Out of Band Management if you have selected to manage DASH devices only since it is not relevant for this type of device.

Refer to the Provisioning vPro Devices chapter of the *HPCA Out of Band Management User Guide* for complete details.

### **DASH** Configuration Documentation

It is assumed that you have already provisioned DASH-enabled devices according to the documentation accompanying the device. DASH configuration information is documented in the "Broadcom NetXtreme Gigabit Ethernet Plus NIC" whitepaper. This can be found in the "Manuals (guides, supplements, addendums, etc)" section for each product that supports this NIC.

This information pertains to DASH-enabled devices from Hewlett-Packard only.

### To access this documentation

- 1 Go to www.hp.com.
- 2 Select Support and Drivers > See support and troubleshooting information.
- 3 Enter a product that supports this NIC, for example, the dc5850.
- 4 Select one of the dc5850 models.
- 5 Choose Manuals (guides, supplements, addendums, etc).
- 6 Choose the "Broadcom NetXtreme Gigabit Ethernet Plus NIC" whitepaper.

## **DASH** Configuration Utilities

The DASH Configuration Utility (BMCC application) is part of the Broadcom NetXtreme Gigabit Ethernet Plus NIC driver softpaq, which is found in the drivers section for each product that supports this NIC.

To access this utility

- 1 Go to www.hp.com.
- 2 Select Support and Drivers > Download drivers and software.
- 3 Enter a product that supports this NIC, for example, the dc7900.
- 4 Select one of the dc7900 models.
- 5 Select an operating system.
- 6 Scroll to the Driver-network section and select to download the NetXtreme Gigabit Ethernet Plus NIC driver.

# **Device Management**

The Device Management area allows you to manage multiple and individual OOB devices.

On the Operations tab, under Out of Band Management, click Device Management. The Device Management window opens. From the icons on the toolbar of the device table, you can perform the following tasks on multiple devices:

- Refresh data
- Reload device information
- Discover Devices
- Power on and off and reboot devices
- Subscribe to vPro alerts
- Manage common utilities on vPro devices
- Deploy System Defense policies to selected vPro devices
- Deploy heuristics worm containment information to selected vPro devices
- Deploy agent watchdogs to selected vPro devices
- Deploy agent software list and system message to selected vPro devices

Click the hostname link in the device table to manage an individual OOB device. A management window opens that has several options in its left navigation pane. The options available are dependent on the type of device you selected to manage.

Refer to the Device Management chapter of the *HPCA Out of Band Management User Guide* for complete details.

# **Group Management**

The Group Management option allows you to manage groups of vPro devices as defined in the Client Automation software. You can perform OOB operations on Client Automation groups that contain vPro devices. You can manage groups of vPro devices to perform various discover, heal, and protect tasks. These include power management, alert subscription, and deployment of System Defense policies, agent watchdogs, local agent software lists, and heuristics.

On the Operations tab, under Out of Band Management, click Group Management. The Group Management window opens. From the icons on the toolbar of the group table, you can perform the following tasks on multiple groups:

- Refresh data
- Reload group information
- Power on and off and reboot groups
- Subscribe to vPro alerts
- Deploy agent software list and system message to selected vPro groups
- Provision vPro device groups
- Deploy and undeploy System Defense policies to selected vPro devices
- Deploy and undeploy agent watchdogs to selected vPro groups
- Deploy and undeploy heuristics worm containment information to selected vPro groups

To drill down to manage individual devices within a group, click the group name link under the Description column of the table. The Device Management window opens displaying a list of devices belonging to the selected group. You can manage multiple or individual devices within the group. See Managing Devices. Refer to the Group Management chapter of the *HPCA Out of Band Management User Guide* for complete details.

# **Alert Notifications**

For vPro devices, you can view the alerts generated by provisioned vPro devices if you have an alert subscription to the device. Monitoring alert notifications gives you a good idea of the health of the devices on your network.

Refer to the Alert Notification chapter of the *HPCA Out of Band Management* User Guide for complete details.

# Patch Management

Patch Management Operations tasks are described in the following sections:

- Perform Synchronization on page 149
- View Acquisition History on page 150

# Perform Synchronization

This operation synchronizes the patch information stored in the Patch Libary with the patch information in the SQL database.

This synchronization occurs automatically after a patch acquisition and in normal HPCA operations.

However, there may be times when you are directed by customer support to run the synchronization manually.

You can synchronize the databases manually using the HPCA Core Console.

### To synchronize the databases

1 From Operations tab, expand the Patch Management tasks, and click Perform Synchronization.

2 Click Submit.

# View Acquisition History

Select a patch acquisition status page to view details from previous acquisitions.

# Usage Management

Use the Usage Management section to configure usage collection filters.

Refer to the *Application Usage Manager User Guide* for more information about collecting and analyzing usage data using HPCA.

# **Collection Filters**

Use the Collection Filters page to create and manage usage collection filters.

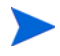

HP Client Automation Standard or HP Client Automation Enterprise is required to collect application usage data.

Usage collection filters determine what usage data is made available by the Usage Collection Agent for reporting. When the Usage Collection Agent is deployed to a device, all usage data for all applications is collected and stored locally. The usage filters that you create and enable determine which local usage data is then sent to HPCA.

If a filter is enabled after a Usage Collection Agent has already been deployed, all of the usage data defined by the filter that was collected and stored locally is then sent to HPCA for reporting.

For example, if the Usage Collection Agent is deployed in May, and a filter is enabled for Microsoft Word, all usage data for Microsoft Word is sent to HPCA based on the schedule that you defined. Then, in June you decide to create and enable a new filter for Microsoft Excel. The next time that usage data is sent to HPCA, it will include all Excel usage data that was collected and stored locally from the date the Usage Collection Agent was first installed in May until the current date in June. Usage will continue to be sent thereafter for both applications.

Usage data is stored locally on managed devices for 12 months.

For usage collection filter configuration instructions, see:

- Configuring Usage Collection Filters on page 151
- Defining Usage Criteria on page 152

See the Application Usage Collection Wizard to deploy the Usage Collection Agent and define a collection schedule.

## Configuring Usage Collection Filters

HPCA contains pre-configured collection filters by default. You can use these filters as models for creating new filters, or you can modify these filters to suit your needs.

Use the Usage Collection Filter Creation Wizard to create new usage collection filters. Use the Filter Details window to modify existing filters.

Δ

Configuring filters to collect usage data based on wildcard characters can cause the collection of a large amount of data that can, over time, create severe reporting performance issues as the database grows in size. HP strongly recommends that you create filters to collect data only for those applications that you want usage information for. Avoid collecting usage data for all applications.

### To create a collection filter:

- 1 On the Collection Filters page, click the **Create New Filter** toolbar button. This launches the Usage Collection Filter Creation Wizard.
- 2 Follow the steps in the wizard to create and enable the new collection filter.

### To enable collection filters:

- 1 In the Filter list, select the filters that you want to enable by clicking the box to the left of the filter description.
- 2 Click the Enable Selected Items 🕢 toolbar button.
- 3 Click **OK** to enable the selected filters. A status dialog shows you the result.
- 4 Click **Close** to close the status dialog.

### To modify an existing filter:

- 1 In the Filter list, click the filter description link to open the Filter Details window.
- 2 In the Filter Criteria area, type the specific filter criteria to use when collecting usage data. See Defining Usage Criteria on page 152 for help in determining what criteria to select.
- 3 Click Save.

### **Defining Usage Criteria**

The Usage Collection Agent uses the file header information within each local executable file to determine whether that application meets defined filter criteria. You can use the file header information to determine what criteria to use when defining a filter.

### To determine file header information:

- 1 Right-click an executable file on your system.
- 2 Select **Properties** from the shortcut menu.
- 3 On the Properties window, click the Version tab.

| NOTEPAD.EXE Properties                                                                                        |                    | ? 🗙   |
|----------------------------------------------------------------------------------------------------|--------------------|-------|
| General Version Compatibilit                                                                                  | y Security Summary |       |
| File version: 5.1.2600.2180                                                                                   |                    |       |
| Description: Notepad                                                                                          |                    |       |
| Copyright: © Microsoft Corporation. All rights reserved.                                                      |                    |       |
| Other version information —                                                                                   | Value:             |       |
| Company<br>File Version<br>Internal Name<br>Language<br>Original File name<br>Product Name<br>Product Version | NOTEPAD.EXE        |       |
|                                                                                                    |                    |       |
| Ок                                                                                                    | Cancel             | Apply |

The information contained in the **Item name** and **Value** boxes is used by the Usage Collection Agent to filter the available usage data (with the exception of the Language and Internal Name items, which are not currently supported).

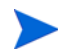

Be aware that not all executable files support or correctly populate values stored in the file header.

The following example describes how to create a filter to search for a specific application.

To filter usage data for notepad.exe:

1 Create a new Usage Filter by launching the Usage Collection Filter Creation Wizard.

- 2 At the Properties step, define the following filter criteria:
  - **Description**: Notepad
  - Enabled: Yes
  - File/Application Name: notepad.exe
- 3 Deploy the Usage Collection Agent to one or more managed devices. See Application Usage Collection Wizard on page 216 for instructions.

Usage data will be sent to HPCA weekly and will include all usage data for Notepad for all devices that have the Usage Collection Agent installed.

# 7 Configuration

The Configuration area allows you to manage user access to the Console, define and configure infrastructure servers, manage patch acquisition schedules and settings, manage hardware, and configure ODBC settings.

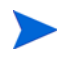

The Configuration tab is available only to users that belong to the Administrator roles group.

Use the links in the navigation area on the left side of the Configuration tab to access the various configuration options. These options are described in the following sections:

### **Core Configuration Options**

- Licensing on page 156
- Core Console Access Control on page 157
- Infrastructure Management on page 164
- Device Management on page 181
- Patch Management on page 184
- Out of Band Management on page 189
- OS Management on page 192
- Dashboards on page 195
- Usage Management on page 194

### **Satellite Configuration Options**

- Licensing on page 156
- Upstream Host on page 156
- SSL on page 165
- Satellite Console Access Control on page 161

- Configuration on page 163
- Data Cache on page 163
- OS Management on page 192
- •

# Licensing

A functional HPCA environment requires a valid HP-issued license. This area of the Console stores your license file and displays the license edition (Starter, Standard, or Enterprise) that is installed. You can use this section to review and update your HPCA license.

### To apply a new license

1 Copy and paste the license information from your new license.nvd file into the License Data text box.

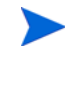

When copying the license information from your license file, do not include the text that precedes the line [MGR\_LICENSE] because this will result in the license information not being "readable" to the Console.

2 Click Save. Updated license information is displayed after Current License.

# **Upstream Host**

On a Satellite console, use the Configuration tab **Upstream Host** area to edit the upstream host server information. The upstream server is the server this Satellite will synchronize with, as well as fetch information for requests if a service is disabled or a resource is unavailable. You may use SSL for this inter-server communication, this requires the upstream server is capable of receiving SSL requests.

# Access Control

This panel offers different administrative controls depending on whether you are in the Core or Satellite Console.

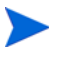

HPCA Starter and Standard license editions do not offer a Satellite Console.

- Access Control on the Core Console allows HPCA administrators to configure and manage user access to the Console. See Core Console Access Control on page 157.
- Access Control on the Satellite Console allows HPCA administrators to select and configure an authentication method. See Satellite Console Access Control on page 161.

# Core Console Access Control

Use the Access Control section to create instances of Console **users** (see **Users** Panel on page 157) with unique, custom IDs and passwords. Then, assign **roles** (see Roles Panel on page 160) to the users in order to manage the areas of that Console that they can access, as well as the administrative tasks for which they are authorized.

### **Users Panel**

In the Users panel, create user instances and assign a role to each. The role will determine which areas of the Console each user can access. Users can also be deleted, and their roles modified.

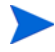

Management jobs contain a Creator field that displays the user ID under which the job was used created. It is the user IDs that are created in this area that will be displayed.

- By default, after installation, one default Console user, **admin**, exists with the default password of **secret**. This "failsafe" user account has full access to the Console and cannot be deleted.
- HPCA Console users can be either **internal** or **external**, as described below.

### Internal Users

All users that are created at the Users panel are created as "internal." These users can be deleted and updated via the Core Console.

### — External Users

In the Enterprise edition, HPCA administrators have the option of leveraging external directories (such as LDAP and Active Directory) to add users and configure their access permissions and credentials. These "external" users cannot be created, deleted, or updated at the Core Console; an administrator must use the LDAP/AD tools in order to do so. An HPCA administrator can, however, configure a directory source for authentication. That source will then appear in the Users panel and the Source column will reference the directory from which the user originated.

• The currently active user cannot be deleted. If you want to delete the currently active user, you must log out and log in as a different user. Then you will have the ability to remove the previously active user.

The following sections detail the administrative tasks that are available at the Users panel.

### To create a Console user

- 1 Click the **Create New User** button 🐨 to launch the User Creation Wizard .
- 2 Follow the steps in the wizard to add Console users.

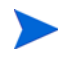

### **User ID Considerations**

User IDs cannot include spaces, slashes (/), or backslashes (\).

- If a space or backslash is included, an "unable to create" error message will result.
- If a slash is included, it will be automatically removed when the user ID is generated. For example, user ID jdoe/1 would result in user ID jdoe1.

### **Password Considerations**

- Use only ASCII characters when creating passwords.
- If you change the password for the *current user*, you will be automatically logged out. Log in as the user, but with the new password.
- 3 After creating a user, you can:

- Create another user (return to step 1 of this section).
- Click a user ID to view and change the user's properties (as described in the next section).
- Assign a role to a user (as described in the section, Roles Panel on page 160).

### To view and modify user properties

The steps in this section are specific to "internal" users; the properties of "external" users cannot be modified on the Core Console.

- 1 Click an internal user's User ID to view its properties.
- 2 In the User Properties window, modify the user's properties, such as the display name and description, and access the Change Password window.
- 3 Click **Save** to confirm and preserve any changes.
- 4 You can now:
  - Create another user (see step 1 in the previous section).
  - Click a different user ID to view and change its properties (return to step 1 of this section).
  - Assign a role to a user (as described in the section, Roles Panel on page 160).

### To remove a Console user

The steps in this section are specific to "internal" users; the properties of "external" users cannot be modified on the Core Console.

• Select the user IDs from the list and click **Delete Users** 样.

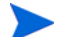

The *current user* cannot be deleted.

In order to delete this user ID, you must log out and then log in as a different Administrator to execute the deletion.

## **Roles Panel**

There are various levels of administrative authority (**roles**) that can be assigned to users. Assign a role to a user based on the access- and management-permissions that you want available to the user. The Console user roles are:

- Administrators: These users have unlimited access to the Core Console, as well as the ability to perform all administrative functions. This is a "superset" role; it encompasses all of the functionality and authority of the Operator and Reporter roles.
- **Operators**: These users can perform management, operational, and reporting-related tasks in the Core Console. They cannot access the Configurations tab. This role encompasses the functionality and authority of the Reporter role.
- **Reporters**: These users' permissions are restricted to viewing, compiling, and printing reporting data in the Core Console. Their access is limited to the Reporting and Dashboards tabs.

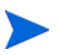

More than one role can be assigned to a user.

### Assigning Roles to Users

Roles can be assigned to users in either of two ways in the Console.

- In the Roles panel:
  - a Click a role in the table to invoke the Role Properties window; this displays a list of the users that have been assigned that role.
  - b Use the toolbar buttons to add/delete users to/from the role.
- In the Users panel:
  - a Click a user ID in the table to invoke the User Properties window.
  - b Click the Roles tab.
  - c Use the toolbar buttons to add/delete users to/from the role.

# Satellite Console Access Control

The Access Control section of the Satellite Console allows an HPCA administrator to select a Console-access authentication method (**Local Accounts** or **Directory Service Accounts**) and to configure its settings.

The Summary area of the Access Control section displays the Authentication Method that is currently enabled. The default (Local Accounts) is displayed.

To select and configure an authentication method

- 1 Click **Configure Authentication**. The Authentication Wizard opens.
- 2 In the Set Server Authentication Type area, use the Authentication Method drop-down to select either:
  - Local Accounts This method allows an administrator to set administrator and operator log-on credentials for the Satellite Console; these credentials restrict access to various parts of the Console. This is the default. See the section, To use Local Accounts on page 161, for configuration information.
  - Directory Service Accounts This method allows administrator authentication using Directory Service Accounts (such as Active Directory) that are in place in the environment. For configuration information, see To use Directory Service Accounts on page 162.
- 3 Click **Next** to proceed to the Configuration area and specify the settings for the access method you have chosen.

#### To use Local Accounts

If you are using Local Accounts to secure access to the Satellite Console, change the password immediately after installing the Satellite server.

- a Configure Console access for administrators and operators in the appropriate areas.
  - Administrator permissions allow the user to access all areas of the Console.
  - **Operator** permissions restrict the user's access to only the Operations area of the Console.
- b Click Next.
- c When the configuration is complete, click **Close**.

The next time you log in to the Satellite Console using a Local Account, use the new password.

### To use Directory Service Accounts

An external Directory Service Account can be used to authenticate a user's access to the Satellite Console.

- a In the Directory Service Settings area, specify the configuration parameters as described below.
  - **Directory Host**: The hostname or IP address of the external directory server that will be used for authentication.
  - **Directory Port**: The port that will be used to access the external directory server. The default is 389.
  - **Base DN**: The base object in your directory at which to start searching when querying for the users.

For example, dc=europe, dc=acme, dc=com.

- Access Group DN: The Group DN that contains all members who are entitled to access the Core Console with administrative rights.
- Directory User ID: A valid user ID that can access the directory server in order to verify that a person logging on to the Core is a member of the above-named Group DN. The default is administrator.
- **Directory Password**: The password that is associated with the above-listed user ID.
- b In the Test LDAP Group User area, supply the credentials of a "test user.
  - **Username**: The user name of an existing Access Group DN user.
  - Password: The password that is associated with the above-listed user name.
- c Click Next.
- d When the configuration is complete, click **Close**.

Administrators can now sign in to the Satellite Console using their Directory Service Account credentials.

# Configuration

The Configuration area is available on Satellite Consoles, only.

Configuration services supply "model" and service information to the HPCA agents, based on their entitlements. The agents connect to the server in order to obtain this information and to satisfy changes. When this service is disabled on the Satellite server, HPCA agents will have to use a different server in order to obtain the requested information. This "fallback server" designation should be built in to your infrastructure model (as configured in the CLIENT.SAP Instances of the Configuration Server Database).

• To enable the configuration services, select the **Enable** check box and click **Save**.

# Data Cache

The Data Cache area is available on Satellite Consoles, only.

Data Cache services control the underlying HPCA cache-management service that is used to bring down data (such as software, patch, security, and audit) from an upstream host with which the Satellite is synchronized. This page allows you to:

- Enable and disable data cache services on this Satellite.
- Set a resource data cache limit, in megabytes.

# To configure Data Cache

- 1 On the Configuration tab, click **Data Cache**.
- 2 Set the following options.
  - Enable (Box checked) Indicates that data services are enabled for this Satellite. This is the default and allows HPCA agents that are connecting to this Satellite to receive their software and patches from it.

- **Enable** (Box unchecked; effectively, **Disabled**) Indicates that data services are disabled for this Satellite.
  - A synchronization with the upstream host will not bring down to this Satellite the software and patch data cache.
  - Any HPCA agents that connect to this Satellite will have their data requests passed to the upstream host.
- Set **Data cache limit (MB)** to set a maximum size (in megabytes) of the resource cache. The default is 40000 MB.
- 3 Click Save to implement your changes.

When the Operations tab is refreshed, the status of this service is shown under Summary.

# Infrastructure Management

The Infrastructure Management section allows you to configure various settings of your HPCA infrastructure. See the following sections for details.

- Proxy Settings on page 164
- SSL on page 165
- Database Settings on page 166
- Satellite Management on page 168

# **Proxy Settings**

The Proxy Settings configuration page is used to specify the settings for proxy servers that will be used for internet based communication between the HPCA Core Server and external data sources or recipients.

You can establish separate proxy settings for HTTP and FTP communication. The HTTP proxy server is used for Patch Manager Acquisitions, HP Live Network content updates, and Real Simple Syndication (RSS) feeds used by certain dashboard panes. Without these HTTP proxy settings, for example, Patch Manager acquisitions will fail and you will not be able to download bulletins, patches, and related items, such as Windows Update Agent (WUA) files. The FTP proxy server is used by the Patch Manager to perform HP Softpaq acquisitions.

### To configure your proxy settings:

- 1 On the Configuration tab, expand the Infrastructure Management area, and click **Proxy Settings**.
- 2 Select the tab for the proxy server that you want to configure: HTTP or FTP
- 3 Select the **Enable** box.
- 4 Provide the following information for the proxy server.
  - Host: network addressable name of the proxy server
  - **Port**: port on which the proxy server listens
  - User ID: user ID if the proxy server requires authentication
  - **Password**: password for the proxy user if the proxy server requires authentication
- 5 Click **Save** to implement your changes.
- 6 Click **Close** to acknowledge the dialog.

# SSL

Enabling SSL protects access to the Core console. With SSL enabled, transactions made while connected to the console are encrypted.

Use the SSL section to enable SSL, and define server and client certificates.

- SSL Server on page 165
- SSL Client on page 166

### SSL Server

The SSL Server certificate is based on the host name of the HPCA server. It allows your server to accept SSL connections. It should be signed by a well known certificate authority, such as Verisign.

### To enable and configure SSL for the HPCA Server

- 1 Select the check box after **Enable SSL**.
- 2 Select whether to Use existing certificates or Upload new certificates.
- 3 Click Save.

### SSL Client

The Certificate Authority file contains the signing certificates from trusted Certificate Authorities. They allow the HPCA server to act as an SSL client when connecting to other SSL-enabled servers. Your server installation comes with a default set of trusted authorities that should be sufficient for most organizations.

### To define a CA Certificates File

- 1 Click Browse to navigate to and select the CA Certificates file.
- 2 Select whether to append this certificates file to existing certificates, or to replace the existing certificate with this new file.
- 3 Click Save.

# **Database Settings**

Use Database Settings to configure the ODBC connections to your SQL database for the Core server objects.

#### Prerequisites

The Core database must be created and an ODBC connection defined for it. Refer to the installation intructions in the product manual for details.

### To configure Messaging

- 1 On the Configuration tab, click Infrastructure Management then Database Settings.
- 2 Set the following options.
  - ODBC DSN: Select the DSN for the Core database.
  - **ODBC User ID**: Specify the user ID for the DSN.

- **ODBC Password**: Specify the password that is associated with the ODBC user ID.
- **Server Host**: Specify the name of the server hosting the database.
- Server Port: Specify the server port (default is 1433)
- 3 Click Save.

# Satellite Management

The Infrastructure Management, Satellite Management area on the Configuration tab enables you to deploy and manage Satellite Servers from the HPCA Console. Satellite Servers are used to optimize bandwidth and increase network performance by providing remote services, including data caching, for managed devices.

For HPCA Standard and Starter Edititions, only Streamlined (Standard) deployment mode is available. For more information about deployment modes, refer to "Satellite Deployment Models" in the *HPCA Core and Satellite Getting Started and Concepts Guide*.

There are three steps required to define and configure Satellite Servers:

1 Add devices to the HPCA Satellite Servers group.

See Add a Satellite Server on page 171.

Before you can add a device to the HPCA Satellite Servers group, that device must have been imported into the HPCA device repository. See Importing Devices on page 59 for more information.

2 Deploy the Satellite Server component to these devices. This enables remote services, including data caching, on these devices.

See Deploy the Satellite Server Component on page 172.

3 Create subnet locations, and assign them to Satellite Servers.

See Subnet Locations on page 177.

Managed devices will connect to Satellite Servers based on subnet assignment. For example, if my device is on subnet 208.77.1.0, and that subnet is assigned to Satellite Server A, this device will get resources from Server A before attempting to contact the HPCA Core server.

The Satellite Management area contains two tabs:

- Satellite Servers on page 169
- Subnet Locations on page 177

Satellite Servers automatically cache all requested data with the exception of operating system images. They can also be pre-populated with all data on the HPCA Core Server using the synchronize feature. See Synchronizing Satellite Servers on page 175 for details.

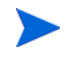

You can only define and configure Satellite Servers from the HPCA Core Server. You cannot do this from another Satellite Server.

Policy resolution is only supported on the HPCA Core Server. It is not supported on Satellite Servers.

## Satellite Servers

You can define Satellite Servers by adding devices to the HPCA Satellite Servers group and then deploying the Satellite Server component to those devices. When you are finished adding servers, you must assign a subnet location to each server. See <u>Subnet Locations</u> on page 177 for additional information.

The Satellite Servers toolbar contains buttons you can use to define and configure Satellite Servers in your environment.

| Button | Description                                                                                                    |
|--------|----------------------------------------------------------------------------------------------------|
| 8      | Refresh Data – Refresh the list of servers.                                                                                             |
|        | <b>Export to CSV</b> – Create a comma-separated list of servers that you can open or save.                                              |
|        | Add Satellite Server(s) – Add devices to the HPCA Satellite Servers group.                                                              |
|        | <b>Remove Satellite Server (s)</b> – Remove devices from the HPCA Satellite Servers group.                                              |
| 4      | <b>Deploy the Satellite Server</b> – Launch the Satellite Deployment<br>Wizard to install the Satellite Server on the selected devices. |

Table 18Satellite Servers Toolbar Buttons

| Button   | Description                                                                                                    |
|----------|----------------------------------------------------------------------------------------------------|
| <b>~</b> | <b>Remove the Satellite Server</b> – Launch the Satellite Removal Wizard to uninstall the Satellite Server from the selected devices.                  |
| 22       | Synchronize the selected Satellite Servers service cache –<br>Synchronizes the selected Satellite Server's service cache with<br>the HPCA Core Server. |
| ×        | <b>Delete Device(s)</b> – Delete devices from the HPCA database.                                                                                       |

### Table 18 Satellite Servers Toolbar Buttons

Satellite Servers are devices that have been added to the HPCA Satellite Servers device group and have the Satellite Server component installed.

The following sections explain how to define and configure Satellite Servers.

## Satellite Server Considerations

When selecting devices to add as Satellite Servers, consider the following:

- The devices should have adequate space to store published services.
- The devices should have a capable, high-speed network card (100 MB or 1 GB data transfer rates).
- The devices should be located on a subnet where you want to localize download traffic to that network.

Use the toolbar to add and remove devices from the Satellite Servers group.

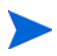

The following ports must be excluded if a firewall is enabled on any of the Satellite Servers that you will be using:

• TCP 139, 445, 3463, 3464, 3465, and 3466

Note that 3466 is the default HPCA port. If you customized this port when you installed HPCA, be sure that the port you are using is also open.

• UDP 137 and 138

Windows Firewall users can select File and Printer sharing to exclude TCP ports 139 and 445 and UDP ports 137 and 138.

## Add a Satellite Server

Before you can deploy the Satellite Server component, you must add the device to the HPCA Satellite Servers device group.

### To add a Satellite Server

1 On the Satellite Servers toolbar, click the Add Devices 📲 toolbar button.

The HPCA Satellite Servers group membership window opens and shows a list of all devices imported into HPCA.

- 2 Select one or more devices from the list, and click Add Devices.
- 3 Click **Close** to close the dialog box.
- 4 Click **Close** to close the Group Membership window.

The devices that you added now appear in the Satellite Servers list.

### Remove a Satellite Server

If you no longer want a device to be managed as a Satellite Server, you can remove that server from the HPCA Satellite Servers device group.

If you remove a device from the HPCA Satellite Servers device group, and that device has the Satellite Server component installed, it will continue to operate as a Satellite Server until you explicitly remove the Satellite Server component. It will also remain a member of the HPCA Satellite Servers device group. You cannot remove a device from this device group until you remove the Satellite Server component from that device. See Remove the Satellite Server Component on page 173.

### To remove a server from the HPCA Satellite Servers device group

- 1 On the Satellite Servers toolbar, select the devices that you want to remove from the HPCA Satellite Servers device group.
- 2 Click the **Remove Device** 1 toolbar button.
- 3 Click **Close** to close the dialog box.

The devices that you selected are removed from the group.

# Deploy the Satellite Server Component

After you add a device to the HPCA Satellite Servers group, you can deploy the Satellite Server component to that device. This is required to enable remote services, including data caching, on that server.

When you deploy the Satellite Server component to a device from the HPCA Console, the following things happen:

• Using the credentials that you provide, the HPCA Core Server establishes a connection to the device.

These credentials must provide administrator access to the IPC\$ share on the remote system. If this access level is not available in your environment, perform a manual installation of the Satellite Server component instead of deploying through the HPCA Console.

- If the HPCA Management Agent is not yet installed on the device, the Management Agent is installed.
- The Management Agent downloads the Satellite Server component from the Core Server and installs it on the device.
- The Management Agent automatically runs the First Time Setup Wizard on the device and populates the Host Device field with the name of the Core Server.
- The Satellite Server registers with the Core Server.

You can also install the Satellite Server component manually using your HPCA installation media. Both manually installed Satellite Servers and those deployed from the HPCA console register with the HPCA Core Server.

The pertinent CLIENT.SAP and POLICY.USER instances are automatically managed by this Satellite registration process. If Satellite data changes such that a SAP/USER change is required, HPCA automatically makes this change.

The HPCA administrator can disable this automanagement process by setting the rmp.cfg option ENABLE\_SAP\_MANAGEMENT to 0. By default, this option is on and is not present in rmp.cfg. NOTE: If you disable this option, the satellite management UI is rendered inoperable and should no longer be used.

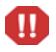

This is for Advanced Implementations ONLY. Do not change settings in rmp.cfg unless you are a highly experienced HPCA administrator.

#### To deploy the Satellite Server component

- 1 Select one or more devices from the Satellite Servers list using the check boxes in the left column.
- 2 Click **Deploy the Satellite Server Server** toolbar button to launch the Satellite Server Deployment Wizard.
- 3 Follow the steps in the wizard to deploy the Satellite Server component to the selected devices. The Satellite Server is installed to :

System Drive:\Program Files\Hewlett-Packard\HPCA

If you prefer, you can install the Satellite Server manually on each device. You might choose to do this, for example, to reduce network traffic.

See the *HPCA Core and Satellite Getting Started and Concepts Guide* for installation instructions.

If you install the Satellite Server manually, it will appear in the Satellite Servers list. It will not serve client devices, however, until you assign a subnet location to it.

Services can be pre-loaded to Satellite Servers using the Synchronize feature. See Synchronizing Satellite Servers on page 175 for details.

After you have created Satellite Servers, you must define subnet locations and then assign the Satellite Servers to these locations. See <u>Subnet Locations</u> on page 177 for details

### Remove the Satellite Server Component

If you no longer want a device to function as an HPCA Satellite Server, you must remove the Satellite Server component from that device.

To remove the Satellite Server component

- 1 Select devices from the Satellite Servers list using the check boxes in the left column.
- 2 Click **Remove the Satellite Server button** to launch the **Satellite** Server Removal Wizard.
- 3 Follow the steps in the wizard to remove the Satellite Server component from the selected devices.

You can follow the progress of your Satellite Server Removal job under the Job Management area on the Management tab. After this job completes, the Satellite Servers list will show that the Satellite Server component is not installed on this device.

## Server Details Window

To access the Server Details window, click any Server name link in the Satellite Servers list.

From the Server Details window, you can view detailed information about a Satellite Server and perform various server management tasks.

### General

From the General tab, you can view information about the server and perform tasks such as deploying or configuring the Satellite Server or synchronizing its service cache.

The Summary area shows the number of subnet locations assigned to the server and the number of devices connecting to that server for updates. Status shows whether or not the Satellite Server component is installed and the last time the server's service cache was synchronized with the HPCA Server.

### **Properties**

Use the Properties tab to view all available information about the device. Expand the Advanced Properties section to view additional detailed information.

### Cache

The Cache tab enables you to select the types of services stored in the Satellite Server's service cache. See Synchronizing Satellite Servers on page 175 for additional details.

### Subnet Locations

The Subnet Locations tab defines which subnets are assigned to the server. For details on adding and assigning subnets see <u>Subnet Locations</u> on page 177.

### **Devices**

The Devices tab displays all devices currently assigned to the server. The list is based on each device's last connect and can change if a device's subnet changes.

### Reporting

Use the Reporting tab to view the pre-load summary for services. Only pre-loaded services are displayed. Services cached automatically (after a device request) are not displayed. For details on each pre-load status, see Synchronizing Satellite Servers on page 175.

### Operations

This tab opens the Operations tab of the HPCA Satellite console for this Satellite Server. It shows the status and state of the configurable Satellite services (see Satellite Configuration Options on page 155). It also lists the basic properties of the server, including the upstream host. From this tab, you can synchronize the Satellite or flush its cache. You must provide valid HPCA Console login credentials for this Satellite Server in order to access this tab.

### Configuration

This tab enables you to configure a subset of the Satellite Configuration Options listed on page 155. You must provide valid HPCA Console login credentials for this Satellite Server in order to access this tab.

## Synchronizing Satellite Servers

Each time devices request resources not available on the Satellite Server's local cache, the data is retrieved from the HPCA Core Server, stored in the dynamic cache of the Satellite Server, and then provided to the client devices.

A Satellite Server's service cache can be pre-populated with the data required by managed devices. Normally, a Satellite Server will automatically cache data when it is requested by a client device (with the exception of operating system images). Using the Synchronize feature, you can pre-load a Satellite Server's cache with all available data on the HPCA Core Server.

You can select which data to pre-load using the Cache tab in the Server Details window (after the Satellite Server has been deployed).

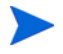

Pre-loading consists of downloading large binary files and therefore may impact overall network performance. When possible, perform synchronizations during off-hours when optimal network performance is not a priority. To view the current synchronization status of each server, see the **Last Synchronized** column on the Satellite Servers list, or refer to the Summary section on the General tab in the Server Details window. **Last Synchronized** records the last time the synchronize feature was *initiated* on a server.

After a Satellite Server is first synchronized, a new entry is added to the Managed Devices report with an HPCA Agent ID of RPS\_<DEVICENAME>. This entry exists specifically to display the preload status of the Satellite Server services and does not contain detailed hardware information for the associated device.

Information about the services that have been preloaded or removed from a Satellite Server can be found under Preloaded Services on the Reporting tab of the Server Details window for that Satellite Server.

### To select which data to preload

- 1 After the Satellite Server is deployed, click the Server link in the Satellite Servers list to open the **Server Details** window.
- 2 Click the **Cache** tab.
- <sup>3</sup> Use the drop-down lists to enable or disable the services that you want to make available for pre-loading from the HPCA Core Server. By default, pre-loading is disabled for all services.
- 4 Click **Save** to commit your changes.
- 5 Click **Synchronize** to pre-load the Satellite Server with available data right away.

### To synchronize Satellite Servers

- 1 On the Configuration tab, go to the Satellite Management area under Infrastructure Management.
- 2 On the Servers tab, select the servers that you want to synchronize.
- 3 Click the **Synchronize the selected Satellite Servers service cache 1** toolbar button to update all selected server's with the latest data from the HPCA Server. The specific services pre-loaded to each server depend on the settings configured on the **Cache** tab in each server's Server Details window.

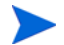

You can also synchronize a satellite server from the Server Details Window.

### To view a summary of pre-loaded services in a Satellite Server's cache

Open the Server Details window, and click the Reporting tab.

The Reporting tab displays the pre-loaded services available in the cache and the status of each.

The **Event** column describes the current status:

- Update (Preload) the service was updated during the last cache synchronization.
- Install (Preload) the service was pre-loaded successfully (initial pre-load).
- Uninstall (Preload) the service was removed from the preload cache.
- Repair (Preload) the cache for the service was either missing files or contained invalid files and was repaired during the last synchronization.

Only pre-loaded services are displayed in the report. Services stored on an Satellite Server through the default method (cached automatically when requested by a managed device) are not displayed.

## Subnet Locations

Use the Subnet Locations tab to view existing subnet locations or add new ones that you can then assign to Satellite Servers. Managed devices will connect to Satellite Servers based on subnet assignment.

The Subnet Locations toolbar contains buttons you can use to define and configure subnet locations in your environment.

Table 19Subnet Locations Toolbar Buttons

| Button | Description                                                                                  |
|--------|----------------------------------------------------------------------------------------------|
| 8      | <b>Refresh Data</b> – Refresh the list of locations (subnets).                               |
|        | <b>Export to CSV</b> – Create a comma-separated list of locations that you can open or save. |

| Button | Description                                                                                                    |
|--------|----------------------------------------------------------------------------------------------------|
|        | <b>Create a New Subnet Location</b> – Launch the Infrastructure Location Creation Wizard.                                              |
|        | <b>Auto-create subnet locations based on Inventory Data</b> – Create a list of Locations based on inventory data from managed devices. |
| ×      | <b>Delete Location(s)</b> – Delete selected locations.                                                                                 |

### Table 19Subnet Locations Toolbar Buttons

The Subnet Locations list includes information about each added subnet location, including the server that was assigned and the number of devices that exist on that subnet. Click any **Subnet Address** to open a Subnet Location Details Window window.

You can create new subnet locations either manually or automatically based on inventory data stored in HPCA. To obtain the required inventory data, the HPCA Agent must be deployed.

### Create New Subnet Locations

There are two ways to create subnet locations. You can specify subnet addresses explicitly, or you can generate the locations based on the existing HPCA inventory data.

To create a new subnet location manually

- 1 Click **Create a New Subnet Location** is toolbar button to launch the Subnet Location Creation Wizard.
- 2 Follow the steps in the wizard to create a new subnet location.

To create new Locations based on inventory data

- 1 Click Auto-create subnet locations based on Inventory Data
- 2 Click OK.
- 3 Click Close.

The list of subnet locations is updated. This method will create one location per each new subnet found.

After a subnet location is added, you can assign a Satellite Server to that location.

## Assign Subnet Locations to a Satellite Server

When you assign a subnet location to a Satellite Server, all the managed client devices in that subnet will communicate with HPCA through that Satellite Server.

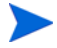

Until you assign a subnet location to a Satellite Server, any managed clients on that subnet will communicate directly with the HPCA Core Server.

### To assign a subnet location to a Satellite Server

- 1 Click the Servers tab.
- 2 Click the server to which you want to assign a subnet location. The Server Details window opens.
- 3 Click the Subnet Locations tab.
- 4 Click the Add Subnet Locations **b** toolbar button. The Subnet Locations window opens.
- 5 Select the subnet locations to assign to the Satellite Server, and click Add Locations.
- 6 Click Close.
- 7 When you are finished adding subnet locations, click **Close** again to close the Server Details window.

After you complete these steps, a subnet location is assigned to the Satellite Server, and any devices connecting within the defined subnet will be routed to that server for resource needs.

To remove subnet locations assigned to a Satellite Server

- 1 Click the **Servers** tab.
- 2 Click the server for which you want to remove a subnet location. The Server Details window opens.
- 3 Click the Subnet Locations tab.

- 4 Select the subnet locations to remove from the list, and click the **Remove** Subnet Locations is toolbar button.
- 5 Click **Close**.
- 6 When you are finished removing subnet locations, click **Close** again to close the Server Details window.

## Subnet Location Details Window

In the Subnet Locations table, click a Subnet Address to open the Subnet Location Detail window.

- Use the **Properties** tab to change the description for this subnet location. Click **Save** after making any changes.
- Use the **Devices** tab to list all devices that are located on this subnet.
## **Device Management**

Use the Device Management section to configure alert options and Trusted Platform Module (TPM) settings.

The following sections describe the available device management options:

- Alerting on page 181
- Trusted Platform Module on page 183

## Alerting

Use the Alerting section to configure CMI and S.M.A.R.T. alerts and reporting options.

- CMI on page 181
- S.M.A.R.T. on page 182

### CMI

The CMI Softpaq is installed to each HP targeted device as part of the HPCA Agent Deployment. The HP Client Management Interface (CMI) provides enterprise managers and information technology professionals with an increased level of management instrumentation for HP business-class desktops, notebooks, and workstations.

CMI hardware-specific information is captured and available for reporting. Use the **HP Specific Reports** Reporting View in the Display Options section of the Reporting tab to create CMI hardware-related reports. (Select **Inventory Management Reports**, **Hardware Reports**, then **HP Specific Reports** to view CMI-related reporting options).

For additional CMI information see:

#### http://h20331.www2.hp.com/Hpsub/cache/284014-0-0-225-121.html

Use the CMI tab to modify HP CMI settings. Modified settings take effect the next time a managed client connects to the HPCA infrastructure.

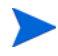

CMI is compatible with only specific HP device models. Refer to your device description for compatibility information.

### To configure CMI

- 1 In the HPCA console click the Configuration tab, then select Device Management.
- 2 Click the **CMI** tab.
- 3 To report on captured client alerts from managed HP devices, select **Enabled** from the **Report Client Alerts** drop-down list. Alert reporting is disabled by default. The Minimum Severity to Report drop-down list will become available after you select Enabled.
- 4 Select the minimum alert severity to report.
- 5 To turn on client alerts for managed HP devices, select **Enabled** from the **Show Client Alerts** drop-down list. Alerts are disabled by default. The Minimum Severity to Display and Alert Window Timeout dialogs will become available after you select Enabled.
- 6 Select the minimum alert severity to display on the client device.
- 7 Type the number of seconds an alert should appear on the client device. By default, an alert is displayed for five seconds.
- 8 Click Save.

### S.M.A.R.T.

Self-Monitoring, Analysis, and Reporting Technology (S.M.A.R.T.), is a monitoring system for computer hard disks that detects and reports on various indicators of reliability, acting as an early warning system for drive problems. As part of the Client Automation Management Agent, detection of these events can be enabled for both display and reporting purposes. Use the Configuration tab's Hardware Management area to configure the S.M.A.R.T. monitoring settings. S.M.A.R.T. monitoring is disabled by default.

#### To enable and configure S.M.A.R.T. monitoring

- 1 In the HPCA console click the **Configuration** tab, then select **Hardware** Management.
- 2 Click the **S.M.A.R.T.** tab.
- 3 Use the **Enable S.M.A.R.T Monitoring** drop-down list and select **Enabled**. S.M.A.R.T. monitoring is disabled by default.

- 4 Use the **Display Client Alerts** drop-down list to either enable or disable S.M.A.R.T. client alerts. Alerts are disabled by default. Enabling client alerts will cause an alert window to appear on managed devices when a possible drive problem is detected on that device.
- 5 Use the **Report Client Alerts** drop-down list to enable or disable S.M.A.R.T. client alert reporting. When enabled, client alerts are captured and available for reporting purposes. Reporting is disabled by default.
- 6 Click Save.

After Enable S.M.A.R.T. Monitoring and Report Client Alerts are enabled, use the Reporting area of the HPCA console to create S.M.A.R.T. reports. Alert reports are included in the Inventory Management Reports reporting view. Select Inventory Management Reports, then Hardware Reports, then Detail Reports to view the S.M.A.R.T. Alerts report.

## **Trusted Platform Module**

Use the TPM tab to configure the Trusted Platform Module chip on compatible HP devices. Deploy the CCM\_TPM\_ENABLEMENT service to initialize TPM ownership and apply these settings. See Deploying Software on page 95 for software deployment information.

In order to enable and initialize the TPM security chip, the HP ProtectTools software must first be installed on the device. Some device models have this software pre-installed while for others you will need to either download or purchase the software separately. For more information, review the HP documentation for your particular device model.

TPM is a hardware security chip that is installed on the motherboard of an HP business PC. It is included as part of HP ProtectTools Embedded Security.

For additional information see:

#### http://h20331.www2.hp.com/hpsub/cache/292199-0-0-225-121.html

#### To configure TPM

- 1 In the HPCA console click the Configuration tab, then select Hardware Management.
- 2 Click the **TPM** tab.

- 3 Type the BIOS Admin and TPM Owner passwords.
- 4 Type the Emergency Recovery and Password Reset Tokens.
- 5 Select the Reboot Settings. After the TPM chip is enabled, the device is rebooted. This setting determines the level of interaction the end user will have.
  - Accept Only After reboot, user must accept enablement
  - Accept or Reject After reboot, user can accept or reject enablement
  - Silent User is not prompted to confirm enablement after reboot
- 6 Type the file paths for Backup Archive, Emergency Recovery Archive, and TPM Password Reset Archives.
- 7 Click Save.

## Patch Management

Use the Patch Management section to enable patch management and define ODBC parameters for your patch database. Starter and Standard users can also use this section to acquire patches and HP Softpaqs, configure schedules for patch acquisition, and to define patch acquisition settings.

Refer to Patch Deployment Wizard on page 212 for details on how to deploy and entitile patches in your environment.

Patch Management options are explained in the following:

- Database Settings on page 184
- Acquisition Jobs on page 185

### **Database Settings**

Patch must be enabled in order for the Patch Management areas of the Console and patch-acquisition facilities to be available.

Use the Database Settings area to enable this feature which will start the Patch Manager service (HPCA Patch Manager) and synchronize the information stored in the Patch Library with the patch information in the SQL database

#### Prerequisite

• The Patch database must be created and an ODBC connection defined for it. For details, refer to the *HPCA Core and Satellite Servers Getting Started and Concepts Guide*.

#### To enable and configure Patch

- 1 Select Enable (this will start the HPCA Patch Manager service).
- 2 In the Patch ODBC Settings area, set the following options.
  - ODBC DSN: Select the DSN for the Patch SQL database.
  - **ODBC** User ID: Specify the user ID for the DSN.
  - ODBC Password: Specify the password that is associated with the ODBC user ID.
- 3 Click Save.
- 4 If you modified Patch ODBC Settings, follow the prompts to restart the Patch Manager Service.

### Acquisition Jobs

Use the Acquisition Jobs section to configure patch acquisition schedules and settings.

•

Use the **Schedule** tab to acquire patches or to configure a patch acquisition schedule.

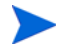

To ensure efficient acquisition of the latest available patches, we recommend configuring your Patch Acquisition Schedule to run during off-peak hours and no more than once daily. Current Schedule shows the currently configured patch acquisition schedule.

### To acquire patches

- Click **Acquire Patches Now** to acquire patches based on the current Patch Acquisition settings. Patches are downloaded and stored in the Patch Library.
- View acquired patches in the Patch Management, Patches tab.

### To configure the patch acquisition schedule

- 1 Use the tools provided to set the acquisition schedule.
  - **Run**: Select whether to discover patches based on an interval hours, days, or weeks.
  - Interval: Select the specific interval (hours, days, or weeks).
  - **Starting on**: Use the drop-down lists to select the date patch compliance should be discovered.
  - **Current Server Time** displays the current time of the HPCA server.
- 2 When finished, click **Save** to commit your changes.

The new schedule is displayed after Current Schedule.

Use the **Settings** tab to configure the acquisition settings for the Windows patches and HP Softpaqs you want to acquire. Patches are acquired from HP and Microsoft sources and Softpaqs are acquired by leveraging HP Instant Support technologies.

Required fields are marked with an asterisk (\*).

### To configure patch acquisition settings

- 1 Complete the Microsoft Bulletins area.
  - In the Enabled drop-down list, select Yes to acquire Microsoft Bulletins.
  - In the Bulletins to Acquire text box, type the Bulletins to download for each discovery period. Use wildcard characters to designate a range of bulletins (for example, MS05\*). Separate multiple bulletin searches with a comma (for example, MS05\*, MS06\*).

— In the Languages to Acquire text box, type the language codes for each language version available for the patches you want to download. Use the following table to find the appropriate language codes. Separate multiple language codes with a comma and no space (for example: en,fr,ja). Codes are case-sensitive.

| Language = Code                   | Language = Code         | Language = Code              |
|-----------------------------------|-------------------------|------------------------------|
| Arabic = ar                       | French = fr             | Norwegian (Bokml) = no       |
| Chinese (Hong Kong S.A R) = zh-hk | German = de             | Polish = pl                  |
| Chinese (Simplified) = zh-cn      | Greek = el              | Portugese (Brazil) = pt-br   |
| Chinese (Traditional) = zh-tw     | Hebrew = he             | Portugese (Portugal) = pt-pt |
| Czech = cs                        | Hungarian = hu          | Russian = ru                 |
| Danish = da                       | Italian = it            | Spanish = es                 |
| Dutch = nl                        | Japanese = ja           | Swedish = sv                 |
| English = en                      | Japanese (NEC) = ja-nec | Turkish = tr                 |
| Finnish = fi                      | Korean = ko             |                              |

Table 20Language Codes

— In the **Force** drop-down list, select **Yes** in the following situations:

- You previously ran an acquisition filtering for one language, and now you need to acquire bulletins for another language.
- You previously ran an acquisition specifying one product, and now you need to acquire the same bulletins for another product. For example, if you originally had only Windows 2000 computers on your network and acquired the bulletins for that operating system, but now you also have Windows XP computers and want to acquire the same bulletins for the new operating system, you will need to run the acquisition again for product {Windows XP\*,Windows 2000\*} with Force set to Yes. Note that No is the default value for this option.

- In the **Replace** drop-down list, select **Yes** to delete old bulletins specified in the bulletins parameter, and then re-acquire them. This option will supersede the value specified for the **Force** option. In other words, if you set **Replace** to **Yes**, then any bulletin specified for that acquisition will be deleted and reacquired whether **Force** is set to **Yes** of **No**.
- In the **Architect** drop-down list, select the architectures for the acquisition of Microsoft patches. The supported architectures include:
  - x86 for 32-bit Intel architectures
  - x64 for AMD64 or Intel EM64T
  - x86 and x64 for 32-bit Intel architectures and AMD64 or Intel EM64T
- 2 Complete the **HP Softpaqs** area.
  - In the **Enabled** drop-down list, select **Yes** to acquire HP Softpaqs.
  - In the HP System IDs text box, determine which device-related HP Softpaqs are acquired by either typing a list of HP System IDs in the

text box or by clicking the **Retrieve Data** button is to the right of the text box to automatically create the list of System IDs based on devices in HPCA.

- 3 Complete the **Connection Settings** area if needed.
  - Type a Proxy Server Address from which to obtain bulletins (for example, http://proxyserver:8080/).
  - Type a Proxy User ID and Proxy Password to use when acquiring patches.

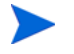

Patch acquisition is limited to proxy servers configured with basic authentication only.

4 Click **Save** to apply your changes.

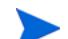

Initial patch acquisition may take an extended period of time.

To see the status of current and past Acquisition Jobs, go the the **Operations** tab, **Patch Management** area, **View Acquisition Jobs** page.

## Out of Band Management

Use the Configuration tab's Out of Band (OOB) Management area to configure OOB Management settings and preferences. For additional information on using Out of Band Management, refer to the *HP Client Automation Out of Band Management User Guide*. The following sections describe the available configuration options:

- Enablement on page 189
- Device Type Selection on page 189
- vPro System Defense Settings on page 191

### Enablement

Use the Out of Band Management Enablement area to enable or disable the out of band management features supported by vPro or DASH devices.

• Select the Enable checkbox to enable out of band management features.

See the Operations tab, Out of Band Management section to view the OOB Management options.

Enabling Out of Band Management allows vPro or DASH devices to be contacted through the OOB Management remote operations capability in addition to the normal Wake on LAN capabilities of the HPCA console.

For additional information on using Out of Band Management, refer to the HP Client Automation Out of Band Management User Guide.

### **Device Type Selection**

After enabling OOB Management, use the Device Type Selection area to select the type of OOB device you want to manage.

It is possible to make one of three choices for device type. These are explained in the following sections:

- DASH Devices on page 190
- vPro Devices on page 190
- Both on page 190

Depending on the device type that you chose, the HPCA Console displays an interface relevant to that selection as explained in Configuration and Operations Options Determined by Device Type Selection on page 191.

For additional information on using Out of Band Management, refer to the *HP Client Automation Out of Band Management User Guide*.

### **DASH** Devices

If you select DASH, you can enter the common credentials for the DASH devices if the DASH administrator has configured all of the devices to have the same username and password.

You can change the credentials the next time you visit this window if you have made a mistake entering them or if they have changed.

### vPro Devices

If you select vPro devices, you must enter the SCS login credentials and the URLs for the SCS Service and Remote Configuration to access vPro devices.

You can change the credentials the next time you visit this window if you have made a mistake entering them or if they have changed.

### Both

If you select both types of devices, you can enter the common credentials for the DASH devices and you must enter the SCS login credentials and the URLs for the SCS Service and Remote Configuration needed to access vPro devices.

Refer to Device Type Selection in the Administrative Tasks chapter of the *HPCA Out of Band Management User Guide* for complete details.

## Configuration and Operations Options Determined by Device Type Selection

After you make your device type selection, you will see options on the Configuration and Operations tab that reflect this selection. They are summarized in the following table.

|               | DASH                  | vPro                                                                |
|---------------|-----------------------|---------------------------------------------------------------------|
| Configuration | No additional options | vPro System Defense Settings                                        |
| Operations    | Device Management     | Provisioning vPro Devices<br>Group Management<br>Alert Notification |

### Table 21Confifguration and Operations options

You must log out and log in again to the HPCA Console when you make or change your device type selection in order to see the device-type related options in the navigation panel on the Configuration and Opertions tab.

## vPro System Defense Settings

Before managing System Defense features on vPro devices and device groups you must define vPro System Defense Settings.

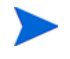

This configuration option appears only if you have selected the vPro device type. System Defense settings do not apply to DASH devices.

#### • Managing System Defense Filters

For vPro devices, you can create, modify, and delete System Defense filters. System Defense filters monitor the packet flow on the network and can drop or limit the rate of the packets depending if the filter condition is matched. Filters are assigned to System Defense Policies that can be enabled to protect the network.

### Managing System Defense Policies

For vPro devices, you can create, modify, and delete System Defense policies and then deploy them to multiple vPro devices on the network. System Defense policies can selectively isolate the network to protect vPro devices from mal-ware attacks.

### Managing System Defense Heuristics Information

For vPro devices, you can create, modify, and delete heuristics specifications and then deploy them to multiple vPro devices on the network. These heuristics serve to protect the devices on the network by detecting conditions that indicate a worm infestation and then containing that device so that other devices are not contaminated.

### Managing System Defense Watchdogs

For vPro devices, you can create, modify, and delete agent watchdogs and then deploy them to multiple vPro devices on the network. Agent watchdogs monitor the presence of local agents on the vPro device. You can specify the actions the agent watchdog must take if there is a change in state of the local agent.

For additional details, refer to vPro System Defense Settings in the Administrative Tasks chapter of the *HPCA Out of Band Management User Guide* for complete details.

This is the last administrative task you have to perform on the Configuration tab to get the HPCA Console ready for you to manage System Defense features on vPro devices. Now, in the role of Operator or Administrator, you can go to the Operations tab and start to manage the OOB devices in your network as explained in the Operations chapter.

## **OS Management**

Use the Operating System area to configure Operating System service functions.

- Settings on page 193
- Deployment on page 193

## Settings

The Operating Systems service allows Agents to connect to the HPCA server and retrieve their OS entitlements and provisioning information. When this service is disabled on a Core, this information will not be available for Satellites or Agents requesting this information.

• To enable Operating Systems service, select the check box and click Save.

During OS deployment, if you are planning to to boot devices across the network, you must first enable the Boot Server (PXE/TFTP) installed with the Core. This will start two Windows services on the Core server, Boot Server (PXE) and Boot Server (TFTP).

• To enable the Boot Server (PXE/TFTP) select the check box and click Save.

## Deployment

Use the OS Management section to configure settings for operating system deployment.

To configure the OS Deployment mode

- 1 In the Configuration tab, OS Management section, select the OS Deployment Mode:
  - Prompt User (Attended) A user must be present at the managed device during operating system deployment to continue the deployment process.
  - Do not prompt user (Unattended) No dialogue windows are displayed on managed devices during operating system deployment. No user interaction is required.

Deploying an operating system image will in some cases overwrite existing data depending on the number of hard drives and partitions on the target device. If you select **Do not prompt user** (**Unattended**), be sure to back up existing data on target devices before deploying a new operating system.

2 Click Save to commit your changes.

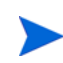

Changes to the OS Deployment Mode affects all new and scheduled OS deployment jobs.

## Usage Management

Use the Usage Management section to configure usage database connection settings and usage data collection settings.

- Database Settings on page 194
- Settings on page 195

Refer to the *Application Usage Manager User Guide* for more information about collecting and analyzing usage data using HPCA.

## **Database Settings**

You can configure the usage database connection settings by using the Database Settings page.

To configure the usage database connection settings:

- 1 On the Configuration tab, click Usage Management and then Database Settings.
- 2 Specify the following Open Database Connection (ODBC) information:
  - **DSN** (data source name)
  - User ID
  - Password

These settings must match the configured system ODBC DSNs on the Client Automation server. If the specified database has not yet been initialized, it will be initialized when these settings are saved.

3 Click Save.

## Settings

Usage data is collected when the Usage Collection Agent is deployed. Usage settings are applied to existing client devices during their collection schedule. If required, usage data can be obfuscated to ensure privacy.

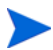

Obfuscation should be enabled prior to deploying the Usage Collection Agent. If it is enabled after this agent is deployed, some reporting data will appear in both obfuscated and non-obfuscated forms.

#### To obfuscate usage data:

- 1 Use the drop-down lists to select which usage data information should be hidden:
  - Computer Hide computer-related information. The computer name is reported as a random set of alphanumeric values.
  - User Hide user-specific information. The user name is reported as [AnyUser].
  - Domain Hide domain information. The domain name is reported as a random set of alphanumeric values.
  - Usage Hide usage counts and times. The executable file usage times and launch counts are all reported as zero values.

Select **Enabled** next to the usage information that you want to obfuscate within the usage reports.

2 Click **Save** to commit the changes.

See the Application Usage Collection Wizard to deploy the Usage Collection Agent and define a collection schedule.

## Dashboards

Use the Dashboards area on the Configuration tab to configure the dashboards:

The HPCA Operations dashboard provides information about the number of client connections and service events that have occurred over a given period of time.

The Patch Management dashboard provides data pertaining to patch policy compliance on the client devices in your enterprise.

By default, a subset of the dashboard panes are enabled. Provided that you have administrator privileges, you can enable or disable any of the panes.

### **HPCA** Operations

The HPCA Operations dashboard shows you the work that HPCA is doing in your enterprise. The client connection and service event metrics are reported in two time frames. The Executive View shows the last 12 months. The Operational View shows the last 24 hours. Both views contain the following information panes:

Client Connections on page 37

Service Events on page 38

The Executive View also includes the following pane:

12 Month Service Events by Domain on page 40

All of these panes are visible by default. You can use the configuration settings to specify which panes appear in the dashboard. For detailed information about these panes, see the HPCA Operations Dashboard on page 36.

To configure the HPCA Operations dashboard:

- 1 From the Configuration tab, click **Dashboards**.
- 2 Under Dashboards, click HPCA Operations.

This dashboard is enabled by default. To disable it, clear the **Enable HPCA Operations Dashboard** box, and click **Save**.

- 3 Under HPCA Operations, click either Executive View or Operational View.
- 4 Select the box for each pane that you want to show in the dashboard. Use the ? icon to display information about any related HPCA configuration that is required for each pane.
- 5 Click **Save** to implement your changes.

### Patch Management

The Patch Management dashboard provides information about any patch vulnerabilities that are detected on managed devices in your network. By default, the Patch Management dashboard is disabled.

The Executive View of the Patch Management dashboard includes two information panes:

- Device Compliance by Status (Executive View) on page 42
- Device Compliance by Bulletin on page 44

The Operational View includes three information panes:

- Device Compliance by Status (Operational View) on page 46
- Microsoft Security Bulletins on page 47
- Most Vulnerable Products on page 48

You can use the configuration settings to specify which panes appear in the dashboard. For detailed information about these panes, see the Patch Management Dashboard on page 42.

To configure the Patch Management dashboard:

- 1 From the Configuration tab, click **Dashboards**.
- 2 Under Dashboards, click Patch Management.

By default, this dashboard is disabled. To enable it, select the **Enable Patch Dashboard** box, and click **Save**.

- 3 Under Patch Management, click either Executive View or Operational View.
- 4 Select the box for each pane that you want to show in the dashboard. Use the ? icon to display information about any related HPCA configuration that is required for each pane.

The Microsoft Security Bulletins (Operational View) pane requires additional information. Specify the URL for the Microsoft Security Bulletins RSS feed (a currently valid default URL is provided). You may also need to enable a proxy server on the **Console Settings** page.

5 Click **Save** to implement your changes.

# 8 Wizards

While using the HPCA console, you will use many different wizards to perform various management functions. This section contains an explanation of the individual steps you will encounter within each wizard.

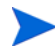

Some wizards can be launched from multiple areas of the control panel.

- Import Device Wizard on page 200
- Agent Deployment Wizard on page 201
- Agent Removal Wizard on page 202
- Software/Hardware Inventory Wizard on page 203
- Patch Compliance Discovery Wizard on page 204
- Power Management Wizard on page 205
- Group Creation Wizard on page 206
- Software Deployment Wizard on page 209
- Service Import Wizard on page 210
- Service Export Wizard on page 210
- Software Synchronization Wizard on page 211
- Patch Deployment Wizard on page 212
- Service Entitlement Wizard on page 213
- Software Removal Wizard on page 213
- OS Deployment Wizard on page 214
- Application Usage Collection Wizard on page 216
- Usage Collection Filter Creation Wizard on page 217
- Satellite Server Deployment Wizard on page 218

- Satellite Server Removal Wizard on page 219
- Subnet Location Creation Wizard on page 219

The HPCA console may open additional browser instances when running wizards or displaying alerts. To access these wizards and alerts, you must include the console as an Allowed Site in your browser's pop-up blocker settings.

## Import Device Wizard

Use the Import Device Wizard to discover and add devices to your HPCAS database. When devices are imported, they can be targeted for management using the Agent Deployment Wizard on page 201.

To import devices using the Import Device wizard

1 To launch the wizard, click Import on the General tab in the Device

Management section or click the Import Devices to Manage toolbar button on the Devices tab.

- 2 Select the Device Source from the drop-down list.
  - Manual Import Type or paste a list of device host names or IP addresses into the text box provided.
  - LDAP/Active Directory To import devices automatically from Active Directory or another LDAP-compliant Directory Service, type the LDAP Host, Port, User ID, password (if required) and the DN to Query.

Also select the scope, an advanced filter, or a device limit to apply to the query.

— Domain – To scan a network domain for devices to import, type the domain name (for example, type ABC for a full domain scan of the ABC domain) or part of the domain name and a wildcard character (ABC\* returns all devices from domains beginning with ABC). To include specific devices from a domain, use the following syntax, domain\device. For example, Sales\WS\* returns only devices beginning with WS from the Sales domain.

Use an exclamation mark ! to exclude specific devices from a domain. For example, Sales, !Sales\WS\* will return all devices from the Sales domain with the exception of devices beginning with WS.

- 3 Click Import.
- 4 Click **Close** to exit the wizard.

Imported devices are displayed in the Devices tab.

## Agent Deployment Wizard

Use the Agent Deployment wizard to deploy the Management Agent to devices in your HPCAS database.

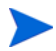

Prior to deploying the Management Agent to a device, review the Firewall Settings rules for on page and ensure the necessary firewall rules are in place

To use the Agent Deployment Wizard to deploy a Management Agent

- 1 To launch the wizard:
  - Click **Deploy** on the Device Management, General tab.
  - Click the Deploy the Management Agent toolbar button on the Device Management, Devices tab.
  - Click the Deploy the Management Agent toolbar button from the Group Management, Groups tab.
- 2 Click **Next** to begin the wizard.
- 3 All available devices are displayed. Select each device to which you want to deploy a Management Agent, and then click **Next**. Use the Search function to narrow the list of devices, if necessary.
- 4 Enter the required information for your selected devices, and click Next.
- 5 Select **Run: Now** to deploy the agent immediately after the wizard is complete, or select **Run: Later** and enter a date and time for agent deployment.

6 In the Additional Parameters section, select Yes (default) to install the Agent silently or select No to allow an installation UI to display on the target devices during the installation process.

The Management Agent is deployed to Windows Vista and Windows Server 2008 devices in silent mode only, regardless of the Additional Parameter selected.

- 7 Click Next.
- 8 Review the summary information and click **Submit**. An Agent Deployment Job is created.
- 9 Click **Close** to exit the wizard.

## Agent Removal Wizard

Use the Agent Removal Wizard to remove the Management Agent from devices in your HPCAS database.

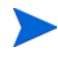

Removing the Management Agent will disable the ability to deploy software and patches and to collect updated inventory information for that device. Unmanaged devices will remain within their respective groups until removed from the groups or deleted from HPCAS and will retain all deployed software.

#### To remove a Management Agent using the Agent Removal wizard

- 1 Launch the wizard from the Device Management, Devices tab or from the Group Management, Groups tab.
- 2 Select the devices or groups from which you want to remove the

Management Agent and click the **Remove the Management Agent** toolbar button.

- 3 Click Next to begin the wizard.
- 4 Select **Run: Now** to remove the agent immediately after the wizard is complete, or select **Run: Later** and enter a date and time for Agent removal.
- 5 Click Next.

- 6 Review the summary information and click **Submit**. An Agent Deployment Job is created.
- 7 Click **Close** to exit the wizard.

## Software/Hardware Inventory Wizard

Use the Software/Hardware Inventory Wizard to create inventory audit jobs that will discover software and hardware inventory for the selected devices.

To discover inventory using the Software/Hardware Inventory wizard

- 1 Launch the wizard from the Device Management, Devices tab or from the Group Management, Groups tab.
  - Click the Inventory Collections An toolbar button, then select Discover Software/Hardware Inventory.
- 2 Select Run: Now to discover inventory immediately after the wizard is complete, or select Run: Later and enter a date and time for inventory discovery. To configure a recurring schedule, select Every 'x' Hours, Days, or Weeks then select the Interval from the drop-down list.

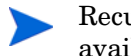

Recurring job schedule options (Every 'x' Days, for example) are available when creating group-related jobs only.

- 3 Select if you want to Power On the device. Selecting **Yes** from the drop-down list allows HPCAS to turn on the device to discover inventory, if necessary.
- 4 Review the summary information and click **Submit**.
- 5 The job is successfully created. Click **Close** to exit the wizard.

Use the Current Jobs tab to view all pending Management Jobs.

## Patch Compliance Discovery Wizard

Use the Patch Compliance Discovery wizard to configure patch compliance schedules for selected devices and groups.

To discover patch compliance

- 1 Launch the wizard from the Device Management, Devices tab or from the Group Management, Groups tab.
  - Click the Inventory Collections 4 toolbar button then select Discover Patch Compliance.
- 2 Select Run: Now to schedule the job to run immediately after the wizard is complete, or select Run: Later and enter a date and time for the job to begin. To configure a recurring schedule, select Every 'x' Hours, Days, or Weeks, then select the Interval from the drop-down list.

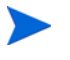

Recurring job schedule options (Every 'x' Days, for example) are available when creating group-related jobs only.

- 3 Select whether to Power On the device. Selecting **Yes** from the drop-down list allows HPCAS to turn on the device if necessary.
- 4 Review the summary information and click Submit.
- 5 The job is successfully created. Click **Close** to exit the wizard.

When finished, use the Reporting tab to view compliance reports for the selected devices or groups.

## Power Management Wizard

Use the Power Management wizard to turn on, turn off, or restart selected devices.

Remotely powering on a device requires the Wake-On-LAN capability built into modern computers. Wake-On-LAN is a management tool that enables the HPCA server to remotely power on managed devices by sending a packet over the network. Devices may need to have their BIOS configured to enable remote wake up feature. Refer to your hardware documentation for details. BIOS settings for HP devices can be modified and deployed using HPCA.

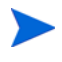

When Out of Band Management is enabled, vPro or DASH devices can be contacted through the OOB Management remote operations capability in addition to the normal Wake on LAN capabilities of the HPCA console.

Selecting the Power Off feature for Windows XPe devices results in the device rebooting once before powering off. This is necessary to clear the internal cache on the XPe device and is normal operation.

### To remotely turn on, turn off, or restart a device

1 Launch the wizard from the Device Management, Devices tab or from the

Group Management, Groups tab by clicking the **Power Management** (**b**) toolbar button.

- 2 Select the Power Management function from the drop-down list. You can choose to turn on, turn off, or restart the selected device.
  - Power On turn on the selected device
  - Power Off turn off the selected device
  - **Reboot** restart the selected device
- 3 Configure the run schedule for the job. Select Run: Now to schedule the job to run immediately, or select Run: Later to schedule a date and time for the job to begin. To configure a recurring schedule, select Every 'x' Hours, Days, or Weeks then select the Interval from the drop-down list.

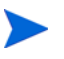

Recurring job schedule options (Every 'x' Days, for example) are available when creating group-related jobs only.

4 Review the summary information and click Submit.

5 The job is successfully created. Click **Close** to exit the wizard.

Use the Current Jobs tab to view all pending Management Jobs.

## Group Creation Wizard

Software or patches must be deployed to groups of managed devices in your database. Use the Group Creation Wizard to define device groups based on devices you specify, discovered devices, or on the devices returned as part of a reporting query.

The Group Creation Wizard steps vary depending on the type of group you are creating.

#### To create a static group

- 1 Do one of the following to launch the wizard
  - From Group Management, General tab click Create a new Static Group.
  - From the Groups tab click the Create a New Static Group toolbar button
- 2 Click **Next** to begin creating the group.
- 3 Enter a name and description for the group.
- 4 Click Next.
- 5 Select the devices you want to include in the group by checking the box in the first column for each device to include. You can use the Search function to narrow the list of devices, if necessary.
- 6 Click Next.
- 7 Review the summary information. Make sure the number of devices you selected matches the **# Devices** summary. Click **Previous** if you need to modify the group.
- 8 Click **Create**. The group is successfully created.
- 9 Click **Close** to exit the wizard.

#### To create a Dynamic Discovery Group

Discovery group membership is based on the devices found during an LDAP query or domain scan.

- 1 To launch the wizard:
  - From Group Management, General tab, click Create a new Discovery Group
  - From the Groups tab, click the Create a New Group 💷 toolbar button then select Create a new Dynamic Discovery Group.
- 2 Click **Next** to begin creating the group.
- 3 Enter a name and description for the group.
- 4 Click Next.
- 5 Select the discovery source.
  - LDAP/Active Directory Type the LDAP Host and Port number, User ID, password (if required) and the DN to query.

Also, select the scope, advanced filter or a device limit to apply to the query.

Domain - to scan a network domain for devices to import, type the domain name (for example, type ABC for a full domain scan of the ABC domain) or part of the domain name and a wildcard character (ABC\* returns all devices from domains beginning with ABC). To include specific devices from a domain, use the following syntax, domain\device. For example, Sales\WS\* returns only devices beginning with WS from the Sales domain.
 Use an exclamation mark ! to exclude specific devices from a domain.

For example, Sales, !Sales\WS\* will return all devices from the Sales domain with the exception of devices beginning with WS.

- 6 Click Next.
- 7 Configure the refresh schedule for the dynamic group.
  - **Run:** Select whether to update dynamic group membership based on an interval of hours, days, or weeks.
  - Interval: Select the specific interval (hours, days, or weeks).
  - **Starting on:** Use the drop-down lists to select the date the group should be refreshed.

- Current Server Time displays the current time of the HPCAS server.
- 8 Click Next.
- 9 Review the summary information and click Create.
- 10 Click **Close** to exit the wizard.

A Discovery Group is created containing the devices found during the LDAP query or domain scan. If discovered devices were not already a part of HPCAS, they are automatically added to the device list. The device membership of this group will update based on the refresh schedule you configured.

### To create a Dynamic Reporting Group

Reporting groups are created using the devices returned in a report query.

1 To launch the wizard from the Reporting area, Action Bar click Create a

### new Dynamic Reporting Group 💻.

- 2 Click **Next** to begin the wizard.
- 3 Enter a name and description for the group.
- 4 Click Next.
- 5 Configure the refresh schedule for the dynamic group.
  - Run: Select whether to update dynamic group membership based on an interval hours, days, or weeks.
  - Interval: Select the specific interval (hours, days, or weeks).
  - Starting on: Use the drop-down lists to select the date the group should be refreshed.
  - Current Server Time displays the current time of the HPCAS server.
- 6 Click Next.
- 7 Review the summary information and click Create.
- 8 A Reporting Group is created containing the current devices in the report query. The device membership of this group will be updated based on the refresh schedule you configured.
- 9 Click **Close** to exit the wizard.

## Software Deployment Wizard

Use the Software Deployment Wizard to entitle and deploy software to managed devices in your environment.

To entitle and deploy software using the Software Deployment wizard

- 1 To launch the wizard:
  - From the Software Management, General tab, click Deploy.
  - From the Software tab, Software Details window, or Group Details window, click the Deploy Software toolbar button.
- 2 Click **Next** to begin the wizard.
- 3 To select the software to entitle and deploy check the box in the first column.
- 4 Click Next.
- 5 To select the groups that will be entitled and targeted for deployment check the box in the first column.
- 6 Click Next.
- 7 Configure the run schedule for the software deployment job. Select Run: Now to deploy the software right away, or select Run: Later to schedule a date and time for software deployment. To configure a recurring schedule, select Every 'x' Hours, Days, or Weeks then select the Interval from the drop-down list.

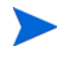

Recurring job schedule options (Every 'x' Days, for example) are available when creating group-related jobs only.

- 8 Click Next.
- 9 Review the summary information and click Submit. The job is successfully created and added to Current Jobs.
- 10 To view the current software deployment jobs click the Current Jobs tab.
- 11 Click **Close** to exit the wizard.

## Service Import Wizard

Use the Service Import Wizard to import services from the ServiceDecks directory on the HPCAS server machine into a Software, Patch, or OS library.

To import a service using the Service Import wizard

1 Launch the wizard from the Software Management, Software tab, Patch Management, Patches tab or the OS Management, Operating Systems tab

by clicking the **Import Service Service** toolbar button.

2 Select the service to import. All service decks available within the HPCAS server's ServiceDecks directory appear in the list.

The fourth section of each service's file name contains a descriptive name for that software, patch, or OS. For example, PRIMARY.SOFTWARE .ZSERVICE.ORCA is the service deck for the Orca software application.

- 3 Review the summary information and click **Import**. The service is imported and will be available in the HPCAS library.
- 4 Click **Close** to exit the wizard.

## Service Export Wizard

Use the Service Export Wizard to export services from the HPCAS Software, Patch, or OS libraries to the ServiceDecks directory on the HPCAS server machine.

To export a service using the Service Export wizard

- 1 Select a service to export (Software, Patch, or OS).
- 2 Launch the wizard from the Software Management, Software tab, Patch Management, Patches tab or the OS Management, Operating Systems tab

by clicking the **Export Service Service** toolbar button.

3 Review the summary information and click **Export**. The service is exported to the HPCAS server's ServiceDecks directory.

4 Click **Close** to exit the wizard.

The fourth section of each service's file name contains a descriptive name for that software, patch, or OS. For example, PRIMARY.SOFTWARE .ZSERVICE.ORCA is the service deck for the Orca software application.

## Software Synchronization Wizard

Use the Software Synchronization Wizard to create a Software Synchronization Job that will automatically deploy all entitled software to group members that do not have the software installed. Also, Software Synchronization Jobs ensure all new group members automatically receive all entitled software.

#### To create a Software Synchronization Job

- 1 On the Group Details window, Software tab, click the Synchronize Software toolbar button to launch the wizard.
- 2 Configure the run schedule for the software synchronization job. Select Run: Now to schedule the job to run right away, or select Run: Later to schedule a date and time for the job. To configure a recurring schedule, select Every 'x' Hours, Days, or Weeks then select the Interval from the drop-down list.

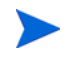

Recurring job schedule options (Every 'x' Days, for example) are available when creating group-related jobs only.

- <sup>3</sup> Use the Power On drop-down list to enable Wake-on-LAN for devices in the group. This allows HPCA to power on the devices to perform the required job actions.
- 4 Review the summary information and click Submit.
- 5 Click **Close** to exit the wizard.

## Patch Deployment Wizard

Use the Patch Deployment wizard to entitle and deploy patches to managed devices in your environment.

To entitle and deploy patches using the Patch Deployment wizard

- 1 To launch the wizard do one of the following:
  - from the Patch Management General tab by clicking **Deploy**
  - from the Patch Library area, Patch Details, or Group Details windows
    click the Deploy Patch toolbar button.
- 2 Click **Next** to begin the wizard.
- 3 Select a deployment method.

**Compliance Enforcement** – Select this method to determine which patches are applicable to the target devices. Only applicable patches will be installed. As new patches are entitled to the devices, they will be installed the next time this job runs. You must create a recurring schedule in order to enforce patch compliance on an ongoing basis.

**Manual Selection** – Select this method to deploy the patches to the target devices. If the patches are not applicable to the devices, the job may end in error. Use this method to deploy the patches to target devices one time without creating a recurring compliance schedule.

- 4 To select the patches to entitle and deploy check the box in the first column.
- 5 Click Next.
- 6 To select the groups that will be entitled and targeted for deployment check the box in the first column.
- 7 Click Next.
- 8 Configure the run schedule for the job. Select **Run: Now** to schedule the job to run right away, or select **Run: Later** to schedule a date and time for the job. To configure a recurring schedule, select **Every 'x' Hours, Days**, or **Weeks** then select the **Interval** from the drop-down list.

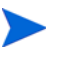

A recurring schedule is only available when you select the **Compliance Enforcement** deployment method.

- 9 Click Next.
- 10 Review the summary information and click **Submit**. The job is successfully created and added to Current Jobs.
- 11 To view the current patch deployment jobs click the Current Jobs tab.
- 12 Click **Close** to exit the wizard.

After a patch is deployed it cannot be removed from a device.

## Service Entitlement Wizard

The Service Entitlement Wizard entitles groups of devices to software, operating system images, and patch services.

To add group entitlement using the Service Entitlement wizard

Launch the wizard from the Patch Management, Patches tab or from the OS Management, Operating Systems tab.

1 Select the patches to entitle to a group then click the Add Group Entitlement

[ toolbar button.

- 2 To select the groups that will receive entitlement to the service click the check box in the left column.
- 3 Click Next.
- 4 Review the summary information and click **Submit**. The job is successfully created and added to the current jobs.
- 5 To view the current software removal jobs click the Current Jobs tab.
- 6 Click **Close** to exit the wizard.

## Software Removal Wizard

The Software Removal wizard uninstalls software from selected devices or groups.

#### To remove software using the Software Removal wizard

- 1 From the Software Details window or the Group Details window, select the software to remove.
- 2 Click the **Remove Software** 2 toolbar button to launch the wizard.
- 3 Click **Next** to begin the wizard.
- 4 Configure the run schedule for the software removal job. Select **Run: Now** to remove the software right away, or select **Run: Later** to schedule a date and time for software removal.
- 5 Click Next.
- 6 Review the summary information and click **Submit**. The job is successfully created and added to the current jobs.
- 7 To view the current software removal jobs click the Current Jobs tab.
- 8 Click **Close** to exit the wizard.

## **OS Deployment Wizard**

The OS Deployment wizard deploys operating systems to managed devices. Operating systems are deployed in either attended or unattended mode. See the Configuration tab's section, OS Management on page 192 to select the deployment mode.

To deploy an operating system using the OS Deployment wizard

- 1 From the Management tab, OS Management section, click the **Operating Systems** tab.
- 2 Select the operating system for deployment, then click the **Deploy**

Operating System 🦥 toolbar button.

3 Click Next to begin the wizard.

Groups created for OS deployment should follow some basic guidelines, for example, all devices within the group should have similar, compatible hardware.

- 4 Select the groups for operating system entitlement and deployment.
- 5 Click Next.
- 6 Select the OS deployment method you will use for this job.
  - Local Service Boot (LSB): Select this option if you want to install LSB in order to deploy the OS. An advantage of LSB is that existing devices do not need to be PXE-enabled and the boot order does not need to be configured locally in the BIOS for each target device.
  - Local CD or PXE Server: Select this option if you will be using a PXE Server or Service CD to install the operating system on your devices.
- 7 You are prompted to select whether or not to Migrate User Data and Settings. Select Yes to backup user data and settings prior to the OS deployment and to restore them afterwards. During the operating system deployment, the Personality Backup and Restore Utility runs silently to back up user data. After the new operating system is installed, the Personality Backup and Restore Utility must be run by the end user to restore user data. The end user should select **Restore from operating system migration** in the Personality Backup and Restore Utility to restore settings that were saved during the backup.

Personality Backup is supported only on source computers that are running Windows 2000, XP, or Vista. Personality Restore is supported only on destination computers that are running Windows XP or Vista. In addition the current operating system and the operating system image being deployed must include an installation of USMT 3.0.1 (see Chapter 12, Personality Backup and Restore).

8 Configure the run schedule for the job. Select Run: Now to deploy the OS right away, or select Run: Later to schedule a date and time for OS deployment. To configure a recurring schedule, select Every 'x' Hours, Days, or Weeks then select the Interval from the drop-down list.

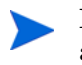

Recurring job schedule options (Every 'x' Days, for example) are available when creating group-related jobs only.

- 9 Configure any additional job tasks in the Additional Parameters section.
- 10 Click Next.
- 11 Review the summary information and click **Submit**. The job is successfully created and added to Current Jobs.

- 12 To view the current OS deployment jobs click the **Current Jobs** tab.
- 13 Click **Close** to exit the wizard.

## Application Usage Collection Wizard

Use the Application Usage Collection wizard to collect application usage data for targeted devices or groups. The Application Usage Collection wizard installs the Usage Collection Agent on the targeted devices and then returns usage data based on filters that you create and enable (see Usage Collection Filter Creation Wizard on page 217).

To discover application usage data:

- 1 On the Management tab, click **Devices** or **Groups**.
- 2 Click the Inventory Collections A toolbar button, and then select Discover Application Usage. The wizard opens.
- 3 Select one of the following options:
  - Select Run: Now to schedule the job to run immediately after the wizard is complete.
  - Select **Run**: Later, and enter a date and time for the job to begin.

To configure a recurring schedule, select **Every 'x' Hours**, **Days**, or **Weeks** then select the **Interval** from the drop-down list.

Recurring job schedule options (**Every 'x' Days**, for example) are available only when you are creating group-related jobs.

Collecting application usage data on a weekly basis is recommended.

- 4 If you want to **Power On** the device, select **Yes** from the drop-down list. This allows HPCA to turn on the device, if necessary.
- 5 Review the summary information, and click **Submit**.

This creates a job that will install the Usage Collection Agent on the target devices and collect usage information from them. You can view all pending jobs by clicking **Current Jobs** in the Jobs area.
6 Click **Close** to exit the wizard.

# Usage Collection Filter Creation Wizard

Use the Usage Collection Filter Creation wizard to create new usage collection filters.

To create a new collection filter:

- 1 On the Usage tab, click the **Create New Filter** V toolbar button. The wizard opens.
- 2 To configure the filter parameters, type the filter criteria into each text box.

Only type values for those fields that you wish to filter usage data against. Empty text boxes are ignored and not used as part of the filter criteria.

The values that you enter are compared to the file header in the software executable file to determine if the collected usage data meets the filter criteria.

See Dashboards on page 195 to determine how to filter for a specific piece of software.

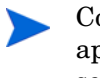

Configuring filters to collect and report on more than 50 applications will result in a large amount of data that can create severe reporting performance issues over time.

- 3 Click Create.
- 4 Click Close.

A new filter is added to the Collection Filters list.

# Satellite Server Deployment Wizard

Use the Satellite Server Deployment Wizard to install the Satellite Server and enable remote services, such as data caching.

#### To deploy the Satellite Server

- 1 On the Configuration tab, go to the Infrastructure Management, Satellite Management area.
- 2 Click the **Servers** tab.
- 3 Select one or more devices in the Satellite Servers list.
- 4 Click the **Deploy the Satellite Server** <sup>4</sup> toolbar button to launch the wizard.
- 5 Enter the User ID and Password to be used for deployment, and click Next.
- 6 Select the Installation Drive and Data Drive.

For HPCA Standard and Starter Edititions, only Streamlined (Standard) deployment mode is available. For more information about deployment modes, refer to "Satellite Deployment Models" in the *HPCA Core and Satellite Getting Started and Concepts Guide*.

- 7 Click Next.
- 8 Specify the run schedule for the deployment job. Select **Run: Now** to deploy the Satellite Server right away, or select **Run: Later** to schedule a date and time for deployment.
- 9 Click Next.
- 10 Review the summary information and click **Submit**.

A Satellite Server Deployment job is created.

The Satellite Server download file is large. The deployment may take a long time if network traffic is heavy. You can check the status of the job in the Job Management area on the Management tab.

11 Click **Close** to exit the wizard.

## Satellite Server Removal Wizard

Use the Satellite Server Removal Wizard to uninstall the Satellite Server from one or more devices in the HPCA Satellite Servers group.

#### To uninstall the Satellite Server

- 1 On the Configuration tab, go to the Infrastructure Management, Satellite Management area.
- 2 Click the **Servers** tab.
- 3 Select one or more devices in the Satellite Servers list.
- 4 Click Remove the Infrastructure Service 🔤 toolbar button.
- 5 Select **Run: Now** to uninstall the Satellite Server immediately after the wizard is complete, or select **Run: Later** and enter a date and time for the uninstall.
- 6 Click Next.
- 7 Review the summary information and click Submit.

A Satellite Server Removal job is created. You can check the status of the job in the Job Management area on the Management tab.

8 Click **Close** to exit the wizard.

## Subnet Location Creation Wizard

Use the Subnet Location Creation Wizard to add new subnet locations to which Satellite Servers can be assigned.

#### To add a new subnet location

- 1 On the Configuration tab, go to the Infrastructure Management, Satellite Management area.
- 2 Click the Subnet Locations tab.
- 3 To create new subnet locations by explicitly specifying the subnet address (or addresses), follow these steps:

a Click the Create a New Subnet Location 🕍 toolbar button.

The Subnet Location Creation Wizard opens.

- b Type a description for the subnet location.
- c Specify the subnet addresses that you want to include as part of this subnet location. Separate multiple subnet addresses with commas.

If you do not know which subnet addresses to use, use the Subnet Address Calculator.

d Click Create.

To automatically create subnet locations based on the existing inventory data, follow these steps:

- a Click the Auto-create Subnet Locations based on Inventory Data
- b Click **OK**.
- c Click **Close** to close the results dialog box.
- 4 Click **Close** to exit the Subnet Location Creation wizard.

At this point, the subnet locations have been created, but they have not been validated or mapped to Satellite Servers. See Assign Subnet Locations to a Satellite Server on page 179 for more information.

# 9 Preparing and Capturing OS Images

In this chapter, you will learn how to prepare and capture operating system images for deployment to devices in your environment. After an image is captured, it is uploaded to the OSManagerServer\upload directory on the HPCA server. You can then use the Publisher to store the image in the HPCA database. Later, you can use the HPCA Console to deploy the operating systems to qualifying target devices.

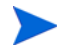

If you are using an existing OS WIM image (this includes the OS .WIM files on the Microsoft Windows OS installation media) or have created an OS WIM image using the Microsoft Windows Automated Installation Kit (AIK), you do not need to prepare or capture the image and can skip to the next chapter.

This chapter includes the following topics:

- Deployment Methods on page 221
- Preparing and Capturing Images on page 225
- Using Microsoft Sysprep on page 247
- About the Image Preparation Wizard on page 250
- Preparing and Capturing Thin Client OS Images on page 260

## **Deployment Methods**

There are four methods that you can use to deploy an image using the OS Manager:

• Use Microsoft **ImageX** for Windows installation through image deployment of a captured reference machine image.

- Use Microsoft **Windows Setup** for Windows installation using an unattended setup. The installation sources can be captured from a reference machine or published from the Windows installation media.
- **Legacy** deployment is available for various older operating systems that do not support the new Windows Setup or ImageX deployment.
- For Windows 7 and Windows 2008 R2 x64, you can also publish an image directly from the operating system DVD media. In this case, there is no need to prepare and capture an image on a reference machine.

Table 22 provides a summary of each deployment method. The OS image preparation and capture steps that you perform will vary based on the operating system and deployment method that you choose.

| Method | Service<br>OS Type* | Image<br>Format       | <b>Resulting Files</b> **                                                                                                    | Supported Platforms                                                                                                    |
|--------|---------------------|-----------------------|----------------------------------------------------------------------------------------------------|----------------------------------------------------------------------------------------------------|
| Legacy | Linux               | sector-based<br>image | ImageName.IMG<br>ImageName.MBR<br>ImageName.EDM<br>ImageName.PAR<br>For WinXPe or<br>Windows CE:<br>ImageName.IBR<br>ImageName.EDM<br>For Linux:<br>ImageName.DD<br>ImageName.EDM | Windows 2000 Workstation,<br>Server, and Advanced<br>Server x86<br>Windows XP x86 or AMD64/<br>EM64<br>Windows 2003 Server and<br>Advanced Server x86 or<br>AMD64/EM64<br>Windows XP Embedded<br>Windows CE<br>Debian Linux<br>HP Thin Connect |

Table 22Deployment Methods

| Method              | Service<br>OS Type* | Image<br>Format              | Resulting Files**              | Supported Platforms                                                                  |
|---------------------|---------------------|------------------------------|--------------------------------|--------------------------------------------------------------------------------------|
| Microsoft<br>ImageX | WinPE               | .WIM<br>file-based<br>format | ImageName.WIM<br>ImageName.EDM | Windows XP SP2 (or later)<br>Professional x86 or AMD64/<br>EM64T                     |
|                     |                     |                              |                                | Windows Vista Enterprise,<br>Business and Ultimate<br>Edition x86 or AMD64/<br>EM64T |
|                     |                     |                              |                                | Windows 7                                                                            |
|                     |                     |                              |                                | Windows Server 2008<br>Standard and Business<br>edition x86 or AMD64/<br>EM64T       |
|                     |                     |                              |                                | Windows 2003 Server SP1<br>and Advanced Server x86 or<br>AMD64/EM64                  |
|                     |                     |                              |                                | Windows Server 2008<br>Release 2 (R2) x64                                            |
| Microsoft           | WinPE               | .WIM                         | ImageName.WIM                  | Windows Vista Enterprise,                                                            |
| Windows<br>Setup    |                     | file-based<br>format         | ImageName.EDM                  | Business and Ultimate<br>Edition x86                                                 |
|                     |                     |                              |                                | Windows 7                                                                            |
|                     |                     |                              |                                | Windows Server 2008<br>Standard and Business<br>edition x86                          |
|                     |                     |                              |                                | Windows Server 2008<br>Release 2 (R2) x64                                            |

Table 22Deployment Methods

\*You must have the compatible drivers for the target device in the SOS. If you are using WinPE and the drivers are not available, see "Adding Drivers to the WinPE Service OS" in the *HPCA OS Manager System Administrator User Guide*. If you are using a Linux SOS, HP will provide periodic updates of the Linux SOS.

\*\*Resulting files are stored in the *InstallDir*\OSManagerServer\upload directory on the HPCA server.

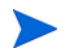

For more information about the ImageX and Windows Setup deployment methods, refer to Microsoft's documentation.

## Prerequisites for Preparing Images

If you will use either ImageX or Windows Setup for deployment, you must install the Windows Automated Installation Kit (AIK) on the system where you will publish images to the HPCA database. You will also need to copy two executable files from the Windows AIK installation into your HPCA server installation (refer to the *HPCA Core and Satellite Getting Started and Concepts Guide* for additional information).

The Windows AIK is available for download from the Microsoft web site. It is not included as part of a normal Windows installation.

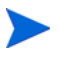

If you are deploying Windows Vista, Windows Server 2008, Windows 7, or Windows 2008 R2 x64, the minimal Windows AIK version required is the Windows AIK for Windows Vista and Windows 2008.

Be sure to install the appropriate version for your operating system.

• If you are using the x86 platform, install the Windows AIK here:

C:\Program Files\Windows AIK

• If you are using the x64 platform, install the Windows AIK here:

C:\Program Files (x86)\Windows AIK

To capture images for deployment using either ImageX or Windows Setup, place copies of the following utilities in the HPCA server directory structure.

Copy the following two files:

C:\Program Files\Windows AIK\Tools\PETools\x86\bootsect.exe C:\Program Files\Windows AIK\Tools\x86\imagex.exe

To this location:

```
InstallDir\OSManagerServer\OSM\SOS\winpe\utilities\
Program Files
```

On an x64 platform, copy the files from C:\Program Files (x86)

# Preparing and Capturing Images

The OS image preparation and capture steps that you perform will vary based on the operating system and deployment method that you choose. Table 23 contains links to the instructions for each supported scenario. For thin clients, see Preparing and Capturing Thin Client OS Images on page 260.

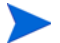

HPCA only supports capturing of unencrypted partitions.

| Deployment<br>Method | Operating System                              | Instructions                                                                                           |
|----------------------|-----------------------------------------------|----------------------------------------------------------------------------------------------------|
| Legacy               | Windows<br>Prior to Vista                     | Capture Pre-Windows Vista<br>for Legacy Deployment on<br>page 227                                      |
| Image X              | Windows<br>Prior to Vista                     | Capture Pre-Windows Vista<br>for ImageX Deployment on<br>page 229                                      |
| Image X              | Windows Vista or<br>Windows Server 2008       | Capture Windows Vista or<br>Windows Server 2008 for<br>ImageX Deployment on<br>page 231                |
| Image X              | Windows 7 or<br>Windows Server 2008 R2<br>x64 | Capture Windows 7 or<br>Windows Server 2008 Release<br>2 (R2) x64 for ImageX<br>Deployment on page 233 |
| Windows Setup        | Windows Vista or<br>Windows Server 2008       | Capture Windows Vista or<br>Windows Server 2008 for<br>Windows Setup Deployment<br>on page 243         |

 Table 23
 Instructions for Preparing and Capturing OS Images

| Deployment<br>Method                   | Operating System                                                  | Instructions                                                                                                    |
|----------------------------------------|-------------------------------------------------------------------|----------------------------------------------------------------------------------------------------|
| Windows Setup                          | Windows 7 or<br>Windows Server 2008 R2<br>x64                     | Capture Windows 7 or<br>Windows Server 2008 Release<br>2 (R2) x64 for Windows Setup<br>Deployment on page 245                             |
| Windows Setup<br>from the DVD<br>media | Windows Server 2008<br>Windows 7<br>Windows Server 2008 R2<br>x64 | There is no need to prepare<br>and capture an image on a<br>reference machine.<br>Proceed directly to Using the<br>Publisher on page 273. |

 Table 23
 Instructions for Preparing and Capturing OS Images

## Capture Pre-Windows Vista for Legacy Deployment

The following steps describe how to prepare and capture a pre-Windows Vista operating system image for Legacy Deployment.

- Task 1: Prepare the Reference Machine on page 227
- Task 2: Prerequisites on page 228
- Task 3: Run The Image Preparation Wizard on page 228

#### Task 1: Prepare the Reference Machine

1 Install the operating system from the original product media. The reference machine must be capable of running the operating system you are installing. Make sure the reference machine is using DHCP.

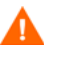

Store the OS on the C: drive. It is the only drive that will be captured.

2 Customize the OS as necessary. This may include installing a set of basic or required applications. Be sure to include the latest service packs for the OS and applications and all required drivers for the devices to which you will deploy the image. The following Microsoft knowledge base article contains information for including OEM drivers for Windows OS installations:

#### http://support.microsoft.com/default.aspx?scid=kb;en-us;314479

- 3 Install the HPCA agent from the HPCA media. The agent is required so that when the OS image is deployed, the device can connect to the HPCA server.
- 4 Configure the BIOS power management so that the device does not power down after a few minutes of keyboard or mouse inactivity before the upload process to the HPCA Server is finished.
- 5 Keep the image file size as small as possible. The ideal configuration is a partition just large enough to fit the operating system, plus additional space for the HPCA agent.

For Windows operating system prior to Windows 7, HP supports deploying the image to the primary boot partition of the primary boot drive.

The following steps help to minimize the size of the image file:

a Create free space.

HP recommends that after you have created the smallest partition with the least amount of free disk space as possible, set ExtendOemPartition = 1 in the [Unattended] section of the Sysprep.inf file to allow for the small image to be installed on a target device with a much larger drive. When ExtendOemPartition is set to true, the Microsoft Mini-Setup Wizard will extend the OS installation partition into any available non-partitioned space that physically follows on the disk. The HPCA agent can then use the free space on the volume for application installations.

- b Disable hibernation if you are using a laptop.
- c If necessary, remove the recovery partition.
- d Disable the paging file. The page file will be enabled automatically when mini-setup is run after the deployment.
- e Turn off System Restore.
- f Turn off Indexing Service and Disk Compression.
- g Turn off On Resume Password Protect.

#### Task 2: Prerequisites

1 Download Microsoft Sysprep to distribute Microsoft operating systems using cloned images.

Review Microsoft's documentation for information about how to use Sysprep, how to create a Sysprep.inf file, and how to set the available parameters.

- 2 Set up Microsoft Sysprep.
- 3 Create a Sysprep.inf file.

See Using Microsoft Sysprep on page 247 for details.

#### Task 3: Run The Image Preparation Wizard

See About the Image Preparation Wizard on page 250.

## Capture Pre-Windows Vista for ImageX Deployment

The following steps describe the process for preparing and capturing pre-Windows Vista operating systems for ImageX deployment.

- Task 1: Copy Utilities to the HPCA Server on page 229
- Task 2: Prepare the Reference Machine on page 229
- Task 3: Prerequisites on page 230
- Task 4: Run The Image Preparation Wizard on page 230

#### Task 1: Copy Utilities to the HPCA Server

Follow the instructions under Prerequisites for Preparing Images on page 224.

#### Task 2: Prepare the Reference Machine

1 Install the operating system from the original product media. The reference machine must be capable of running the operating system you are installing. Make sure the reference machine is using DHCP.

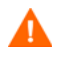

Store the OS on the C: drive. It is the only drive that will be captured.

Customize the OS as necessary. This may include installing a set of basic or required applications. Be sure to include the latest service packs for the OS and applications and all required drivers for the devices to which you will deploy the image.

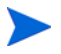

Installing the HPCA agent on the reference machine is not recommended. When the OS is deployed, the HPCA agent will be installed (or upgraded, if it is already installed).

2 Configure the BIOS power management so that the device does not power down after a few minutes of keyboard or mouse inactivity before the upload process to the HPCA Server is finished. 3 Keep the file system as small as possible which will minimize the size of the .WIM file.

For Windows operating system prior to Windows 7, HP supports deploying the image to the primary boot partition of the primary boot drive.

- a Delete unnecessary files and directories from the files system.
- b Turn off System Restore.

#### Task 3: Prerequisites

1 Download Microsoft Sysprep to distribute Microsoft operating systems using cloned images.

Review Microsoft's documentation for information about how to use Sysprep, how to create a Sysprep.inf file, and how to set the available parameters.

- 2 Set up Microsoft Sysprep.
- 3 Create a Sysprep.inf file.

See Using Microsoft Sysprep on page 247 for details.

#### Task 4: Run The Image Preparation Wizard

See About the Image Preparation Wizard on page 250.

## Capture Windows Vista or Windows Server 2008 for ImageX Deployment

The following steps describe the process for preparing and capturing Windows Vista operating systems for ImageX deployment.

- Task 1: Copy Utilities to the HPCA Server on page 231
- Task 2: Prepare the Reference Machine on page 233
- Task 3: Prepare unattend.xml on page 235
- Task 4: Run The Image Preparation Wizard on page 232

#### Task 1: Copy Utilities to the HPCA Server

Follow the instructions under Prerequisites for Preparing Images on page 224.

#### Task 2: Prepare the Reference Machine

1 Install the operating system from the original product media. The reference machine must be capable of running the operating system you are installing. Make sure the reference machine is using DHCP.

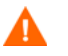

Store the OS on the C: drive. It is the only drive that will be captured.

Customize the OS as necessary. This may include installing a set of basic or required applications. Be sure to include the latest service packs for the OS and applications and all required drivers for the devices to which you will deploy the image.

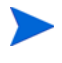

Installing the HPCA agent on the reference machine is not recommended. When the OS is deployed, the HPCA agent will be installed (or upgraded, if it is already installed).

- 2 Configure the BIOS power management so that the device does not power down after a few minutes of keyboard or mouse inactivity before the upload process to the HPCA Server is finished.
- 3 Turn off User Access Control.

4 Keep the file system as small as possible which will minimize the size of the .WIM file.

For Windows operating system prior to Windows 7, HP supports deploying the image to the primary boot partition of the primary boot drive.

- a Delete unnecessary files and directories from the files system.
- b Turn off System Restore.
- 5 As part of the capturing process for Vista and Windows Server 2008, the system will be set up to boot into Capture mode if it reboots from the local disk. There is no need to have Image Capture media present on CD or network.

#### Task 3: Prepare unattend.xml

Locate the sample unattend-capture.xml file from the following directory on the Image Capture media:

- Windows Vista 32-bit: samples\unattend\vista\x86
- Windows Vista 64-bit: samples\unattend\vista\x64
- Windows Server 2008 32-bit: samples\unattend\w2k8\x86
- Windows Server 2008 64-bit: samples\unattend\w2k8\x64

Copy this file to C:\Windows\system32\sysprep\uninstall.xml. You may need to modify this file for your environment.

#### Task 4: Run The Image Preparation Wizard

See About the Image Preparation Wizard on page 250.

# Capture Windows 7 or Windows Server 2008 Release 2 (R2) x64 for ImageX Deployment

The following steps describe the process for preparing and capturing Windows 7 operating systems for ImageX deployment.

- Task 1: Copy Utilities to the HPCA Server on page 231
- Task 2: Prepare the Reference Machine on page 233
- Task 3: Prepare unattend.xml on page 235
- Task 4: Run The Image Preparation Wizard on page 232

For Windows 7 and Windows Server 2008, you can you can capture from either a single a dual-partition OS setup. In case of a dual-partition OS setup, the System Reserved partition will contain the boot manager and HPCA Service OS (SOS) files. The OS partition will contain the boot loader and the OS itself.

#### Task 1: Copy Utilities to the HPCA Server

Follow the instructions under Prerequisites for Preparing Images on page 224.

#### Task 2: Prepare the Reference Machine

- 1 Install the operating system from the original product media. The reference machine must be capable of running the operating system that you are installing. Make sure the reference machine is using DHCP.
  - When you are prompted for the type of installation, select the Custom (advanced) option.
  - When you are prompted for where to install Windows 7, click **Drive Options (advanced)**.
- 2 Click **New** to create a new partition that will hold Windows 7.
- 3 In the Size box, select the maximum value.
- 4 Click **Apply**. A dialog box opens to warn you that Windows may create additional partitions. Click **OK** to close this dialog box and proceed.
- 5 To create a **single partition** installation, follow these steps:

- a Select the small System Reserved partition, and click **Delete**. A dialog box opens to warn you that any data stored on this partition will be lost.
- b Click **OK** to close the dialog box and proceed.
- c Select the remaining partition, and click **Next**. The Windows 7 installation then proceeds.

To create a **dual-partition** installation, follow these steps:

- a Select the partition that you created in step 4, and click **Delete**. A dialog box opens to warn you that if you delete this partition, any data stored on it will be lost.
- b Click **OK** to close the dialog box and proceed.
- c Select the System Reserved partition, and click Extend.
- d In the Size box, specify 1024 MB.
- e Click **Apply**. Once again, a dialog box opens to warn you that extending a partition is not a reversible action.
- f Click **OK** to close this dialog box and proceed.
- g Select the partition that you created in step 4 again, and click New.
- h In the Size box, select the maximum value.
- i Click **Apply**. Once again, a dialog box opens to warn you that Windows may create additional partitions.
- Click **OK** to close this dialog box and proceed.
- k Click Next. The Windows 7 installation then proceeds.
- 6 Customize the OS as necessary. This may include installing a set of basic or required applications. Be sure to include the latest service packs for the OS and applications and all required drivers for the devices to which you will deploy the image.

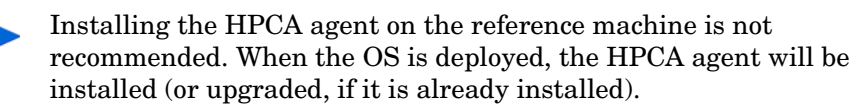

7 Configure the BIOS power management so that the device does not power down after a few minutes of keyboard or mouse inactivity before the upload process to the HPCA Server is finished.

- 8 Using the Control Panel, set the User Access Control level to Never notify.
- 9 Keep the file system as small as possible (this will minimize the size of the .WIM file).
  - a Delete unnecessary files and directories from the files system.
  - b Turn off System Restore.
- 10 As part of the capturing process for Windows 7 and Windows Server 2008 R2 x64, the system will be set up to boot into Capture mode if it reboots from the local disk. There is no need to have Image Capture media present on CD or network.

#### Task 3: Prepare unattend.xml

Locate the sample unattend-capture.xml file from the following directory on the Image Capture media:

- Windows 7 32-bit: samples\unattend\win7\x86
- Windows 7 64-bit: samples\unattend\win7\x64
- Windows Server 2008 R2 64-bit: samples\unattend\win7\x64

Copy this file to C:\Windows\system32\sysprep\uninstall.xml. You may need to modify this file for your environment.

Task 4: Run The Image Preparation Wizard

See About the Image Preparation Wizard on page 250.

## Capture Pre-Windows Vista for Deployment using the Windows Native Install Packager

Capture and Deploy of pre-Windows Vista images for this deployment mode is only supported in HPCA Enterprise Edition.

This is the only case in which you will use the HPCA Windows Native Install Packager to prepare an image. The image is of the installation media for a pre-Windows Vista operating system on a hard drive on the reference machine. The resulting image has completed the file copy phase of a Windows installation and contains the HPCA agent. The image is sent to the OSManagerServer\upload directory on the HPCA server, and then you use the Admin Publisher to publish the image to the Configuration Server DB.

When the image is deployed to a target device, the target device reboots, and the Windows Native Install setup continues with the text mode setup phase, followed by the GUI phase. These two phases are controlled by unattend.txt and allow for a completely unattended setup.

- Task 1: Prepare the Reference Machine on page 236
- Task 2: Create unattend.txt on page 238
- Task 3: Install the HPCA Windows Native Install Package on page 239
- Task 4: Run the HPCA Windows Native Install Package on page 239

#### Task 1: Prepare the Reference Machine

The image of the original installation media created on the reference machine is deployed to target devices. Before using the HPCA Windows Native Install Packager to create the image, ensure that you have the HPCA media, and that the reference machine meets the following requirements:

- 1 Connectivity to an HPCA server.
- 2 A target drive, recommended being on an extended partition, that:
  - Will be used as if the target drive is currently formatted and empty (has no data). If the target drive is not formatted or it is formatted and contains data, the user will be prompted to format the drive.

 A user can pre-format the drive with FAT32 if they format the drive and ensure that there is no data on the drive.

Note that FAT32 cannot be expanded after deployed. NTFS can be expanded and is the default.

 Is at least 1.5 GB. If the target drive is larger, it will take more processing time when the drive is imaged or the image may be larger than necessary depending on how the "Optimize Compression of Unused Disk Space" check box is set in the Image Preparation Wizard.

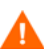

All data on the target drive will be lost.

- 3 A separate drive (to increase speed), such as the C: drive, with the HPCA Windows Native Install Packager software already installed. See Task 3: Install the HPCA Windows Native Install Package on page 239.
- 4 You must also have access to the following items; specify their location when using the HPCA Windows Native Install Packager:
  - The setup files for the HPCA agent.
  - The i386 directory from your operating system media.

You can slipstream any necessary service packs into this directory. See the readme.txt file associated with each service pack for more information about how to do this.

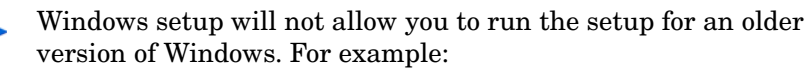

- If your device is running Windows XP, you cannot use the i386 directory for Windows 2000.
- If your device is running Windows 2003, you cannot use the 1386 directory for Windows 2000 or Windows XP.

unattend.txt

You can create the file manually or use Windows Setup Manager on your Windows media. Sample files are available on the Image Capture media in the \samples directory.

#### Task 2: Create unattend.txt

The unattend.txt file automates the installation of the OS so that no user input is necessary. The unattend.txt file must match the release of Windows specified in the i386 directory. These files may vary slightly depending on the version of Windows being installed.

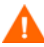

The Unattend.txt file should not be larger than 800 KB.

The following are some tips about creating the unattend.txt file to be stored with the image:

- The settings in the file should be as generic as possible so that the file can be used with any device in your environment.
- Include the statements AutoLogon=YES and AutoLogonCount=1 in the [GuiUnattended] section of this file.

You must use the [GuiUnattended] section, rather than \$OEM\$\cmdlines.txt, because the HPCA agent setup uses the Windows
installer to install the agent on the target device, and
\$OEM\$\cmdlines.txt cannot run the Windows Installer.

The AutoLogon and AutoLogonCount statements ensure that the agent is installed during the first user logon after the operating system is installed.

• Include the statement extendoempartition=1 in the [Unattended] section of this file. This causes Windows to extend the file system and partition to include any unused space that follows the partition. If the target partition is too small, it is possible that the copy phase of the installation will work (the phase run on the reference machine). Then, when the image is deployed, the text mode phase will fail or install the OS on some other partition.

If you use a large target partition, the process that zeroes unused space on the file runs for a long time.

- You can also create separate unattend.txt files for any necessary customizations. You can use the Publisher to publish these files to the SYSPREP class in the HPCA DB, and then you can connect them to the appropriate OS image. When the image is deployed, the customized unattend.txt will be merged with the original file.
  - See Using the Publisher on page 273 for details about publishing files. When publishing unattend.txt files, follow the intructions as if you were publishing a Sysprep.inf file.

#### Task 3: Install the HPCA Windows Native Install Package

- 1 On the Image Capture media, go to \windows\_native\_install and double-click setup.exe.
- 2 Click Next.

The End User License Agreement window opens.

- 3 Review the terms and click Accept.
- 4 Select the directory to install the product in, and then click **Next**. The Summary window opens.
- 5 Click Install.

When the installation is done, click **Finish**.

#### Task 4: Run the HPCA Windows Native Install Package

1 Double-click the HPCA Windows Native Install Packager icon on the desktop.

You must complete the information in each of the three areas in the Configure Options window: Client Automation, Windows Setup, and Package.

- a The Client Automation area contains options used to set up options related to Client Automation products.
- b The Windows Setup area gathers information needed to perform the OS installation.

c The Package area gathers information needed by HPCA about the package that you are creating.

If you click Next before completing the required fields on each of these windows, you will receive a message prompting you to complete the fields.

- 2 In the Client Automation Client Source Directory field, enter the path for the HPCA agent.
- 3 Select the check boxes for the Client Automation products that you want installed.
- 4 Select the **Run first connect after install** check box to perform an HPCA OS connect after the OS is installed. If this is not selected, the HPCA OS connect will not occur automatically after the OS is installed.
- 5 In the **Optional Packager Command Line Arguments** box, type parameters used by the WNI application. The options can be placed all on one line or on several lines. Specify the options in the keyword-value format, such as:

```
-trace_level 9
```

The keyword must always begin with a dash (-).

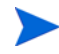

Usually you will use the Optional Packager Command Line Arguments text box only when directed by Technical Support.

There are many parameters that can be used to create logs. The following example describes how to create a file called C:\temp\nvdwni.log:

-trace\_level 99
-trace\_dir c:\temp

If you want to create a log with a different name, you can use the following:

-trace\_file filename.log

- 6 Click Next.
- 7 In the unattend.txt File box, browse to the appropriate unattend.txt file.

Select a generic unattend.txt file to be stored in the image. This file should contain options that are applicable for all devices that the image may be applied to. Later, you can attach a separate unattend.txt file to the image to make any necessary customizations.

The unattend.txt file must match the release of Windows specified in the i386 directory. These files may vary slightly depending on the version of Windows being installed.

8 In the i386 Directory text box, select the Windows source distribution directory provided by Microsoft on its distribution media. You can use the Microsoft slipstream process to incorporate service packs and other fixes. See the readme.txt file that is associated with the service pack for more information about how to do this.

Be sure to copy the 1386 directory from the Windows CD-ROM to another location. If you use the CD-ROM, Windows setup assumes you will have the CD-ROM loaded on the target device and will not copy all of the necessary files.

9 In the **Target drive** drop-down list, select the drive where the native install package will be created. We recommend that this drive is on an extended partition.

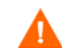

All existing data found on this drive will be lost.

- 10 In the **Extra Command Line Parameters** text box, type any parameters that you want to pass to the Windows Setup program when it is run. See the Microsoft web site for more information about the parameters.
- 11 Click Next.
- 12 In the Image Name text box, type the name of the package that will be stored in the \upload directory. This name has a maximum length of eight characters and should be composed of alphanumeric characters only.
- 13 In the **Image Description** text box, type a description of the image (up to 255 characters).
- 14 In the **Client Automation OS Manager Server** text box, specify the IP address or host name for the HPCA server where the image should be uploaded.
- 15 In the **Client Automation OS Manager Port** text box, specify the port for the HPCA server.

- 16 Select the **Optimize Compression of Unused Disk Space** check box to null all unused disk space on the target drive before imaging it. This reduces the size of the image but causes the Image Preparation Wizard to run longer.
- 17 Click Next.
- 18 Review the Summary, and then click **Create**.
  - After you click **Create** on a Windows 2000 device, Windows Setup may prompt you to reboot the system. Click **Cancel** to avoid the reboot. The reboot is not necessary; however nothing will be harmed if the reboot does happen.

Windows Setup runs and then returns to the HPCA Windows Native Install Packager.

19 When the HPCA Windows Native Install Packager is done, a message prompts you to reboot using the Linux CD-ROM/DVD. This refers to the Image Capture media.

Remember the boot order must be set to boot from the CD-ROM/ DVD first.

- 20 Insert the Image Capture media, and then click **OK**.
- 21 Click Finish.
- 22 Reboot the device and the image is uploaded the \OSManager\upload directory.
- 23 When a message appears that the OS Image has been successfully sent to the HPCA Server, you can remove the media from the drive and reboot your device.

## Capture Windows Vista or Windows Server 2008 for Windows Setup Deployment

The following steps describe the process for preparing and capturing Windows Vista or Windows Server 2008 operating systems for Windows Setup deployment.

- Task 1: Copy Utilities to the HPCA Server on page 245
- Task 2: Prepare the Reference Machine on page 243
- Task 3: Run The Image Preparation Wizard on page 244

#### Task 1: Copy Utilities to the HPCA Server

Follow the instructions under Prerequisites for Preparing Images on page 224.

#### Task 2: Prepare the Reference Machine

1 Install the operating system from the original product media. The reference machine must be capable of running the operating system you are installing. Make sure the reference machine is using DHCP.

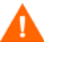

Store the OS on the C: drive. It is the only drive that will be captured.

Customize the OS as necessary. This may include installing a set of basic or required applications. Be sure to include the latest service packs for the OS and applications and all required drivers for the devices to which you will deploy the image.

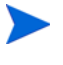

Installing the HPCA agent on the reference machine is not recommended. When the OS is deployed, the HPCA agent will be installed (or upgraded, if it is already installed).

- 2 Configure the BIOS power management so that the device does not power down after a few minutes of keyboard or mouse inactivity before the upload process to the HPCA Server is finished.
- 3 Turn off User Access Control.

4 Keep the file system as small as possible which will minimize the size of the .WIM file.

For Windows operating system prior to Windows 7, HP supports deploying the image to the primary boot partition of the primary boot drive.

- a Delete unnecessary files and directories from the files system.
- b Turn off System Restore.
- 5 As part of the capturing process for Vista and Windows Server 2008, the system will be set up to boot into Capture mode if it reboots from the local disk. There is no need to have Image Capture media present on CD or network.

#### Task 3: Run The Image Preparation Wizard

See About the Image Preparation Wizard on page 250.

# Capture Windows 7 or Windows Server 2008 Release 2 (R2) x64 for Windows Setup Deployment

The following steps describe the process for preparing and capturing Windows 7 operating systems for Windows Setup deployment.

- Task 1: Copy Utilities to the HPCA Server on page 245
- Task 2: Prepare the Reference Machine on page 243
- Task 3: Run The Image Preparation Wizard on page 244

For Windows 7 and Windows Server 2008, you can can capture from either a single a dual-partition OS setup. In the case of a dual-partition OS setup, the System Reserved partition will contain the boot manager and HPCA Service OS (SOS) files. The OS partition will contain the boot loader and the OS itself.

#### Task 1: Copy Utilities to the HPCA Server

Follow the instructions under Prerequisites for Preparing Images on page 224.

#### Task 2: Prepare the Reference Machine

- 1 Install the operating system from the original product media. The reference machine must be capable of running the operating system that you are installing. Make sure the reference machine is using DHCP.
  - When you are prompted for the type of installation, select the **Custom** (advanced) option.
  - When you are prompted for where to install Windows 7, click Drive Options (advanced).
- 2 Click **New** to create a new partition that will hold Windows 7.
- 3 In the Size box, select the maximum value.
- 4 Click **Apply**. A dialog box opens to warn you that Windows may create additional partitions. Click **OK** to close this dialog box and proceed.
- 5 To create a single partition installation, follow these steps:
  - a Select the small System Reserved partition, and click **Delete**. A dialog box opens to warn you that any data stored on this partition will be lost.

- b Click **OK** to close the dialog box and proceed.
- c Select the remaining partition, and click **Next**. The Windows 7 installation then proceeds.

To create a dual-partition installation, follow these steps:

- a Select the partition that you created in step 4, and click **Delete**. A dialog box opens to warn you that if you delete this partition, any data stored on it will be lost.
- b Click **OK** to close the dialog box and proceed.
- c Select the System Reserved partition, and click **Extend**.
- d In the Size box, specify 1024 MB.
- e Click **Apply**. Once again, a dialog box opens to warn you that extending a partition is not a reversible action.
- f Click **OK** to close this dialog box and proceed.
- g Select the partition that you created in step 4 again, and click New.
- h In the Size box, select the maximum value.
- i Click **Apply**. Once again, a dialog box opens to warn you that Windows may create additional partitions.
- Click **OK** to close this dialog box and proceed.
- k Click Next. The Windows 7 installation then proceeds.
- 6 When you are prompted to select your computer's location, select **Work** Network.
- 7 Customize the OS as necessary. This may include installing a set of basic or required applications. Be sure to include the latest service packs for the OS and applications and all required drivers for the devices to which you will deploy the image.

Installing the HPCA agent on the reference machine is not recommended. If the HPCA agent exists on the reference machine, it will be upgraded when the OS is deployed.

- 8 Configure the BIOS power management so that the device does not power down after a few minutes of keyboard or mouse inactivity before the upload process to the HPCA Server is finished.
- 9 Using the Control Panel, set the User Access Control level to Never notify.

- 10 Keep the file system as small as possible (this will minimize the size of the .WIM file).
  - a Delete unnecessary files and directories from the files system.
  - b Turn off System Restore.
- 11 As part of the capturing process for Windows 7 and Windows Server 2008 R2 x64, the system will be set up to boot into Capture mode if it reboots from the local disk. There is no need to have Image Capture media present on CD or network.

#### Task 3: Run The Image Preparation Wizard

See About the Image Preparation Wizard on page 250.

# Using Microsoft Sysprep

In the last step of gold image creation, the HP Client Automation OS Manager Image Preparation Wizard runs Microsoft Sysprep in order to strip out all of the security identifiers in the gold image and reset the image.

After the operating system image is delivered to the target device, the Microsoft Mini-Wizard will run automatically when the target device is started. After using the answers provided by Sysprep.inf, the Microsoft Mini-Wizard deletes the Sysprep directory on the target device.

To set up Sysprep

1 Go to DEPLOY. CAB in the SUPPORT\TOOLS folder of the Microsoft operating system installation media. See Microsoft's documentation for details.

2 Extract the Microsoft Sysprep files from the Deploy.cab file using the appropriate operating system media. Copy these files to C:\SysPrep on the reference machine and make sure the directory and files are not set to read-only.

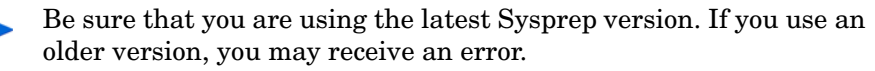

If you do not have the appropriate version of Sysprep, you can download it from the Microsoft web site.

Even if you have administrator rights, make sure that you have the appropriate user rights set to run Sysprep. Refer to article #270032, *User Rights Required to Run the Sysprep.exe Program* on the Microsoft web site. If you do not have the appropriate user rights, when Sysprep runs, you will receive the following error:

You must be an administrator to run this application.

The Image Preparation Wizard will exit and after you set up the appropriate user rights you will need to run the wizard again.

- 3 Be sure that the reference machine is part of a WORKGROUP and not a domain in order to use the Microsoft Sysprep.
- 4 Create a Sysprep.inf and save it to C:\Sysprep.

#### To create Sysprep.inf

You can create Sysprep.inf manually or use the Microsoft Setup Manager (Setupmgr.exe). The Setup Manager can be found in the Deploy.cab file in the SUPPORT\TOOLS folder of a Microsoft OS distribution media. See Microsoft's documentation for more information.

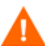

Microsoft does not support creation of a mass storage section using the Sysprep utility for Windows 2000. If you use this option with Windows 2000, you may see issues with the capture or deployment of an image.

Sample Sysprep.inf files are available on the Image Capture media in the \samples\sysprep\ directory.

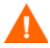

The Sysprep.inf file should not be greater than 800 KB in size.

When creating the Sysprep.inf file:

• Adjust the TimeZone value for your enterprise.

- Set up the AdminPassword.
- Make sure to include a product key so that the user will not need to enter this at the target device.
- In order to have an unattended installation, you must include UnattendMode = FullUnattended in the [Unattended] section.
- Set ExtendOemPartition to 1, so that Microsoft Sysprep will extend the OS partition into any available non-partitioned space that physically follows on the disk.
- If JoinDomain is present in Sysprep.inf, then Sysprep.inf has to have the Admin User ID and Password of an account in the domain that has the rights to join the computer to the domain. Note that JoinDomain is case sensitive.

#### How Sysprep.inf Files are Prioritized

The Sysprep.inf file can be delivered with the operating system image, or it can be delivered as a package that is connected to the operating system image (known as an override Sysprep file). If the Sysprep.inf file is published separately, it will be merged with the Sysprep.inf file in the image's NTFS into a single, combined Sysprep.inf.

Sysprep.inf files are prioritized in the following order, from lowest to highest:

- 1 Sysprep embedded in the image (lowest priority). If there is no separately published Sysprep.inf (override Sysprep), just the Sysprep.inf in the image will be used.
- 2 Override Sysprep (a Sysprep file that is separate from the gold image. See Using an Override Sysprep File on page 175 for details).

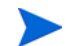

Only one override Sysprep.inf will be resolved.

3 Sysprep attached to policy criteria (highest priority).

# About the Image Preparation Wizard

The Image Preparation Wizard performs the following tasks:

- 1 Creates an object that contains information (including hardware and OS information capabilities) about the reference machine.
- 2 Executes the exit points that are available for your use as needed. PRE.CMD is executed before the Image Preparation Wizard starts SysPrep to seal the image. POST.CMD is executed after Sysprep has sealed the image. See Using the Image Preparation Wizard Exit Points on page 251 for details.

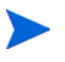

Image Capture exit points are only supported for ImageX and Windows Setup capture types.

- 3 Runs Microsoft Sysprep on supported operating systems.
- 4 Restarts the reference machine into the Service OS (booted from the appropriate media). The Service OS runs to collect the image and its associated files.
- 5 Creates and copies files to the following directory on the HPCA server:

InstallDir\OSManagerServer\upload

If you choose to create a legacy image, the files uploaded are:

— ImageName.IMG

This file contains the gold image. This is a compressed, sector-by-sector copy of the boot partition from the hard drive system that may be very large. The file contains an embedded file system that will be accessible when the image is installed.

ImageName.MBR

This file contains the master boot record file from the reference machine.

- ImageName.PAR
   The file contains the partition table file from the reference machine.
- ImageName.EDM
   This file contains the object containing inventory information.

If you chose to create an image using ImageX or using Windows Setup, the files uploaded are:

— ImageName.WIM

This file contains a set of files and file system information from the reference machine.

ImageName.EDM
 This file contains the object containing inventory information.

### Using the Image Preparation Wizard Exit Points

You can use exit points for the Image Preparation Wizard as needed. For example, you may use them to clean up a device before performing a capture.

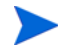

Image Capture exit points are only supported for ImageX and Windows Setup capture types.

#### To use the exit points:

- 1 Create the files PRE.CMD and POST.CMD.
- 2 Save these files and any supporting files in OSM\PREPWIZ\payload\default\pre and OSM\PREPWIZ\payload\default\post respectively.

The Image Preparation Wizard copies these files to %temp%\prepwiz\pre and %temp%\prepwiz\post on the reference device and removes them before the capture begins. PRE.CMD is executed before the Image Preparation Wizard starts SysPrep to seal the image. POST.CMD is executed after Sysprep has sealed the image.

A non-zero return value from either PRE.CMD or POST.CMD will cause the Image Preparation Wizard to halt. In interactive mode, you can decide to Stop or Ignore the error and continue. In batch mode, the Image Preparation Wizard will halt.

### Preparing To Capture Remote Images

The following section explains how to prepare images on remote machines.

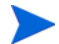

Currently supported for Microsoft Image X only.

#### To capture remote images

- 1 Connect to the remote machine to be captured.
- 2 Copy \image\_preparation\_wizard from the ImageCapture media to a network share. See "Product Media" in the *HPCA OS Manager System* Administrator User Guide if you need more information about where to get this media.
- 3 Map a drive from the remote machine to be imaged to the network share that has \image\_preparation\_wizard.
- 4 Prepare the remote machine as necessary. See the following for information on how to prepare the machine.
  - Capture Pre-Windows Vista for ImageX Deployment on page 229
  - Capture Windows Vista or Windows Server 2008 for ImageX Deployment on page 231
  - Capture Windows 7 or Windows Server 2008 Release 2 (R2) x64 for ImageX Deployment on page 233

### Using the HPCA OS Manager Image Preparation Wizard

To use the HPCA OS Manager Image Preparation Wizard

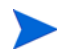

If you are capturing an image locally, before continuing, set the reference machine to boot from the CD-ROM/DVD drive. You must do this because the ImageCapture media is bootable. When you run the ImageCapture media, it reboots the device in order to upload the image.

For Windows Vista, Windows 2008, Windows 7, and Windows Server 2008 R2 x64 captures using Windows Setup or Image X the CD-ROM/DVD is not required. See Preparing To Capture Remote Images on page 251.

1 Insert the ImageCapture media into the reference machine. See "Product Media" in the *HPCA OS Manager System Administrator User Guide* if you need more information about where to get this media.
2 Go to \image\_preparation\_wizard and double-click prepwiz.exe.

If you are using a legacy operating system and the agent is not installed, you will see the following message.

This computer does not have the Application Manager installed. You may not be able to manage the target computers with the OS Manager product.

If you want the device to be managed, you must install the agent before running the Image Preparation Wizard.

- If you are capturing an image to be deployed using the Legacy method, the Image Preparation Wizard verifies that the C:\Sysprep folder exists and that the HPCA agent is installed before continuing.
- If you are capturing an image to be deployed using ImageX or Windows Setup, the Image Preparation Wizard will locate Sysprep in C:\Windows\system32\sysprep for Windows Vista (or later) or C:\sysprep for pre-Windows Vista operating systems.

When using the Publisher, you will be given an option to select where to publish the agent from. If you are using an HPCA Standard license, the agent must already be included on the image that was captured. However, you still must select where to publish the agent from when running the Publisher.

3 Click Next.

The End User License Agreement window opens.

4 Click Accept.

The deployment methods that may appear are:

- Legacy captures a raw disk image of the partition (.IMG format).
- ImageX captures an image in .WIM format that will be deployed using WinPE and the ImageX utility.
- Windows Setup captures an image in .WIM format that will be deployed using WinPE and Windows Setup.

If a deployment method is not supported for the OS, it will not appear.

- 5 Select the deployment method that you want to use, and click Next.
- 6 Type the IP address or host name and port for the HPCA server. This must be specified in the following format:

xxx.xxx.xxx.port

The HPCA Server port reserved for OS imaging and deployment in an HPCA Core and Satellite installation is is 3466. In an HPCA Classic installation, port 3469 is reserved for this purpose.

- 7 Click Next.
- 8 Type a name for the image file. This is the image name that will be stored in the *InstallDir*\OSManagerServer\upload directory.
- 9 Click Next.

The Span Disk Image window opens.

10 Type the amount of the total uncompressed disk space (in MB) to use for each image file. Type **0** (zero) if you do not want to create a spanned image.

Use spanned images to break the image file into smaller segments. Each segment of a spanned image is restricted to 4 GB. This is helpful so that you can comply with the restriction of whole images needing to be less than 4 GB so that they can be stored in the HPCA database.

If this value is set to 0 (zero), and the size of the image resource files exceeds 4GB, the image will be spanned automatically.

11 Click Next.

If appropriate, the Additional Sysprep Options window opens. The text box is pre-filled with a command that clears all the SIDs to prepare the machine for capture.

If you want, you can type additional options to pass to Sysprep using a space as the delimiter.

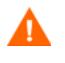

This is an advanced option. Any additional options that you add or changes that you make are not validated and may result in image capture or deployment failure. Use with caution or when instructed to do so by HP Software Support personnel.

Review Microsoft's documentation for information about additional Sysprep options

12 Click Next.

13 If you chose ImageX for the deployment method, the Select Image Preparation Wizard payload window opens with the default option selected.

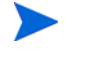

The payload contains Local Service Boot (LSB) data to be delivered to target devices.

14 Type a description for the image file and click **Next**.

The Select the Windows Edition window may open.

15 Select the Windows edition that you are capturing and click Next.

The Options window may open.

If you do not have the HPCA agent installed, you will not see the **Perform client connect after OS install** check box. It is important to have this agent installed only if you are using the Legacy method to capture an image.

16 Select the appropriate options.

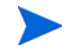

The options appear depending on the operating system that you are capturing.

### — Build Mass Storage Section in Sysprep.inf

Select this check box to build a list of the Mass Storage drivers in the [SysprepMassStorage] section of the Sysprep.inf for Windows XP and above.

Microsoft does not support creation of a mass storage section using the Sysprep utility for Windows 2000. If you use this option with Windows 2000, you may see issues with the capture or deployment of an image.

The list of Mass Storage Drivers is installed in the registry. This takes about 15-20 minutes, but provides fundamental mass storage device drivers to ensure success of image deployment across machine models and manufacturers.

If there are any errors in these entries, subsequent Sysprep execution can fail.

### Optimize compression of unused disk space

Select this check box to optimize compression of unused disk space. This adds zeroes up to the end of the system drive partition. Note that this may take some time depending on the size of the hard drive. This increases the compressibility of the captured image, reducing its size. Smaller image files require less disk space to store and less bandwidth to move across the network.

### Resize partition before OS upload

Select this check box to resize the partition to make it as small as possible. If you do not select this check box, make sure that your partition is sized appropriately.

### — Perform client connect after OS install

Select this check box to connect to the HPCA server after the OS is installed. If this is not selected, the HPCA OS connect will not occur after the OS is installed.

This option will not appear if you are using a method where you do not have the agent installed (e.g., if you are using the Legacy method and did not install the HPCA agent or if you are capturing a Windows Vista (or later) image because the agent is installed during the deployment and a connect is run by default).

17 Click Next.

The Summary window opens.

- 18 Click Start.
- 19 Click Finish.

If you are working with an APIC device, the Make Image Compatible with PIC window opens. Note that Windows Vista (and later) operating systems can only be captured from and deployed to APIC compatible devices.

20 If necessary, select the Make image compatible with machine with PIC check box.

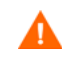

Microsoft does not recommend this. Be sure to see their web site for more information before making this selection.

21 Click Next.

If you selected the check box in the figure above, the Select Windows CD window opens.

- 22 Browse to the Windows CD-ROM and click Next.
- 23 Click Finish to run Sysprep.

The Image Preparation Wizard will start Sysprep; this can take 15-20 minutes to complete.

A message pops up if insufficient space is available on the System Reserve partition to hold the LSB injection files. You can either ignore this message or stop the Image Preparation Wizard. If you ignore the message (and have created enough space on this partition) the Image Preparation Wizard will continue. Otherwise, it will fail indicating that it cannot inject the LSB files.

Sysprep will reboot the device when complete. You may need to click  $\mathbf{OK}$  to restart the device.

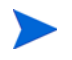

If you are using Windows 2000, Sysprep may take some time to run even if you do not see any activity on the screen.

If you are using the audit mode (previously known as factory mode), the machine will reboot to the operating system with networking enabled. After your customizations are completed, you must put the Image Capture CD/DVD into the machine and then go to a command prompt and run

### sysprep.exe -reseal -reboot

After Sysprep restarts, the image must be uploaded to the server.

— For Windows operating systems prior to Windows Vista:

If the boot order is set to boot from CD-ROM first and the Image Capture media is loaded, the device will boot to the CD-ROM.

If your device does not have a CD-ROM, you must have a PXE environment, and the device must be set to boot from the network first. Then, during the network boot you can press **F8** on your keyboard to capture the image using PXE. A menu appears and you must select Remote Boot (Image Upload).

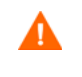

For Legacy capture mode, if the device does not boot to the CD (boots to operating system instead) you will need to restart the preparation process.

— For Windows Vista and later:

The device will always be instructed to boot from the local hard disk even if HPCA OSM CD or HPCA OSM PXE/TFTP are first in the boot order. This is by design. It is useful in remote capture scenarios where the operator may not be sitting in front of the machine or may not have access to the BIOS settings of the device.

Then, the device will connect to the network, and store the image on the HPCA server.

- The upload of the image may seem to take a long time. However, it is not the upload that is taking a long time, but rather the compression of the image and the optimization for compression of the unused disk space (especially if there is a lot of free disk space). This happens during the transfer of the image and therefore, the network pipe is not a bottleneck. Transfer speeds will be approximately 300 KByte/sec to 1MByte/sec or more but may vary depending on processor speeds and your network environment.
  - You may want to create copies of the files stored in the \upload directory so that you can retrieve them if necessary.

The Image Preparation Wizard connects to the network and stores the image on the OS Manager Server in the /upload directory.

When the upload process is complete, you will see the following message:

 $\ast\ast\ast\ast$  OS image was successfully sent to the HPCA OS Manager Server.

Next, you will want to publish your image to the HPCA database. See Using the Publisher on page 273.

# Using the Image Preparation Wizard in Unattended Mode

You may use a configuration file to run the Image Preparation Wizard in unattended mode.

To use the Image Preparation Wizard in Unattended Mode

1 Insert the ImageCapture media into the reference machine. See "Product Media" in the *HPCA OS Manager System Administrator User Guide* if you need more information about where to get this media.

- 2 Go to \samples\prepwiz\_unattend and copy the OS-specific configuration file (vista.cfg or xp.cfg) to your local machine or a network location.
- 3 Make the necessary modifications. Table 24 lists the values that you may need to change.

| Variable Name                           | Description                                                                                                    | Sample Value                                                 |
|-----------------------------------------|----------------------------------------------------------------------------------------------------|--------------------------------------------------------------|
| RISHOSTPORT                             | The OS Manager Server's IP address.                                                                                                    | xxx.xxx.x.x:port                                             |
| IMAGENAME                               | The prefix used to create the uploaded files. This is appended to .WIM to create the name of the uploaded image.                                  | Vista                                                        |
| IMAGEDESC                               | Description of the image<br>that is published to the<br>Database.                                                                                 | "Windows Vista<br>Unattended Test<br>Image"                  |
| PREPWIZPAYLOAD<br>(for future releases) | Payload that the<br>administrator wants to use.<br>The payload contains Local<br>Service Boot (LSB) data to<br>be delivered to target<br>devices. | Use the default value<br>"/OSM/PREPWIZ/<br>payload/default/" |
| OSEDITION<br>(required for Vista)       | Specifies the edition of Vista used.                                                                                                    | "Enterprise"                                                 |
| set<br>::setup(DEPLOYOS,SELECTED)       | Set to 1 or 0 to indicate<br>whether you want to<br>redeploy the OS after the<br>image capture.                                                   | "0"                                                          |
| set<br>::setup(ClientConnect,SELECTED)  | Set to 1 or 0 to indicate<br>whether you want the target<br>device to perform an OS a<br>connect after the image is<br>deployed.                  | "1"                                                          |

Table 24Variables in the Configuration File to be Modified

4 On the reference machine, open a command window and change to the CD/DVD directory. Go to Image\_Preparation\_Wizard\win32. Then, run the following command:

prepwiz -mode silent -cfg <fully qualified
path>\<config\_file>

Where <*config\_file*> is the operating system-specific configuration file (for example, setup.cfg).

The Image Preparation Wizard starts Sysprep; this can take 15-20 minutes to complete. Sysprep reboots the device when complete, connects to the network and stores the image in the /upload directory on the HPCA server.

# Preparing and Capturing Thin Client OS Images

The following sections explain how to prepare and capture supported Thin Client operating system images:

- Windows XPe OS images on page 260
- Windows CE OS images on page 264
- Embedded Linux OS Images on page 267

# Windows XPe OS images

The following sections explain how to prepare and capture a Windows XPe thin client operating system image:

- Prepare the XPe Reference Machine on page 261
- Run the Image Preparation Wizard on page 261

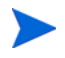

You can capture an image on an XPe thin client device and subsequently deploy the captured image to an XPe thin client device with a larger flash drive. This is subject to certain restrictions as specified in the release notes document.

### Task 1: Prepare the XPe Reference Machine

To prepare an XPe thin client for image capture, you will need the following:

- HPCA media
- XP Embedded Feature Pack 2007 media
- Image Preparation CD-ROM

Before you can capture a Windows XPe image, you must do the following:

- 1 Log into Windows XPe as Administrator.
- 2 From the XP Embedded Feature Pack 2007 media, copy etprep.exe to C:\Windows.
- 3 From the XP Embedded Feature Pack 2007 media, copy fbreseal.exe to C:\Windows\fba.
- 4 Install the HPCA agent.

### Task 2: Run the Image Preparation Wizard

The Image Preparation Wizard performs the following tasks:

- 1 Checks if there is enough free disk space on the machine and verifies that the HPCA agent is installed. If there is not enough free disk space, the Image Preparation Wizard displays a message and terminates.
- 2 Creates an object that contains information (including hardware and BIOS capabilities) about the reference machine.
- 3 Restarts the reference machine into the service operating system (booted from the Image Preparation CD you created). The Linux-based portion of the Image Preparation Wizard runs to collect the image and its associated files.
- 4 Creates and copies the following files to *InstallDir*\OSManagerServer\upload on the OS Manager Server.

— ImageName.IBR

This file contains the image. Thin Client image files are the same size as the reference machine's flash drive. Windows XPe images can be deployed to target machines with flash drives of equal or greater size. The file contains an embedded file system that will be accessible when the image is installed. ImageName.EDM

This file contains the object containing inventory information.

While these files are transferred, network speed will be less than optimal as the operating system image is compressed during transfer.

A comprehensive log (*machineID*.log) is also available in *InstallDir*\OSManagerServer\upload after the image is deployed.

### To use the Image Preparation Wizard

- Insert the Image Preparation Wizard CD-ROM that you created into the CD-ROM drive of the reference machine. (Thin client devices require a USB CD-ROM drive). This CD is created using the ImageCapture.iso found within the Media\iso\roms directory on your HPCA media.
- 2 If autorun is enabled, the HPCA OS Prepration and Capture CD homepage opens.
- 3 Click Browse to open the \image\_preparation\_wizard\win32\ directory.
- 4 Double-click prepwiz.exe.

The Image Preparation Wizard verifies that etprep.exe and fbreseal.exe are available before continuing. The Welcome window opens.

5 Click Next.

The End User Licensing Agreement window opens.

- 6 Click Accept.
- 7 Type the IP address or host name and port for the HPCA server. This must be specified in the following format:

xxx.xxx.xxx.port

The HPCA Server port reserved for OS imaging and deployment in an HPCA Core and Satellite installation is is 3466. In an HPCA Classic installation, port 3469 is reserved for this purpose.

If the Image Preparation Wizard cannot connect to the HPCA server server, a message opens and you must:

— Click **Yes** to continue anyway.

- Click **No** to modify the host name or IP address.
- Click **Cancel** to exit the Image Preparation Wizard.
- 8 Click Next.

The Image Name window opens.

- 9 Type a name for the image file. This is the image name that will be stored in the /upload directory on the HPCA server.
- 10 Click Next.

A window opens so you can enter a description for the image.

- 11 Type a description for the image file.
- 12 Click Next.

The Options window opens.

13 Select the appropriate options.

### Perform client connect after OS install

Select this check box to connect to the HPCA server after the OS is installed to verify that the OS was installed properly. If this is not selected, the OS Connect will not occur automatically after the OS is installed.

14 Accept the defaults and click **Next**.

The Summary window opens.

- 15 Click Start.
- 16 Click Finish.

The wizard prepares the image.

17 Click OK.

The device boots to the Image Preparation Wizard CD in the CD-ROM drive. Make the necessary configuration adjustments to ensure this will happen (for example, with some BIOS versions, you can hit F10 during the reboot process and change the boot order in the configuration settings).

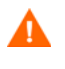

If the device does not boot to the CD (boots to Windows XPe instead) you will need to restart the process from Prepare the XPe Reference Machine on page 261.

The upload of the image may seem to take a long time. However, it is not the upload that is taking a long time, but rather the compression of the image and the optimization for compression of the unused disk space (especially if there is a lot of free disk space). This happens during the transfer of the image and therefore, the network pipe is not a bottleneck. Transfer speeds will be approximately 30-400 Kbps but may vary depending upon processor speeds and your network environment.

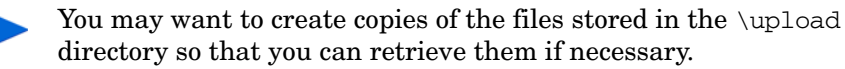

18 OS Image Preparation Wizard connects to the network, and stores the image on the OS Manager server in the /upload directory.

When the upload process is complete, you will see the following messages

OS image was successfully sent to the OS Manager Server

\*\*\*\* If you had inserted a CD remove it now and reboot

19 Reboot the reference machine and readjust your boot settings, if necessary, to return to the original operating system.'

Next, you will want to publish your image to the HPCA database. See Using the Publisher on page 273.

## Windows CE OS images

The following sections explain how to prepare and capture a Windows CE thin client operating system image:

- Prepare the CE Reference Machine on page 264
- Run the Image Preparation Wizard on page 265

### Task 1: Prepare the CE Reference Machine

- Product media
- Image Preparation CD-ROM

Before you capture the image, you must install the HPCA agent to the Windows CE device. See Installing the HPCA Agent on HP Thin Clients on page 71 for details.

### Task 2: Run the Image Preparation Wizard

The Image Preparation Wizard performs the following tasks:

- 1 Creates an object that contains information (including hardware and BIOS capabilities) about the reference machine.
- 2 Restarts the reference machine into the service operating system (booted from the ImageCapture media). The Linux-based portion of the Image Preparation Wizard runs to collect the image and its associated files.
- 3 Creates and copies the following files to *InstallDir*\OSManagerServer\upload on the HPCA server.

ImageName.IBR

This file contains the image. Thin Client image files are the same size as the reference machine's flash drive. Windows CE images can be deployed to target machines with flash drives of equal size. The file contains an embedded file system that will be accessible when the image is installed.

ImageName.EDM This file contains the object containing inventory information.

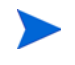

While these files are being transferred, network speed will be less than optimal as the operating system image is compressed during transfer.

A comprehensive log (*machineID*.log) is also available in *InstallDir*\OSManagerServer\upload after the image is deployed.

### To use the Image Preparation Wizard

- Insert the Image Preparation Wizard CD-ROM that you created into the CD-ROM drive of the reference machine (thin client devices require a USB CD-ROM drive). This CD is created using the ImageCapture.iso found within the Media\iso\roms directory on your HPCA media.
- 2 If autorun is enabled, the HPCA OS Preparation and Capture CD homepage opens.
- 3 Click Browse to open the \image\_preparation\_wizard\WinCE\ directory.
- 4 Double-click prepwiz.exe. The Image Preparation Wizard opens.
- 5 Type the IP address or host name and port for the HPCA server. This must be specified in the following format:

xxx.xxx.xxx.port

The HPCA Server port reserved for OS imaging and deployment in an HPCA Core and Satellite installation is is 3466. In an HPCA Classic installation, port 3469 is reserved for this purpose.

If the Image Preparation Wizard cannot connect to the HPCA server, a message opens and you must:

- Click **Yes** to continue anyway.
- Click **No** to modify the host name or IP address.
- Click **Cancel** to exit the Image Preparation Wizard.
- 6 Click OK.

The wizard prepares the image.

The device boots to the Image Preparation Wizard CD in the CD-ROM drive. Make the necessary configuration adjustments to ensure this will happen (for example, with some BIOS versions, you can hit F10 during the reboot process and change the boot order in the configuration settings).

If the device does not boot to the CD (boots to Windows CE instead) you will need to restart the process from Prepare the CE Reference Machine on page 264.

The upload of the image may seem to take a long time. However, it is not the upload that is taking a long time, but rather the compression of the image and the optimization for compression of the unused disk space (especially if there is a lot of free disk space). This happens during the transfer of the image and therefore, the network pipe is not a bottleneck. Transfer speeds will be approximately 30-400 Kbps but may vary depending upon processor speeds and your network environment.

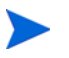

You may want to create copies of the files stored in the \upload directory so that you can retrieve them if necessary

7 The Image Preparation Wizard connects to the network, and stores the image on the OS Manager server in the /upload directory.

When the upload process is complete, you will see the following messages

OS image was successfully sent to the OS Manager Server

\*\*\*\* If you had inserted a CD remove it now and reboot

8 Reboot the reference machine and readjust your boot settings if necessary to return to the original operating system.

Next, you will want to publish your image to the Configuration Server DB. See Using the Publisher on page 273.

# Embedded Linux OS Images

The following sections explain how to prepare and capture an Embedded Linux operating system image:

- Prepare the Embedded Linux Reference Machine on page 267
- Run the Image Preparation Wizard on page 268

### Task 1: Prepare the Embedded Linux Reference Machine

To prepare an Embedded Linux thin client for image capture, you will need the following:

- HPCA media
- Image Preparation CD-ROM

Before you capture the image, you must install the HPCA agent to the embedded Linux device. See Installing the HPCA Agent on HP Thin Clients on page 71 for details.

For additional thin client device information and instructions for running the installation using NFS, see the installation chapter in the guide or the README file included with ThinClient.tar.

### To create a custom connection for xterm

If you are using the ThinPro operating system, you may need to create a custom connection to create an xterm connection.

- 1 From the HP menu in the lower left corner, select **Shutdown**.
- 2 From the Thin Client Action drop down, select **switch to admin mode** and specify the Administrator password (default password is root).

Note: Control Center background will change from blue to red.

3 From the Control Center, click the **Add** drop down list and select the **custom** option.

- 4 Set Name to **xterm**.
- 5 Set Command to run to:

### sudo xterm -e bash &.

6 Click Finish.

You now have a connection you can use to open an xterm session.

### Task 2: Run the Image Preparation Wizard

The Image Preparation Wizard performs the following tasks:

- 1 Checks if there is enough free disk space on the machine and verifies that the HPCA agent is installed. If there is not enough free disk space, the Image Preparation Wizard displays a message and terminates.
- 1 Creates an object that contains information (including hardware and BIOS capabilities) about the reference machine.
- 2 Restarts the reference machine into the service operating system (booted from the Image Prep CD you created). The Linux-based portion of the OS Manager Image Preparation Wizard runs to collect the image and its associated files.
- 3 Creates and copies the following files to *InstallDir*\OSManagerServer\upload on the HPCA server.
  - ImageName.DD

This file contains the image. Thin Client image files are the same size as the reference machine's flash drive. Linux-based images can be deployed only to target machines with flash drives of equal size. The file contains an embedded file system that will be accessible when the image is installed.

### — ImageName.EDM

This file contains the object containing inventory information.

While these files are transferred, network speed will be less than optimal as the operating system image is compressed during transfer.

A comprehensive log (*machineID*.log) is also available in *InstallDir*\OSManagerServer\upload after the image is deployed.

### To use the Image Preparation Wizard

- Insert the Image Preparation Wizard CD-ROM you created into the CD-ROM drive of the reference machine (thin client devices require a USB CD-ROM drive). This CD is created using the ImageCapture.iso found within the Media\iso\roms directory on your HPCA media.
  - On certain Linux thin client models, the CD-ROM may be mounted by default with the noexec option, which prevents execution from the CD-ROM. This will result in a permissions error or otherwise failed execution when trying to run the Image Preparation Wizard. Re-mounting the CD-ROM without the noexec option will resolve this issue.
- 2 On the Image Preparation CD, go to /image\_preparation\_wizard/linux and run ./prepwiz.

The Welcome window opens.

3 Click Next.

The End User Licensing Agreement window opens.

- 4 Click Accept.
- 5 Type the IP address or host name and port for the HPCA server. This must be specified in the following format:

xxx.xxx.xxx.xxx:port

The HPCA Server port reserved for OS imaging and deployment in an HPCA Core and Satellite installation is is 3466. In an HPCA Classic installation, port 3469 is reserved for this purpose.

If the Image Preparation Wizard cannot connect to the HPCA server, a message opens and you must:

- Click **Yes** to continue anyway.
- Click  $\mbox{No}$  to modify the host name or IP address.
- Click **Cancel** to exit the Image Preparation Wizard.
- 6 Click Next.

The Image Name window opens.

7 Type a name for the image file. This is the image name that will be stored in the /upload directory on the HPCA server. 8 Click Next.

A window opens so you can enter a description for the image.

- 9 Type a description for the image file.
- 10 Click Next.

The Options window opens.

11 Select the appropriate options:

### Perform client connect after OS install

Select this check box to connect to the HPCA server after the OS is installed to verify the OS was installed properly. If this is not selected, the OS Connect will not occur automatically after the OS is installed.

12 Accept the defaults and click Next.

The Summary window opens.

- 13 Click Start.
- 14 Click Finish.

The wizard prepares the image.

15 Click OK.

The device boots to the Image Preparation Wizard CD in the CD-ROM drive. Make the necessary configuration adjustments to ensure this will happen (for example, with some BIOS versions, you can hit F10 during the reboot process and change the boot order in the configuration settings).

If the device does not boot to the CD (boots to Linux instead) you will need to restart the process from Prepare the Embedded Linux Reference Machine on page 267.

The upload of the image may seem to take a long time. However, it is not the upload that is taking a long time, but rather the compression of the image and the optimization for compression of the unused disk space (especially if there is a lot of free disk space). This happens during the transfer of the image and therefore, the network pipe is not a bottleneck. Transfer speeds will be approximately 30-400 Kbps but may vary depending upon processor speeds and your network environment.

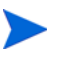

You may want to create copies of the files stored in the \upload directory so that you can retrieve them if necessary.

16 The Image Preparation Wizard connects to the network, and stores the image on the OS Manager server in the /upload directory.

When the upload process is complete, you will see the following messages:

OS image was successfully sent to the OS Manager Server

\*\*\*\* If you had inserted a CD remove it now and reboot.

17 Reboot the reference machine and readjust your boot settings if necessary to return to the original operating system.

Next, you will want to publish your image to the HPCA database for distribution to managed devices. See Using the Publisher on page 273.

# Publishing and Deploying OS Images

After you have captured an image, use the Publisher to publish it to the HPCA database. For instructions, see Using the Publisher on page 273.

When published to HPCA, refresh the OS Library to view the new image. Use the HPCA Console toolbar to deploy the image to selected devices.

# 10 Using the Publisher

Use the Publisher to publish software, BIOS configuration settings, HP Softpaqs, and operating system images to HP Client Automation (HPCA). All published software is available in the Software Management, Software tab of the main HPCA console. Published operating systems are available within the OS Management, Operating Systems tab.

The Publisher is installed automatically to the HPCA Core during the installation of the HPCA Core. If the agent is already installed on the machine, the Publisher will be installed in the agent's folder. If you want to install it to a different location, you can use the HP Client Automation Administrator installation file on the product media or use the HPCA Administrator Publisher service in the Software Library. See "Manually Installing the HPCA Administrator" in the *HP Client Automation Core and Satellite Getting Started and Concepts Guide* for more information.

For more information about the Publisher, see the *HP Client Automation* Enterprise Administrator User Guide.

After you publish software, it can be entitled and deployed to managed devices in your environment.

### To start the Publisher

- $\label{eq:Go} Go \ to \ Start \to \mbox{All Programs} \to \mbox{HP Client Automation Administrator} \to \mbox{HP Client Automation Administrator} \ Publisher$
- 2 To log in to the Publisher use your HPCA Administrator user name and password. By default, the user name is **admin** and the password is **secret**.

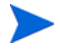

Publishing options vary based on the intended target devices and the HPCA license you have installed.

Table 25 on page 274 shows which publishing options are available for each of the three license levels.

| Publishing Option            | Starter | Standard | Enterprise |
|------------------------------|---------|----------|------------|
| Component Select             | No      | Yes      | Yes        |
| Hardware Configuration       | No      | No       | Yes        |
| HP BIOS Configuration        | Yes     | Yes      | No         |
| HP Softpaqs                  | Yes     | Yes      | No         |
| OS Add-ons/extra POS drivers | No      | Yes      | Yes        |
| OS Image                     | No      | Yes      | Yes        |
| Windows Installer            | No      | Yes      | Yes        |
| Thin Client Component Select | Yes     | Yes      | Yes        |
| Thin Client OS Image         | Yes     | Yes      | Yes        |

 Table 25
 Publishing Options Available with Each HPCA license

The following sections explain how to use the Publisher for the publishing options for your license. If you select a thin client publishing option, follow the instructions in the appropriate section below.

- Publishing Software on page 275
- Publishing Operating System Images on page 279
- Publishing OS Add-Ons and Extra Production OS (POS) Drivers on page 288
- The next time the operating system service is deployed, the delta packages will automatically be deployed with it.Publishing HP Softpaqs on page 289
- Publishing BIOS Settings on page 291

# Publishing Software

Depending on the type of software you intend to publish, you will use one of two publishing options. At the login screen, you are given the choice of Windows Installer to publish Windows Installer files (.msi) or Component Select to use when publishing non-Windows Installer files. The following sections explain the steps for publishing each file type.

- Publishing Windows Installer Files on page 275
- Publishing Using Component Select on page 277

# Publishing Windows Installer Files

Windows Installer uses MSI files to distribute software services to your operating system. The Publisher uses the files to create a service that is then published to HPCA. When the software service is contained in HPCA, it is ready for distribution to managed devices in your environment.

### To publish Windows Installer files

- 1 Start the Publisher (see, To start the Publisher on page 273).
- 2 At the Logon window, type your administrator User ID and password and click **OK**.

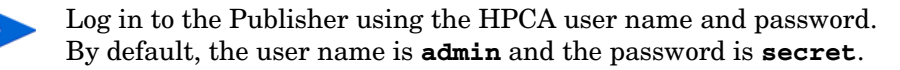

- 3 In the Publishing Options area, select Windows Installer and click OK.
- 4 Navigate to the Windows Installer file in the left pane. The right pane displays any information that is available for the MSI file you select.
- 5 Click Next.
- 6 Review the available Publishing Options.

#### — Management Options

To create an administrative installation point (AIP) select  $\mbox{Use setup}$  or  $\mbox{Use msiexec.}$ 

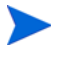

The AIP path is a temporary location and will be removed after the publishing session completes.

### Transforms

Select and reorder the application of any transform files associated with the Windows Installer file.

— Additional Files

Include additional files as part of the AIP.

- Click **Select all** to select all available files listed.
- Click **Select none** to deselect all files.

### — Properties

View and modify the msi file properties. Some Windows Installer files may require additional command line parameters to deploy correctly. For example, an application may require a custom property to pass a serial number during installation. Use the Properties dialog to include any additional parameters.

- Click **Add** to add a new property.
- Click **Remove** to delete an existing property.
- To modify a property **Name** or **Value**, click the item you want to change and enter the new value.

When you are finished editing your publishing options, click Next.

- 7 Use the Application Information section to enter the software service information.
- 8 Use the Limit package to systems with section to limit the service to any specific operating system or hardware. Click any link to display the configurable options.
- 9 Click Next.
- 10 Review the Summary section to verify the service information you provided during the previous steps. When you are satisfied, click **Publish**.
- 11 Click **Finish** when the publishing process is finished to close the Publisher.

The Windows Installer service is now ready for distribution to your enterprise.

### To apply additional parameters using a transform file

1 Create the transform using Orca or another MSI editor. Be sure to save the transform in the same directory as the Window Installer file are publishing.

- 2 Start a Windows Installer publishing session. Follow the instructions above for details.
- 3 At the Edit step, click **Transforms**.
- 4 Select the available transform file and continue with the publishing session.

When the software service is deployed, the transform file will be applied, supplying the additional command line parameters.

# Publishing Using Component Select

To publish software other than Windows Installer files, use the Component Select option and select the software you want to publish.

### To publish using Component Select

- 1 Start the Publisher (see To start the Publisher on page 273).
- 2 At the Logon window, type your administrator User ID and password and click **OK**.

Log in to the Publisher using the HPCA user name and password. By default, the user name is **admin** and the password is **secret**.

- 3 In the Publishing Options area:
  - If you are publishing for thin clients, select Thin Client Publishing.
  - From the drop-down list, select **Component Select**.
- 4 Click **OK**. The Select files to publish window opens.

| <b>1</b> Select — 2 Ed    | it — | 3 Configur                                                                                                    | re-4                                                                                                    | Publish                                                                                                    |            |
|---------------------------|------|----------------------------------------------------------------------------------------------------|----------------------------------------------------------------------------------------------------|----------------------------------------------------------------------------------------------------|------------|
| - Select files to publish | -    | Name (                                                                                                    | Size                                                                                                    | Date Modified                                                                                                    | <b>I</b> ▲ |
|                           |      | INSTALL.LOG<br>Instrusi.exe<br>Instrusi.exe<br>Instrusi.exe<br>packlist.xml<br>readme.txt<br>setdef.dat<br>setup.exe<br>smcinst.exe<br>SygateSecurityAgent<br>SyLink.xml<br>wiaid.exe<br>wiaid.ini | 1 KB<br>1 KB<br>1658 KB<br>1779 KB<br>7 KB<br>7 KB<br>274 KB<br>1 KB<br>85 KB<br>329 KB<br>5029 KB<br>5029 KB<br>1 KB<br>4 KB<br>1 KB | Visc incluted           47/2005 11:1216           8/6/2005 2:35:00           8/6/2005 2:35:00           8/6/2005 2:35:00           9/27/2005 11:08           9/27/2005 11:09           9/27/2005 11:09           9/27/2005 2:35:00           9/27/2005 2:35:00           8/6/2005 2:35:00           8/6/2005 2:35:00           8/6/2005 2:35:00           8/6/2005 2:35:00           8/6/2005 2:35:00           8/6/2005 2:35:00 | -          |

5 Select the files to publish and click **Next**.

The directory path where the software is located (and published from) will be the directory path to where the software is deployed on target devices.

Although network shares are displayed, they should not be used to publish software (since they may not be available during deployment).

The Target Path window opens.

6 If you are publishing for thin clients, select the install point, as shown in the following figure.

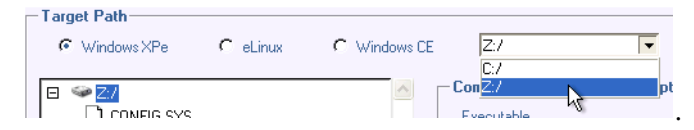

7 Enter the commands to run on application install and uninstall. For example, a command to run on install might be: C:\temp\installs \install.exe /quietmode /automatic c:\mydestination A command to run on uninstall could be: C:\temp\installs \uninstall.exe /quietmode /automatic

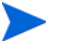

You can right-click any file to set it as the install or uninstall command.

- 8 Click Next. The Application Information window opens.
- 9 Use the Application Information section to enter the software service information.
- 10 Use the Limit package to systems with section to limit the service to any specific operating system or hardware. Click any link to display the configurable options.
- 11 Click Next.
- 12 Review the Summary section to verify the service information you provided during the previous steps. When you are finished, click **Publish**.
- 13 Click Finish when the publishing process is finished to exit the Publisher.

The software service is now ready for distribution to your enterprise.

# Publishing Operating System Images

Operating system images created using the Image Preparation wizard are stored on the HPCA server in the following directory:

InstallDirInstallDir\OSManagerServer\upload

You can use the Publisher to publish operating system image files for distribution to managed devices. The specific files that you will need depends on the deployment method that you intend to use (see Table 26 on page 280).

If you captured an OS image from a reference machine, you will need the files that resulted from that capture process. For more information, see Preparing and Capturing OS Images on page 221.

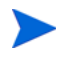

If you will be publishing .WIM images, see Prerequisites for Publishing .WIM images on page 281 before you begin the publishing process.

| Deployment<br>Method | Files Required                                                                                                    | Refer To                                                               |
|----------------------|----------------------------------------------------------------------------------------------------|------------------------------------------------------------------------|
| Directly from a DVD  | DVD WIM file<br>HPCA unattend-dvd.xml<br>HPCA substitutes                                                                                                    | Pre-requisites for<br>Publishing Directly<br>from a DVD on<br>page 285 |
| Microsoft ImageX     | ImageName.WIM<br>ImageName.EDM<br>HPCA<br>unattend-capture.xml<br>HPCA substitutes                                                                                                | Prerequisites for<br>Publishing .WIM<br>images on page 281             |
| Windows Setup        | ImageName.WIM<br>ImageName.EDM<br>HPCA<br>unattend-capture.xml<br>HPCA substitutes                                                                                                | Prerequisites for<br>Publishing .WIM<br>images on page 281             |
| Legacy               | ImageName.IMG<br>ImageName.MBR<br>ImageName.EDM<br>ImageName.PAR<br>For WinXPe or Windows<br>CE:<br>ImageName.IBR<br>ImageName.EDM<br>For Linux:<br>ImageName.DD<br>ImageName.EDM | Publishing Images on<br>page 286                                       |

### Table 26 Files Needed to Publish OS Images

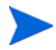

The unattend-dvd.xml, unattend-capture.xml and substitutes files are samples. You must modify these files for your environment before you can use them. You must also change the names of these files at two points in the image capture and publishing processes:

• When preparing to capture an image for ImageX deployment, you must copy the sample unattend-capture.xml file to this location:

C:\Windows\system32\Sysprep and renamed to unattend.xml

See Preparing and Capturing Images on page 225 for more information.

- Before publishing an image for ImageX, Windows Setup, or Direct from DVD deployment, you must rename the sample unattend-capture (ImageX, Windows Setup) or unattend-dvd.xml (Direct from DVD) files and the substitutes file to match the .WIM file. For example:
  - mywin7img.wim
  - mywin7img.xml
  - mywin7img.subs

## Prerequisites for Publishing .WIM images

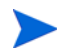

This information in this section pertains to the following Windows operating systems:

- Windows XP SP2/SP3
- Windows 2003 SP1/SP2
- Windows Vista
- Windows Server 2008
- Windows 7
- Windows Server 2008 Release 2 (R2)

If you are publishing a  $\ensuremath{.}\ensuremath{\mathbb{WIM}}$  image of one of these versions of Windows, you must:

• Have access to the Media\client\default folder on the HPCA media.

This folder is only required the first time you publish a .WIM file or if you want to publish an updated agent package. The HPCA agent will be published as a separate package, which ensures that all future deployments of your .WIM files will automatically receive the latest agent available.

• For Windows Vista, Windows Server 2008, or Windows 7:

If you are deploying using Windows Setup, you must be able to access the \sources folder from the Windows installation media (used to obtain or create the .WIM file) on the device where you are publishing the image.

This does not apply to Windows XP or Windows 2003 .WIM files.

• Install the Windows Automated Installation Kit (AIK) for Windows 7 on the device where you are publishing the image. The Windows AIK is available for download from the Microsoft web site.

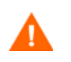

Be sure to install the Windows 7 version of the Windows AIK. This version works for all the operating systems listed above.

- If you are installing the Windows AIK on a 64-bit OS, install it under C:\Program Files\Windows AIK\
- If you are installing the Windows AIK on a 32-bit OS, install it under C:\Program Files (x86)\Windows AIK.
- If you are using an existing *filename.wim*, copy the file to the device where you are publishing the image.
- If you prepared and captured a .WIM file using the Image Preparation Wizard, copy filename.wim and filename.edm from the HPCA server's \upload directory (InstallDir\OSManagerServer\upload, by default) to the device where you are publishing the image.

If your file was spanned, copy filename.swm, filename2.swm, etc. from the \upload directory. These files will be published as *filename.wim*, *filename.002*, *filename.003*, and so on.

• Copy substitutes and unattend.xml to the same directory as *filename.wim.* Samples of these files are available on the Image Capture media in \samples. If you choose to use the samples, modify information as needed, such as the setting the time zone and entering the product key. See the instructions below for more information.

Note that all of these files must have the same prefix. For example, install.wim, install.subs, and install.xml.

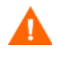

Confirm that all files and folders in the directory are not set to read-only. If they are set to read-only, the image may not deploy.

## About the .subs and .xml Files

This topic does not apply to Windows XP or Windows 2003.

Filename.subs and filename.xml are used to customize information.
During deployment of the operating system, filename.subs and
filename.xml will be combined to create an unattend.xml file that is used
to provide information during all phases of the Windows setup on the target
device.

*Filename.xml* is an answer file that contains standard information as well as placeholders for information that will be included from *filename.subs*. You can use the *filename.xml* provided and Microsoft's Windows System Image Manager (SIM) tool to make additions to this file. If you do so, you must first open the corresponding .WIM file before opening *filename.xml*.

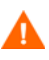

You must specify your Windows installation product key in this file. *Do not delete any XML values from this file!* If you modify this .xml file incorrectly, you may cause your installation to fail.

If you see errors in the Messages section in the SIM tool similar to "...The value \$\$SUBSTR\$\$ is invalid..." you can ignore them.

When you save the file, you may also see a message similar to "There are validation errors in the answer file. Do you want to continue?" Click Yes to continue.

*Filename.subs* is the substitutes file that lists each XML item to be modified in *filename.xml* and what its value should be modified to. The lines in the substitutes file are called XPATHs.

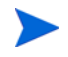

Information entered in the *filename.subs* file takes precedence over information in the *filename.sml* file.

## **Example of Substitution**

If you want to see how substitution works, you can review the following example which will show how the JoinDomain attribute gets set from anything in the *filename.xml* file to VistaTeam in the unattend.xml file.

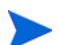

Code that appears within < > should appear all on one line in the xml file.

1 Review the XML element for JoinDomain, which has been extracted from a sample.xml file.

```
<?xml version="1.0" encoding="utf-8"?>
```

<unattend xmlns="urn:schemas-microsoft-com:unattend">

<settings pass="specialize">

<component name="Microsoft-Windows-UnattendedJoin"
processorArchitecture="x86" publicKeyToken="31bf3856ad364e35"
language="neutral" versionScope="nonSxS"
xmlns:wcm="http://schemas.microsoft.com/WMIConfig/2002/State"
xmlns:xsi="http://www.w3.org/2001/XMLSchema-instance">

<Identification>

<JoinDomain>anything</JoinDomain>

</Identification>

</component>

</settings>

<cpi:offlineImage cpi:source="wim://hpfcovcm/c\$/
vista\_inst/vista.wim#Windows Vista ULTIMATE"
xmlns:cpi="urn:schemas-microsoft-com:cpi"/>

</unattend>

2 Modify the following XPATH element in the sample.subs file. Note that this XPATH element appears on a single line in the sample.subs file.

```
//un:settings[@pass='specialize']//
un:component[@name=Microsoft-Windows-UnattendedJoin'][@pr
ocessorArchitecture='x86']/un:Identification/
un:JoinDomain,VistaTeam
```

3 During deployment of the operating system, the filename.subs and filename.xml files will be combined to create an unattend.xml file that is used to provide information during all phases of the Windows setup. In this example, the JoinDomain attribute will be set to **VistaTeam**.

### Preparing filename.xml

Use the SIM tool to modify the product key and any other information that you must modify for your environment.

# Pre-requisites for Publishing Directly from a DVD

Publishing an OS image directly from a DVD is the easiest method to use. This implies that the deployment will be done using Windows Setup. If you want to use straight image deployment, you must use the Image Preparation Wizard and select ImageX as the deployment method.

To prepare to publish an OS image directly from a DVD

- 1 Copy the install.wim file from the DVD to a local folder on the device where you are publishing the image.
- 2 Mount the image capture ISO.
- 3 Copy the sample unattend-dvd.xml file and the substitutes file from the ISO to the local folder where you stored install.wim.

Be sure to select the appropriate unattend-dvd.xml and substitutes file for the OS and processor architecture (32-bit or 64-bit). For Windows 2008 R2, use the win7 samples directory.

- 4 Rename these files to match the .WIM file. For example:
  - install.subs
  - install.xml
  - install.wim

# **Publishing Images**

The following section describes how to use the Publisher to publish operating system images.

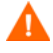

Be sure to satisfy the Prerequisites for Publishing .WIM images or Pre-requisites for Publishing Directly from a DVD on page 285 before you start the Publisher.

To publish operating system images

- 1 Start the Publisher. See To start the Publisher on page 273.
- 2 In the Publishing Options area:
  - If you are publishing for thin clients, select Thin Client Publishing.
  - From the drop-down list, select **OS Image**.
- 3 Click **OK**. The Select OS Image File page opens.
- 4 Select the file that you want to publish.
- 5 Images created using the Image Preparation Wizard are stored on the HPCA server in the *InstallDir*\OSManagerServer\upload folder.Use the **Description** area to verify that you have selected the correct file before you continue. You can also add information to the description if you choose.
- 6 Click Next.
- 7 If you did NOT select a .WIM file in step 4, skip to step 10.

If you selected a .WIM file in step 4, perform *either* Action 1 or Action 2:

Action 1: If you selected a .WIM file that was created using the Image Preparation Wizard method for ImageX deployment:

- a From the Deployment method drop-down menu, choose Microsoft ImageX.
- **b** Ignore the **Sources Directory** box.
- or

Action 2: If you selected a .WIM file in step 4 that was created using the Image Preparation Wizard for Windows Setup deployment OR you are publishing a .WIM file from DVD media:

- a From the Deployment method drop-down menu, choose Microsoft Setup.
- b In the Sources Directory box, use the Browse button to select the \sources directory from the Windows installation media DVD that was used to set up the reference machine that you captured using the Image Preparation Wizard.

Always use the \sources directory from 32-bit Windows installation media DVD, even if you are publishing a 64-bit image file.

8 In the Client media location, browse to the correct path for the HPCA Agent media (this is in the Media\client\default folder on the HPCA media).

Select the appropriate subdirectory, depending on the target platform that you are publishing for (either a regular machine or thin client).

If you have already published this, you can select **Use an existing package published previously** and then select the appropriate package.

- 9 Click Next.
- 10 Use the **Package Information** section to enter the details about this package. Note that the **Limit package to systems with** section is not available when publishing OS images.
- 11 Click Next.
- 12~ In the Service Information section, select Create new.

If you are publishing the agent, select **No service**.

13 Enter the appropriate information in the remaining fields.

In the Assignment type group box, select Mandatory.

- 14 Click Next. The Summary window opens.
- 15 Review the **Summary** information to verify the package and service information that you provided during the previous steps. When you are satisfied, click **Publish**.
- 16 Click **Finish** to exit the Publisher when the publishing process is complete.

The service is now ready for distribution to managed devices in your enterprise.

You can view the published operating system image service in the OS Management section, Operating Systems OS Library list.

# Publishing OS Add-Ons and Extra Production OS (POS) Drivers

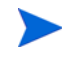

For a detailed discussion of this process, refer to "Customizing OS Deployment by Using Exit Points and Adding Device Drivers" in the *HPCA OS Manager System Administrator User Guide*.

You can add drivers to previously prepared images by creating **delta packages** that are deployed after the image is laid down on a new local partition. This is limited to the Microsoft Windows Setup deployment method based on Microsoft's documentation. Additional options may exist but would require further scripting.

## Prerequisites

- Publish your OS Service. The Publisher automatically creates a connection, OS.ADDON.ServiceName\_\*, under this service.
- If you are creating an OS Driver file:
  - Create a directory, such as C: \MyDrivers. Below that, create a directory called \osmgr.hlp with a subfolder called drivers.
  - Store individual drivers in ...\drivers or create additional subdirectories under ...\drivers.

### To publish delta packages

- 1 Go to Start $\rightarrow$ All Programs $\rightarrow$ HP Client Automation Administrator $\rightarrow$ HP Client Automation Administrator Publisher. The Logon screen opens.
- 2 Type your HPCA Administrator user ID and password (**admin** and **secret**).
- 3 In the Publishing Options windows select **OS Add-ons/extra POS drivers** from the drop-down list.
- 4 Click OK.
- 5 Use the Select Drivers Directory window, specify the following:
  - a In the directory tree, select the root directory that contains the drivers or add-ons that you want to publish. Everything below this root directory will be recursively scanned, included, and published.

Following the example above, you would select the directory C:\MyDrivers.

- b From the Add-on type drop down list, select OS Driver file.
- c From the Select Target Service drop down list, select the OS service to which you want to add these drivers or add-ons.
- d In the optional **Suffix** text box, you can type a number that can be used to track packages. For example, if the the instance is called VISTA\_PDD and you type 0 in this text box, then the new ADDON instance name will be VISTA\_PDD\_0.

In the **ADDON Instance Name** text box, the instance name will be prepopulated based on the OS service name you selected. It is recommended that you leave this as is.

It is recommended that you leave this name as is. If you modify this name, there will be no connection between the OS service and the ADDON instance unless you create the connection yourself.

- 6 Click Next.
- 7 Review the summary screen and click **Publish**.

The next time the operating system service is deployed, the delta packages will

automatically be deployed with it. Publishing HP Softpags

HP Softpaqs are bundles of support software, which may include device drivers, configuration programs, flashable ROM images, and other utilities available to keep devices up to date and performing at their best.

Softpaqs are available as executable (.EXE) files.

Use the Publisher to publish HP Softpaqs to HPCA for distribution to managed devices.

#### To publish a Softpag

- 1 Start the Publisher (see To start the Publisher on page 273).
- 2 At the Logon window, type your administrator User ID and password and click OK.

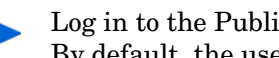

Log in to the Publisher using the HPCA user name and password. By default, the user name is **admin** and the password is **secret**.

- 3 In the Publishing Options area, select HP Softpaq and click OK. The Select window opens.
- Select the Softpaq file to publish. 4
  - The Summary section shows the selected Softpaq information, including whether or not the Softpag is SSM compliant. If the selected Softpaq is not SSM compliant and no silent install is included as part of the Softpag, you must extract the Softpag contents and read the accompanying documentation. Publish the required files and set up the installation method as instructed.
  - The System information dialog box shows all of the hardware the selected Softpaq supports.
- 5 Click Next. The Application Information window opens.
- 6 View, and if necessary, modify the Softpag information. The application information is pre-determined based on what is available from the Softpag file.
- 7 Click Next. The Summary window opens.
- 8 Review the summary information and when satisfied, click **Publish**.
- 9 When the publishing process is complete, click Finish to close the Publisher.

The Softpag is published to HPCA and is available for distribution to managed devices. View the published Softpag in the HPCA console Software Management, Software Library. Deployed Softpage are included within the HP Softpaq category group in the Application Self-service Manager on managed devices.

# **Publishing BIOS Settings**

Use the Publisher to publish a BIOS settings file as a service for distribution to client devices. You can use the settings file to update or modify BIOS settings (for example, boot order) or to change the BIOS password on the client device.

A sample BIOS settings file (Common HP BIOS Settings.xml) is included with the Publisher installation and located by default in: C:\Program Files\Hewlett-Packard\HPCA\Agent\BIOS. Use this file to modify BIOS settings on target devices.

If the sample BIOS settings file does not include the options you require, or you would like to create a settings file for a specific device, see Creating a BIOS Settings File on page 292.

#### To publish BIOS settings

- 1 Start the Publisher (see To start the Publisher on page 273).
- 2 At the Logon window, type your administrator User ID and password and click **OK**.

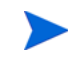

Log in to the Publisher using the HPCA user name and password. By default, the user name is **admin** and the password is **secret**.

- 3 In the Publishing Options area, select **HP BIOS Configuration** and click **OK**. The Select window opens.
- 4 Select the BIOS settings file to publish. The sample BIOS settings file (Common HP BIOS Settings.xml) is located by default in: C:\Program Files\Hewlett-Packard\HPCA\Agent\BIOS.
- 5 In the **Current BIOS Admin Password** area, type and then confirm a BIOS password if required. This is required to change any settings if the target devices have a BIOS password.
- 6 If you want to change the current BIOS password, select, **Change BIOS Password**, then type and confirm the new password. This is required only if you want to change the BIOS password on a client device.
- 7 Click Next. The BIOS Options window opens.
- 8 To select the BIOS settings to publish click the check box to the left of the BIOS setting name.

- 9 If you need to change the value of a BIOS setting, click the setting name and adjust the available options as necessary.
- 10 Click Next. The Application Information window opens.
- 11 View, and if necessary, modify the application information. Application information is pre-determined based on what is available from the settings file.
- 12 Click Next. The Summary window opens.
- 13 Review the summary information and when satisfied, click **Publish**.
- 14 When the publishing process is complete, click **Finish** to close the Publisher.

The BIOS settings service is available in the Software library of the HPCA console.

## Creating a BIOS Settings File

If you would like to use a BIOS settings file other than the file included with HPCA, you can use the HP System Software Manager (SSM) BIOS Configuration Utility to generate your own settings file.

SSM is installed with the HPCA Agent (C:\Program Files \Hewlett-Packard\SSM) or can be downloaded from the HP support site.

#### To create a BIOS settings file

- Open a command prompt and change to the directory where the SSM BIOS Configuration Utility is located (C:\Program Files\Hewlett-Packard\SSM, by default).
- 2 Type the following:

```
BiosConfigUtility.exe /
GetConfig:"C:\tmp\MyBIOSconfig.xml" /Format:XML
```

This command will generate an XML file called  $\tt MyBIOSconfig.xml$  and store it in C: \tmp.

If you want to create a text file instead of XML, type:

```
BiosConfigUtility.exe /
GetConfig:"C:\tmp\MyBIOSconfig.txt" /Format:REPSET
```

This command will generate a text file called  $\tt MyBIOSconfig.txt$  and store it in C: \tmp.

3 When you are ready to publish BIOS settings, select this file in step 6 of To publish BIOS settings on page 291.

# Viewing Published Services

View published software in the Management tab, Software Management area. Published operating systems are stored in the Operating System area.

# HP Client Automation Administrator Agent Explorer

Installed with the Publisher as part of the HP Client Automation Administrator, the Agent Explorer is available to aid with troubleshooting and problem resolution and should not be used without direct instructions from HP Support.

# 11 Using the Application Self-service Manager

The HP Client Automation Application Self-service Manager (Self-service Manager) is the client-resident product with which users can install, remove, and update optional applications that have been made available to them. The applications have to be entitled to the users by an HPCA administrator. The Self-service Manager presents users with a catalog of the applications to which they are entitled, and they can self-manage the installation, removal, and updating of the applications. The Self-service Manager gets installed on client devices when the Management Agent is deployed to those devices.

The following sections describe how to use the Self-service Manager user interface.

- Accessing the Application Self-service Manager on page 296
- Application Self-service Manager Overview on page 296
- Using the Application Self-service Manager User Interface on page 300
- Customizing the User Interface on page 307
- HPCA System Tray Icon on page 313

# Accessing the Application Self-service Manager

The Self-service Manager user interface can be accessed through either of the following methods.

To access the user interface

• Go to Start > Programs > HP Client Automation Agent > Client Automation Application Self-Service Manager.

or

• Double-click the Client Automation Application Self-Service Manager desktop shortcut.

# Application Self-service Manager Overview

The Self-service Manager interface (see Figure 14 on page 297) has four main sections that allow users to manage available applications, view information and status for software in their catalog, and customize the user interface display.

|     | 6    | Client Aut                                                 | omatio  | on Application Sel                        | If-Service Mana   | ager - Home/A                                 | II Software |             |            |
|-----|------|------------------------------------------------------------|---------|-------------------------------------------|-------------------|-----------------------------------------------|-------------|-------------|------------|
|     | File | e Actions S                                                | ervices | : Help                                    |                   |                                               |             | <u>العا</u> |            |
|     |      | 🥠 нр с                                                     | lient A | utomation Application                     | on Self-Service N | lanager                                       |             |             |            |
| a – | H    | 2 🗉 🗙                                                      |         | 2                                         |                   |                                               |             |             |            |
| b - |      | Home<br>My Software<br>Preferences<br>History<br>Bandwidth |         | Name<br>All Software<br>Demo Applications |                   | Status<br>Available<br>Available<br>Available |             |             | — c<br>— d |
|     | -    |                                                            | ,       |                                           |                   |                                               | Connected   |             |            |

#### Figure 14 Application Self-service Manager user interface

#### Legend

- a Global Toolbar Allows you to refresh the catalog, and pause or cancel the current action
- b **Menu Bar** Displays various menu choices available while using the Application Self-service Manager
- c Catalog List Lists the different software catalogs available
- d Service List Lists the applications to which the user are entitled

The following sections describe the user interface sections in more detail.

- Global Toolbar below
- The Menu Bar on page 298
- Catalog List on page 299
- Service List on page 299

## Global Toolbar

The Global Toolbar allows you to refresh the catalog, pause the current action, or cancel the current action. When an action has been paused, no other action can take place until you either resume the action by clicking the **Pause** button again, or cancel the paused action by clicking the **Cancel** button.

Any time one of the buttons in the Global Toolbar is not available for the current action, it will appear grayed-out.

#### To refresh the catalog

To refresh the selected catalog using the Global Toolbar, click Refresh 2.

#### To pause or resume the current action

- To pause the current action using the Global Toolbar, click Pause III.
- To resume a paused action, click **Resume**. (The **Pause** button is replaced with this button after you pause an action).

#### To cancel the current action

To cancel the current action using the Global Toolbar, click Cancel X.

### The Menu Bar

Use the Menu Bar to configure and customize the Application Self-service Manager. The following sections describe each icon on the Menu Bar.

Home: Click this button to access your home catalog.

**My Software**: Click this button to display only those applications that you have installed.

**Preferences**: Click this button to access various display options, application list options, and connection options for the Self-service Manager.

At any point you can click **OK**, **Apply**, or **Cancel** in the top right corner of this section to keep or disregard any changes you make.

## Catalog List

The Catalog List section lists the available software catalogs and any virtual catalogs.

#### To select a catalog

• In the Catalog List, click the catalog you want to view in the Service List section. To refresh the catalog, right-click the name of the catalog and select **Refresh** from the shortcut menu.

### Virtual Catalogs

Virtual catalogs are subsets of the default catalog defined by the administrator in HPCA in the Software Details. Any services with the same catalog group value will be grouped together in a virtual catalog. The following image displays a few sample catalogs:

|     | Name              |
|-----|-------------------|
| :=: | All Software      |
| 1   | CCM Applications  |
| 1   | Demo Applications |
|     |                   |

### Service List

The Service List section lists the applications that are available to you. A check mark appears next to an application that is already installed. The column headings can be changed to suit your needs, see Preferences: Click this

button to access various display options, application list options, and connection options for the Self-service Manager. on page 298 for more information.

| Button       | Action          | Description                                     |
|--------------|-----------------|-------------------------------------------------|
| Ŧ            | Install         | Installs the selected service on your machine.  |
| $\checkmark$ | Verify          | Verifies the files for the selected service.    |
| ¢            | Repair          | Repairs the selected service.                   |
| ×            | Remove          | Removes the selected service from your machine. |
| =            | Expand/Collapse | Expands or collapses the selected service.      |

Table 27Buttons in the Service List Section

The buttons in the Service List section are gray when they are not available for the selected application.

# Using the Application Self-service Manager User Interface

Use the user interface to install and remove software, refresh the catalog of available applications, and view information about the applications. The Menu Bar contains buttons for viewing session history, adjusting bandwidth, and viewing the current status of an application. See the following sections for additional information.

- Installing Software on page 301
- Refreshing the Catalog on page 302
- Viewing Information on page 302
- Removing Software on page 303

- Verifying Software on page 304
- Repairing Software on page 304
- Viewing History on page 304
- Adjusting Bandwidth on page 305
- Viewing Status on page 305

# Installing Software

The applications that are available to you are listed in the Service List. You can install one or more of these applications at any time.

#### To install software

- 1 In the Service List, click the name of the application that you want to install.
- 2 Click the **Install** button 🔂.

Some installations may display a set of dialog boxes. If so, follow the instructions. Otherwise, the installation begins immediately.

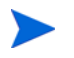

You can also right-click the name of the application that you want to install, then select **Install** from the shortcut menu that opens.

A progress bar indicates the installation progress.

- Click **Cancel** 🔀 in the Global Toolbar to cancel the installation.
- Click Pause III in the Global Toolbar to pause the installation. If you pause an action, you will not be able to perform any other actions until you either cancel or resume the currently paused action.

# Refreshing the Catalog

The catalog is refreshed whenever you log on to the Self-service Manager user interface. While you are logged on, if you believe that the list of applications that you are authorized to use has changed, or that updates to your installed

applications have become available, click **Refresh Catalog** 🛃 in the Global Toolbar to update the list of applications.

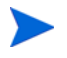

You can also right-click any item in the Service List, then select **Refresh Catalog** from the shortcut menu that opens.

## Viewing Information

The Service List presents basic information, although additional information about an application (such as vendor, version, size, and installation date) can be retrieved by:

- Adding these columns to the Service List.
- Clicking **Show Extended Information :** in the expanded service box.

If you want more information from the manufacturer, click that vendor's link.

#### To view more information

1 In the Service List, select an application, and click **Show Extended** Information **1**.

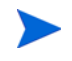

You can also right-click the application, select **Properties**, then select **Information** from the shortcut menu that opens.

| StratusPad<br>Shareware<br><u>http://www.novadigm.com</u>                                  |                                                                 |
|--------------------------------------------------------------------------------------------|-----------------------------------------------------------------|
| From catalog:<br>Size (in bytes):<br>Compressed size (in bytes):<br>Authored by:<br>Price: | Demo Applications<br>956.01 KB (978,956)<br>644.92 KB (660,400) |
| Installed on:<br>Verified on:<br>Published on:<br>Last re-published on:                    | 6/29/2006 2:20:51 PM<br>6/29/2006 2:20:51 PM                    |

2 Click the corresponding **Cancel** button to return to the Service List.

## **Removing Software**

Use the **Remove** button  $\mathbf{X}$  to remove an application from your computer.

#### To remove software

- 1 Select the application that you want to remove.
- 2 Click **Remove X**.
- 3 Click **Yes** if you are asked to confirm that you want to remove the application.

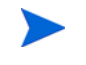

You can also right-click the name of the application that you want to remove, then select **Remove** from the shortcut menu that opens.

# Verifying Software

To check the installation of an application

- 1 In the Service List, select the installed service that you would like to verify.
- 2 Click Verify.
  - You can also right-click the name of the software, then select **Verify** from the shortcut menu that opens.
  - If the application passes verification, the date and time of verification will appear in the Verified Date column for the application.
  - If the application fails verification, Broken will appear in the Status column.
- 3 To repair the software, click **Repair**.

## **Repairing Software**

If there is something wrong with an application, click **Repair** to fix it.

#### To repair software

- 1 Select an application that needs to be repaired (This is designated by an X in the first column, and Broken, in the Status column).
- 2 Click **Repair**. HPCA retrieves the files needed to fix the application.

## Viewing History

1 In the Menu Bar, click **History** to display a history of the current session.

#### Figure 15 History window

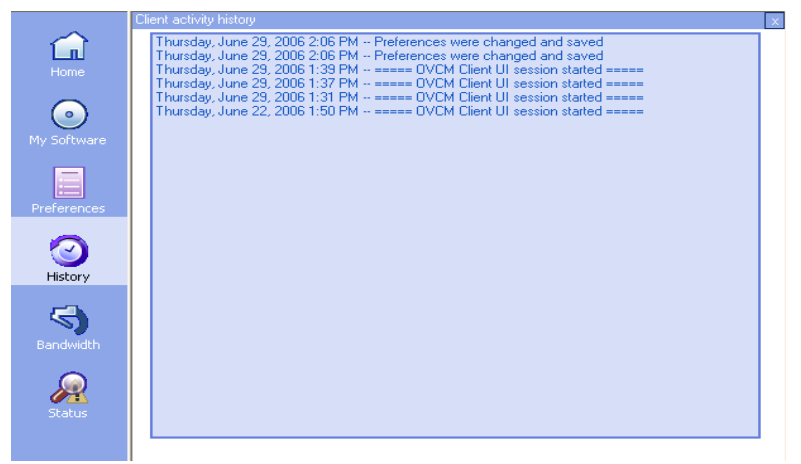

2 Close the history window to return to the service list.

## Adjusting Bandwidth

In the Menu Bar, click **Bandwidth** to display the bandwidth slider. Changing this value dynamically changes the throttling value.

To adjust the bandwidth settings using the bandwidth slider

- Click and drag the slider to increase or decrease the amount of bandwidth throttling desired.
- You can also adjust bandwidth throttling from within the Preferences, Connection options section.

### **Viewing Status**

In the Menu bar, click **Status** to display the status of the current action including the size, estimated time, progress, and available bandwidth.

|             | • 🗴 🗅                                                          |                        |                                                 |                        |
|-------------|----------------------------------------------------------------|------------------------|-------------------------------------------------|------------------------|
| Drofevences | Name                                                           | Status                 | Adaptive Band                                   | Alert Message          |
|             | Drag & View<br>GS-CALC                                         | Available<br>Available |                                                 |                        |
| History     | StratusPad Version 1.01<br>Shareware                           |                        | Size<br>Compressed Size                         | 956.01 KB<br>644.92 KB |
| 3           | http://www.novadigm.com<br>Available                           |                        |                                                 | 0                      |
| Bandwidth   | <                                                              |                        |                                                 | >                      |
| )<br>Status | Transfer speed 0 kbps<br>Total size N/A<br>Bytes received 0 Kb |                        | Total files<br>Files received<br>Total services | N/A ×                  |
|             | Est. time left 00:00:00                                        |                        | Services received                               | 0                      |

Figure 16 Status display for selected application

The Status window can be docked or un-docked from the Application Self-service Manager. This enables you to position it anywhere on your screen. The Status window is docked by default.

#### To un-dock the Status window

- 1 Click **Status** in the Menu Bar.
- 2 Right-click in the Status window that opens.
- 3 Select **Docked** from the shortcut menu. When the Status window is docked, a check mark will appear next to the word **Docked** in the shortcut menu.

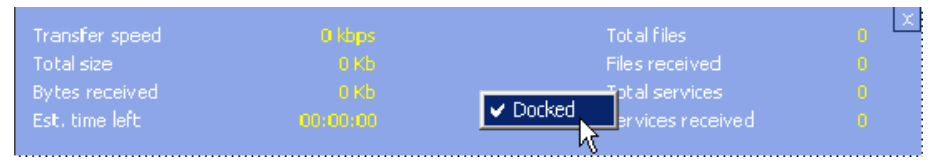

The Status window will be released from the Application Self-service Manager interface, allowing you to position it anywhere on your screen.

#### To dock the Status window

- 1 Click **Status** in the Menu Bar.
- 2 Right-click in the Status window that opens.

3 Select **Docked** from the shortcut menu (only if there is no check mark present).

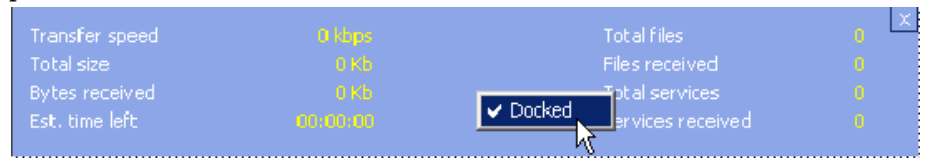

The Status window will be docked into the Application Self-service Manager interface.

# Customizing the User Interface

Click the **Preferences** button in the Menu Bar to view the available customization options. The following sections describe each customization area.

- General Options on page 307
- Service List Options on page 309
- Connection Options on page 312

## **General Options**

Use the General options window to modify the appearance of the Application Self-service Manager interface.

#### Figure 17 General options window

| <u>General options</u><br><u>Service list options</u> | Ok Apply Cancel      |
|-------------------------------------------------------|----------------------|
| Connection options                                    |                      |
| Display                                               |                      |
| V Show menu                                           | Auto-Hide Option bar |
| Show catalog list                                     |                      |
| Prompt for offline mode                               |                      |
| Startup parameters file name:                         |                      |
| C:\PROGRA~1\Novadigm\Lib\args.xml                     |                      |
|                                                       |                      |
| Colors                                                |                      |
| C Use system colors                                   |                      |
| Customize colors                                      |                      |
| Set selection color Set background col                | or Reset to Default  |
| Set button color Set work area colo                   | r                    |

#### To modify the display

- If you want to display the menu, select **Show menu**.
- If you want to display the catalog list, select **Show catalog list**.
- If you want to be prompted to use the Application Self-service Manager in offline mode at the beginning of each session, select **Prompt for offline mode**.
- If you want to have the Option bar automaticallyhidden, select Auto-Hide Option bar.

#### To modify the colors

- If you want to use the system colors, select **Use system colors**.
- If you want to customize the color scheme, select **Customize colors**.
  - After selecting Customize colors, click the box labeled:

- Set selection color to modify the color of selections.
- Set button color to modify the button colors.
- Set background color to modify the background color.
- Set work area color to modify the background color.

### Service List Options

Use the Service list options to modify the appearance of the Service List. Figure 18 Service List options

| General options         Ok         Apply         Cance           Service list options         Connection options         Cance         Cance |                                                                                  |  |  |  |  |  |  |
|----------------------------------------------------------------------------------------------------|----------------------------------------------------------------------------------|--|--|--|--|--|--|
| Columns Columns Available AdaptiveBandwidth AlertMessage Author Avis CompressedSize Description ErrorCode InstalledDate LocalRepair Mandatory OwnerCatalog Price                                                                                                    | Columns to show Name Status                                                      |  |  |  |  |  |  |
| Display  Expand active service item  Show grid lines                                                                                                    | <ul> <li>Expand active catalog item</li> <li>Show advanced operations</li> </ul> |  |  |  |  |  |  |

To customize the column names in the Service List

Use the Columns area to customize the columns that appear in your Service List. The right column lists the names of the column that are currently displayed in your Service List. For a description of each available column heading, see Customizing the Display on page 310.

#### To add columns to the Service List

• In the Columns Available list box, select one or more names and click Add. The selected columns are listed in the Columns to show list box.

#### To remove columns from the Service List

- In the Columns to show list box, select one or more names. Hold the Shift or Ctrl keys on your keyboard to select multiple consecutive or non-consecutive column names, respectively.
- 2 Click **Remove**. The selected columns are removed from the Columns to show list box and returned to Columns available.

### Customizing the Display

- Select **Expand active service item** to expand the current service item in the Service List.
- Select **Show grid lines** to display the Service List with grid lines separating each service.
- Select Expand active catalog item to expand the current catalog selected.
- Show advanced operations is not available at this time.

Table 28Column headings available for the Service List

| Column Heading    | Description                                                                                                    |
|-------------------|----------------------------------------------------------------------------------------------------|
| AdaptiveBandwidth | Adaptive minimum percentage of bandwidth used when using bandwidth throttling.                                                                          |
| AlertMessage      | Allows longer application description or instruction message to the<br>end user. (Optional service text field as part of Alert/Defer<br>configuration). |
| Author            | The author of the service.                                                                                                    |
| Avis              | Service status flags for internal use only.                                                                                                    |
| CompressedSize    | The size of the compressed service (bytes).                                                                                                    |
| Description       | A short description of the application.                                                                                                    |
| ErrorCode         | Current Service status. Example: Initial = 999. Method Failure = 709.                                                                                   |

| Column Heading    | Description                                                                                                    |  |  |  |
|-------------------|----------------------------------------------------------------------------------------------------|--|--|--|
| InstalledDate     | The date on which the application was installed on your computer.                                                                                  |  |  |  |
| LocalRepair       | If data is repairable locally (cached on your computer).                                                                                           |  |  |  |
| Mandatory         | Mandatory/Optional files defined on application (for internal use).                                                                                |  |  |  |
| Name              | The name of the application.                                                                                                    |  |  |  |
| OwnerCatalog      | The originating application domain name.                                                                                                    |  |  |  |
| Price             | Price of the service.                                                                                                    |  |  |  |
| PublishedDate     | The date on which the application was published to the catalog.                                                                                    |  |  |  |
| Reboot            | Service reboot settings (for internal use).                                                                                                    |  |  |  |
| RePublishedDate   | The date on which the application was republished to the catalog.                                                                                  |  |  |  |
| ReservedBandwidth | Reserved maximum percentage of bandwidth used when using bandwidth throttling.                                                                     |  |  |  |
| ScheduleAllowed   | Specifies whether end users are allowed to change the update schedule for the application, locally.                                                |  |  |  |
| Size              | The size of the application (bytes).<br>Note: You will need this amount of free space on your computer to<br>successfully install the application. |  |  |  |
| Status            | Current status of the application <ul> <li>Available</li> <li>Installed</li> <li>Update Available</li> <li>Broken</li> </ul>                       |  |  |  |
| SystemInstall     | Displays if application will be installed using System account.                                                                                    |  |  |  |
| ThrottlingType    | Type of Bandwidth throttling to use. Possible values: ADAPTIVE,<br>RESERVED or NONE.                                                               |  |  |  |
| Option            | Determines whether the status window is displayed.                                                                                                 |  |  |  |
| UpgradedDate      | The date on which the application was upgraded.                                                                                                    |  |  |  |

 Table 28
 Column headings available for the Service List

| Column Heading | Description                                          |
|----------------|------------------------------------------------------|
| Url            | The software vendor's web address.                   |
| Vendor         | The software vendor who supplied the application.    |
| VerfiedDate    | The date on which the application was last verified. |
| Version        | The version of the application.                      |

 Table 28
 Column headings available for the Service List

### **Connection Options**

Use **Connection options**, see Figure 19 on page 312, to select the type of bandwidth throttling to use and to specify proxy server settings.

#### **Figure 19 Connection Options**

| General options<br>Service list options<br>Connection options                                    | Ok | Apply | Cancel |
|--------------------------------------------------------------------------------------------------|----|-------|--------|
| Throttling                                                                                       |    |       |        |
| <ul> <li>None</li> <li>Reserve Bandwidth</li> <li>Adapt to Traffic</li> </ul>                    |    |       |        |
| Proxy       Use a proxy server       Discover proxy address       Address of proxy server   Port |    |       |        |

#### • Throttling

— Select **None** for no throttling.

- Select Reserve Bandwidth to slide along the scale to indicate the maximum percentage of the network bandwidth to use. The reserve bandwidth can be changed in the interface by the user as the download is happening.
- Select Adapt to traffic to slide along the scale to indicate the minimum percentage of the network bandwidth to use. The adaptive bandwidth cannot be changed during a data download process. It can be set only before a job is dispatched.
- Proxy
  - The Application Self-service Manager can detect an internet proxy when one is used. The internet proxy's address is then stored in PROXYINF.EDM located in the client computer's IDMLIB directory. The default location of IDMLIB is SystemDrive:\Program
     Files\Hewlett-Packard\HPCA\Agent\Lib. The next time the HPCA agent computer connects to the HPCA server, the specified internet proxy will be used. To use this feature, you must enable your HPCA agent to use and discover an internet proxies.

# HPCA System Tray Icon

The HP Client Automation System Tray icon provides status and statistics information, as well as pause and cancel mechanisms to the user.

#### Figure 20 HPCA System Tray Icon

🔇 🖸 🦁 🌐 11:28 AM

Move your cursor over the icon to see HPCA states:

- Idle: When no actions are in progress and no user intervention is required, the icon is static. When the System Tray icon is idle, it may be hidden.
- Active: The icon becomes activated when the Application Self-service Manager is working or when user intervention is required. Pause your cursor on the icon to view a bubble that provides activity information. If a critical notify occurs, the bubble will automatically pop up.

## **HPCA** Status Window

Left-click the HPCA System Tray icon to view the Status window. The Status window opens as shown in the following figure.

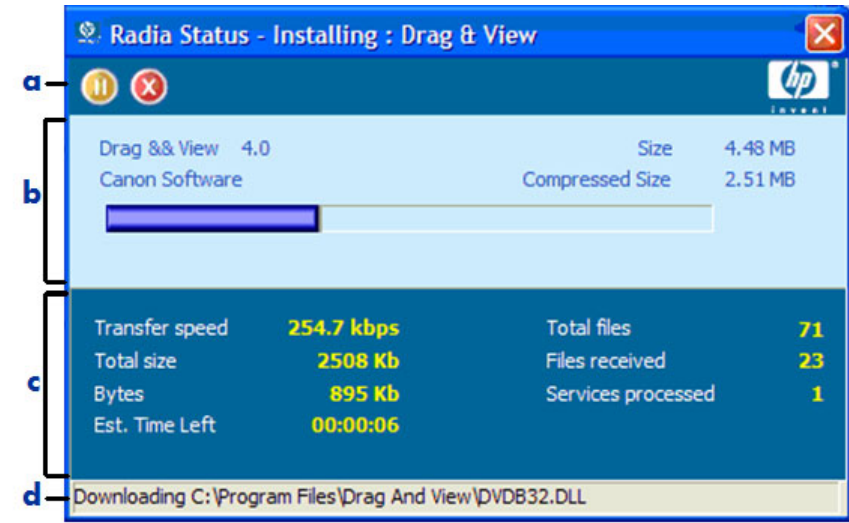

Figure 21 HPCA Status

#### Legend

- a Button bar
- b Information panel
- c Status area
- d Status message

The Status window contains the following areas:

- **Button Bar**: Contains buttons for Pause and Cancel, and a logo that becomes animated when the HPCA agent is actively working.
- **Information Panel**: This area contains information about the active application, and a progress bar that shows the percentage of the task finished.
- **Status Area**: Contains statistics about the active processes, including transfer speed, total size of transmission, bytes received, estimated time left of transmission, total files to be transmitted, number of files received, and number of services processed.

- **Status Message Area**: This area shows a message about the current process.
  - Bandwidth Control: If you set bandwidth throttling for the application on the HPCA server, and you click the bandwidth toggle button in the System Tray Console, a slider for bandwidth control appears. Adjust the slider to change the bandwidth throttle value.

# 12 Personality Backup and Restore

Personality Backup and Restore allows you to back up and restore user files and settings for applications and operating systems on individual managed devices. Files and settings are stored on the HPCA Core Server and are available for restoration to the original device or a new device. Alternatively, you can back up and restore files and settings locally on a client device.

Files and settings can also be migrated as part of an operating system deployment. This feature can be used in conjunction with the Operating System Manager DISKMAP type of PRESERVE, which preserves data on the local disk while updating the system to a new operating system. See the *HPCA OS Manager System Administrator Guide* for more information.

The HPCA Personality Backup and Restore solution is based on the Microsoft User State Migration Tool (USMT). It enhances USMT by providing both remote and local management of the migration store created by USMT. It also downloads the required USMT control files to eliminate the need to deploy those separately. HPCA supports USMT versions 3.0.1 and 4.0.

The features and components of USMT are discussed in User State Migration Tool on page 321. You use migration rules to define what user files and settings on the source computer should be captured in the backup.

The HPCA Personality Backup and Restore Utility is a user interface that simplifies the usage of the USMT. This is discussed in Backing Up and Restoring Using the Core Server on page 326. The Utility is deployed to agent computers during the agent installation and is used to back up files and settings on the Core Server and restore them to managed devices.

After upgrading to the latest version of HPCA, you must perform new backups of your user files and settings. Backups created with previous versions of HPCA cannot be restored, because they were based on a different backup technology.

The following sections explain how to implement this Personality Backup and Restore solution in your environment.

- Requirements on page 318
- Stored Files and Settings on page 320
- User State Migration Tool on page 321
- Backing Up and Restoring Locally on page 325
- Backing Up and Restoring Using the Core Server on page 326
- Migrating Files and Settings during OS Deployment on page 330
- Troubleshooting on page 331

# Requirements

Before you implement the Personality Backup and Restore solution, make sure that your environment meets the following requirements.

## **Operating Systems**

You can create backups from source computers with the following operating systems:

- Windows 2000 Professional Service Pack 4 or later
- Windows XP
- Windows Vista
- Windows 7

You can restore files and settings to destination computers with the following operating systems:

- Windows XP
- Windows Vista
- Windows 7

## **Disk Space**

Before you begin, you will need to determine if your source computer, destination computer, and Core Server have adequate disk space to store the files and settings being backed up. To estimate the disk space that will be needed for the backup, refer to "Determine Where to Store Data" on the Microsoft TechNet web site at the following URL:

#### http://technet.microsoft.com/en-us/library/cc722431.aspx.

Note that the storage location is automatically set by the Personality Backup and Restore Utility, and each of the source computer, destination computer, and Core Server must have adequate disk space available for the files and settings being migrated.

Also note that the destination computer needs to have twice the disk space required by the files and settings being migrated.

If you use the HPCA Personality Backup and Restore Utility, the Core Server stores the archived user files and settings that were created during the backup. During a restore, the archived files and settings are downloaded to a temporary location on the destination computer and then restored to their original location. After a successful restore, the archived files and settings are deleted from the destination computer.

If you use the pbr.exe command with the /localstore option, backups are stored locally on the disk under C:/OSMGR.PRESERVE. The backups are not deleted, because they are the only copy of those files.

### Software

You need the following applications:

• Microsoft USMT version 3.0.1 or 4.0

This application needs to be installed on the source and destination computers. See User State Migration Tool on page 321.

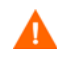

This solution requires that you use Microsoft USMT version 3.0.1 or version 4.0. No other versions of USMT are supported.

• **HP Client Automation Personality Backup and Restore Utility** This application needs to be installed on both the source and destination computers. It is installed automatically with the HP Client Automation agent when that agent is deployed from the Core Console to one of the supported HPCA Personality Backup and Restore platforms.

If you install the HPCA agent manually, however, you will need to make the following modifications to the Install.ini as indicated in the comments in that file:

;To install Personality Backup and Restore (PBR), add NVDINSTALLPBR to the following line (preceded by a comma)

ADDLOCAL=NVDINSTALLRAM, NVDINSTALLRSM, NVDINSTALLRIM, NVDINSTALL RLAE, NVDINSTALLROM, NVDINSTALLPATCH, NVDINSTALLPLUSHP

Be certain that you include all the other command line parameters listed.

Refer to the *HPCA Application Manager and Application Self-service Manager Installation and Configuration Guide* for information about manually installing the HPCA agent.

# Stored Files and Settings

There are two ways to use Personality Backup and Restore. You can store the backup files on the Core Server, or you can store the backup files on the local hard disk.

## Storing Backups on the Core Server

Each time you back up files and settings using the Personality Backup and Restore Utility, they are stored on the Core Server in the following location:

DataDir\PersonalityBackupAndRestore\backups

Here, *DataDir* is the data directory specified during the installation of the Core Server. A subdirectory is created under the backups folder that contains the computer name and an encoding of the password supplied by the user. All of the backup information that is required for a restore is stored under this subdirectory.

The backup files stored on the Core Server are never deleted. If backup data for a particular computer is no longer needed, the subdirectory containing that backup data can be deleted manually by an administrator.

## Storing Backups Locally

Each time you back up files and settings using the Personality Backup and Restore command line interface with the /localstore option, they are stored on the local disk in the following location:

C:/OSMGR.PRESERVE

All of the backup information that is required for a restore is stored in this location. Because this is the only copy of the backup information, it is not deleted.

# User State Migration Tool

Since the HPCA Personality Backup and Restore solution is based on the Microsoft User State Migration Tool (USMT), you should become familiar with this tool and its capabilities by reviewing its documentation on the Microsoft Technet web site at the following URL:

#### http://technet.microsoft.com/en-us/library/cc722032.aspx.

This section describes Microsoft USMT; how to obtain it, install it, and how to use its migration files. For a description of the Hewlett-Packard user interface provided with the Personality Backup and Restore solution, which invokes USMT automatically during a backup and restore, see Backing Up and Restoring Using the Core Server on page 326.

## Supported Files, Applications, and Settings

USMT migrates a wide variety of data including user files and folders (e.g., the My Documents folder on XP or the Documents folder on Vista), operating system settings (e.g., folder options and wallpaper settings), and application settings (e.g., Microsoft Word settings). For a comprehensive list see "What does USMT 3.0 Migrate?" on the Microsoft TechNet web site at the following URL:

#### http://technet.microsoft.com/en-us/library/cc722387.aspx

Also see "What's New in USMT 4.0?" at the following URL:

#### http://technet.microsoft.com/en-us/library/dd560752(WS.10).aspx

For application settings to migrate successfully, the version of an application should be identical on the source and destination computers. There is one exception. You can migrate Micosoft Office settings from an older version on a source computer to a newer version on a destination computer.

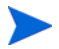

USMT only migrates application settings that have been accessed or modified by the user. Application settings that have not been accessed by the user on the source computer may not migrate.

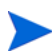

Some operating system settings, such as fonts, wallpaper, and screen saver settings, are not applied until after a reboot on the destination computer.

# Obtaining and Installing Microsoft USMT 3.0.1 or 4.0

You might want to install USMT for one or both of the following reasons:

- As an administrater, you want to become familiar with the capabilites of USMT and to learn how to customize the migration rules for your personalized solution.
- As an end user, you want to be able to back up and restore files and settings on managed devices.

If you want to implement Personality Backup and Restore, you must install Microsoft USMT 3.0.1 or 4.0 on the source computer for backup, and on the destination computer for restore. This section explains where you can obtain this application, and how to install it.t.

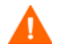

You must use Microsoft User State Migration Tool, version 3.0.1 or 4.0. No other versions of USMT are supported.

### Obtaining Microsoft USMT 3.0.1

To acquire this application, go to the Microsoft web site at the following URL:

http://www.microsoft.com/downloads/ details.aspx?FamilyID=799ab28c-691b-4b36-b7ad-6c604be4c595&displ aylang=en There are two versions: 32-bit and 64-bit. Select the appropriate version for your environment.

### Obtaining Microsoft USMT 4.0

USMT 4.0 is part of the Windows Automated Installer Kit (AIK) for Windows 7. Go to the Microsoft web site to download the AIK:

#### http://www.microsoft.com/downloads/ details.aspx?displaylang=en&FamilyID=696dd665-9f76-4177-a811-39c2 6d3b3b34

There are two versions: 32-bit and 64-bit. Select the appropriate version for your environment.

### Installing Microsoft USMT on Managed Devices

You can install USMT on managed devices in two ways. You can install it manually, or you can package it into a service using the HPCA Administrator Publisher (see Using the Publisher on page 273) and then entitle or deploy it to managed devices. USMT must be installed to the default installation directory on the source and destination client devices:

```
32-bit: C:\Program Files\Windows AIK\Tools\USMT\x8664-bit: C:\Program Files\Windows AIK\Tools\USMT\x64
```

Be certain to install the appropriate version (32-bit or 64-bit) based on the operating system of the managed device.

### **Migration Files**

The Personality Backup and Restore solution uses the following three USMT migration files to specify the components to include in the migration.

- MigSys.xml migrates operating system settings
- MigApp.xml migrates application settings
- MigUser.xml migrates user folders and files

Before you implement this solution in your environment you must obtain these files and store them on the HPCA Core Server (see Storing the Migration Rules on the Core Server on page 324). To obtain these files you must install USMT on one of its supported platforms (see Obtaining and Installing Microsoft USMT 3.0.1 or 4.0 on page 322). The installation places these files in the directories shown in Installing Microsoft USMT on Managed Devices on page 323.

You can then edit these files (see Editing the Rules on page 324) or use them as is.

### Editing the Rules

In some instances you may want to edit the default migration rules. For example, you may not wish to migrate settings for a particular application or may want to exclude a particular file type. To modify the default migration behavior, you need to edit the migration XML files. Refer to the following document to learn how to customize these files:

http://technet.microsoft.com/en-us/library/cc766203.aspx

### Storing the Migration Rules on the Core Server

When you are finished editing these files, or even if you choose not to edit them, save them to Data\PersonalityBackupAndRestore\conf on the HPCA Core Server, where Data is the user-configurable data directory specified during the HPCA Core installation.

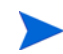

These three files, whether you have modified them or not, must be placed in Data\PersonalityBackupAndRestore\conf and must have the same file names as the original files obtained from the Microsoft USMT 3.0.1 or 4.0 installation.

### ScanState and LoadState Command Lines

The migration rules are downloaded from the Core Server by the Personality Backup and Restore Utility and are used by the USMT executables ScanState and LoadState that collect and restore the personality data. ScanState.exe is the executable that collects personality data on the source computer. Here is the ScanState command line that is used by the Personality Backup and Restore Utility:

ScanState.exe /i:MigApp.xml /i:MigUser.xml /i:MigSys.xml /o
/l:ScanState.log /localonly "Agent\Lib\PBR\work\store"

where Agent is the agent's installation directory.
LoadState is the executable that restores the personality data to the destination computer. Here is the LoadState command line that is used by the Personality Backup and Restore Utility:

```
LoadState.exe /i:MigApp.xml /i:MigUser.xml /i:MigSys.xml /
l:LoadState.log /lac:password /lae
"Agent\Lib\PBR\work\store"
```

Here, Agent is the agent's installation directory.

These command lines are not customizable, but are provided here to facilitate your understanding of what is being backed up and restored. Note that these ScanState and LoadState command line arguments automatically migrate all user accounts on a system, including local user accounts. If, when the restore is performed, a local user account does not exist on the destination computer, LoadState will create it with a password of password (see command line above). Therefore, after the restore, you should change the password of any restored local user accounts.

## Backing Up and Restoring Locally

You can use the HPCA Personality Backup and Restore command, pbr.exe, to backup and restore files and settings on a managed device. You must use the command line interface if you want to backup and restore locally rather than using the HPCA Core Server.

The syntax for the Personality Backup and Restore command is as follows:

*InstallDir*\Agent\pbr.exe /B|/R [/localstore]

Here, *InstallDir* is the location where the HPCA Agent is installed. By default, this is C:\Program Files\Hewlett-Packard\HPCA for Core and Satellite installations.

Use the  ${\tt B}$  option to backup and the  ${\tt R}$  option to restore.

Example 1: Backup your files and settings locally

InstallDir\Agent\pbr.exe /B /localstore

Example 2: Restore after a local backup

InstallDir\Agent\pbr.exe R /localstore

Example 3: Backup your files and settings on the Core Server

*InstallDir*\Agent\pbr.exe B

Example 4: Restore from the Core Server

InstallDir\Agent\pbr.exe R

# Backing Up and Restoring Using the Core Server

This section explains how to use the HPCA Personality Backup and Restore Utility to back up files and settings on a source computer and how to restore those files and settings to a destination computer. Each time this utility is run, it downloads the migration xml files (see Migration Files on page 323) from the Core Server to use during the migration.

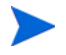

You cannot backup and restore files and settings locally using the HPCA Personality Backup and Restore Utility. You must use the command line interface, and specify the /localstore option. See Backing Up and Restoring Locally on page 325.

Before you begin, make sure you have enough disk space available on the Core Server, and on the source and destination computers (see Disk Space on page 319.)

To start the Personality Backup and Restore Utility:

On the client device, use the Start menu and go to:

All Programs > HP Client Automation Personality Backup and Restore > Client Automation Personality Backup and Restore Utility.

The following sections explain how to use the Personality Backup and Restore Utility.

- Personality Backup on page 327
- Personality Restore on page 328

## Personality Backup

You must run the Personality Backup and Restore Utility from a user account with administrative credentials.

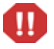

Close as many open files and running applications as is possible before you run a backup to help ensure a successful backup. Do not launch new applications or open files while the backup is running, as this can cause the backup to fail.

#### To back up files and settings:

1 On the client device start the Personality Backup and Restore Utility. The Backup and Restore Wizard opens.

| O Client Automation Personality Backup and Restore Utility                                  | ×      |
|---------------------------------------------------------------------------------------------|--------|
| Backup and Restore Wizard<br>You can use this tool to backup and restore files and settings | Ø      |
| What do you want to do?<br>Backup files and settings   Restore files and settings           |        |
| < Back Next >                                                                               | Cancel |

- 2 Select **Backup files and settings**, and click **Next**. The Backup dialog box opens.
- 3 Enter the computer name of the computer you want to back up.
- 4 Enter a password that is at least 7 but no more than 15 characters long, and click **Next**. The summary dialog box opens.

- 5 Review the summary information. Make a note of the computer name and password you use, as you will need this information to restore your files and settings.
- 6 Click **Finish** to begin the backup process. Depending on the amount of data to be backed up, this process can take from a few minutes to several hours to complete. Wait for the Personality Backup and Restore Utility to indicate that the backup has completed before you close the applcation.

### Personality Restore

You must run the Personality Backup and Restore Utility from a user account with administrative credentials.

Close as many open files and running applications as is possible before you run a restore to help ensure a successful restore. Do not launch new applications or open files while the restore is running, as this can cause the restore to fail.

Before you begin the restore procedure, you must install (on the destination computer) all applications that have settings to be migrated. Note that for all applications other than Microsoft Office (where a newer version is allowed), the same application version must be installed on the destination computer as was installed on the source computer.

You should do a restore to a computer on the same Windows domain as was used for the backup. You should also do a restore to the same locale (for example, US English) as was used for the backup.

To restore files and settings using Computer Name and Password

- 1 On the destination computer start the Personality Backup and Restore Utility. The Backup and Restore Wizard opens.
- 2 Select **Restore files and settings** and click **Next**. The Restore dialog box opens.

| Olient Automation Personality                                                                                                    | Backup and Restore Utility 💦 🔀                                                                                 |
|----------------------------------------------------------------------------------------------------|----------------------------------------------------------------------------------------------------|
| Restore<br>Your backed up files and settings w                                                                                      | vill be restored.                                                                                              |
| Enter the information used when the o<br>is needed to decrypt and restore your<br>Restore from operating<br>Restore using the follo | original backup was created. This information<br>files and settings.<br>g system migration<br>wing information |
| Computer Name<br>Password                                                                                                    |                                                                                                    |
|                                                                                                    | < Back Next > Cancel                                                                                           |

- 3 Select **Restore using the following information** and type the Computer Name and Password that were used during the backup. Then click **Next**. The Summary dialog box opens.
- 4 Click **Finish** to begin the restore process. Depending on the amount of data to be restored, this process can take from a few minutes to several hours to complete. Wait for the Personality Backup and Restore Utility to indicate that the restore has completed before you close the applcation.
- 5 Since some operating system settings, such as fonts, wallpaper, and screen saver settings, are not applied until after a reboot on the destination computer, you should now perform a reboot to ensure that all these settings are successfully applied.

To restore files and settings from Operating System Migration

1 On the destination computer start the Personality Backup and Restore Utility. The Backup and Restore Wizard opens.

- 2 Select **Restore files and settings**, and then click **Next**. The Restore dialog box opens.
- 3 Select **Restore from operating system migration**, and then click **Next**. Files and settings stored during the last operating system deployment with migration enabled are accessed. The Summary dialog box opens.
- 4 Review the summary information, and then click **Finish** to begin the restore process. Depending on the amount of data to be restored, this process can take from a few minutes to several hours to complete. Wait for the Personality Backup and Restore Utility to indicate that the restore has completed before you close the applcation.
- 5 Since some operating system settings, such as fonts, wallpaper, and screen saver settings, are not applied until after a reboot on the destination computer, you should now perform a reboot to ensure that all these settings are successfully applied.

# Migrating Files and Settings during OS Deployment

You can also use the Personality Backup and Restore solution to migrate files and settings during an operating system deployment.

The OS Deployment Wizard is used to initiate an OS deployment and provides a **Migrate User Data & Settings** option. If you select **Yes**, the Personality Backup and Restore Utility is invoked silently to back up the user files and settings prior to deployment of the new operating system. The computer name and password that are needed for the backup are automatically generated.

After the operating system is installed, the Personality Backup and Restore Utility must be run by the end user to perform a Restore. Select **Restore from operating system migration** (see To restore files and settings from Operating System Migration on page 329) to perform the Restore. Prior to performing the restore, all applications with settings to be migrated must first be installed on the destination computer.

## Troubleshooting

This section describes troubleshooting actions you can perform in the event that a backup or restore does not complete successfully.

### Backup or Restore Did Not Complete Successfully

If the backup or restore did not complete successfully, check the pbr.log under the agent's Log directory for any errors that may have occurred during the backup or restore. The default Log directory is:

C:\Program Files\Hewlett-Packard\HPCA\Agent\Log

If you are using the /localstore option with pbr.exe, the log files are saved here:

C:\OSMGR.PRESERVE\PBR.work\log

You might also check the ScanState.log and the LoadState.log files that were created during the backup and restore, respectively. These files can be found under the agent's Lib directory in the PBR\work\log directory. The default Lib directory is:

C:\Program Files\Hewlett-Packard\HPCA\Agent\Lib

### Users Forget Password and Cannot Restore Data

To perform a restore you need both the computer name and password that the user supplied in the Personality Backup and Restore Utility. Although there is no method for recovering a lost password, an administrator can create a new password to enable a user to perform a restore. The process is as follows:

- 1 The administrator locates the backup directory on the Core Server that contains the user files and settings. This directory resides under Data\PersonalityBackupAndRestore\backups, where Data is the user-configurable data directory specified during the installation of the Core. The subdirectories are named ComputerName\_Encoded ComputerNameAndPassword.
- 2 The administrator runs the Personality Backup and Restore Utility to perform a backup. This backup should *not* be performed on the computer of the user that forgot his password, but can be performed on any other

machine, preferably one with little or no user data to ensure a fast backup. To do this backup, the administrator must enter the same computer name that was used for the original backup (and which is part of the backup folder name discussed above), and create a password that will be given to the end user to perform the restore.

- 3 The administrator finds the new directory created under Data\PersonalityBackupAndRestore\backups, deletes the contents of that directory, and copies the contents from the original backup directory discussed in step 1.
- 4 The end user runs the Personality Backup and Restore Utility, entering the original computer name and the password created by the administrator, to restore his files and settings.

Note that if the end user forgets his password, but does not need to restore any data from past backups, he can simply enter a new password the next time he runs a backup, and use that password to perform a restore.

# 13 FAQs

This chapter includes frequently asked questions regarding common management tasks available when using HPCA and its components.

- How do I access the HPCA Console? on page 334
- How do I determine what version I am using? on page 334
- How do I change my Console password? on page 334
- How do I begin to manage a device in my environment? on page 335
- How do I schedule inventory collection? on page 335
- How do I view inventory information for managed devices? on page 336
- How do I automate patch acquisition? on page 336
- How do I configure the patch compliance discovery schedule? on page 337
- How do I deploy software to all of my managed devices? on page 337
- How do I acquire a particular Microsoft patch? on page 338
- How do I update my license key? on page 338
- How do I create a group of devices to target for an OS Service Pack? on page 338
- How do I deploy software to a single device? on page 339
- How do I install the HPCA Agent without using the Console? on page 339
- How do I publish setup.exe? on page 340
- How do I know that all my devices received the software? on page 340
- How do I make software available for a user to install? on page 341
- How do I generate a device compliance report? on page 341
- How do I capture an OS image? on page 342
- How do I add additional drivers to an OS image? on page 342

- How do I add additional drivers to an OS image? on page 342
- How do I publish an OS image? on page 342
- How do I deploy an OS image? on page 343
- How do I start collecting usage data? on page 343

## How do I access the HPCA Console?

Use a browser from any device in your environment to access the HPCA Console.

• Go to http://HPCAhost:3466/ where HPCAhost is the name of the server where HPCA is installed.

## How do I determine what version I am using?

• Use the Operations area, Infrastructure Management, Support page to view the HPCA version information.

# How do I change my Console password?

Each Console user has its own password defined by the administrator when the Console user is created. Change a Console user's login password in Access Control on page 157.

- 1 Click the User ID of the Console user to open the User Details window.
- 2 Click Change Password.
- 3 In the Password Change area, enter and confirm a new password by typing it into the text boxes provided.
- 4 Click Commit then click Save.

The new password has been saved.

# How do I begin to manage a device in my environment?

Devices are managed when the Management Agent is deployed. To deploy the Agent, the device must be added to HPCA.

First, import the device:

- From Device Management, General tab, click Import Devices to Manage. The Import Device Wizard opens.
- Follow the steps in the wizard on page 200 to import your devices.

When the device is imported, deploy the Management Agent:

- From Device Management, General tab, click **Deploy the Management Agent.** The Agent Deployment Wizard on page 201.
- Follow the steps in the wizard on page 201 to deploy the Management Agent.

When the Agent is deployed, the device is successfully managed and ready for software, patch, and inventory management.

## How do I schedule inventory collection?

Hardware and software inventory collection is based on the schedule you define using the Software/Hardware Inventory Wizard.

- First select whether to schedule inventory collection for individual devices or a group by selecting them within either the Device Management, Groups section or the Group Management, Groups.
- On the toolbar, click the Inventory Collections A toolbar button, then select Discover Software/Hardware Inventory to launch the wizard.
- Follow the steps in the wizard page 203 to define software and hardware inventory collection for your devices and groups..

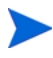

Additional inventory collection is taken after a software deployment job is completed.

# How do I view inventory information for managed devices?

Use the Reporting tab to view inventory information for managed devices.

- From the home page of the Reporting tab, click **View Managed Devices** under Inventory Information. A list of all managed devices is displayed.
- Use the tools on the left side of the page, or click any criteria within each list item, to filter the list further.
- Click Show Details 🔑 to display information for a single device.

## How do I automate patch acquisition?

Use the Configuration tab, Patch Management section to define your patch acquisition schedule and settings.

- 1 In the **Acquisition**, **Schedule** tab, use the tools provided to set the acquisition schedule.
  - Run: Select whether to discover patches based on an interval hours, days, or weeks.
  - Interval: Select the specific interval (hours, days, or weeks).
  - Starting on: Use the drop-down list to select the date patch compliance should be discovered.
  - **Current Server Time** displays the current time of the HPCA server.
- 2 When finished, click **Save** to commit your changes. The new schedule is displayed after Current Schedule.
- 3 In the **Acquisition**, **Settings** tab, enter the Bulletins to Acquire each discovery period. You can use wildcards (for example, MS05\*) to designate a range of bulletins. Separate multiple bulletin searches with a comma (for example, MS05\*, MS06\*).
- 4 Go to the Configuration tab, Infrastructure Management, Proxy Settings.

- 5 Type a Proxy Server Address and Port from which to obtain bulletins. If required, type a Proxy User ID and Proxy Password to acquire patches.
- 6 Click **Save** to commit your changes.

# How do I configure the patch compliance discovery schedule?

- To define a schedule for patch compliance discovery, select the managed devices from the Devices tab (or select a Group from the Groups tab).
- Click the Inventory Collections A button, then select Discover Patch Compliance to launch the Patch Compliance Discovery Wizard.
- Follow the steps in the wizard on page 204 to define a schedule for patch compliance for your devices and groups.
- Use the Reporting tab to view patch compliance reports for the selected devices.

# How do I deploy software to all of my managed devices?

First, create a dynamic Reporting group containing all managed devices.

- Within the Reporting tab, under Inventory, click View Managed Devices.
- A list of all managed devices is displayed.
- Click **Create new Dynamic Reporting Group** steps in the Group Creation wizard to create the group.

Now you can deploy software to devices in the newly created group.

- In the Management tab, click Software Management.
- Click Deploy Software.

• The Software Deployment Wizard opens. Follow the steps in the wizard to select the newly created group and software for deployment.

## How do I acquire a particular Microsoft patch?

- Use the Configuration tab, Patch Management section and define the specific patch bulletin number in the Patch Acquisition Settings, Bulletins to Acquire text box..
  - You can launch patch acquisition immediately after you define the settings. If your patch acquisition schedule is set to acquire patches on a regular basis, you must reset the acquisition settings values to prevent patch acquisition from acquiring only a specific patch during future acquisitions.

## How do I update my license key?

- 1 Use a text editor and open the new license file (for example license.nvd).
- 2 Copy the contents of the file into the License Data text box on the Configuration tab, Licensing page.
- 3 Click **Save** to update your license information.

# How do I create a group of devices to target for an OS Service Pack?

Use the Reporting tab to create a query that contains all devices that do not have the particular service pack. In this example, a group of all Windows XP devices without Service Pack 2 installed will be created.

1 In the Data Filters area, click Inventory Management Related.

- 2 Click OS Related.
- 3 Click Operating System and enter \*Windows XP\*.
- 4 Click **Apply**. All devices with Windows XP are displayed.
- 5 Click Operating System Level and type **!Service Pack 2**.
- 6 Click **Apply**. All Windows XP devices that do not have Service Pack 2 installed are displayed.
- 7 Click **Create new Dynamic Reporting Group** and follow the steps in the Group Creation wizard to create the group of devices.

## How do I deploy software to a single device?

Use the Software Details window to deploy software to a single device.

- 1 In the Management tab, click Software Management.
- 2 Click Software Library to display all published software.
- 3 Click the description link for the software you want to deploy to a single device. The Software Details window opens.
- 4 Click the **Devices** tab and select the device to which you want to deploy the software.
- 5 Click **Deploy Software** 🕙 to open the Software Deployment Wizard.
- 6 Follow the steps in the wizard to deploy software to that device.

# How do I install the HPCA Agent without using the Console?

Use the HPCA Agent installation program included on the HPCA media to install the Agent to devices that may not be consistently connected to the network.

1 Use the standard-setup.cmd file located on the HPCA installation media in the Media\client\default\win32 directory.

- 2 From a command line, type **standard-setup.cmd** *HPCA\_IP\_Addr*, where *HPCA\_IP\_Addr* is the IP address of your HPCA server.
- 3 Press Enter.

# How do I publish a Windows Installer package?

• Use the Publisher and select **Windows Installer** as the Type of Data to Publish. Follow the steps in the Publisher to make the Windows Installer file available for distribution to your managed devices.

Refer to the Publisher online help or Chapter 10, Using the Publisher for more information.

# How do I publish setup.exe?

• Use the Publisher and select **Component Select** as the Type of Data to Publish. Select the files to publish and follow the steps in the Publisher to make the file available for distribution to your managed devices.

Refer to the Publisher online help or Chapter 10, Using the Publisher for more information.

# How do I know that all my devices received the software?

- 1 In the Management area, click Software Management.
- 2 On the Reporting tab, click **Software Summary**. The Reporting area is displayed with a summary of all devices, managed services, and failed services.

You can also use the Software Details window, Devices tab to view the status of software organized by device.

- 1 Click the description link for any software to open the Software Details window.
- 2 Click **Devices** tab.
- 3 View the Software Status column to see which managed devices have the software installed. Only entitled devices are displayed.

## How do I make software available for a user to install?

By adding software entitlement to a group of devices, that software is then available for the user to install from the Application Self-service Manager.

- From the Group Management section of the Management tab, click the **Groups** tab.
- Click any Group description link to open the Group Details window.
- Click the **Software** tab to display all entitled software for that group.
- To entitle additional software, click Add Software Entitlement
- Select the software to entitle and click Add Entitlement.

When entitled, software is available for deployment from the Console or from the Application Self-service Manager on the individual devices.

# How do I generate a device compliance report?

- Use the Reporting tab to define which patch bulletin you want to see compliance for.
- In Data Filters, click Patch Management Related.
- Click Patch Compliance Status.
- Enter a bulletin name or partial name, and click Apply.
- Use the tools at the top of the report list to export or print the report.

# How do I capture an OS image?

Use the Image Preparation Wizard to prepare and capture operating system images.

- 1 Create the Image Preparation CD from the ImageCapture.iso file. The file is located on the HPCA media in the \Media\iso\roms directory.
- 2 Follow the preparation steps in the Image Preparation Wizard online help or see Chapter 9, Preparing and Capturing OS Images for detailed instructions.

# How do I add additional drivers to an OS image?

Before you capture an operating system image for deployment, it is a good idea to make sure that any OEM drivers for all possible device hardware configurations are installed.

• The following Microsoft Knowledge Base article contains information for including OEM drivers for Windows OS installations, *How to Add OEM Plug and Play Drivers to Windows XP*.

# How do I publish an OS image?

• Use the Publisher and select **OS Image** as the Type of Data to Publish. Select the operating system image to publish and follow the steps within the Publisher to make the file available for distribution to your devices..

Images captured by the Image Preparation Wizard are stored, by default, in the C:\Program Files\Hewlett-Packard\HPCA\OSManagerServer\upload directory on the HPCA server.

Refer to the Publisher online help or Chapter 10, Using the Publisher for more information.

# How do I deploy an OS image?

First, create a Static Group containing all devices to receive the OS image.

- 1 Within the Group Management, General tab, click **Create a new Static Group**.
- 2 The Group Management Wizard opens. Follow the steps in the Group Creation wizard to create the group.

Now you can deploy software to devices in the newly created group.

- 1 In the Management tab, click **OS Management**.
- 2 Click **Deploy Operating System**. The OS Deployment Wizard opens.
- 3 Follow the steps in the wizard to select the newly created group and the software for deployment. An OS Management Job is created.

## How do I start collecting usage data?

Usage data is collected and stored locally by the Usage Collection Agent on managed devices. You can begin collecting usage data by doing the following:

- 1 Create and enable collection filters using the Usage Collection Filter Creation Wizard. See Collection Filters on page 150 for additional information.
- 2 Use the Application Usage Collection Wizard to deploy the Usage Collection agent and begin colleting usage data. Follow the steps in the wizard on page 216 to define a schedule for usage data collection from groups or to force a one-time collection of data from individual devices. Usage data is stored on the local devices for 12 months..

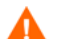

Configuring filters to collect usage data based on wildcard characters can cause the collection of a large amount of data that can, over time, create severe reporting performance issues as the database grows in size. HP recommends that you create filters to collect data for only those applications for which you want usage information.

You should not collect usage data for all applications.

# 14 Troubleshooting

Use the following sections to troubleshoot common problems you may encounter while using HPCA.

- Log Files on page 345
- Agent Deployment Issues on page 347
- OS Deployment Issues on page 348
- Application Self-service Manager Issues on page 349
- Power Management Issues on page 349
- Patch Management Issues on page 350
- Troubleshooting the HPCA Server on page 350
- Browser Issues on page 354
- Dashboard Issues on page 356
- Other Issues on page 358

## Log Files

HPCA log files are located in the following directories under C:\Program Files\Hewlett-Packard\HPCA on the server:

- \Agent\Log
- \ApacheServer\logs
- \ApacheServer\apps\cas\logs
- \ApacheServer\apps\console\logs
- \BootServer\logs

- \ClientConfigurationManager\logs
- $ConfigurationServer \log$
- \dcs\log
- \DistributedCS\logs
- \Knowledge Base Server\logs
- \ManagementPortal\logs
- \MessagingServer\logs
- \MiniManagementServer\logs
- \MulticastServer\logs
- \OOBM\logs
- \OSManagerServer\logs
- \PatchManager\logs
- \PolicyServer\logs
- \ProxyServer\logs
- \ReportingServer\log
- \tomcat\logs
- \VulnerabilityServer\logs

Log file sizes will grow over time. Some logs will be in use while the HPCA services are running. These active log files should not be deleted. Historical log files can be archived or removed as necessary.

Log files can be downloaded using the Operations tab, Infrastructure Management area, Support page on the HPCA Core console.

# Agent Deployment Issues

The following table shows common Agent Deployment Job error messages and the steps to take to resolve possible issues.

| Message                                                                                                    | Troubleshooting Steps                                                                                                    |
|----------------------------------------------------------------------------------------------------|----------------------------------------------------------------------------------------------------|
| Failed to Install HPCA<br>Management Agent - Reason:<br>Failed to connect to <i>device</i> as<br>user <i>user</i> . Code: No network<br>provider accepted the given<br>network path | The HPCA server creates an administrative share in order to<br>copy the agent install media. Personal firewalls such as<br>Windows Firewall can block the share. Verify that port 3463<br>and File and Printer Sharing services are added to the<br>firewall exclusion list on the managed device.<br>Access to the Administrative share (C\$) on Windows Vista<br>devices is disabled for locally defined administrators.<br>Therefore, Windows Vista devices should be part of a<br>domain, and the domain administrator's credentials should<br>be specified during Management Agent deployment though<br>the HPCA console. If the devices are not part of a domain,<br>additional steps are required to allow access for local<br>administrators. Refer to the following Microsoft<br>KnowledgeBase article for detailed steps.<br>http://support.microsoft.com/kb/947232/en-us<br>After making these changes, reboot the device. |
| Failed to Install HPCA<br>Management Agent - Reason:<br>Failed to connect to <i>device</i> as<br>user <i>user</i> . Code: Logon<br>failure: unknown user name<br>or bad password.   | Verify that the login credentials used during the agent<br>deployment wizard are correct and the userID has<br>administrative privileges on the device. Blank passwords are<br>not permitted. For Windows XP devices, verify that Simple<br>File Sharing is not enabled.                                                                                                    |
| Failed to Install HPCA<br>Management Agent - Reason:<br>Failed to connect to <i>device</i> as<br>user <i>user</i> . Code: Logon<br>failure: unknown user name<br>or bad password.   | Verify that the login credentials used during the agent<br>deployment wizard are correct and the userID has<br>administrative privileges on the device. Blank passwords are<br>not permitted. For Windows XP devices, verify that Simple<br>File Sharing is not enabled.                                                                                                    |

 Table 29
 Agent Deployment Job Messages and Troubleshooting

| Message                                | Troubleshooting Steps                                                                                                    |
|----------------------------------------|----------------------------------------------------------------------------------------------------|
| Connection timed out                   | After the HPCA server deploys the agent to the device it<br>establishes a TCP connection to the device using port 3463.<br>If this port is blocked by a personal firewall, the device can<br>not be managed by HPCA. Verify that port 3463 and File and<br>Printer Sharing services are added to the firewall exclusion<br>list on the managed device. |
| Timeout waiting for rma to<br>register | After the agent is installed to the device it registers back to<br>the HPCA server using port 3466. If this port is blocked by a<br>firewall on the HPCA server, the device cannot be managed<br>by HPCA. Verify that port 3466 is added to the firewall<br>exclusion list on the HPCA server.                                                         |

#### Table 29 Agent Deployment Job Messages and Troubleshooting

## **OS** Deployment Issues

This section includes common issues that are encountered during operating system image deployment.

#### TFTP server shuts down after starting

• Check to make sure you do not have another TFTP server running on the same computer.

#### PXE cannot traverse subnet

• In order to allow PXE to navigate subnets, the DHCP helper must be enabled. The DHCP helper allows traversal of broadcast traffic on the DHCP ports, broadcast is typically turned off on routers.

## **Application Self-service Manager Issues**

This section describes common HP Client Automation Application Self-service Manager (ASM) issues and the steps to follow to resolve possible problems.

#### Application installation failed, Catalog displays as installed

#### Issue

The application may display as installed in the Catalog if the installation program returned a zero upon failure.

#### **Possible Resolutions**

The ASD relies on a return code to detect whether or not the installation was a success. The installation must return a code of non-zero in order for the ASM to detect the failure.

This can be accomplished by wrapping the installation in a command file and using logic to validate whether the process was a success or not by returning the proper code.

## Power Management Issues

This section describes issues and possible resolutions for tasks related to the HPCA power management feature.

#### Device does not respond to power commands from the HPCA server

If a managed device is not responding to a power on command from the HPCA server the problem may exist in the configuration of network devices such as routers and switches.

• Test the network path from the HPCA server to the managed device for Wake-on-LAN support. A number of third party tools exist for sending a remote power on command to a network device. Searching the internet for "Wake-on-LAN tools" will return many free tools for testing this capability.

# Patch Management Issues

This section describes issues and resolutions related to patch management.

#### Error deploying patches

If you encounter an error when deploying patches to target devices (for example, you see the error message WUA Install Result Code 3 HRESULT \$hresult), check to make sure the correct Windows Installer version is installed on the target devices that are receiving patch updates.

See Patch Management on page 102 for details regarding the supported minimum versions.

## Troubleshooting the HPCA Server

The following section describes how to troubleshoot issues related to your HPCA server.

• Troubleshooting HPCA Core Components on page 350

## Troubleshooting HPCA Core Components

The following sections describe how to troubleshoot issues related to the Core server components.

- HPCA Core Configuration Files on page 350
- HPCA Core Log Files on page 353

#### **HPCA** Core Configuration Files

The Core server installation sets default values for the various Core server components. These values should be left as-is, although some can be modified in the Core Console. The following table lists the locations and names of the configuration files in case they are needed for troubleshooting, or are requested by HP Technical Support. The default path for the Core server's product configuration files is C:\Program Files\Hewlett-Packard\HPCA\xxxxxx. If a different path was specified during the Core installation, be sure to follow that path. The value of xxxxxx will be replaced by the value in the Location column of the following table.

| HPCA<br>Product                        | Configuration<br>File Type | Location and File Name<br>(C:\Program Files\Hewlett-Packard\<br>HPCA\) |
|----------------------------------------|----------------------------|------------------------------------------------------------------------|
| HPCA<br>Console                        | Apache Server              | ApacheServer\apps\console\etc\service.cfg                              |
|                                        | Apache Server              | ApacheServer\apps\console\etc\proxy.cfg                                |
|                                        | Sessionmanager             | tomcat\webapps\sessionmanager\WEB-INF\sessi<br>onmanager.properties    |
|                                        | Sessionmanager             | tomcat\webapps\sessionmanager\WEB-INF\class<br>es\log4j.properties     |
| Configuration<br>Server                |                            | ConfigurationServer\bin\edmprof.dat                                    |
| Distributed<br>Configuration<br>Server | Integration<br>Server      | DistributedCS\etc\HPCA-DCS.rc                                          |
|                                        | product                    | DistributedCS\etc\dcs.cfg                                              |
| Messaging<br>Server                    |                            | MessagingServer\etc\core.dda.cfg                                       |
|                                        |                            | MessagingServer\etc\patch.dda.cfg                                      |
|                                        |                            | MessagingServer\etc\rms.cfg                                            |
|                                        |                            | MessagingServer\etc\usage.dd.acfg                                      |
| OS Manager<br>Server                   |                            | OSManagerServer\etc\HPCA-OSM.rc                                        |
|                                        |                            | OSManagerServer\etc\roms.cfg                                           |
|                                        |                            | OSManagerServer\etc\roms_upd.cfg                                       |

Table 30HPCA Core Configuration Files

| Table 30 | HPCA Core Configuration l | Files |
|----------|---------------------------|-------|
|----------|---------------------------|-------|

| HPCA<br>Product     | Configuration<br>File Type | Location and File Name<br>(C:\Program Files\Hewlett-Packard\<br>HPCA\) |
|---------------------|----------------------------|------------------------------------------------------------------------|
| Patch<br>Manager    |                            | PatchManager\etc\HPCA-PATCH.rc                                         |
|                     |                            | PatchManager\etc\patch.cfg                                             |
| Policy Server       |                            | PolicyServer\etc\HPCA-PM.rc                                            |
|                     |                            | PolicyServer\etc\pm.cfg                                                |
| Portal              | Integration<br>Server      | ManagementPortal\etc\HPCA-RMP.rc                                       |
|                     | product                    | ManagementPortal\etc\rmp.cfg                                           |
|                     |                            | ManagementPortal\etc\romad.cfg                                         |
|                     | OpenLDAP                   | DirectoryService\openldap                                              |
| Reporting<br>Server |                            | ReportingServer\etc\cba.cfg                                            |
|                     |                            | ReportingServer\etc\ccm.cfg                                            |
|                     |                            | ReportingServer \etc\ed.cfg                                            |
|                     |                            | ReportingServer\etc\rim.cfg                                            |
|                     |                            | ReportingServer\etc\rm.cfg                                             |
|                     |                            | ReportingServer\etc\rpm.cfg                                            |
|                     |                            | ReportingServer\etc\rrs.cfg                                            |
|                     |                            | ReportingServer\etc\rum.cfg                                            |
|                     | ]                          | ReportingServer\etc\scm.cfg                                            |
|                     | ]                          | ReportingServer\etc\vm.cfg                                             |
| Thin Client         |                            | TC\etc\HPCA-TC.rc                                                      |
|                     |                            | TC\etc\rmms.cfg                                                        |

| HPCA<br>Product | Configuration<br>File Type | Location and File Name<br>(C:\Program Files\Hewlett-Packard\<br>HPCA\) |
|-----------------|----------------------------|------------------------------------------------------------------------|
| Tomcat          | Enterprise<br>Manager      | tomcat\webapps\em\WEB-INF\<br>Console.properties                       |
|                 | Enterprise<br>Manager      | tomcat\webapps\em\WEB-INF\classes\log4j.pro<br>perties                 |
|                 | OPE                        | tomcat\webapps\ope\WEB-INF\classes\<br>log4j.properties (log levels)   |
|                 | VMS                        | tomcat\webapps\vms\WEB-INF\classes\<br>log4j.properties (log levels)   |

#### Table 30HPCA Core Configuration Files

### HPCA Core Log Files

If you are having issues with the Core server and need to access its log files for troubleshooting, the Core Console provides immediate access to the entire set of log files.

#### To generate the Core server log files

- 1 On the Core Console, go to the Operations tab and click **Support**.
- 2 In the Troubleshooting area, click **Download Current Server Log Files**.
- 3 When the WinZip file opens, extract and save the files.

You are not expected to understand the full contents of the files, but you should know how to access and view them in order to:

- Provide them to HP Support.
- Review them for entries that are labeled **severe**.

## **Browser Issues**

The following troubleshooting tips pertain to issues that may arise with your browser:

- Cannot Refresh Page Using F5 on page 354
- Cannot Enable HTTP 1.1 with Internet Explorer 6 and SSL on page 354

## Cannot Refresh Page Using F5

If you press the **F5** function key while using the HPCA Console, the splash screen will briefly appear, and then you will return to the last dashboard page that you viewed. You will not get a refreshed version of the page you are currently viewing.

#### Solution:

To refresh the page that you are currently viewing, use the built-in 🚱 (Refresh) button on that page.

## Cannot Enable HTTP 1.1 with Internet Explorer 6 and SSL

You cannot run the HPCA Console using Internet Explorer 6 with SSL if HTTP 1.1 is enabled. This is a limitation of Internet Explorer 6.

#### Solution:

In Internet Explorer 6, perform the following steps:

- $1 \quad Click \text{ Tools} \rightarrow \text{Internet Options.}$
- 2 Click the **Advanced** tab.
- 3 Scroll down to the HTTP 1.1 settings.
- 4 Clear the **Use HTTP1.1** box.

Then, close Internet Explorer, and open a new browser window. Simply refreshing the current Internet Explorer window will not fix the problem.

Alternative solution: Upgrade to Internet Explorer 7.

## Browser Error Occurs when Using Remote Control

The following message may appear when you attempt to launch either the VNC or the Remote Assistance remote control features from the HPCA Console:

Several Java Virtual Machines running in the same process caused an error

This problem is likely due to a known defect in the Java browser plug-in. Refer to **http://bugs.sun.com/view\_bug.do?bug\_id=6516270** for more information.

Solution:

If this message appears, upgrade the Java Runtime Environment (JRE) used by your browser to JRE version 6 update 10 (or later).

# Dashboard Issues

The following troubleshooting tips pertain to issues that may arise with the HPCA dashboards:

- Delete Dashboard Layout Settings on page 356
- Dashboard Panes in Perpetual Loading State on page 356
- RSS Query Failed on page 357

## Delete Dashboard Layout Settings

The dashboard layout sessions are stored as a local shared object (like a browser cookie) on your computer. To delete the current settings, you must use the Adobe Website Storage Settings Panel to manage the local storage settings for Flash applications. Refer to the following web site for detailed instructions:

http://www.macromedia.com/support/documentation/en/flashplayer/ help/settings\_manager07.html

## Dashboard Panes in Perpetual Loading State

If the HPCA Console is hosted on a system where both of the following products are installed, some dashboard panes will remain in the Loading state forever while returning no results.

- Microsoft SQL Server with Service Pack 2
- Oracle ODBC Client Software

The following versions of the Microsoft SQL Server and Oracle client are known to cause a conflict with Reporting when installed on the same system:

Oracle ODBC Driver Version 10.2.0.1.0

Microsoft SQL Server 2005 Service Pack 2 (2005.90.3042)

#### To verify that this is the problem:

- 1 From the Control Panel, open the Event Viewer under Administrative Tools.
- 2 In the left navigation pane, select **System**.

- 3 Look for events with Application Popup in the Source column.
- 4 If you see an event with the following description, you are probably experiencing this error.

Application popup: nvdkit.exe - Application Error: ...

#### Solution:

Do not install both of these programs on the system hosting the HPCA Console.

## **RSS Query Failed**

If an HPCA dashboard pane cannot connect to the RSS feed that provides its content, the following error message is displayed in the pane:

Connection to RSS feed {*URL for RSS feed*} has failed. Make sure that the proxy server settings for HPCA Enterprise Manager have been properly configured, you have subscribed to the RSS feed, and that the RSS feed is accessible.

To determine the specific type of connection failure that has occurred, hover your mouse over the **RSS query failed** message in the lower left corner of the dashboard pane. One of the following messages will be displayed in a tool tip:

| Failure Reason                       | Text Displayed                                                       |
|--------------------------------------|----------------------------------------------------------------------|
| Proxy is not set                     | Error processing refresh: connection timed out:<br>connect           |
| Live Network password is invalid     | Error processing refresh: Invalid Response: Login failed             |
| You have not registered for the feed | Error processing refresh: Error on line -1:<br>premature end of file |

 Table 31
 Possible RSS Feed Failure Types

#### Solution:

Check the following things:

1 Make sure that the URL for the RSS feed is correct.

- 2 Paste the URL for the RSS feed site into a browser, and make sure that the site is accessible.
- 3 Make sure that your proxy settings for the HPCA Console are specified correctly.
- 4 Make sure that you have registered for the RSS feed, if necessary. To register for the feed, click the URL displayed in the error message.

## Other Issues

The following troubleshooting tips pertain to issues not addressed in the previous topics:

- Cannot Open a Report on page 358
- Additional Parameters Disregarded by the HPCA Job Wizard on page 359
- Virtual Machines Will Not Start on page 360
- Query Limit Reached on page 360

## Cannot Open a Report

This topic addresses the following problem:

- 1 You click the 🚺 icon in a dashboard pane to open the pertinent report.
- 2 The report you requested does not open.
- 3 The Reporting home page opens instead.

This happens when a particular URL is blocked by the browser. If your browser security level is set to High, the URLs for the reports may be blocked. When the URL for a particular report is blocked, the default Reporting behavior is to display the home page.

This behavior is most prevalent with Internet Explorer 6 and 7 on the Windows 2003 Server platform. It can, however, happen on any supported platform.

#### Solution:

1 Open the list of blocked URLs.

In Internet Explorer 7, for example, click the eye-shaped icon with the red circle in the lower browser bar:  $\Im$ 

You will see a dialog something like this:

| Privacy Report                                                                                                    |
|----------------------------------------------------------------------------------------------------|
| Based on your privacy settings, some cookies were restricted or blocked.                                                                                                    |
| Show: Restricted Web sites                                                                                                    |
| Web sites with content on the current page:                                                                                                    |
| Site Cookies                                                                                                    |
| http://myreportingserver.mycompany.com/RRS/cont Blocked<br>http://myreportingserver.mycompany.com/RRS/resu Blocked<br>http://myreportingserver.mycompany.com/RRS/navi Blocked<br>http://myreportingserver.mycompany.com/RRS/resu Blocked |
| To view a site's privacy summary, select an item in the list,<br>and then click Summary.                                                                                                    |
| Leam more about privacy Settings Close                                                                                                    |

2 Using your browser privacy settings, add the URL for the report that you want to view to the **Allowed** cookies list.

## Additional Parameters Disregarded by the HPCA Job Wizard

If you want to specify "additional parameters" when using the HPCA Job Creation Wizard, you must specify them in the following format:

option=value

If you do not use this format, the additional parameters are ignored. On the confirmation page (the last page of the wizard), be sure to verify that your additional parameters are included in the command line.

## Virtual Machines Will Not Start

A licensing defect in ESX version 3.5 Update 2 (build number 103908) prevents Virtual Machines from being started after a certain date.

If you are running this ESX build, and you attempt to start a Virtual Machine from the HPCA Console, an error message similar to the following will appear in the console:

\_\_\_\_\_

Result: "Start of Machine '<machine name>' failed" Details: "Received Method Fault executing task haTask-##-vim.VirtualMachine.powerOn-#####: A general system error occurred: Internal error."

-----

#### Solution:

Install ESX version 3.5 Update 2 build 110268 (or later).

For more information, refer to VMware Release Notes for this update:

http://www.vmware.com/support/vi3//doc/ vi3\_esx35u2\_vc25u2\_rel\_notes.html

### Query Limit Reached

By default, only the first 1000 members of an Active Directory object are displayed in the HPCA Console. If you attempt to browse an Active Directory object that has more than 1000 members, a "Query Limit Reached" error message is displayed.

#### **Recommended Solution:**

Use the Search feature to fine tune the list of members displayed.

#### Alternate Solution:

Your HPCA administrator can specify the directory\_object\_query\_limit in the Console.properties file for the HPCA Console. This file is located in the following directory:
<tomcatDir>\webapps\em\web-inf\Console.properties

By default, <tomcatDir> is as follows.

C:\Program Files\Hewlett-Packard\HPCA\tomcat

After modifying the Console.properties file, be sure to restart the HPCA service.

Modifying the directory\_object\_query\_limit property may negatively impact performance of the HPCA Console.

# A SSL Settings on the HPCA Core and Satellite Servers

In order to fully understand how to use the SSL settings that are available on the HPCA Console, it is important to understand the various "parts" of SSL and their functions. This appendix offers a brief overview of SSL, including how it relates to an HPCA environment. See the following sections:

- SSL Parts on page 363
- SSL in an HPCA Environment on page 364
- The SSL Certificate Fields on the Consoles on page 365

For additional information, refer to the *HP Client Automation SSL Implementation Guide*.

# **SSL** Parts

Refer to Chapter 1 of the *HP Client Automation SSL Implementation Guide* for a comprehensive look at:

- Certificates
- Certificate Authorities
- Generating Certificates
- Private Key Files
- Public Key Files

# SSL in an HPCA Environment

SSL uses **digital certificates** to establish proof of identity, and to establish shared **encryption ciphers** in order to provide secure communications. How you use SSL is dependent on how your infrastructure components are going to communicate. This section provides information on the two primary scenarios in which SSL should be enabled, and the role it plays in each.

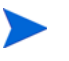

Refer to Chapter 1 of the *HP Client Automation SSL Implementation Guide* for information on SSL Certificate Authorities, SSL certificates, and generating SSL certificates.

# Supporting SSL Communications to Remote Services

Assume that it is not necessary to secure the communications between the Core and Satellite servers; an SSL connection between them is not necessary. However, secure communications (LDAPS) are still required for the Core or Satellite server's communications with external servers (such as those hosting vendors' web sites), other HPCA servers, and Active Directory.

In order to trust that these other servers are "who" they claim to be, the Core or Satellite must obtain each server's **public certificate**, or the signature of the issuing **Certificate Authority** (CA). The Core or Satellite must also have a **CA Certificates file**, which it has obtained from a Certificate Authority, and which must be available to other servers so that they can decrypt messages from the Core or Satellite. (The Core and Satellite installations include a set of default trusted authorities, ca-bundle.crt, which is suitable for most environments.)

# Providing Secure Communications Services to Consumers

Assume an environment in which the communications between the Core and Satellite servers needs to be secure. In this case, the Core will assume the role of server and, as such, will need a public certificate that it can share with the Satellites. The Core server's public certificate contains its public key, server name, and a signature from a Certificate Authority (attesting to the identity of the server).

• A public certificate (also known as a **server certificate**) can be given to anyone whom you want to trust you.

Further, each Satellite server, in the role of "client," will need its own set of certificates so that it can encrypt and decrypt messages between it and the Core. A certificate represents the Satellite, identifying it to the Core.

Each Core and Satellite also needs its own private key in order to decrypt messages.

• A **private certificate** (also known as a **private key**) should be kept private; it should never shared.

# The SSL Certificate Fields on the Consoles

The Infrastructure Management area of the Configuration tab of the HPCA Console contains two SSL Certificate areas: SSL Server and SSL Client. The differences between these areas and the necessity of each are explained in this section. To complete the SSL set up for the HPCA, review the information in this appendix, then see Infrastructure Management on page 164.

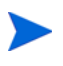

Refer to Chapter 1 of the *HP Client Automation SSL Implementation Guide* for information on SSL certificates, SSL Certificate Authorities, and generating SSL certificates.

# SSL Server

This area of the panel is used to enable SSL, and upload and save the private key file (server.key) and server certificate file (server.crt) for the HPCA servers. These files were either self-generated (within your organization) or obtained from a Certificate Authority. Check with your system administrator for access to these files.

- The private key file is needed in order to decrypt messages that were secured with the corresponding public key.
- The server certificate file is needed so that this host can identify itself to SSL-enabled servers.

After the files have been uploaded (located and **Save** clicked) these files are saved to:

```
C:\Program Files\Hewlett-Packard\HPCA\ApacheServer\ conf\ssl.
```

The preceding refers only to 32-bit operating systems. The location for 64-bit operating systems is:

```
C:\Program Files (X86)\Hewlett-Packard\HPCA\ApacheServer\ conf\ssl.
```

By default, these files will be saved with the names shown above, but the file names can be customized.

# SSL Client

This area of the panel is used to upload and save the CA Certificates file (ca-bundle.crt) for the HPCA servers. This file contains a default set of trusted authorities that should be sufficient for most environments, and is needed only when an HPCA server communicates with another server over either LDAPS or HTTPS.

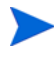

It is possible to use an existing CA Certificates file that was obtained for your organization from a Certificate Authority. Check with your system administrator because you will need access to this file.

• The CA Certificates file contains the signing certificates from trusted Certificate Authorities and is needed so that it can verify any incoming clients as "trusted."

After the file has been uploaded (located and **Save** clicked) it is saved to:

```
C:\Program Files\Hewlett-Packard\HPCA\ApacheServer\ conf\ssl.crt.
```

The preceding refers only to 32-bit operating systems. The location for 64-bit operating systems is:

```
C:\Program Files (X86)\Hewlett-Packard\HPCA\ApacheServer\ conf\ssl.crt.
```

By default, the file will be saved with the name shown above, but the file name can be customized.

# B About Double-Byte Character Support

This section covers the configuration changes that will set the locale for the service operating system (SOS). See the following sections:

When creating an image with the Image Preparation Wizard, the **locale** for your reference and target machines must match. For example, if you want to create a Simplified Chinese OS image, you must run the Image Preparation Wizard on a Simplified Chinese reference machine.

- Supported Languages on page 367
- Changing the Locale on page 368

If there are no double-byte requirements, do not make any of the following changes.

# Supported Languages

Table 32 on page 367 presents the list of supported languages and their valid language codes.

| Language           | Language Code |
|--------------------|---------------|
| Korean             | ko_KR         |
| English            | en_US         |
| Japanese           | ja_JP         |
| Simplified Chinese | zh_CN         |

Table 32Supported Languages and Codes

# Changing the Locale

To add support for a supported language in a PXE environment

1 Use a text editor to open \X86PC\UNDI\linux-boot\linux.cfg
\default. The file looks similar to the following:

DEFAULT bzImage

```
APPEND initrd=rootfs.gz root=/dev/ram0 rw ISVR=10.10.10.1
ISVRPORT=3466
```

2 Add the **LANG** parameter to the end of the APPEND line and specify a valid language code (see Table 32 on page 367).

The result will be the file resembling the following example in which the language was set to Japanese.

DEFAULT bzImage

```
APPEND initrd=rootfs.gz root=/dev/ram0 rw ISVR=10.10.10.1
ISVRPORT=3466 LANG=ja_JA
```

3 Save and close the default file.

To add support for a supported language when restoring from the Service CD-ROM

- Specify LANG=xx\_XX in the ServiceCD section of the romsinfo.ini file. See Table 32 on page 367 for a list of supported languages and their valid codes.
- The file romsinfo.ini is part of the Service CD iso.

# Double-byte Support for Sysprep Files

If using double-byte character support in Sysprep, the file must be encoded in UTF-8 coding.

# Index

# A

accessing HPCAS console, 334 acquiring patches, 26, 105, 186 Active state of system tray, 313 AdaptiveBandwidth column, 310 adapt to traffic, 313 Add Infrastructure Server(s), 169 adding columns to Service List, 310 adding group entitlement, 107, 119 Additional Files advanced publishing mode option, 276 Advanced Properties, 69 Agent Deployment silent install, 202 wizard, 201 Agent Explorer, 293 Agent Removal wizard, 202 AlertMessage column, 310 All Devices, 79 group, 116 APIC device, 256

Application Self-service Manager accessing, 296 user interface, 295 Catalog List, 299 Global Toolbar, 298 installing software, 301 Menu Bar, 298 refreshing the catalog, 302 removing software, 303 Service List, 299 viewing information, 302 Application Usage, discovering, 61 Application Usage Collection wizard, 216 Assignment type group box, 287 Author column, 310 Auto-create locations based on Inventory Data, 178 Automatic Updates, 103 Avis column, 310

#### B

bandwidth reserving, 313 settings, adjusting, 305 slider, 305 throttling, 305, 312, 315 Bandwidth Control in Status window, 315 blade server reports, 134 Build Mass Storage Section in Sysprep.inf check box, 255 Button Bar of Status Window, 314

# С

ca-bundle.crt, 364, 366 catalog refreshing, 298 selecting, 299 virtual, 299 Catalog List, 299 CCM PUBLISHER, 93 CCM TPM ENABLEMENT, 93 CMI, configuring, 181 collection filter creating, 151, 217 enabling, 152 modifying, 152 Columns Available list box, 310 Columns to show list box, 310 Component Select publishing, 277 CompressedSize column, 310 configuration files, 350 configuring OS deployment mode, 193 patch acquisition schedule, 186 settings, 186 S.M.A.R.T., 182 schedules, 25 **TPM**, 183 conmfiguring CMI. 181 Connection options, 312 console access, 157

console user creating, 158 deleting, 159 viewing and modifying details, 159 Create a New Location, 178 Create Groups, 27 creating **Dynamic Discovery Groups**, 207 Dynamic Reporting Groups, 141, 208 groups, 82 New Location, 178 static group, 206 **Current Jobs** Device Management, 70 Group Management, 91 Job Management, 123 OS Management, 122 Patch Management, 111 Software Management, 101 Customize colors option, 308

### D

dashboard panes, 32 dashboards, 32 configuring, 195 HPCA Operations, 196 patch, 197 overview, 32 Patch Management, 42 Delete Device(s), 170 Delete Devices, 58, 81 Delete Job(s), 124 Delete Location(s), 178

deploying Management Agent, 25, 55 operating systems, 114 OS image using PXE, 118 patches, 28, 90, 105, 107 software, 28, 89, 95, 337 deployment mode, 114, 214 scenarios, os images, 115 Deploy the Infrastructure Service, 169 Deploy the Management Agent, 57, 80 Description column, 310 device compliance report, 341 Device Details. 68 Advanced Properties, 69 general, 69 groups, 69 os, 69 patches, 70 properties, 69 reporting, 70 software, 69 device discovery, 200 Device Management, 52 Current Jobs, 70 General, 55 Past Jobs, 70 devices discovery, 59 importing, 24, 55, 59 removing, 68 discovering devices, 59 discovery group, 82 docked Status window, 306 Dynamic Reporting Groups, creating, 141, 208

#### E

Embedded Linux, 116, 267 Ended with Errors, 125 entitling patches, 28, 90 software, 28 ErrorCode column, 310 exit points, 250, 251 for Image Preparation Wizard, 250, 251 Expand active catalog item, 310 Expand active service item, 310 exporting services, 120 exporting services, 108 export services, 96 Export to CSV, 57, 80, 94, 106, 113, 124, 169, 177 ExtendOemPartition parameter, 249

# F

file header information, 152 Focus Time, 137

#### G

generating reports, 29 Global Toolbar, 298 Group Creation wizard, 206 group details, 85 current jobs, 87 devices. 86 general, 85 os, 86 patches, 87 properties, 85 reporting, 87 software, 86 group details window, tasks, 87 Group Management, 78 Current Jobs, 91 General, 78 Groups, 80 Past Jobs, 91 groups adding patch entitlement, 89 software entitlement, 88 creating, 82 deploying software, 89 discovery, 79 internal, 79 removing. 85 patch entitlement, 89 software, 89 software entitlement, 88 reporting, 79 static. 79 types, 79 group type, 85

# Η

hardware inventory. discovering, 60 Hardware Management, 181 Hibernation, 125 History button, 304 Home button, 298 HPCA agent installing Windows CE, 74 Windows XPE, 73 removing Windows XPE, 74 HPCA Agent ID, 134 HPCA Application Self-service Manager user interface repairing software, 304 verifying software, 304 HPCA Operations dashboard, configuring, 196 **HPCA OS Manager Image Preparation** Wizard, 250, 252 using, 252HPCA Status window, 314 HPCA System Tray icon, 313 HP Client Automation Administrator Publisher, 93 HP Hardware reports, 135 HP Instant Support, 186 HP Softpags, publishing, 289 HTTPS, 366

### 

Idle state of system tray, 313 IMAGEDESC, 259 IMAGENAME, 259 ImageName.EDM, 250, 262, 265, 268 ImageName.IMG, 250 ImageName.MBR, 250 ImageName.PAR, 250

Image Preparation Wizard, 262, 265, 269 exit points, 250, 251 unattended, 258 using, 262, 265, 269 Import Devices to Manage, 57 importing devices, 59 services, 107, 120 importing devices, 24 import services, 96 Information Panel of Status window, 314 Infrastructure Management, 168 Infrastructure Server service cache, 175 synchronizing the service cache, 175 InstalledDate column, 311 installing HPCA agent Windows CE, 74 Windows XPE, 73 software using Application Self-service Manager user interface, 301 Instant Support, 186 Internet proxy detection, 313 inventory discovering, 60 discovering for group of devices, 83 Inventory Collections, 58, 81 **Inventory Management Reports**, 134

# J

job controls, 124 Job Details, 127 details, 128 services, 128 targets, 128 Job Management, 123 Current Jobs, 123 General, 123 Past Jobs, 128 Job Status, 124 JoinDomain parameter, 249

#### L

last logged on user, 69 Last Synchronized, 176 LDAPS, 364, 366 license key update, 338 Limit package to systems with section, 287 LocalRepair column, 311 Local Service Boot, 117 Location assigning to infrastructure server, 179 creating new, 178 removing, 179 Locations, 177 log files, 353 log files, downloading, 144

#### Μ

management devices, 52 groups, 78 jobs, 123 operating systems, 112 patches, 102 Management Agent

deploying, 25, 55, 59 deploying to group, 82 removing, 60 removing from a group of devices, 83 Management Options publishing option, 275 managing jobs, 123 software, 92 Mandatory column, 311 manual input, 200 Mass Storage Drivers, 255 list, 255 Menu Bar, 298 Microsoft Automatic Updates important information, 103 Microsoft patch, 338 My Software button, 298

### Ν

Name column, 311

#### 0

obfuscation of usage data, 61, 84, 195 obfuscation of usage date, 195 operating system images, publishing, 279 Optimize compression of unused disk space check box, 255 OS Deployment wizard, 214 OS Details, 121 Devices, 122 General, 121 Groups, 122 Properties, 121 Reporting, 122 OSEDITION, 259 OS image Target Devices requirements, 116 OS Management, 112, 192 Current Jobs, 122 General, 112 Operating Systems, 113 Past Jobs, 123 OS Service Pack, 338 Out, 189 OwnerCatalog column, 311

## P

Package Information section, 287 panes, 32 Past Jjobs Patch Management, 111 Past Jobs Device Management, 70 Group Management, 91 Job Management, 128 OS Management, 123 Software Management, 101 patch acquisition, 336 Patch Compliance discovering, 61 patch compliance discovery schedule, 337 Patch Compliance Discovery wizard, 204 Patch Deployment Wizard, 212 patch details, 108 devices, 110 general, 108 groups, 109 properties, 109 reporting, 111

patches acquiring, 26, 105, 186 adding group entitlement, 107, 119 deploying, 28, 90, 105, 107 entitling, 28, 90 removing entitlement, 90 Patch Management, 102 Current Jobs, 111 General, 105 Past Jobs, 111 Patches, 106 patch management configuration, 184 Patch Management Reports, 136 Patch Vulnerability dashboard, 42 configuring, 197 Pause Job(s), 124 Perform client connect after OS install check box, 256, 263, 270 Power Management, 58, 67, 81 Power Management for a group of devices, 85 Power Management wizard, 205 Preferences button, 298 prepwiz.exe, 253, 262, 265 prepwiz unattend, 259 PREPWIZPAYLOAD, 259 Price column, 311 Properties publishing option, 276 proxy detecting, 313 PublishedDate column, 311 published services, viewing, 293 Publisher using, 273

publishing component select, 277 modes additional files, 276 management options, 275 properties, 276 transforms, 276 os images, 112 software, 26, 275 publishing HP Softpaqs, 289 PXE, 117

Q

Quick Start Tasks, 22

# R

**RDP**, 62 Reboot column, 311 Refresh Data, 57, 80, 94, 106, 113, 124, 169, 177refreshing catalog, 298 Remote Assistance, 62 Remote Control, 58, 62 remote images, 251 capture, 251 Remove Infrastructure Server (s), 169 remove software, 97 Remove the Infrastructure Service, 170 Remove the Management Agent, 57, 80 removing columns from Service List, 310 HPCA agent Windows XPE, 74 operating systems from library, 120 patch entitlement, 90 software, 89, 303

repairing software, 304 reports generating, 29 viewing, 29 RePublishedDate column, 311 Reschedule Job(s), 124 Reserve Bandwidth, 313 ReservedBandwidth column, 311 Resize partition before OS upload check box, 256 Resume Job(s), 124 RISHOSTPORT, 259 runasuser, 95

# S

S.M.A.R.T. configuring, 182 enabling, 182 S.M.A.R.T. Alerts reports, 134 ScheduleAllowed column, 311 schedule inventory, 335 schedules, configuring, 25 Self-Monitoring, Analysis, and Reporting Technology See S.M.A.R.T. server.crt, 365 server.key, 365 Server Details window, 174, 176 Service CD, 118 Service Entitlement wizard, 213 Service Export wizard, 210 Service Import wizard, 210

Service List, 299 adding columns, 310 options, 309 removing columns, 310 services exporting, 108, 120 importing, 107, 120 setup.cfg, 259 setup.exe, 340 Setupmgr.exe, 248 Show advanced operations, 310 Show Extended Information, 302 Show grid lines, 310 Size column, 311 software adding group entitlement, 95 deploying, 28 entitling, 28 publishing, 26, 275 removing, 303 repairing, 304 verifying. 304 Software/Hardware Inventory wizard, 203 Software Deployment wizard, 209 software details. 97 devices. 99 general, 97 groups, 98 properties, 97 reporting, 100 software inventory, discovering, 60 Software Management, 92 Current Jobs, 101 General, 92 Past Jobs, 101 Software, 93 Software Removal wizard, 213

SSL

Active Directory, 364 ca-bundle.crt, 364, 366 Certificate Authorities, 363 certificates, 363 Certificates file, 364 digital certificates, 364 generating certificates, 363 HTTPS, 366 LDAPS, 364, 366 Private Key, 365 private key files, 363 Public Certificate, 364 public key files, 363 server.crt, 365 server.kev. 365 Server Certificate, 364, 365 SSL settings Core Console, 365 Satellite Console, 365 SSM, 290 SSM compliant, 290 Start Job(s), 124 static group, 85 static groups adding devices, 88 creating, 206 removing devices, 88 Status Area of Status window, 314 Status button, 305 Status column, 311 Status Message Area of Status window, 315 Status Window Information Panel, 314

Status window Bandwidth Control. 315 Button Bar, 314 docking, 306 Status Area, 314 Status Message Area, 315 undocking, 306 Stop Job(s), 124 support, 156 Synchronize Infrastructure Server, 175 Synchronize Software, 89 Synchronize the selected Infrastructure Servers service cache, 170 Sysprep.inf file creating, 249 prioritizing, 249 SysprepMassStorage section, 255 SystemInstall column, 311 system requirements HPCA Core target devices, 52 HPCA Satellite target devices, 52 system tray active state, 313 idle state, 313

### Т

target device definition, 116 target devices firewall settings, 170 Thin client prepare and capture images, 260 thin client, 116 deploying factory OS images to, 116 thin clients requirements, 52 throttling, 312 adapt to traffic, 313 bandwidth, 313 ThrottlingType column, 311 TimeZone parameter, 248 TPM configuring, 183 TPM Enablement service, 93 transform file, 276 Transforms publishing option, 276

# U

UIOption column, 311 unattended mode **Image Preparation Wizard**, 258 UnattendMode parameter, 249 undocked Status window, 306 UpgradedDate column, 311 Url column, 312 Usage Collection, 150 Usage Collection Agent, 152 Usage Collection Filter creating, 151, 217 enabling, 152 modifying, 152 Usage Count, 137 Usage Criteria, defining, 152 usage data, filtering, 153 usage data, obfuscating, 195 Usage Manager Reports, 136 Usage Settings page, 195 Usage Status, 137

Usage Time, 136 User Details window, 159 user interface for Application Self-service Manager, 295 Use system colors option, 308 using Microsoft Sysprep, 247

#### V

Vendor column, 312 VerifiedDate column, 312 verifying software, 304 version, 334 Version column, 312 viewing information in Application Self-service Manager user interface, 302 published services, 293 reports, 29 view inventory, 336 virtual catalogs, 299 VNC, 62

#### W

Windows 2003 Server, 22 Windows CE, 116, 264 Windows Installer files, 275 Windows Installer package, 340 Windows Remote Desktop, 62 Windows XPe, 260 Windows XP Embedded, 116 wizards, 199 agent deployment, 201 agent removal, 202 application usage collection, 216 group creation, 206 import device, 200 os deployment, 214 patch compliance discovery, 204 patch deployment, 212 power management, 205 service export, 210 service import, 210 software/hardware inventory, 203 software deployment, 209 software entitlement, 213 software removal, 213 software synchronization, 211

# X

XPe, 116